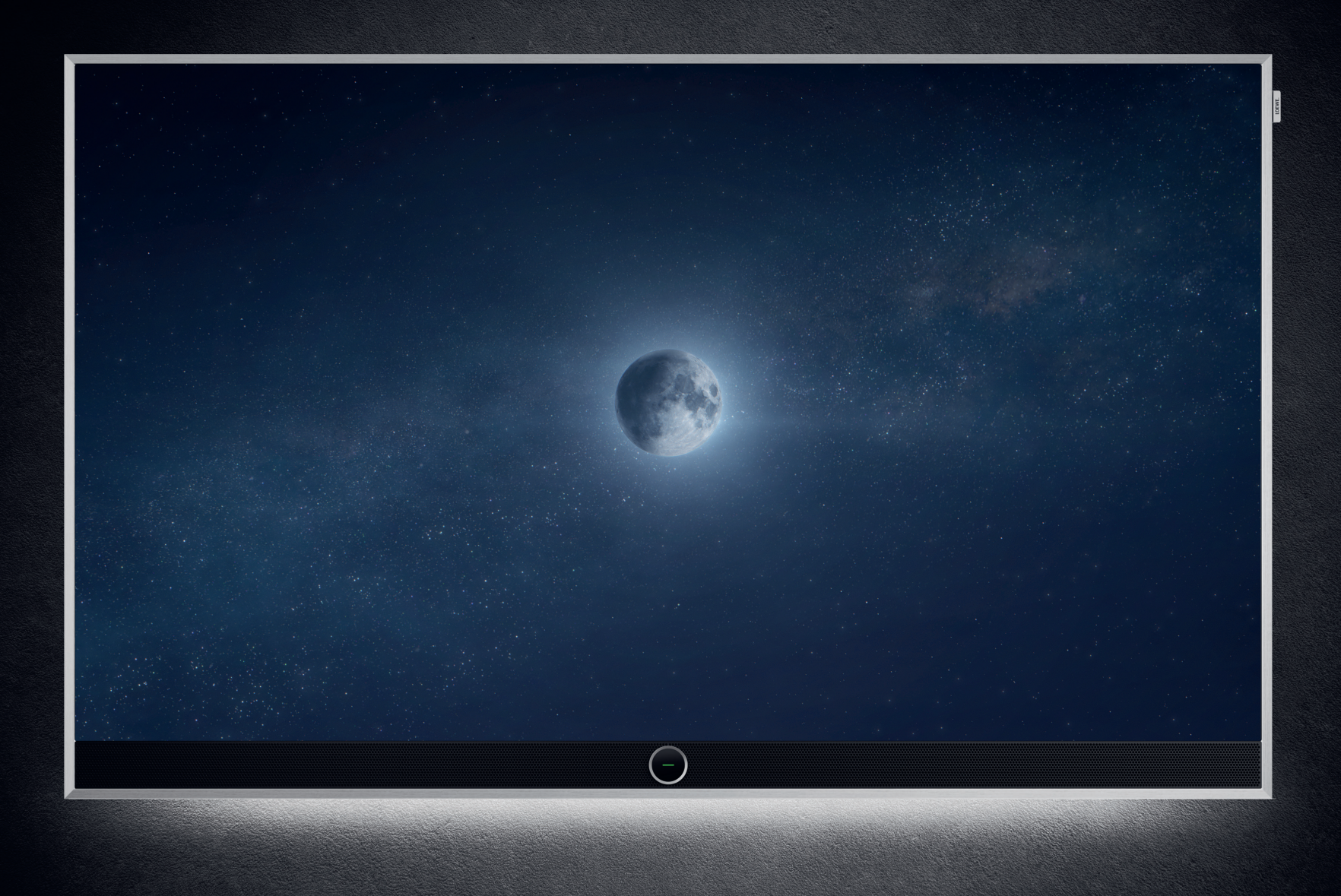

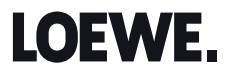

## Loewe stellar

| de | Bedienungsanleitung     | 5   |
|----|-------------------------|-----|
| en | User Manual             | 33  |
| nl | Gebruiksaanwijzing      | 61  |
| fr | Manuel de l'utilisateur | 89  |
| it | Manuale utente          | 117 |
| es | Manual de uso           | 145 |
| pt | Manual do Utilizador    | 173 |
|    |                         |     |

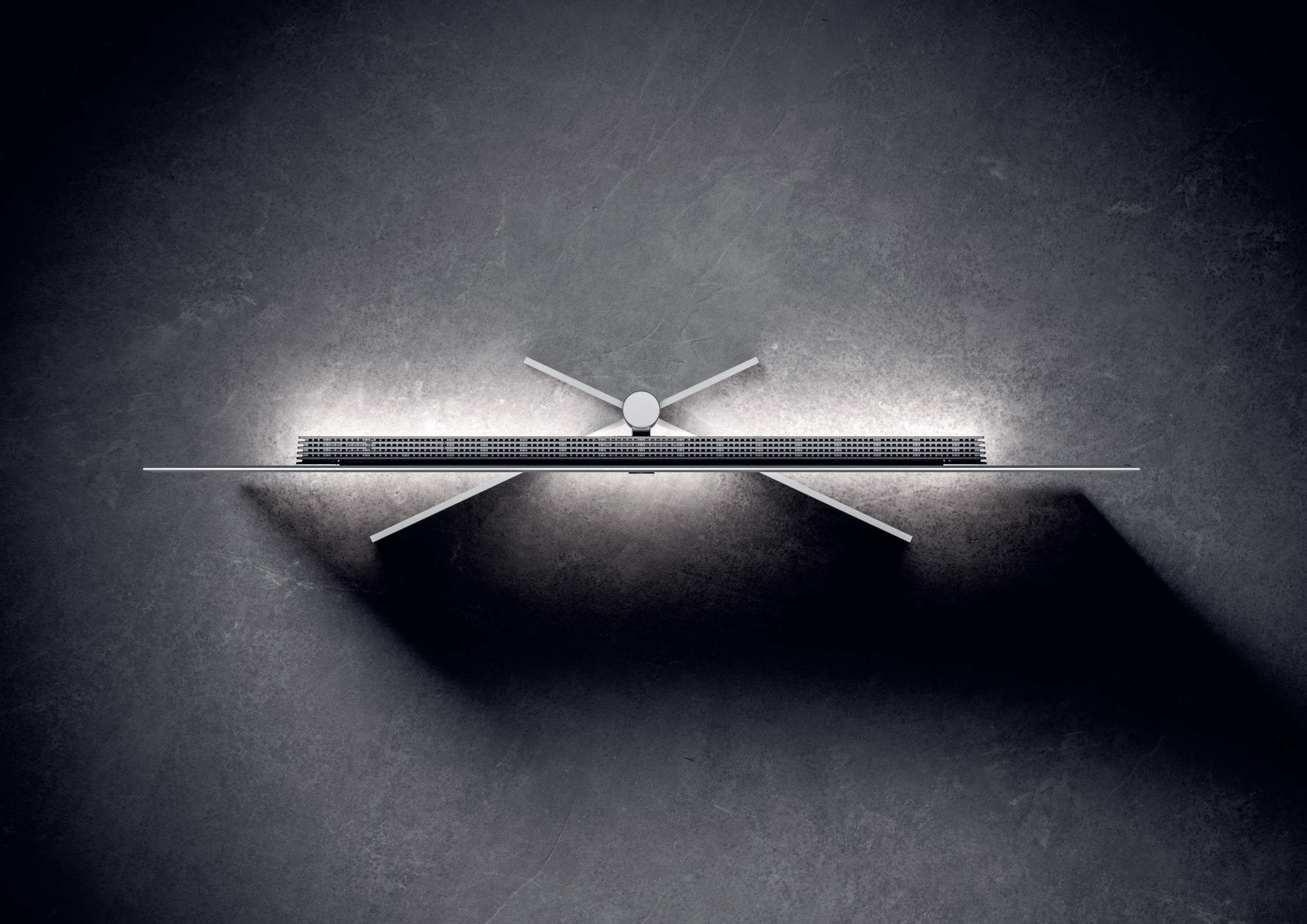

#### - 5

Loewe stellar. Made in Germany.

 $(\mathbf{i})$ 

Herzlichen Dank, dass Sie sich für Loewe stellar entschieden haben. Wir freuen uns. Sie als Loewe Kunden begrüßen zu dürfen. Mit Ihrem Kauf sind Sie nun im Besitz eines Premium Fernsehers, der Design, Innovation und neueste Technik vereint. Das OLED-TV-Modell Loewe stellar besticht durch modernste Displaytechnologie, leistungsstarke Hardware und eine neue Designsprache.

Willkommen.

Loewe stellar wird in Deutschland gefertigt.

Jedes Detail dieses Produktes spiegelt die Hingabe und das handwerkliche Geschick wider, das Loewe und seine Mitarbeiter seit über 100 Jahren auszeichnet. Das einzigartige Lichtkonzept macht Loewe stellar zu etwas Besonderem. Genießen Sie Ihren Magic Moment mit dieser außergewöhnlichen Produktlinie. Das Loewe dual channel dr+ System mit doppeltem Triple-Tuner eröffnet Ihnen zudem neue Dimensionen des Fernsehens – genießen Sie Multi View und Multi Recording in Perfektion.

Für Gaming-Enthusiasten bietet Loewe stellar eine hochperformante Plattform mit vollständiger Unterstützung von 4x HDMI 2.1 und Ultra HD @ 144 Hz VRR. Die umfassende Palette an Streaming-Apps und VoD-Diensten des neuesten Premium-Betriebssystems Tizen OS, garantiert Unterhaltung für jeden Geschmack.

Lesen Sie diese Anleitung bitte sorgfältig durch. Damit Sie lange und sicher Freude an Ihrem Loewe Produkt haben, beachten Sie bitte die separat beiliegenden Sicherheitshinweise. Sollten Sie Fragen haben oder Hilfe benötigen, steht Ihnen das Loewe Customer Care Center jederzeit zur Verfügung.

> In dieser Bedienungsanleitung finden Sie wichtige Basisinformationen zur Erstinstallation lhres Loewe TVs. Nach dem ersten Einschalten leitet Sie eine intuitive Benutzerführung durch die Erstreinrichtung des Fernsehers. Ein detailliertes eManual, das die Funktionen und Eigenschaften Ihres neuen Loewe TVs umfassend beschreibt, ist in Ihren TV integriert.

Inhaltsverzeichnis

| Willkommen.                         | 5  |
|-------------------------------------|----|
| Symbole und Typenschild.            | 6  |
| Lieferumfang.                       | 7  |
| Überblick - TV.                     | 8  |
| Erste Schritte - TV Installation.   | 10 |
| Überblick - Fernbedienung.          | 12 |
| Erste Schritte - Fernbedienung.     | 14 |
| Erste Schritte - TV Inbetriebnahme. | 16 |
| Startbildschirm.                    | 20 |
| Elektronischer Programm-Guide.      | 21 |
| Kanal bearbeiten.                   | 22 |
| Barrierefreiheit                    | 24 |
| Multi-Aufnahme.                     | 26 |
| Loewe magic.light                   | 28 |
| Loewe magic.motion                  | 29 |
| Apps und Technische Informationen.  | 30 |
| Herstellererklärung.                | 31 |
| Impressum.                          | 31 |

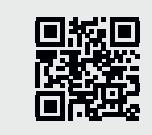

www.loewe.tv

# Bedeutung von Hinweisen. Symbole und Typenschild.

Diese Anleitung enthält zahlreiche Symbole. Auf dieser Seite erfahren Sie die Bedeutung dieser Symbole. Lesen Sie sich diesen Abschnitt genau durch und beachten Sie die Bedeutung.

Auf dem Typenschild finden Sie wichtige Geräteinformationen:

- Gerätename
- Gerätetyp
- Artikel
- Seriennummer

Warnhinweise machen auf Gefahren aufmerksam, die Ihre Gesundheit oder Ihr Leben bzw. die Gesundheit oder das Leben anderer Personen gefährden können. Beachten Sie die Warnhinweise.

Umwelthinweise enthalten Informationen zu umweltbewusstem Handeln oder umweltbewusster Entsorgung. Beachten Sie die Umwelthinweise.

Allgemeine Hinweise und Tipps im Umfang mit der Gerät oder einer Anwendung des Gerätes.

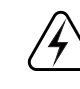

**/!**\

\_\_\_

Elektrohinweise machen auf Gefahren aufmerksam, die bei Nichtbeachtung Ihre Gesundheit oder Ihr Leben bzw. das elektronische Gerät in seiner Funktion beschädigen könnten.

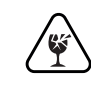

Bruchgefahrhinweise weisen darauf hin, dass die Gefahr besteht, Ihr Gerät zu beschädigen oder dass Verletzungen möglich sind. Beachten Sie die Bruchgefahrhinweise.

#### Position des Typenschildes.

Den Aufkleber mit der Modellnummer und der Betriebsspannung finden Sie auf der Rückseite des Fernsehgeräts.

#### Beispiel Typenschild:

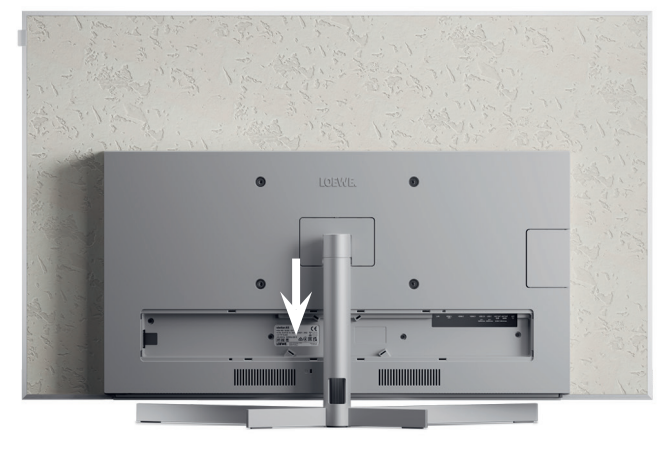

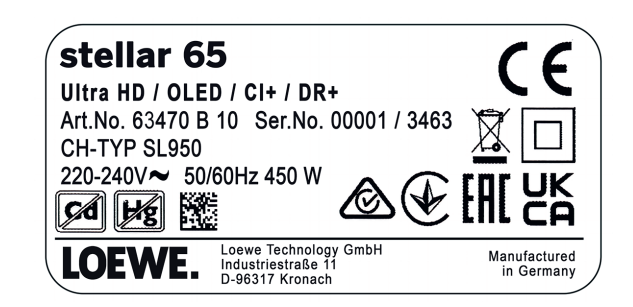

## Alles was Sie brauchen. **Lieferumfang.**

Vergewissern Sie sich, dass der Inhalt der Verpackung und der Loewe welcome box vollständig ist. Falls etwas fehlen sollte, setzen Sie sich bitte mit Ihrem Händler oder dem Loewe Customer Care Center in Verbindung.

Inhalt der Verpackung.

- Loewe quick start guide
- Bedienungsanleitung (dieses Dokument)
- Loewe stellar
- Aufstelllösung
- Netzkabel
- Loewe welcome box
  - Loewe remote stellar
  - Loewe remote stellar mini
  - Batterien Typ AAA
  - Technische Datentabelle Loewe stellar
  - Sicherheitshinweise Loewe OLED
  - Montageanleitung für die Aufstelllösung
  - Montageset für die Aufstelllösung

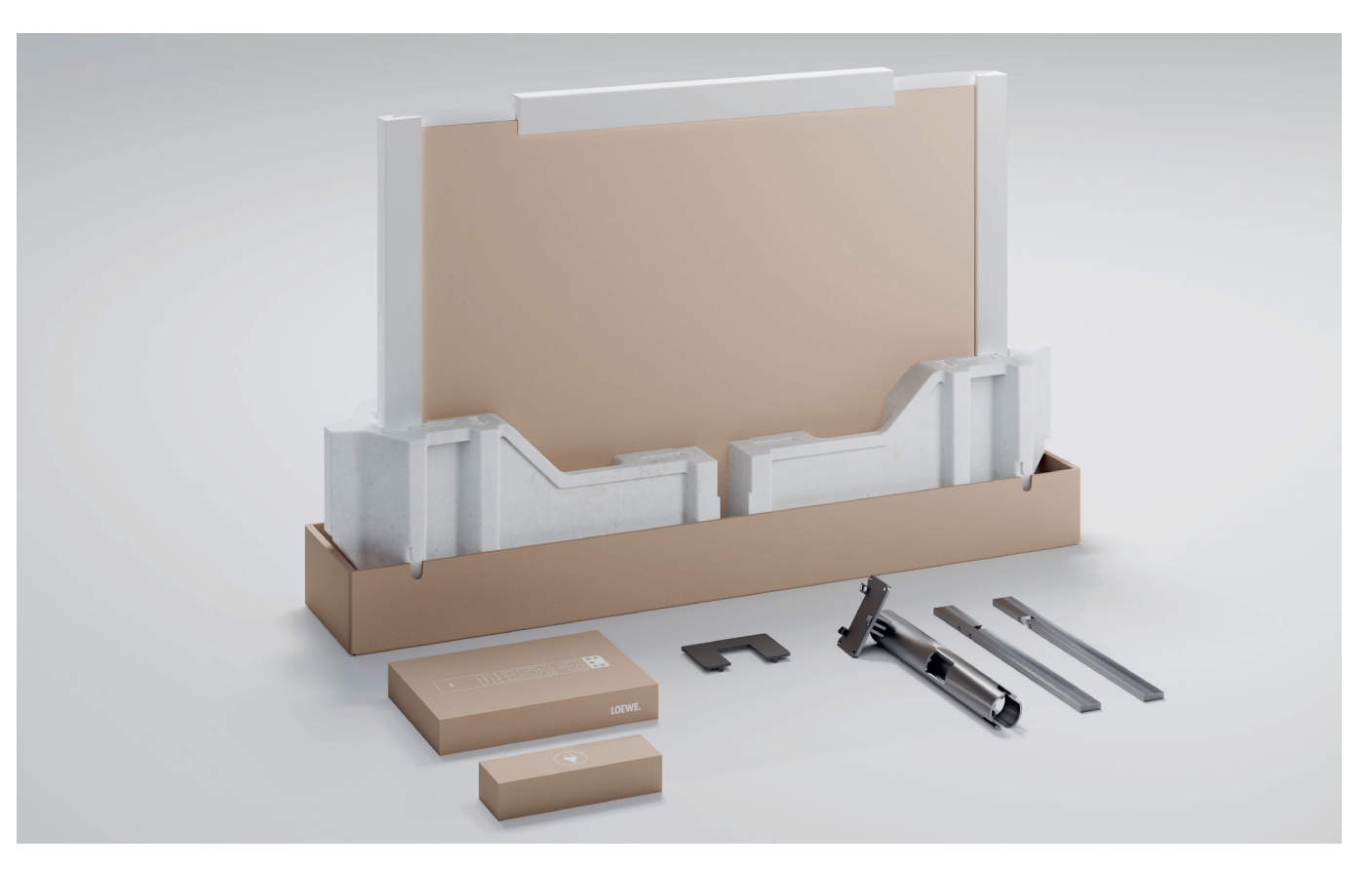

## Vorderseite. **Überblick - TV.**

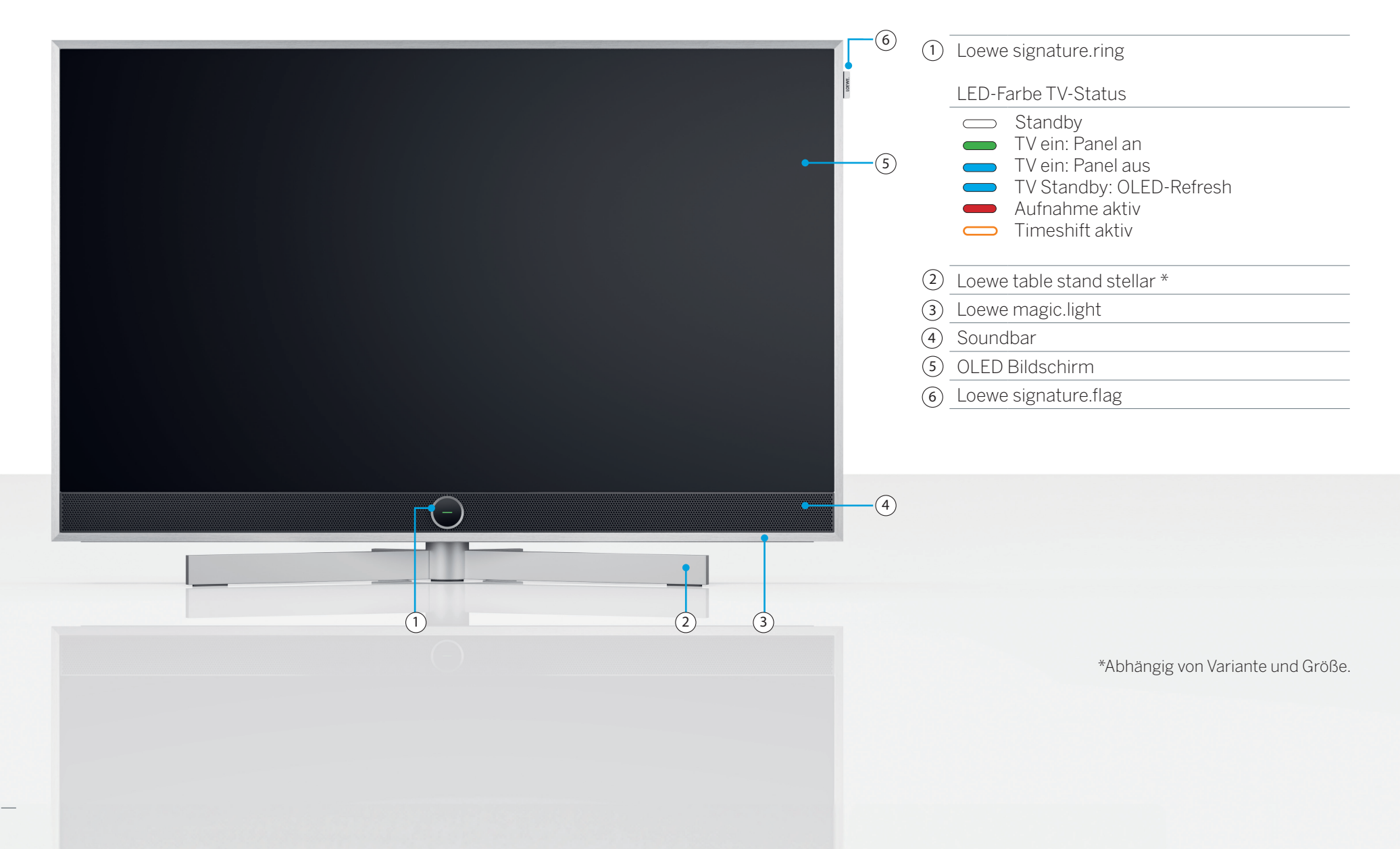

Rückseite.

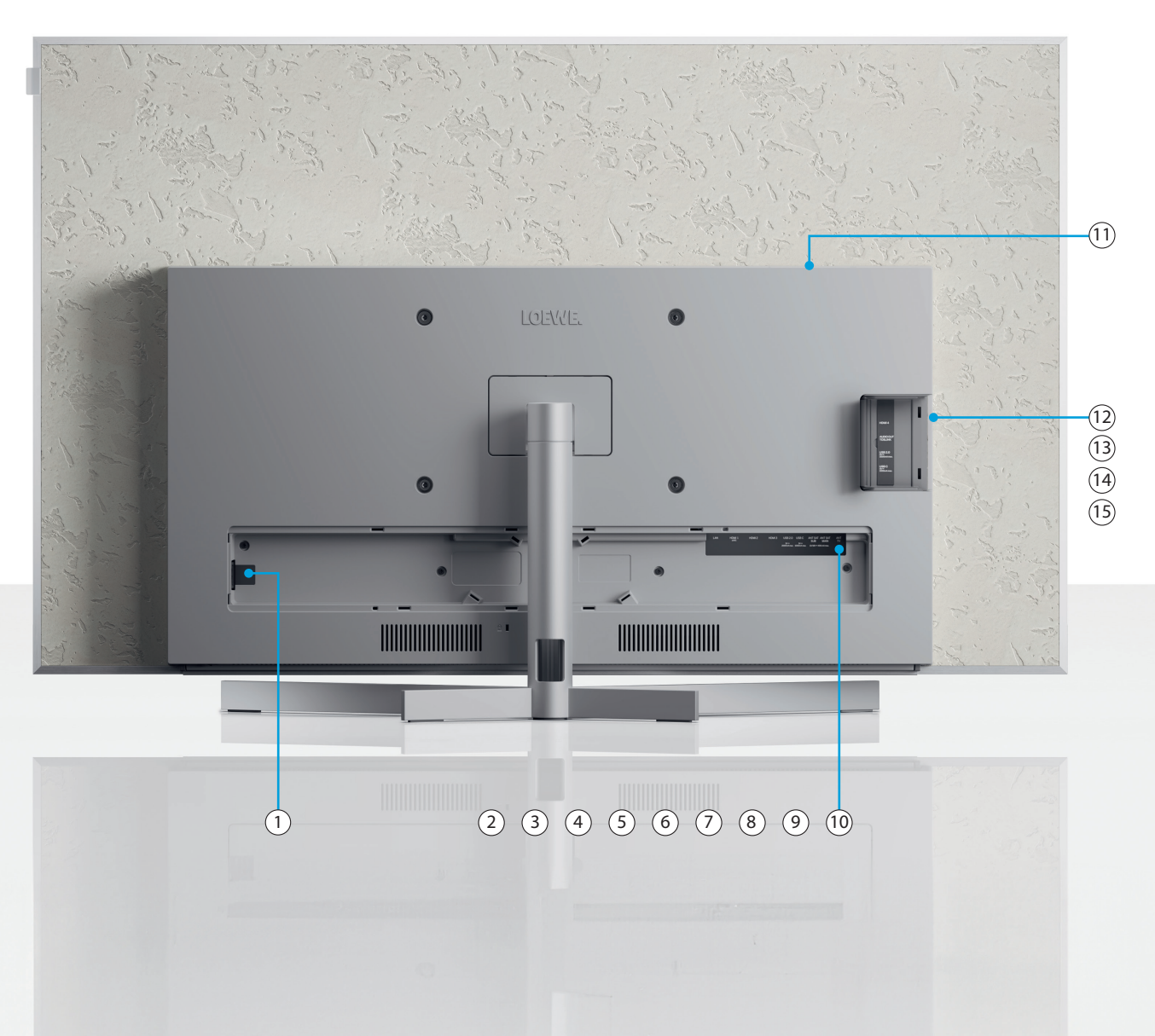

| 1 AC-IN        | Netzanschluss - 220-240 V - 50/60Hz     |
|----------------|-----------------------------------------|
| 2 LAN          | Netzwerk-Verbindung RJ-45               |
| 3 HDMI 1       | HDMI 2.1 mit eARC Audio-OUT             |
| (4) HDMI 2     | HDMI 2.1 Eingang                        |
| 5 HDMI 3       | HDMI 2.1 Eingang                        |
| 6 USB-A        | USB 2.0 - 5V <del></del> , 2000 mA max. |
| 7 USB-C        | USB 3.1 - 5V <del></del> , 1000 mA max. |
| (8) ANT SAT    | Satellitenbuchse - DVB-S/S2 HD          |
| SUB            | 13/18V, 400mA                           |
| 9 ANT SAT      | Satelliten-Antenne DVB-S/S2 HD          |
| MAIN           | 13/18V, 400mA                           |
| (10) ANT TV    | Kabel/TV-Antenne DVB-C/T/T2 HD          |
| (11) CI Slot   | Common Interface CI+ V1.4               |
| 12 HDMI 4      | HDMI 2.1 Eingang                        |
| (13) Audio Out | Audio Klinke 3.5mm/                     |
|                | TOSLINK                                 |
| (14) USB-A     | USB 2.0 - 5V <del></del> , 1000mA max.  |
| 15 USB-C       | USB 3.1 - 5V-, 1000 mA max.             |

Die Bilder des Fernsehers dienen nur zur Veranschaulichung. Die tatsächlichen TV-Modelle können in ihrem Aussehen abweichen.

## Auspacken und anschließen. **Erste Schritte - TV Installation.**

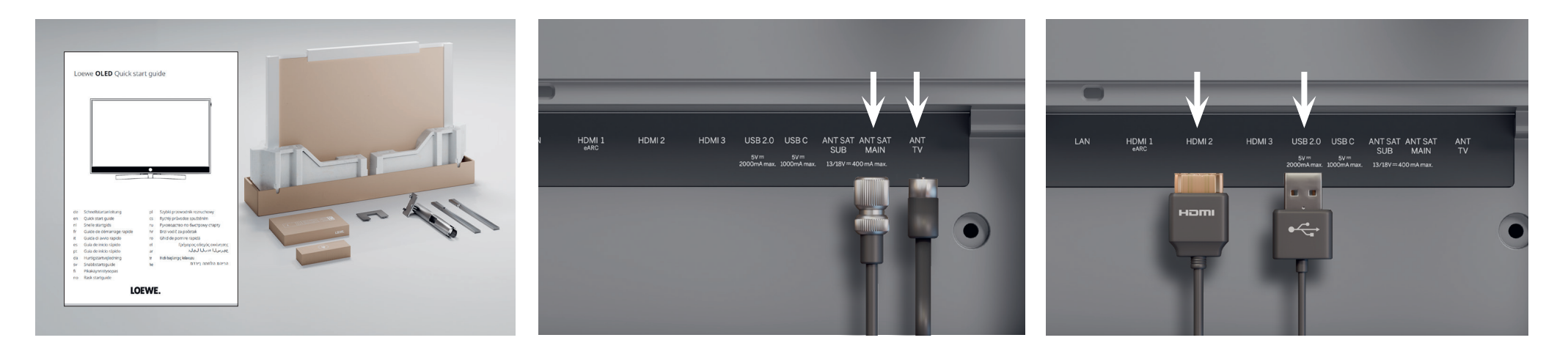

## 1. TV auspacken.

Falls Sie den TV noch nicht ausgepackt haben, folgen Sie den einfachen Schritten im Loewe quick start guide. Gehen Sie zu Schritt 2 dieser Anleitung über, wenn Sie den TV an der Aufstelllösung sicher befestigt haben.

## 2. Anschluss der Antennenkabel.

Schließen Sie nun das Sat- bzw. Antennenkabel an. Die beschrifteten Anschlüsse befinden sich auf der Rückseite des TVs. Um die Anschlüsse freizulegen, entfernen Sie vorsichtig die Abdeckungen. Diese sind leicht zu lösen. Es sind keine Werkzeuge erforderlich.

## 3. Zusatzgeräte anschließen.

Es können via HDMI und USB zusätzliche Geräte, wie Spielekonsolen oder Speichermedien angeschlossen werden. Details dazu finden Sie im eManual in den Hilfeseiten in Ihrem TV und der Loewe Homepage.

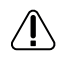

Beachten Sie die Sicherheitshinweise und die technischen Daten.

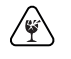

Diese Informationen sind für eine sichere Installation und Betrieb des TVs erforderlich. Die Kabel erst am TV anschließen, dann an der Satellitenanlage oder dem Kabelanschluss. Nutzen Sie das Kabelmanagement am TV und der Loewe-Aufstelllösung.

(i)

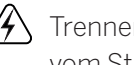

Trennen Sie alle Geräte vor dem Anschließen vom Stromnetz.

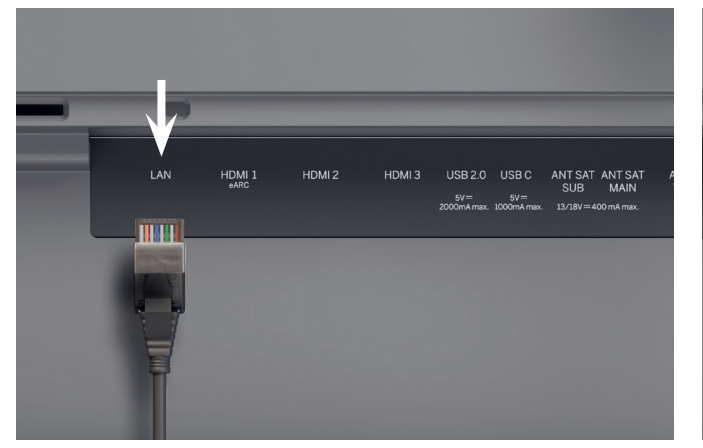

## 4. Netzwerk via LAN.

Sie können den TV mit einem LAN verbinden. Die Verbindung mit einem WLAN erfolgt im folgenden Abschnitt "Erste Schritte - TV-Inbetriebnahme".

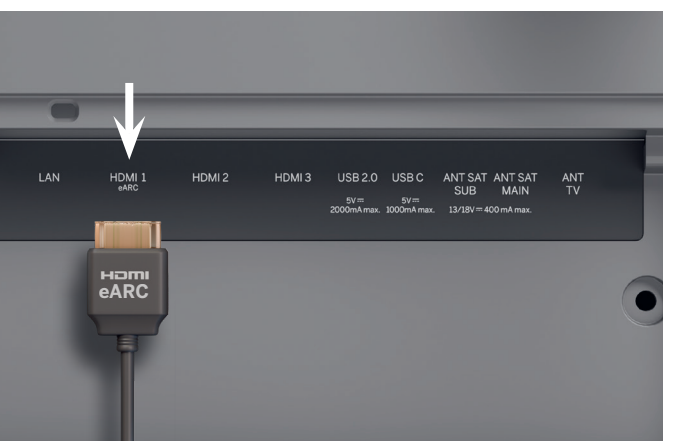

## 5. Audio via HDMI eARC.

Sie können eine Loewe klang bar oder Ihre Sound-Anlage über ein HDMI-Kabel mit dem Fernseher verbinden. Verwenden Sie dafür den HDMI 1-Anschluss, der HDMI 2.1 mit eARC-Audio-OUT unterstützt.

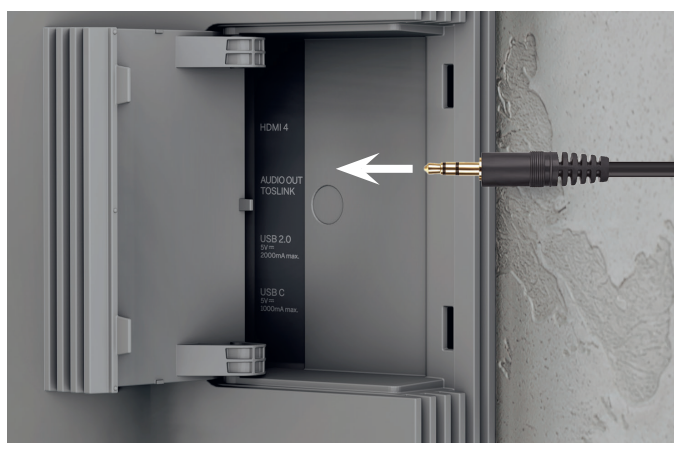

## 6. Audio: Mini-TOSLINK/Analog.

Sie können ein Audiosystem via TOSLINK anschließen. Die Anschlussart hängt von Ihrem Audiosystem ab. Verbinden Sie den TV-Ausgang "AUDIO OUT TOSLINK" mit dem Audiosystem.

Digital: Nutzen Sie ein optisches Kabel Mini-TOSLINK zu TOSLINK

Analog: Nutzen Sie ein Stereo-Cinch/Klinken-Adapterkabel für die Verbindung zwischen TV und Sound-Anlage.

```
Verwenden Sie für den Anschluss an das LAN ein RJ45-Kabel (10/100 Mbit/s).
```

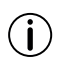

Die Verwendung eines Cat6- oder Cat7-LAN-Kabels ohne Abschirmung wird empfohlen.

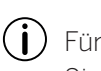

Für höchste Videoauflösung und eARC nutzen Sie ein HDMI "Ultra-High-Speed" Kabel, Typ-A-Stecker. (nicht im Lieferumfang enthalten)

## Doppelter Bedienkomfort. Überblick - Fernbedienung.

#### Loewe remote stellar

Loewe magic.motion

|                   | Ein/Aus       | TV-Gerät ein- oder ausschalten.                                                                         |
|-------------------|---------------|----------------------------------------------------------------------------------------------------|
|                   | Mute          | Kurz: Ton ein- oder ausschalten. Lang: Einstellung Barrierefreiheit.                                    |
|                   | TV-Modus      | Kurz: Live-TV, Lang: Bedienung auf TV-Gerät 1 wechseln.                                                 |
| E                 | Eingang       | Kurz: Geräteauswahl öffnen, Lang: Bedienung auf Gerät 2 umstellen.                                      |
| ullet             | Aufnahme      | Kurz: Aufnahme starten, Lang: Bedienung auf Gerät 3 umstellen.                                          |
| (1)               | Programm      | Programmdirektwahl durch Drücken der Nummerntaste.                                                      |
| (123)             | 123-Funktion  | Live-TV: Aufnahme-Menü, Programm-Manager, Aufnahme, Timeshift.                                          |
| =                 | Guide         | Kurz: TV-Progamm (EPG) aufrufen, Lang: Senderliste aufrufen.                                            |
| ( total           | Einstellungen | Kurz: Menü "Einstellungen" öffnen, Lang: Menü "Alle Einstellungen" öffnen.                              |
| 0                 | Richtung      | Fokus/Menüwerte ändern.<br>Drücken Sie je nach Auswahl nach links/rechts oder hoch/runter.              |
| ۲                 | Auswahl       | Auswahl oder Starten eines markierten Elements.<br>Live-TV: Anzeigen der Details zur aktuellen Sendung. |
| +/-               | Lautstärke    | Lautstärke erhöhen/verringern.                                                                          |
| ^/~               | Programm      | Nächster oder vorheriger Sender.                                                                        |
| $\langle \rangle$ | Zurück        | Kurz: Zurück zum letzten Menüpunkt/Live-TV: letzter Sender, Lang: Schließen des Menüs.                  |
| $\bigcirc$        | Home screen   | Startbildschirm öffnen.                                                                                 |
|                   | Play/Pause    | Medien oder Timeshift starten/pausieren.                                                                |
| (x)               | magic.light   | Aktiviert Einstellungen für magic.light, siehe Kapitel "Loewe magic.light".                             |
|                   | Teletext      | Teletext/MediaText ein/aus.                                                                             |
| ⊐                 | magic.motion  | Aktiviert die Motorsteuerung des magic.motion*, siehe Kapitel "Loewe magic.motion".                     |
|                   | Funktion      | Menüabhängige Funktionstasten.                                                                          |
|                   | Apps          | Direktasten zum Starten von Apps und Video-On-Demand Diensten.                                          |

(i) Zusätzliche Funktionen Loewe magic.light

\*optional

## Loewe remote stellar mini

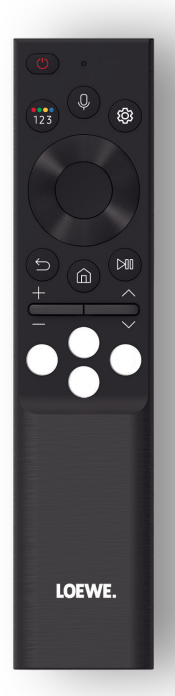

|                            | Ein/Aus         | TV-Gerät ein- oder ausschalten.                                                                             |
|----------------------------|-----------------|----------------------------------------------------------------------------------------------------|
| 123                        | 123-Funktion    | Ziffernblock und Farbtasten<br>Live-TV: Menü zu Aufnahmen, Programm-Manager, Aufnahme, Timeshift            |
| 0                          | Mikrofon        | Drücken Sie die Mikrofontaste für Sprachbefehlsteuerung.                                                    |
| (iii)                      | Einstellungen   | Kurz: Menü "Einstellungen" öffnen.                                                                          |
| 0                          | Richtung        | Fokus/Menüwerte ändern.<br>Drücken Sie je nach Auswahl nach links/rechts oder hoch/runter.                  |
|                            | Auswahl         | Auswahl oder Ausführen eines markierten Elements.<br>Live-TV: Informationen zur aktuellen Sendung anzeigen. |
| 9                          | Zurück          | Kurz: Zurück zum letzten Menüpunkt/Live-TV: letzter Sender, Lang: Menü schließen.                           |
| $\textcircled{\ }$         | Startbildschirm | Startbildschirm öffnen.                                                                                     |
| $\textcircled{\textsf{H}}$ | Play/Pause      | Medien oder Timeshift starten/pausieren.                                                                    |
| +/-                        | Lautstärke      | Lautstärke erhöhen/verringern.                                                                              |
| ~/~                        | Programm        | Nächster oder vorheriger Sender.                                                                            |
| 000                        | Video on-demand | Direktasten zum Starten von Apps und Video-On-Demand Diensten.                                              |

(i) Zusätzliche Funktion Audio-Sprachbefehle

## Vorbereitung. Erste Schritte - Fernbedienung.

1. Öffnen Sie das Batteriefach auf der Rückseite der Fernbedienung. Schieben Sie die Abdeckung des Batteriefachs nach unten. Heben Sie dann die Abdeckung ab. Das Batteriefach liegt nun frei.

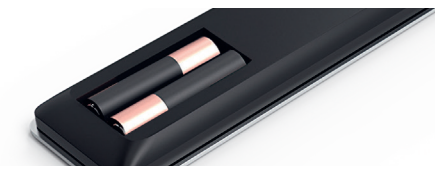

2. Richten Sie die erste Batterie mit dem Pluspol so aus, wie es auf der Abbildung auf der Fernbedienung gezeigt wird.

Achten Sie darauf, dass die Batterien richtig ausgerichtet sind und die Pole entsprechend platziert sind (+ und -).

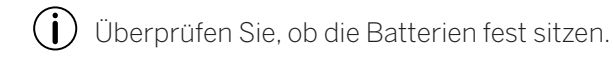

3. Schließen Sie das Batteriefach, indem Sie die Abdeckung wieder anbringen.

Testen Sie nun die Fernbedienung, um sicherzustellen, dass sie ordnungsgemäß funktioniert. Sollte dies nicht der Fall sein, wiederholen Sie die Schritte.

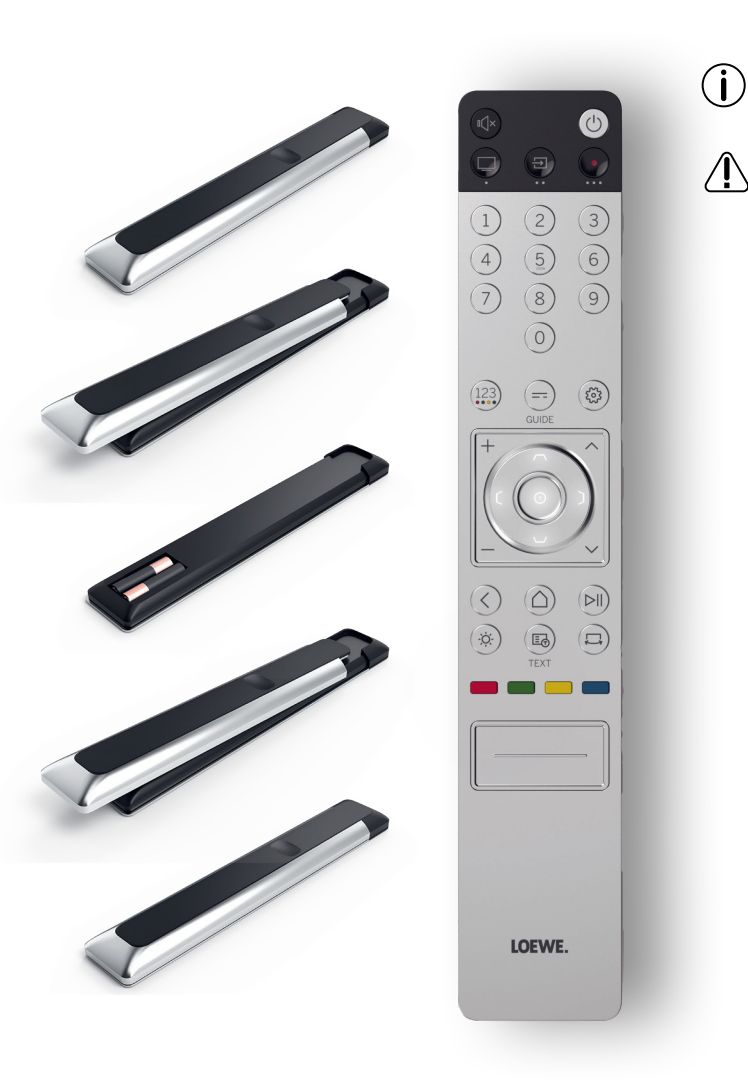

Das Einsetzen der Batterien funktioniert bei beiden Fernbedienungen identisch.

Verwenden Sie je Fernbedienung zwei auslaufsichere AAA-Batterien vom Typ LRO3 (Alkali-Mangan).

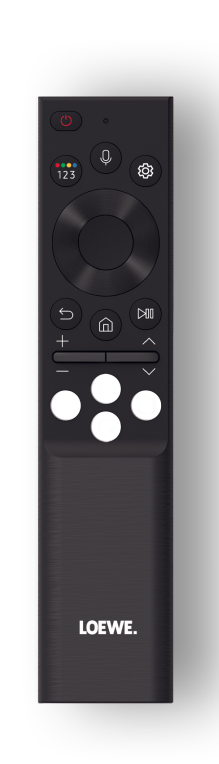

## Kopplung der Loewe remote stellar mini.

Wenn Sie den TV erstmalig einschalten (), verbindet sich der TV automatisch mit der Loewe remote stellar mini. Zum manuellen Koppeln richten Sie die Fernbedienung auf die Vorderseite des TV und drücken Sie gleichzeitig drei Sekunden lang die Tasten () und ().

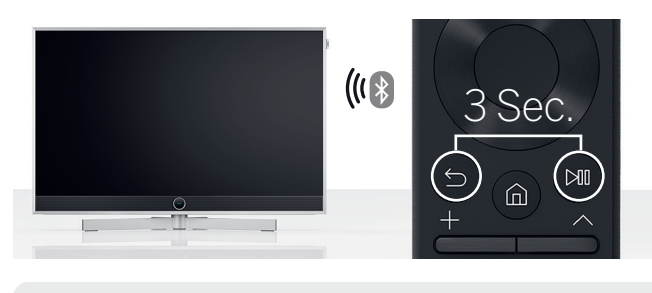

- **(i)** 
  - Für die Verwendung der Loewe remote stellar ist keine Kopplung notwendig.
- Batterien außer Reichweite von Kindern aufbewahren. Batterien nicht in die Sonne legen oder in Feuer werfen.
- Entsorgen Sie die leeren Batterien umweltverträglich. Beachten Sie das Kapitel "Umwelt" in den Sicherheitshinweisen.

### Programmierung der Gerätetasten.

Die TV-Taste <sup>(□)</sup> und die Gerätetasten <sup>(□)</sup>, <sup>(·)</sup> bieten neben der Direktfunktion, durch kurzen Tastendruck auch die Möglichkeit, bei langem Tastendruck die Bedienung anderer Loewe Produkte. Dies ermöglicht eine nahtlose Steuerung von anderen Loewe Audio-Geräten, Blu-ray-Playern und Set-Top-Boxen anderer Hersteller. Die Punkte unter den Tasten symbolisieren den jeweiligen Geräte-Modus:

- Live-TV (1 Sek. drücken), Modus: Loewe TV (3 Sek. drücken)
- Eingang (1 Sek. drücken), Modus: Loewe klang mr1/3/5 (3 Sek. drücken)
- Aufnahme (1 Sek. drücken), Modus: Loewe klang bar3/5 mr (3 Sek. drücken)

verknüpft haben, können Sie weiterhin die Lautstärke und Stummschaltung des TV bequem über die TV-Fernbedienung steuern.

Damit wird die Steuerung Ihrer Unterhaltungselektronik-Geräte einfacher und intuitiver.

Weitere Informationen zum Programmieren und Anlernen der Loewe remote stellar finden Sie beim Loewe Service.

## LED-Ring aktivieren und Helligkeit anpassen.

Um die Helligkeit der LEDs der Richtungstasten zu ändern, halten Sie die Taste () zusammen mit einer der Zifferntasten 1, 2, 3, 4 oder 5 für 3 Sekunden gedrückt.

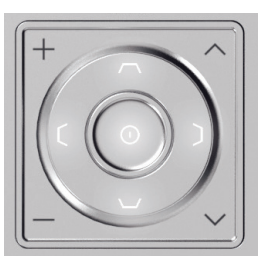

Die Taste 5 bedeutet höchste Helligkeitsstufe. Die Taste 1 bedeutet niedrigiste Helligkeitsstufe des LED-Rings.

#### Programmierung für bestimmte Geräte.

Diese Tasten können auch mit bestimmten Geräten belegt werden. Wenn Sie beispielsweise einen Blu-ray-Player oder einen Receiver mit einer der Gerätetasten

## Einfach und schnell. Erste Schritte - TV Inbetriebnahme.

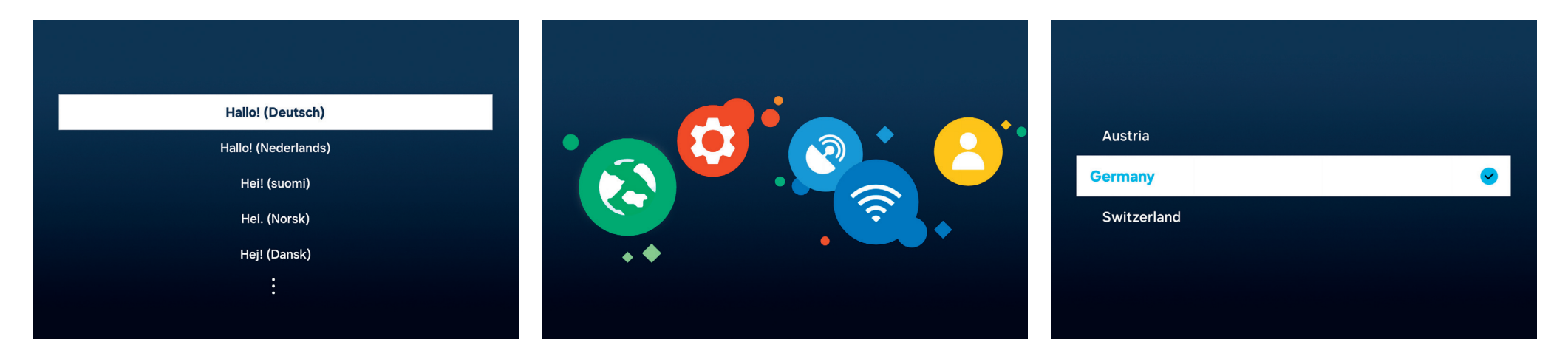

## Menüsprache wählen.

Im ersten Schritt erfolgt die Auswahl der Menüsprache. Wählen Sie Ihre Sprache über die Richtungstasten O aus. Bestätigen Sie mit der Auswahltaste O.

## Ersteinrichtung starten.

Der Loewe stellar verfügt über einen Einrichtungsassistenten. Folgen Sie den Anweisungen des Einrichtungsassistenten.

#### Land wählen.

Nun ist die Auswahl Ihres Landes oder Ihrer Region erforderlich. Wählen Sie Land oder Region über die Richtungstasten O aus. Bestätigen Sie mit der Auswahltaste O.

| Z | Ĺ |
|---|---|
|   |   |

(i)

Beachten Sie die Sicherheitshinweise und Technischen Daten für dieses Gerät.

Das Aussehen der Benutzeroberfläche kann nach einem Software-Update varriieren.

Loewe Customer Care Center www.loewe.tv Tel +49 9261 99-500 E-mail: ccc@loewe.de

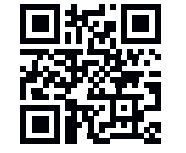

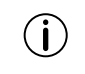

Regionalangebote können je nach ausgewählter Region variieren.

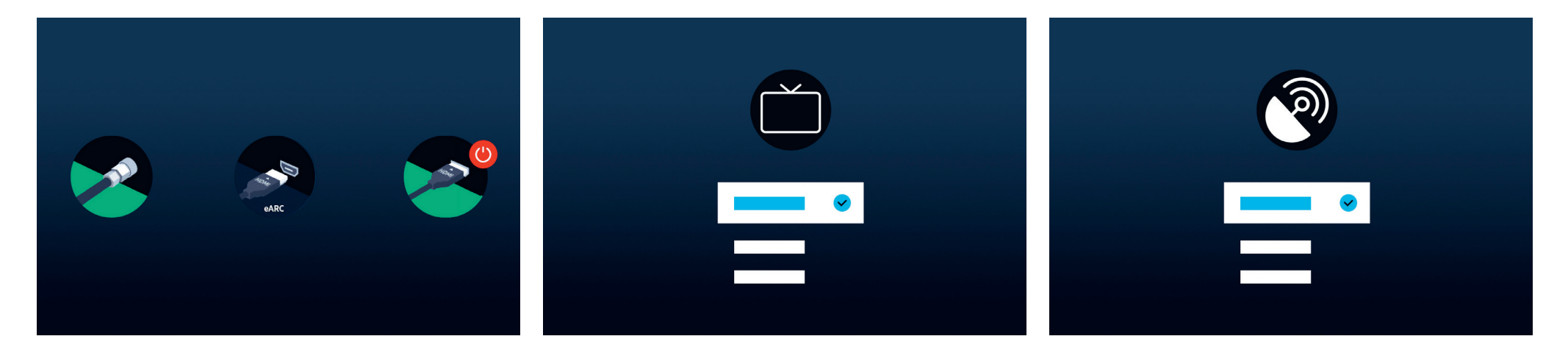

#### Automatische Anschlusserkennung.

Loewe stellar erkennt automatisch alle angeschlossenen Antennen und Geräte, die mit USB oder HDMI verbunden sind.

## TV-Empfang und Sendertyp.

Wird ein terrestrisches oder Kabel-Signal erkannt, können Sie nun den TV-Empfangstyp und den Sendertyp auswählen. Im nächsten Schritt werden alle empfangbaren Sender automatisch abgespeichert.

### Satelliten-Signal.

Bei vorhandenem Satelliten-Signal können Sie in diesem Schritt Feineinstellungen durchführen.

Wählen Sie u.a. zwischen Sendertyp, Satellitenauswahl, LNB, Satellit und Suchbereich. Wenn Sie SAT MAIN und SAT SUB nutzen, können Sie an dieser Stelle Dual oder Main einstellen.

Sie können das Unicable-System nach der Ersteinrichtung konfigurieren. Die entsprechende Einstellung finden Sie unter: Alle Einstellungen > Senderempfang > Experteneinstellungen > Satellitensystem > SatCR/Unicable.

## Einrichten. Erste Schritte - TV Inbetriebnahme.

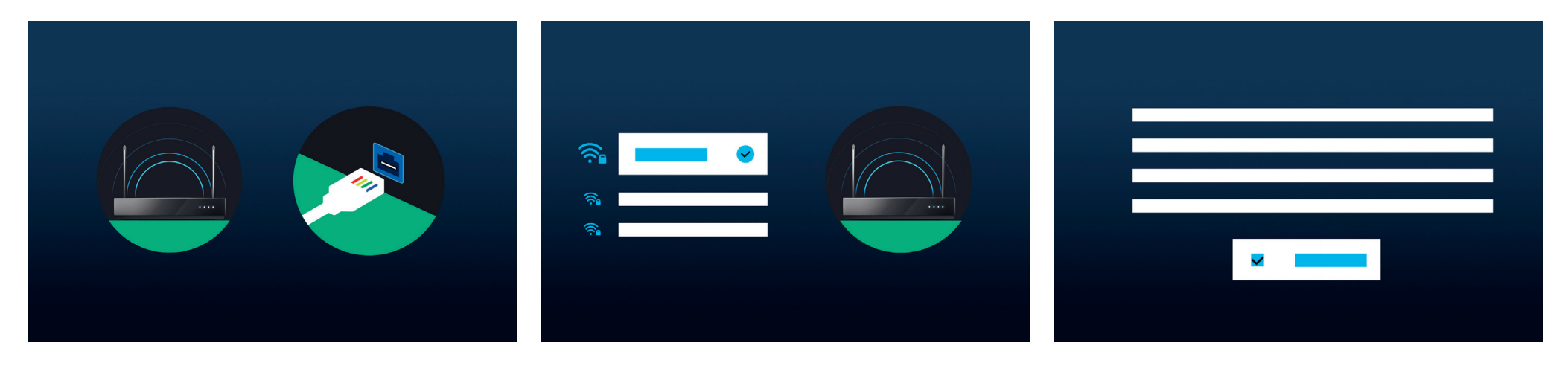

### Netzwerk auswählen.

Um die Vorteile eines modernen Smart-TV zu nutzen, ist eine Internetverbindung erforderlich. Sie können Ihren Loewe TV mit einem Netzwerk via WLAN (kabellos) oder via LAN (kabelgebunden) verbinden.

- WLAN Einstellung im nächsten Schritt. Halten Sie Ihre WLAN-Zugangsdaten bereit.
- LAN Stellen Sie sicher, dass ein Ende des Kabels mit Ihrem TV und das andere Ende mit Ihrem Router verbunden ist.

## WLAN verbinden.

Bei Verwendung von WLAN werden Sie jetzt aufgefordert, Ihr WLAN-Passwort einzugeben. Nutzen Sie die Richtungstasten O und die Auswahltaste O, um Ziffern und Buchstaben zu wählen. Bestätigen Sie mit der Auswahltaste O.

## AGB, Datenschutz.

Um alle Gerätefunktionen zu nutzen, akzeptieren Sie die Smart Hub-Geschäftsbedingungen und Datenschutzhinweise.

Mit "Ich stimme allem zu" stimmen Sie allen Zusatzfunktionen zu. Drücken Sie dazu die Auswahltaste .

Ohne Zustimmung zu den AGB und zum Datenschutz kann die Funktion einiger Dienste nicht gewährleistet werden.

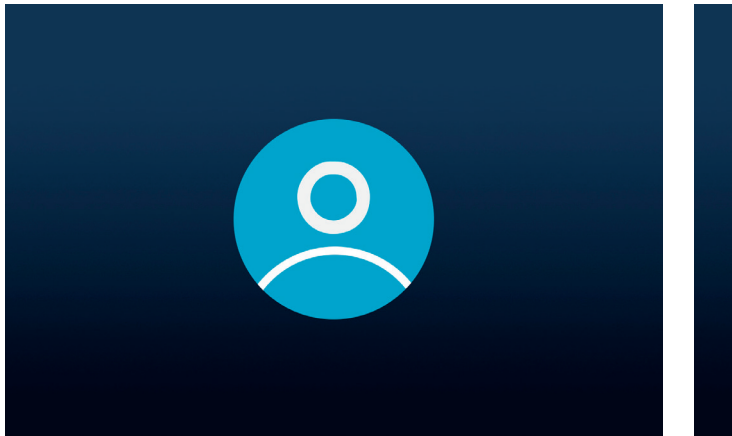

### Nutzerkonto einrichten.

Optionaler Schritt. Wenn Sie diesen Schritt überspringen möchten, drücken Sie die Richtungstaste **O** nach rechts. Melden Sie sich bei Ihrem existierenden Samsung-Konto an oder richten Sie ein neues ein. Mit einem Samsung-Konto können Sie die besten Funktionen Ihres Smart-Fernsehgeräts nutzen und es stets auf dem neuesten Stand halten.

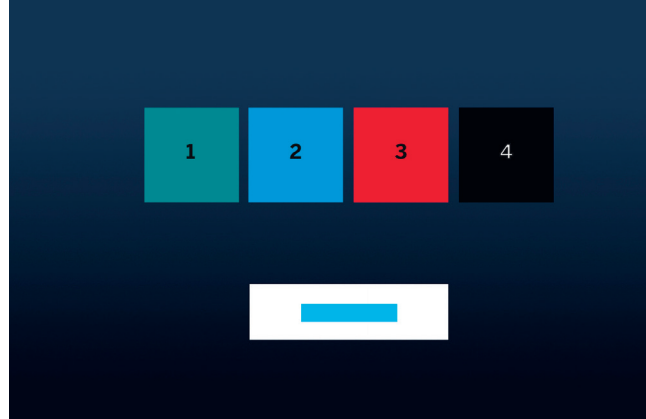

### Startleiste einrichten.

In diesem Schritt können Sie Apps in der Startliste anlegen oder sortieren. Einige Apps sind bereits vorinstalliert. Apps können auch später im Smart Hub angepasst werden.

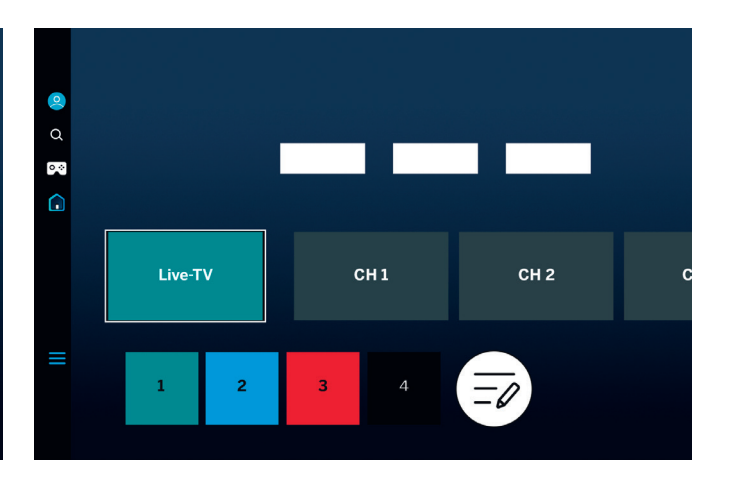

## Startbildschirm.

Mit der Anzeige des Startbildschirms ist die Ersteinrichtung beendet. Um Inhalte zu starten oder linear TV zu sehen, rufen Sie Live-TV oder Ihre Lieblings-App auf. Wir wünschen Ihnen viel Freude mit Ihrem neuen Loewe TV.

) Zum Nutzen von Apps oder VoD ist ein Nutzerkonto erforderlich.

Wenn Sie ein neues Samsung-Konto einrichten, lesen Sie bitte sorgfältig die Benutzervereinbarung und die Datenschutzrichtlinie.

# Smart-Hub. Startbildschirm.

Smart-Hub ist der Startbildschirm Ihres TV. Von hier aus können Sie auf Apps, Dienste und Live-TV zugreifen.

Mit der Home-Taste auf Ihrer Fernbedienung können Sie direkt zum Startbildschirm zurück-kehren.

Ihnen stehen folgende Optionen zur Verfügung:

- 2 Benutzerprofil: Benutzerprofil abrufen.
- Q Suche: Sender, Filme oder Apps suchen. Spracheingabe mit Loewe remote stellar mini.
- Gaming-Hub: Spiele direkt streamen.
  - Startbildschirm: App-Anordnung ändern.
- 🗧 Verbunde Geräte 😪 / Einstellungen 🕸
- 2) Datenschutzeinstellungen ändern.

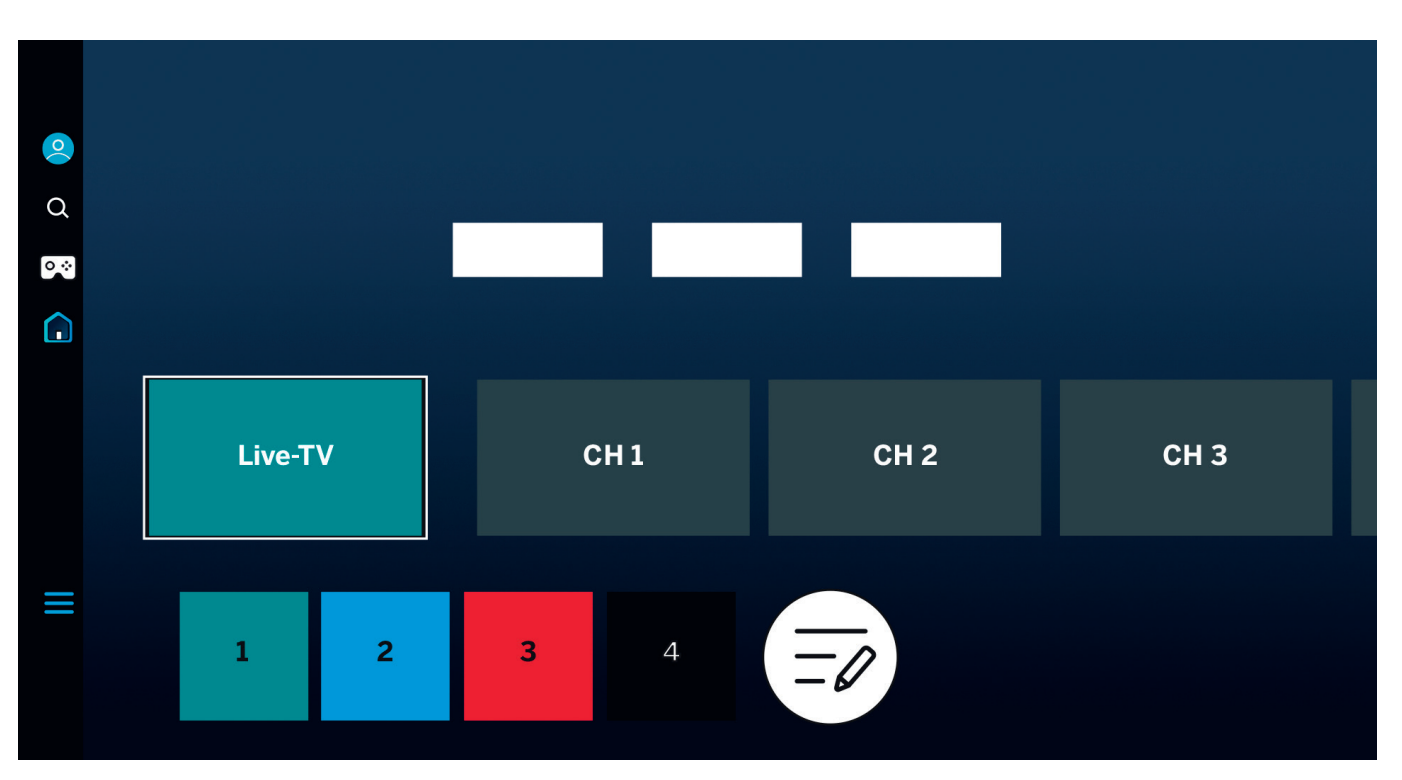

Mit den Richtungstasten 🔘 können Sie navigieren. Ihre Auswahl erkennen Sie an einer hell hervorgehoben und etwas vergrößerten Kachel.

Ambient-Modus, Gaming-Hub, Medien und Datenschutz.

Mit der Auswahltaste () können Sie installierte Apps, Dienste oder Live-TV starten. In der linken Bildhälfte befinden sich weitere Optionen: Benutzerprofil, Suche,

() Je nach Land und Region können Anzeige und Informationen variieren.

## Alles im Blick. Elektronischer Programm-Guide.

Der elektronische Programm-Guide EPG zeigt Informationen zum Fernsehprogramm auf dem Bildschirm. Sie können damit aktuelle und zukünftige Sendungen einsehen oder Aufnahmen programmieren.

Mit der Guide-Taste auf Ihrer Fernbedienung können Sie direkt zum Programm-Guide wechseln.

Ihnen stehen folgende Optionen zur Verfügung:

Senderfilter bearbeiten.

Nur TV Sender anzeigen.

Nur Radiosender anzeigen.

Sender bearbeiten.

**TV - Programm** Program 1 Program 1 1 **1** CH 1 Program 1 CH 2 <sup>2</sup> 2 3 **3** CH 3 4 4 CH 4 <sup>5</sup> 5 CH 5  $\square$ 6 **6** CH 6 CH 7

Weitere Funktionen des EPG sind:

- Live-Bildvorschau.
- Informationen zur laufenden Sendung.
- Datum- und Uhrzeitanzeige.
- Programmvorschau aller empfangbaren Sender.
- Loewe remote stellar mini Übersicht.

Weitere Infos zu Aufnahmen erhalten Sie auch im eManual.

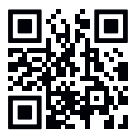

() Je nach Land und Region können Anzeige und Informationen variieren.

## Personalisierung von TV-Kanälen. Kanal bearbeiten.

Über das Menü zur Kanalbearbeitung können Sie die auf dem Fernsehgerät gespeicherten Kanäle verschieben, löschen oder sperren. Es gibt zwei Möglichkeiten, auf den Bildschirm zur Kanalbearbeitung zuzugreifen:

- Drücken Sie beim Live-TV kurz die Taste =, um den EPG zu öffnen. Öffnen Sie im EPG die Senderfilter auf der linken Seite und wählen Sie unten die Option "Sender bearbeiten".
- Halten Sie während des Live-TV = gedrückt, um die Senderliste anzuzeigen. Wählen Sie unten links die Option "Sender bearbeiten".

## Bearbeiten der Senderliste.

Vergewissern Sie sich, dass die Option "Alle" auf der linken Seite des Bildschirms zur Senderbearbeitung ausgewählt ist. Wählen Sie dann einen oder mehrere Sender aus, die Sie bearbeiten möchten. Neben dem ausgewählten Sender wird ein Häkchen angezeigt. Wählen Sie nun eine der Optionen auf der rechten Seite des Bildschirms:

Nummer ändern – Verwenden Sie die Richtungstasten nach oben und unten, um die ausgewählten Sender an eine neue Position zu verschieben. Sie können auch die Zifferntasten auf der Fernbedienung verwenden, um schnell zur gewünschten Position in der Senderliste

| Edit Channels  |                      |                 |
|----------------|----------------------|-----------------|
|                | Program 1            |                 |
|                |                      |                 |
| Channels       |                      |                 |
| 📑 All          | 🗌 1 Program          | Select All      |
|                | 🗌 2 2 Program        | Seleced: 1/1042 |
| TV             | 🗌 <b>3</b> 3 Program | Change Number   |
|                | 🗌 4 Program          | Delete          |
| Favourites     | 🗌 🏮 5 Program        | Lock            |
| ★ Favourites 1 | 🗹 🌀 6 Program        | Search          |
| ★ Favourites 2 | ■ 🠬 Program          |                 |
| ★ Favourites 3 | 🗌 8 8 Program        | Save and Exit   |

zu springen. Drücken Sie die Auswahltaste (), um die neue Position zu bestätigen. Alle ausgewählten Sender werden in einer Gruppe zusammengefasst und an die ausgewählte Position verschoben. Bitte beachten Sie, dass das Verschieben von Sendern in bestimmten Ländern möglicherweise nicht möglich ist.

Löschen – Mit dieser Option werden alle ausgewählten Sender gelöscht.

Sperren – Mit dieser Option werden alle ausgewählten Sender gesperrt. Um einen gesperrten Sender anzuse-

hen, müssen Sie die PIN der Kindersicherung eingeben.

Suche – Mit dieser Option können Sie zusätzliche Sender einstellen. Wenn Sie bestimmte Sender in der Liste nicht finden können und sicher sind, dass sie in Ihrem Gebiet verfügbar sind, können Sie versuchen, die Sendersuche zu wiederholen.

Speichern und Beenden – Wenn Sie die Bearbeitung der Sender abgeschlossen haben, wählen Sie diese Option, um den Senderbearbeitungsbildschirm zu verlassen.

#### Favoritenliste.

Favoritenlisten helfen Ihnen, Ihre Lieblingssender zu organisieren. Sie können bis zu fünf verschiedene Listen erstellen.

Erstellen einer Favoritenliste:.

- 1. Rufen Sie den Bildschirm zur Senderbearbeitung auf. Einzelheiten dazu finden Sie auf der vorherigen Seite.
- 2. Wählen Sie eine der Favoritenlisten unten links aus. Standardmäßig sind die Favoritenlisten mit "Favorit 1" bis "Favorit 5" benannt.
- 3. Wählen Sie "Sender hinzufügen" auf der rechten Seite.
- 4. Wählen Sie den gewünschten oder mehrere Sender in der Liste in der Mitte des Bildschirms aus.
- Wählen Sie "Hinzufügen", um Sender zur ausgewählten Favoritenliste hinzuzufügen.

Bearbeiten der Favoritenliste:

Wenn eine der Favoritenlisten auf dem Senderbearbei- 2. Wählen Sie eine der verfügbaren Favoritenlisten tungsbildschirm ausgewählt wird, sind die folgenden Optionen verfügbar:

Sender hinzufügen – Fügt weitere Sender zur aktuellen Favoritenliste hinzu.

Entfernen – Entfernt Sender aus der aktuellen Favoritenliste.

Reihenfolge ändern - Verwenden Sie die Richtungstasten nach oben und unten, um die ausgewählten Sender an eine neue Position in der Favoritenliste zu verschieben. Drücken Sie die Auswahltaste (), um die neue Position zu bestätigen. Alle ausgewählten Sender werden gruppiert und an die ausgewählte Position verschoben.

Favoriten umbenennen – Mit dieser Option können Sie die aktuelle Favoritenliste umbenennen.

Speichern und Beenden - Wenn Sie die Bearbeitung der Sender abgeschlossen haben, wählen Sie diese Option, um den Senderbearbeitungsbildschirm zu verlassen.

Zugriff auf die Favoritenliste:

- 1. Halten Sie beim Live-TV (=) gedrückt, um die Senderliste anzuzeigen.
- aus. Nur Favoritenlisten, die mindestens einen Sender enthalten, sind sichtbar.

- З. Jedes Mal, wenn Sie die Senderliste öffnen, werden die Sender aus der ausgewählten Favoritenliste angezeigt.
- Wiederholen Sie die Schritte 1 bis 3, um zu einer (i anderen Favoritenliste oder der Standardprogrammliste zu wechseln.

## Für Seh- und Hörgeschädigte. Barrierefreiheit

Die Einstellungen für die Barrierefreiheit sind so konzipiert, dass sie das Seherlebnis für Menschen mit Sehoder Hörbehinderungen umfassender und benutzerfreundlicher machen.

Um das Kontextmenü für die Barrierefreiheit zu öffnen, halten Sie die Stummschalttaste () gedrückt. In diesem Menü können Sie alle verfügbaren Eingabehilfen schnell ein- oder ausschalten. Wenn Sie "Bearbeiten" wählen, können Sie festlegen, welche Optionen im Kontextmenü sichtbar sein sollen. Deaktivieren Sie alle Optionen, an denen Sie nicht interessiert sind, und sie werden aus der Liste entfernt. Bitte beachten Sie, dass einige Optionen nicht aus dem Kontextmenü entfernt werden können.

Um alle Eingabehilfeneinstellungen einzusehen, öffnen Sie () > Allgemein & Datenschutz > Barrierefreiheit. Dieses Menü enthält die vollständigen Einstellungen für alle Eingabehilfefunktionen.

Die folgenden Optionen sind verfügbar:

Voice Guide (Sprachführung) - Aktiviert die Sprachführung, die Menüoptionen laut beschreibt, um sehbehinderten Menschen zu helfen. Wenn aktiviert, werden Kanalwechsel, Lautstärkeänderungen, Informationen zu laufenden und kommenden Sendungen, Programmplanung sowie andere Funktionen akkustisch beschrieben. Auch verschiedene Inhalte im Internet und in der Suche werden so unterstützt.

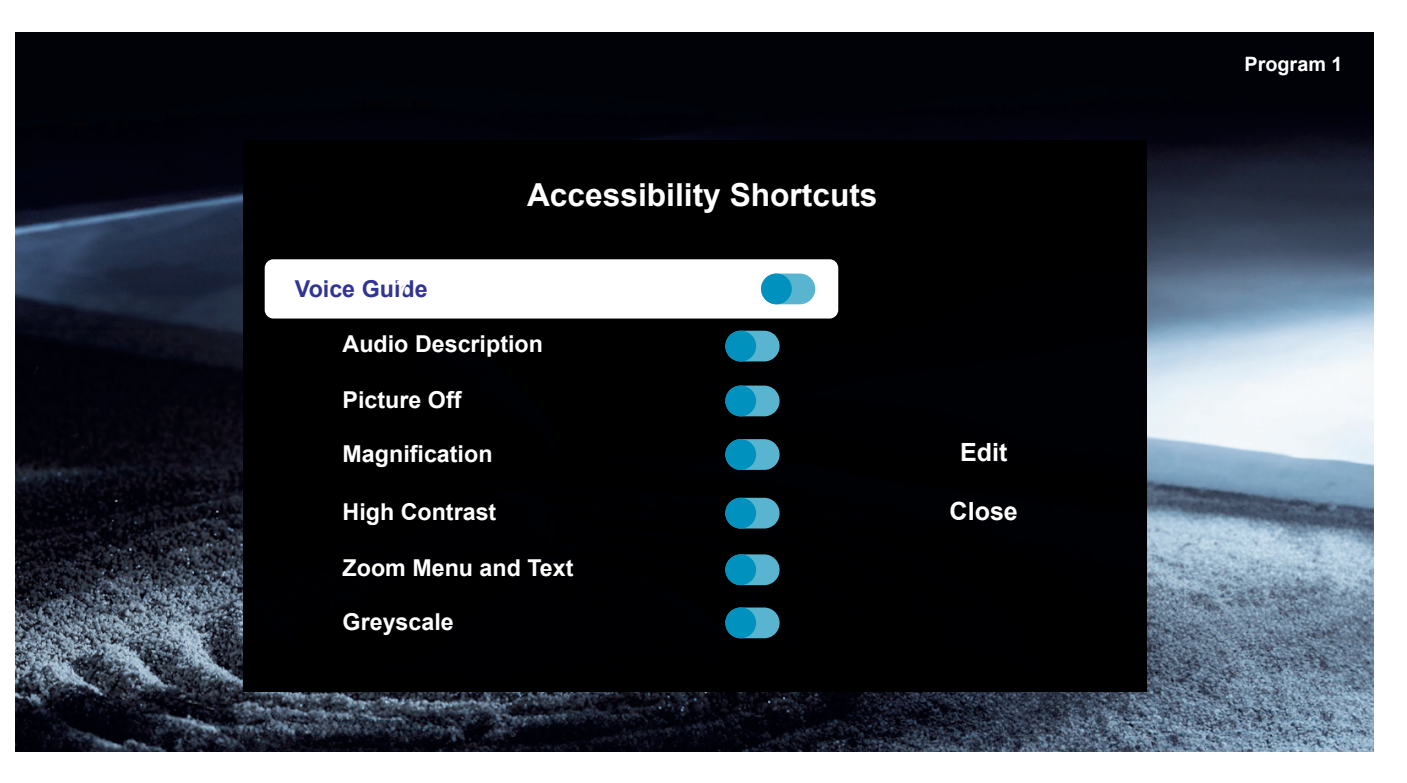

Audiobeschreibung - Aktiviert einen Audioguide, der eine Audiobeschreibung von Videoszenen für Sehbehinderte bietet. Diese Funktion ist nur bei Sendungen verfügbar, die diesen Dienst anbieten.

Bild aus - Schaltet den Fernsehbildschirm aus und gibt nur den Ton wieder, um den Stromverbrauch zu senken. Wenn Sie bei ausgeschaltetem Bildschirm eine andere Taste auf der Fernbedienung als Lautstärke und Power drücken, schaltet sich der Fernsehbildschirm wieder ein. Vergrößerung - Vergrößert den Bildschirm, um das Bild oder den Text zu vergrößern. Sie können die Zoomstufe anpassen oder den Zoombereich verschieben, indem Sie die angezeigten Anweisungen befolgen.

Hoher Kontrast - Ändert die Bildschirme des Smart Hub und der Einstellungsmenüs in weißen Text auf schwarzem Hintergrund und ändert die transparenten TV-Menüs automatisch in undurchsichtige, damit der Text besser lesbar ist. Graustufen - Ändert die Farbe des Fernsehbildschirms in Schwarz-Weiß, um unscharfe Kanten, die durch Farben verursacht werden, zu verstärken.

Farben invertieren - Invertiert die Farben von Text und Hintergrund, der auf dem Fernsehbildschirm angezeigten Einstellungsmenüs, um sie besser lesen zu können.

SeeColors-Modus - Hilft Nutzern mit Farbenblindheit, sattere Farben zu erleben.

Untertiteleinstellungen - Untertiteleinstellungen für Sendungen.

Untertitel - Schaltet Untertitel ein oder aus.

Untertitelmodus - Stellt den Untertitelmodus ein.

Untertitelsprache - Legt die Untertitelsprache fest.

Gesprochene Untertitel - Gibt eine Audioversion der Untertitel wieder. Nur verfügbar bei Sendungen, die diesen Dienst anbieten.

Vergrößerungseinstellungen für Gebärdensprache - Erlaubt es den Bildschirm für die Gebärdensprache zu vergrößern, wenn die Sendung, die Sie ansehen, dies vorsieht. Aktivieren Sie zunächst "Gebärdensprache-Zoom" und wählen Sie dann "Gebärdensprache-Zoom bearbeiten", um die Position und Vergrößerung des Gebärdensprachbildschirms zu ändern.

Mehrfachaudioausgabe – Schaltet den TV-Lautsprecher und den Bluetooth-Kopfhörer gleichzeitig ein. Wenn diese Funktion aktiviert ist, können Sie die Lautstärke des Bluetooth-Kopfhörers höher einstellen als die Lautstärke des TV-Lautsprechers.

Tastenwiederholung - Verlangsamt die Betätigungsgeschwindigkeit, wenn Sie Fernbedienungstasten halten oder schnell hintereinander drücken. Aktivieren Sie zunächst die langsame Tastenwiederholung und passen Sie dann unter "Wiederholungsintervall" die Betätigungsgeschwindigkeit an.

## Aufnahme mit Loewe dr+. Multi-Aufnahme.

Mit Loewe stellar können Sie Sendungen aufnehmen, eine Aufnahme planen und mit Timeshift zeitversetzt fernsehen. Beim Nutzen der Aufnahmefunktion werden Sendungen automatisch auf der eingebauten Festplatte aufgenommen. Sie können jedoch auch einen geeigneten externen USB-Speicher nutzen.

## Sofortige Aufnahme.

Wählen Sie im Live-TV die Sendung, die Sie aufnehmen möchten. Drücken Sie die Aufnahmetaste • oder 2000 und anschließend im Popup-Menü die Option "Aufnahme • ".

## Aufnahme Programmieren.

Wählen Sie im EPG mit den Richtungstasten **O**, eine Sendung aus, die Sie aufnehmen möchten. Drücken Sie nun die Auswahltaste **O**. Wählen Sie im Popup-Menü die Option "Aufnahme programmieren".

Manuelle Aufnahmen können Sie im Programmmanager planen.

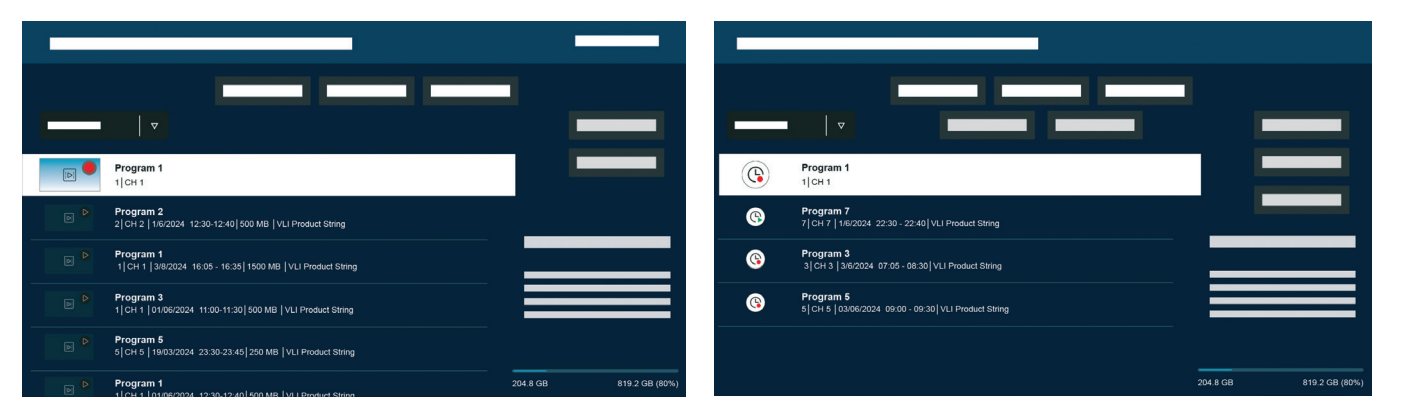

## Aufnahme- und Programm-Manager

Der Aufnahme- und Programmmanager gibt Ihnen einen Überblick über bereits durchgeführte oder geplante Aufnahmen.

#### Aufnahmen.

Im Live-TV erhalten Sie die Liste der verfügbaren Aufnahmen, indem Sie 🕲 drücken und mit 🔘 bestätigen. Wechseln Sie mit n/v falls nötig das Menü und öffnen Sie dann 🗊. Zur Wiedergabe selektieren Sie die gewünschte Aufnahme und starten diese mit 🔘.

## Programmierung.

Die Übersicht zu den geplanten Aufnahmen erhalten Sie im Live-TV, indem Sie 😰 drücken und mit den Richtungstasten () wählen.

Über "Aufnehmen hinzufügen" haben Sie die Möglichkeit,manuelle Aufnahmen, auch als Serie, zu programmieren.

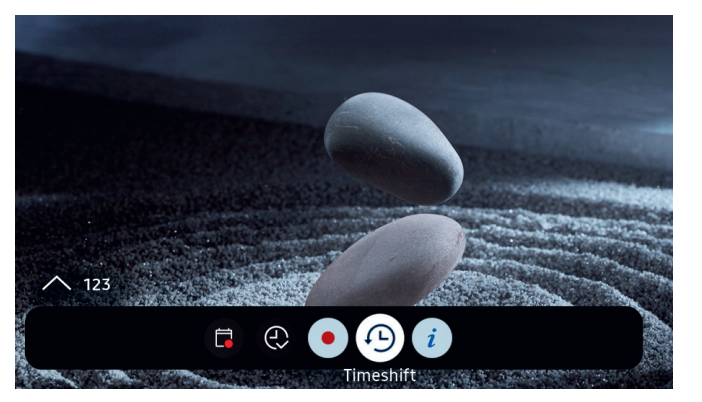

## Timeshift.

Um Timeshift zu aktivieren, drücken Sie 🗐.

Ist Timeshift aktiv, können Sie eine Sendung pausieren und zu einem späteren Zeitpunkt fortsetzen oder bereits gesehene Abschnitte erneut ansehen.

j Maximale Timeshift-Kapazität: 90 Minuten.

Um den Fortschrittsbalken mit Timeshift-Menü anzeigen, drücken Sie die Richtungstaste runter **Q**.

Navigieren Sie mit den Richtungstasten durch das Timeshift Menü.

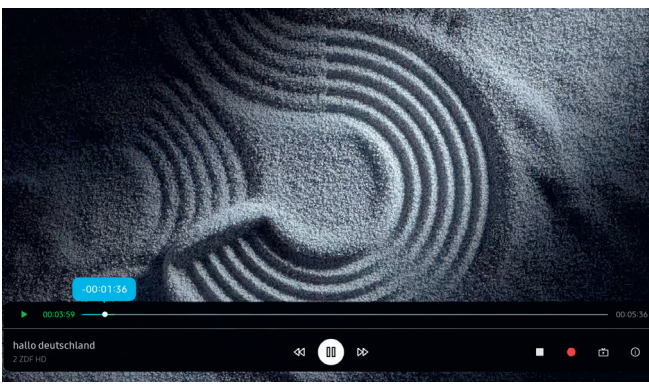

## Timeshift-Menü:

- Timeshift Play/Pause.
- Schnell Vorspulen.
- ◄ Rückspulen.
- Timeshift beenden.
- Aufnahme starten.
- Live-TV: Zurück zu Live-TV. Timeshift bleibt aktiv.

(i) Info.

Lesen Sie vor der Verwendung der Funktion Timeshift alle Sicherheitshinweise. Beachten Sie das Kapitel "Informationen über angeschlossene USB-Festplatten". Ein Trennen vom Stromnetz kann zu Datenverlust führen.

Weitere Informationen erhalten Sie im Abschnitt "Vor Verwendung der Funktionen Aufnahme und Timeshift" im eManual.

## Timeshift-Anzeige konfigurieren.

Wenn Timeshift aktiv ist, leuchtet der Loewe signature. ring orange. Wenn Sie diese Anzeige lieber ausschalten möchten, gehen Sie wie folgt vor:

- 1. Halten Sie die Tasten magic.light (\*) und die Einstellungen (\*) gleichzeitig fünf Sekunden lang gedrückt. Ein Wechsel in der Anzeige Loewe signature. ring zeigt an, dass Sie die Konfiguration gestartet haben.
- Drücken Sie die Taste Kanal auf ^ einmal, um die Anzeige zu deaktivieren. Die Farbe der LED wechselt von gelb auf weiß. Um die Anzeige wieder zu aktivieren, drücken Sie erneut die Taste ^ (Kanal nach oben), und die LED-Farbe wechselt wieder zu gelb.
- 3. Drücken Sie ), um die Konfiguration zu speichern. Beenden Sie das Setup, indem Sie die Taste (\*) für die Einstellungen drücken.

## Stimmungsvoll. Loewe magic.light

Loewe Stellar Fernsehgeräte sind mit dem integrierten Loewe magic.light ausgestattet: Diese versteckte LED-Leiste bietet diskrete Beleuchtungsanimationen zur Begrüßung und Verabschiedung oder eine atmosphärische Beleuchtung in warmem Weiß während des Filmsehens.

Konfigurieren Sie magic.light individuell und passen Sie die indirekte Beleuchtung ganz auf Ihre Wünsche und die aktuelle Stimmung an. Im folgenden Abschnitt erfahren Sie, wie Sie magic.light einstellen können:

Einstellungen aktivieren:

Drücken Sie die Taste für magic.light und dann eine der folgenden Tasten.

Lichtband ein- oder ausschalten.

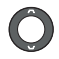

 $(\land)$ 

Helligkeit anpassen mit den Richtungstasten.

- Sättigung anpassen mit den Programmtasten.
- Farbe einstellen mit den Richtungstasten.

Warmweiß: 100% Sättigung Kaltweiß: 0% Sättigung

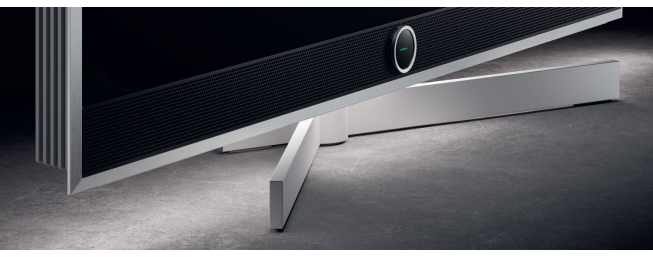

## Leuchtdauer einrichten.

 Lichttaste (\*) und die Einstellungstaste (\*), für fünf Sekunden gedrückt halten. Im Loewe signature.ring erscheint nun eine Linie aus sieben gelben Punkten. Die Punkte geben die Leuchtdauer an:

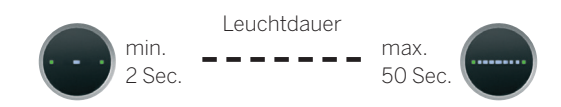

- Stellen Sie nun die Leuchtdauer ein. Wenn Sie nach links ( oder rechts ) drücken, verändert sich die leuchtende Linie im Loewe-Auge. Wenn nur ein Punkt angezeigt wird und Sie die linke Richtungstaste ( drücken, wird die Begrüßungsbeleuchtung vollständig ausgeschaltet.
- 3. Drücken Sie die Auswahltaste , um Ihre Einstellungen zu speichern.
- Sie können die Einstellung jederzeit durch Drücken der Taste () verlassen. Wenn 20 Sekunden lang keine Taste gedrückt wird, wird die Einrichtung automatisch beendet.

## Beleuchtung ein-/ausschalten.

Standardmäßig schaltet sich Loewe magic.light automatisch in Abhängigkeit von der Raumhelligkeit ein/aus. Um die Beleuchtung manuell ein- oder auszuschalten, drücken Sie die Taste magic.light (\*) und bestätigen Sie mit (\*). Nach dem Wiedereinschalten des Fernsehers wird die Beleuchtung wieder automatisch eingeschaltet.

So deaktivieren Sie die Beleuchtung dauerhaft:

- Halten Sie die Tasten magic.light (\*) und die Einstellungen (\*) gleichzeitig fünf Sekunden lang gedrückt.
   Eine veränderte Anzeige im Loewe signature.ring zeigt an, dass Sie die Konfiguration gestartet haben.
- Drücken Sie die Kanalabwärts-Taste ✓ einmal, um die Beleuchtung auszuschalten. Die Anzeige Loewe signature.ring blinkt einmal, um anzuzeigen, dass die automatische Funktion ausgeschaltet ist, und blinkt zweimal, wenn sie durch erneutes Drücken der Kanalabwärtstaste ✓ wieder aktiviert wird.
- 3. Drücken Sie ), um die Konfiguration zu speichern.
- Sie können die Einstellung jederzeit durch Drücken der Taste () verlassen. Wenn 20 Sekunden lang keine Taste gedrückt wird, wird die Einrichtung automatisch beendet.

# Der richtige Blickwinkel.

Die Funktion Loewe magic.motion ermöglicht es, den motorisierten, optionalen Loewe floor stand motor stellar per Knopfdruck auf der Loewe remote stellar zu drehen.

Die Loewe remote stellar besitzt für diese Option die Taste magic.motion (3).

Drücken Sie die Taste magic.motion.

Drücken Sie die Richtungstasten, um den TV zu drehen. Maximale Drehung 45°

#### Drehmodus einrichten.

Drücken Sie für fünf Sek. die Taste 🗐 und die Einstellungstaste 🛞 gleichzeitig. Sie hören einen kurzen Signalton. Der Einrichtungsmodus ist jetzt aktiv.

Mit Links-Rechtstaste 🔘 können Sie den TV entsprechend drehen.

- Drücken Sie die Linkstaste C bis die maximale Drehung Links erreicht ist. Speichern Sie diese Position mit der Auswahltaste O. Sie hören zwei kurze Töne zur Bestätigung.
- 2. Dücken Sie die Rechtstaste > bis die maximale Drehung Rechts erreicht ist. Speichern Sie diese Position mit ●. Sie hören drei kurze Töne.
- Drücken Sie nun erneut die Linkstaste und drehen Sie das Gerät in die gewünschte Ausschaltposition. Drücken Sie die , um diese Position zu speichern. Jetzt hören Sie vier kurze Töne.
- 4. Drücken Sie zum Schluss noch einmal die Auswahltaste (), um zu bestätigen, dass dies nun die Standardposition beim Ein- und Ausschalten ist.
- 5. Sie hören nun einen langen Ton. Der Einrichtungsmodus ist beendet.

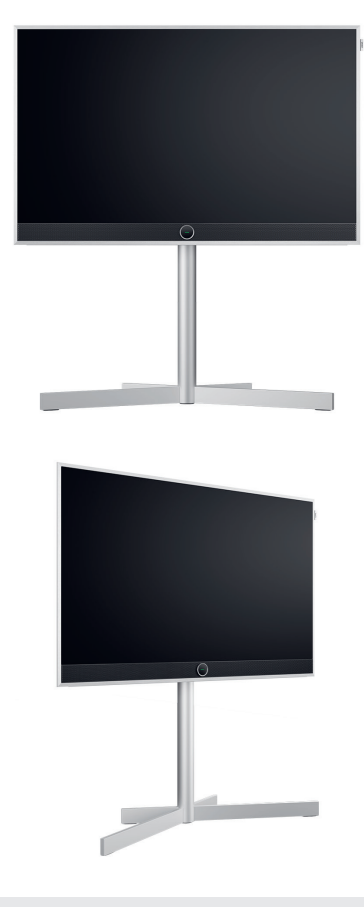

- Hinderniserkennung: magic.motion stoppt automatisch bei Widerstand.
- () 20 Sekunden ohne Tastendruck beendet automatisch den Einrichtungsmodus.

## Wichtig zu wissen. Apps und Technische Informationen.

## my Loewe App laden.

Scannen Sie mit Ihrem Smartphone den unten stehenden QR Code und laden Sie die empfohlene App herunter. "my Loewe" ist der Einstiegspunkt in die Welt von Loewe und bietet Ihnen Zugriff auf alle Benutzerhandbücher für Ihre Produkte von Loewe.

## Technische Informationen.

Sie haben ein Fernsehgerät mit OLED-Bildschirm erworben, das höchsten Qualitätsansprüchen genügt und auf Pixelfehler geprüft wurde. Trotz größter Sorgfaltspflicht bei der Herstellung des Displays kann aus technischen Gründen nicht zu 100% garantiert werden, dass keine Subpixelfehler auftreten. Diese Effekte werden jedoch, solange sie innerhalb der Grenzen liegen, die in der Norm (ISO 9241-307, Fehlerklasse II) festgelegt sind, nicht als Gerätedefekt im Sinne der Gewährleistung angesehen. Organic Light Emitting Diodes (organische Leuchtdioden) sind eine Bildtechnologie, die auf selbstleuchtenden Bildpunkten basiert und deutliche Vorteile in Bezug auf Bildqualität und Leistung bietet. Unter bestimmten Umständen können bei anhaltender, einseitiger Belastung des OLED-Materials bleibende und irreversible Bildfehler entstehen. Solche Restbildprobleme treten auf, wenn das Fernsehgerät statische Bildinhalte wie statische Bilder, Untertitel, Laufschriftanzeigen, Diashows oder Videosequenzen in Endlosschleife, statische Anzeigen bei einem Präsentationsmonitor oder bei Videospielen anzeigt. Auch schwarze Balken bei

manchen Bildschirmformaten können zu Restbildproblemen führen. Es ist wichtig zu betonen, dass diese Restbildprobleme keine Mängel im Sinne der Gewährleistung darstellen. Wenn statische Bilder zu lange angezeigt werden, reduziert das Gerät den Kontrast automatisch oder schaltet den Bildschirmschoner an.. Bei der nächsten Benutzerbedienung kehrt das Gerät sofort in den Normalzustand zurück. Unter normalen Anzeigebedingungen treten keine solchen Restbildprobleme auf. Um die hohe Qualität der Bilddarstellung dauerhaft zu erhalten, kalibriert sich Ihr Loewe OLED TV in regelmäßigen Abständen.

## Angeschlossene USB-Festplatten.

Das Trennen des TV-Gerätes vom Netz während des Betriebes oder eine versehentliche Unterbrechung der Stromversorgung (z.B. Stromausfall) kann zu einer Beschädigung des Festplatten-Dateisystems und damit zum Verlust der aufgezeichneten Sendungen führen. Trennen Sie niemals das USB-Speichergerät vom Fernsehgerät. Wir empfehlen Ihnen, das Fernsehgerät in den Standby-Modus zu schalten, bevor Sie es vom Stromnetz trennen. Loewe übernimmt keine Haftung für den Verlust von Daten, die auf der integrierten Festplatte Ihres Fernsehgeräts gespeichert sind.

## Software-Update.

Aktuelle Software-Versionen können von der (unten angegebenen) Loewe-Internetseite heruntergeladen und mithilfe eines USB-Sticks auf Ihrem Fernsehgerät installiert werden. Wenn Ihr Fernsehgerät mit dem Internet verbunden ist, können Sie es direkt über das Internet aktualisieren.

Weitere Informationen zum Software-Update finden Sie im Benutzerhandbuch, das auf der Loewe-Internetseite als Download zur Verfügung steht. Es kann nicht gewährleistet werden, dass Loewe Modelle von Anfang an und dauerhaft mit allen anschließbaren Peripheriegeräten funktionieren.

## Haftungsausschluss für digitale Dienste.

Bei unseren TV-Geräten handelt es sich um "Produkte mit digitalen Elementen", deren Kernfunktionen, wie z.B. TV-Empfang über Kabel oder Satellit oder Abspielen von DVDs/ Blu-rays über einen an das TV-Gerät angeschlossenen Player grundsätzlich auch ohne diese digitalen Elemente genutzt werden können. Die auf dem Gerät zur Verfügung stehenden digitalen Elemente umfassen unter anderem Apps, Spiele, Musik, Videodienste und andere Programme sowie Plattformen, welche das Herunterladen von weiteren Apps und/ oder den Zugriff auf diese ermöglichen. Die vorstehend nicht abschließend genannten Dienste, Inhalte und/oder Elemente sowie die dafür erforderlichen Serverplattformen, auf die diese im Hintergrund über das Internet zugreifen, werden durch Drittanbieter angeboten und/oder bereitgestellt. Bitte beachten Sie hierzu die jeweiligen Endnutzer- und/oder Geschäftsbedingungen dieser Drittanbieter, denen Sie insbesondere bei der Erstinstallation des TV Gerätes, aber auch bei der Inanspruchnahme von Diensten Dritter zu einem späteren Zeitpunkt zustimmen müssen. Durch diese Zustimmung kommt

## Herstellererklärung. Impressum.

eine unmittelbare Vertragsbeziehung über die Nutzung der jeweiligen digitalen Elemente, Dienste und/oder Inhalte zwischen Ihnen und den jeweiligen Drittanbietern zustande. Die Loewe Technology GmbH als TV-Gerätehersteller hat keinen Einfluss auf die Bereitstellung der digitalen Elemente, Dienste und Inhalte, deren Qualität, die visuelle Darstellung, die Bereitstellung von Aktualisierungen und insbesondere das Ende der Zurverfügungstellung (End of Life) dieser digitalen Elemente. Dienste und Inhalte. Auf der anderen Seite können während der Produktlebensdauer des TV-Gerätes auch neue digitale Elemente, Dienste und/oder Inhalte auf dem Gerät angeboten werden, ohne dass Sie dazu regelmäßig Ihre Einwilligung erteilen. Diese zusätzlichen digitalen Elemente, Dienste und/oder Inhalte resultieren unter anderem aus dem technischen Fortschritt und den allgemeinen Marktanforderungen. Eine Pflicht, neue digitale Elemente, Dienste und/ oder Inhalte bereitzustellen, besteht jedoch nicht. Insbesondere besteht keine Pflicht, nach dem End of Life eines digitalen Elements. Dienstes oder Inhalts einen Ersatz oder einen Nachfolger bereitzustellen. Bitte beachten Sie die jeweiligen für Ihr Gerät gültigen Endnutzer- und/oder Geschäftsbedingungen.

Die Loewe Technology GmbH bestätigt, dass ihr Produkt den grundlegenden Anforderungen der Richtlinie 2014/53/EU, sowie anderen relevanten EU-Richtlinienentspricht.

Im Frequenzbereich 5150 bis 5350 Mhz darf diese Fernsehgerät in den folgenden Ländern nur in Innenräumen verwendet werden:

Belgien, Bulgarien, Dänemark, Deutschland, Estland, Finnland, Frankreich, Griechenland, Irland, Italien, Kroatien, Lettland, Litauen, Luxemburg, Malta, Niederlande, Österreich, Polen, Portugal, Rumänien, Schweden, Slowakei, Slowenien, Spanien, Tschechische Republik, Ungarn, Vereinigtes Königreich, Zypern.

Hier finden Sie die vollständige Konformitätserklärung in der Produktauswahl:

#### www.loewe.tv/compliance

Loewe Technology GmbH Industriestraße 11 96317 Kronach, Deutschland www.loewe.tv

Tel.:0926199-0 E-Mail: ccc@loewe.de

Registergericht: Frankfurt am Main, HRB 117013 vertreten durch: Aslan Khabliev

Die Informationen in diesem Dokument können ohne vorherige Ankündigung geändert werden und stellen keinerlei Verpflichtung von Seiten der Loewe Technology GmbH dar.

Alle Rechte vorbehalten. Einschließlich Übersetzung, technische Änderungen und Irrtümer.

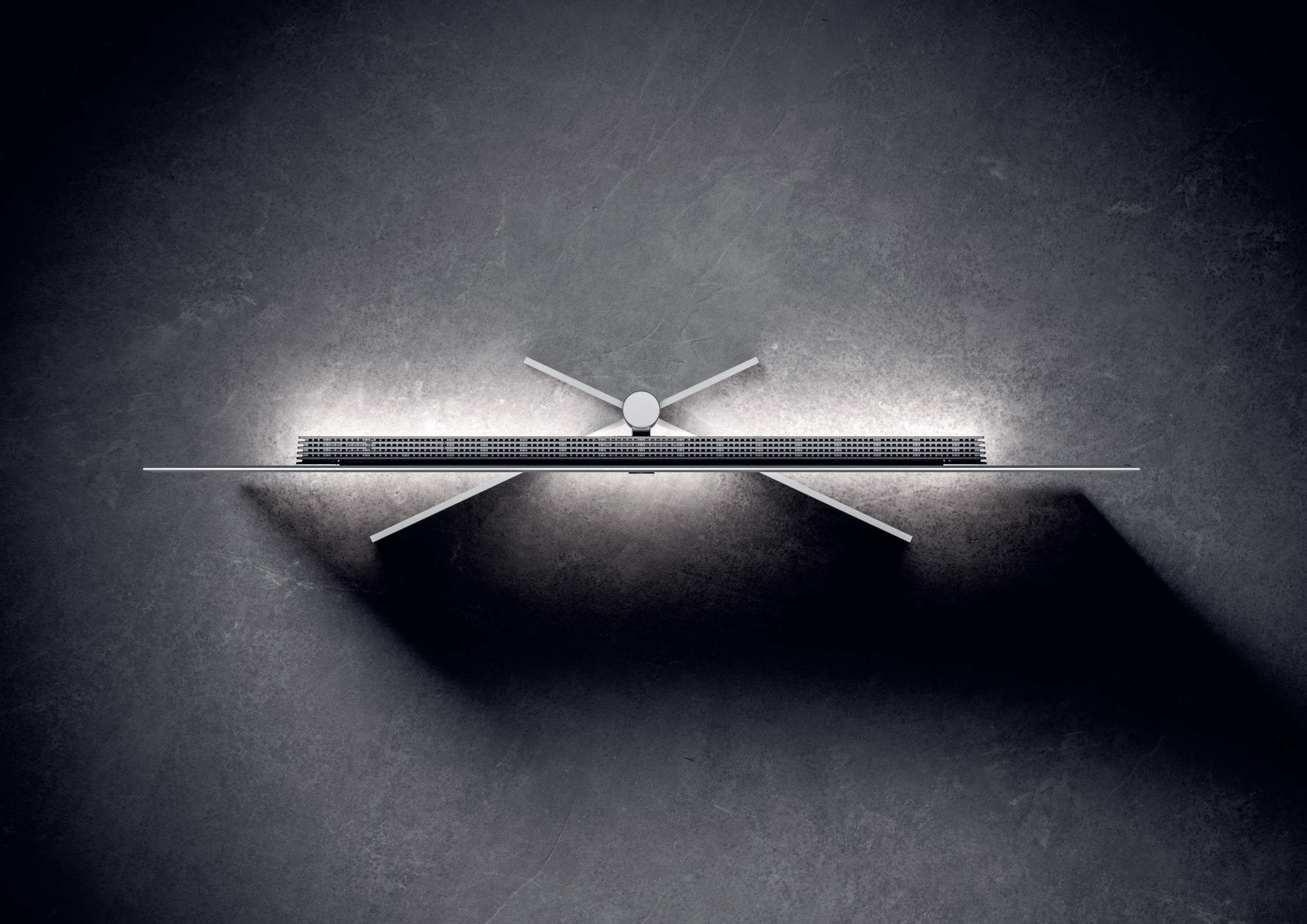

# Loewe stellar. Made in Germany. **Welcome.**

Thank you very much for choosing Loewe stellar. We are elated to welcome you as a customer. Design, innovation and cutting edge technology - you chose a device that unites all these qualities in one premium product. This OLED TV model from Loewe captivates its audience through the most modern display technology, performance hardware and a new design language.

#### Loewe stellar is made in Germany.

Every detail of this product reflects the dedication and craftsmanship that has distinguished Loewe and its employees for over 100 years. Enjoy the unique lighting concept of Loewe stellar and make every moment with this remarkable product line a Magic Moment. Loewe's dual-channel dr+ system with a double triple tuner opens up a new TV experience - enjoy multi view and multi recording in flawless quality.

Loewe stellar features 4 HDMI 2.1 ports and Ultra HD @ 144 Hz VRR support, making it the ideal platform for a super fast, seamless gaming experience. Our comprehensive range of streaming apps and VOD services, made possible by the state of the art premium operating system Tizen OS, ensures entertainment for everyone.

Please read these instructions carefully. To ensure that you can enjoy your Loewe product for a long time to

come, please observe the safety instructions that are enclosed separately. If you have any questions or need help, Loewe Customer Care is always at your disposal.

This user manual contains important basic information on the initial installation of your Loewe TV. After switching it on for the first time, an intuitive commissioning guide will lead you through the setup process.
A detailed eManual, which comprehensively describes the functions and features of your

 $(\mathbf{i})$ 

new Loewe TV, is integrated into your TV.

www.loewe.tv

#### Table of contents.

| Welcome.                        | 33 |
|---------------------------------|----|
| Symbols and rating plate.       | 34 |
| Scope of delivery.              | 35 |
| Overview - TV.                  | 36 |
| First steps - TV installation.  | 38 |
| Overview - Remote.              | 40 |
| First steps - Remote.           | 42 |
| First steps - Initial setup.    | 44 |
| Home screen.                    | 48 |
| Electronic programme guide.     | 49 |
| Channel edit.                   | 50 |
| Accessibility.                  | 52 |
| Multi-recording.                | 54 |
| Loewe magic.light               | 56 |
| Loewe magic.motion              | 57 |
| Apps and technical information. | 58 |
| Declaration.                    | 59 |
| Imprint.                        | 59 |

# Symbols and their meaning. **Symbols and rating plate.**

This user manual features numerous symbols, whose meanings are explained on this page. Read this section carefully and note their meanings.

The type plate contains important information about the device:

- Device name
- Device type
- Article number
- Serial number

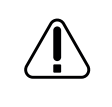

Warnings draw attention to issues that may endanger your health or life, or the health or life of others. Pay attention to the warnings.

Environmental notices contain information on environmentally conscious action or environmentally conscious disposal. Pay attention to the environmental information.

General hints and tips in scope with the device or an application of the device.

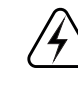

Electronics notices draw attention to dangers that, if ignored, could damage the device or endanger your health or life.

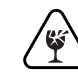

Breakage hazard warnings indicate that there is a risk of damage to your device or that injury is possible. Pay attention to the breakage hazard warnings. Position of the rating plate.

Label with model number and operating voltage can be found on the back of the TV set.

Rating plate example:

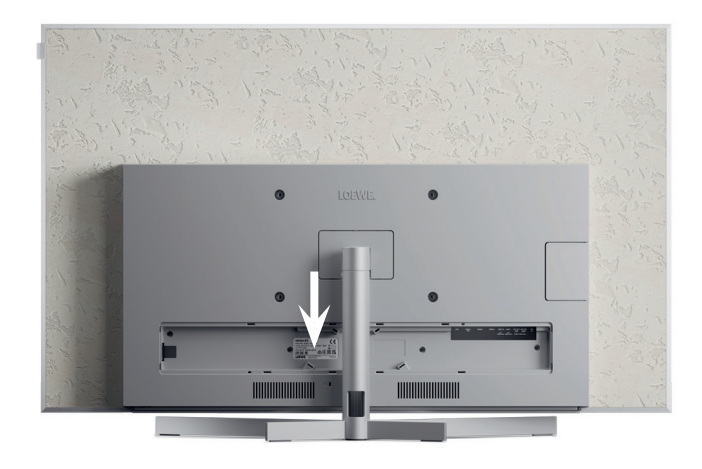

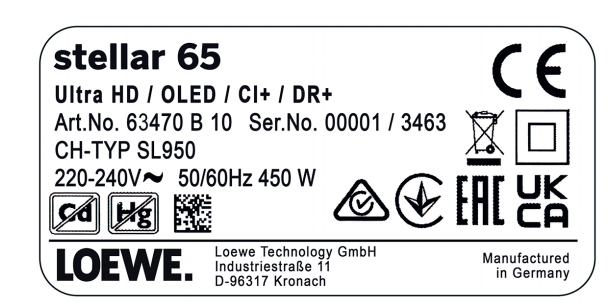

# Everything you need. **Scope of delivery.**

Make sure all the contents of the packaging and the Loewe welcome box are present. If anything is missing, please contact your dealer or the Loewe Customer Care Center.

#### Contents.

- Loewe quick start guide
- User manual (this document)
- Loewe stellar
- Stand
- Power cord
- Loewe welcome box
  - Loewe remote stellar
  - Loewe remote stellar mini
  - Batteries type AAA
  - Technical data table Loewe stellar
  - Loewe OLED safety instructions
  - Assembly instructions for the stand
  - Mounting kit for the stand

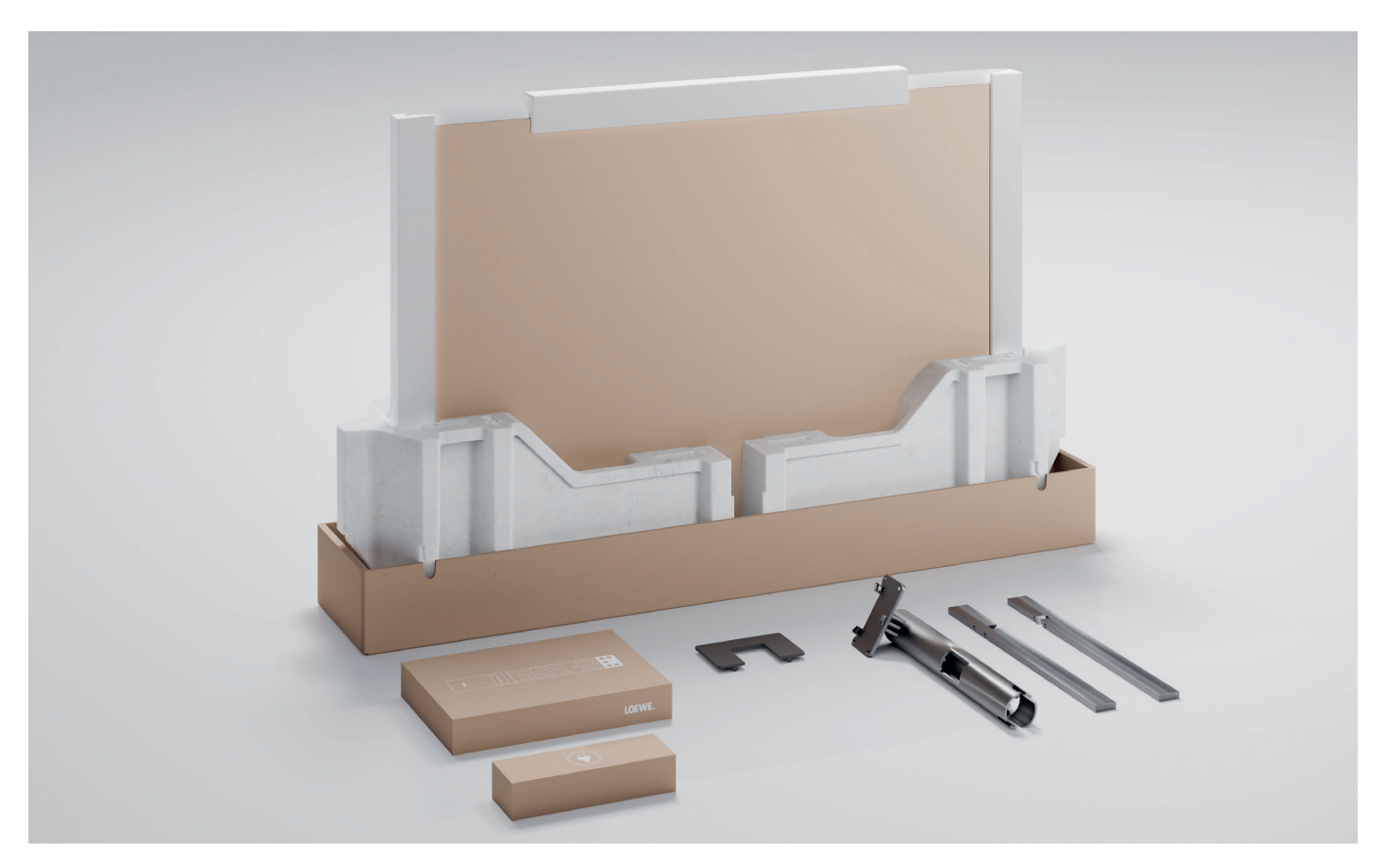

## Front. **Overview - TV.**

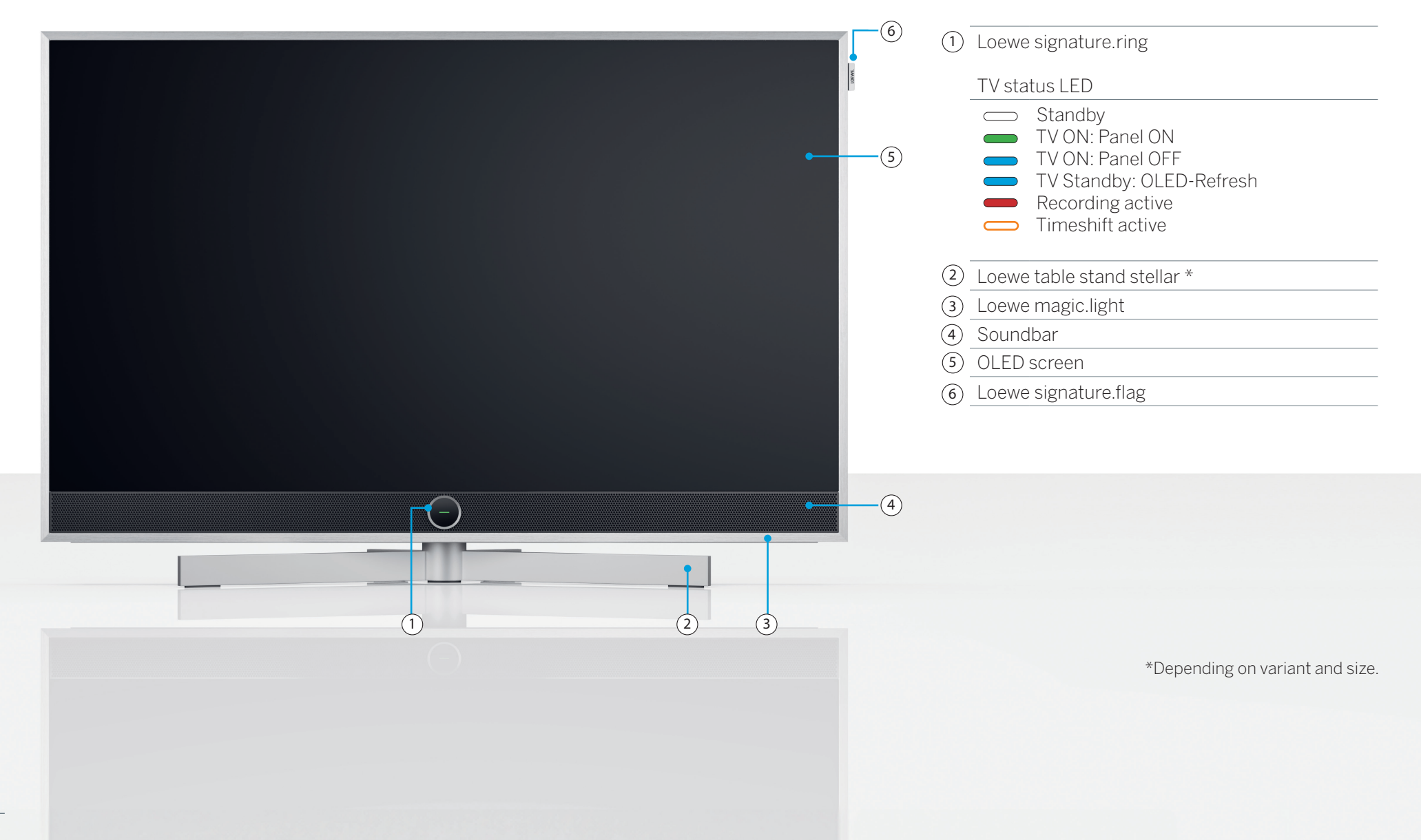
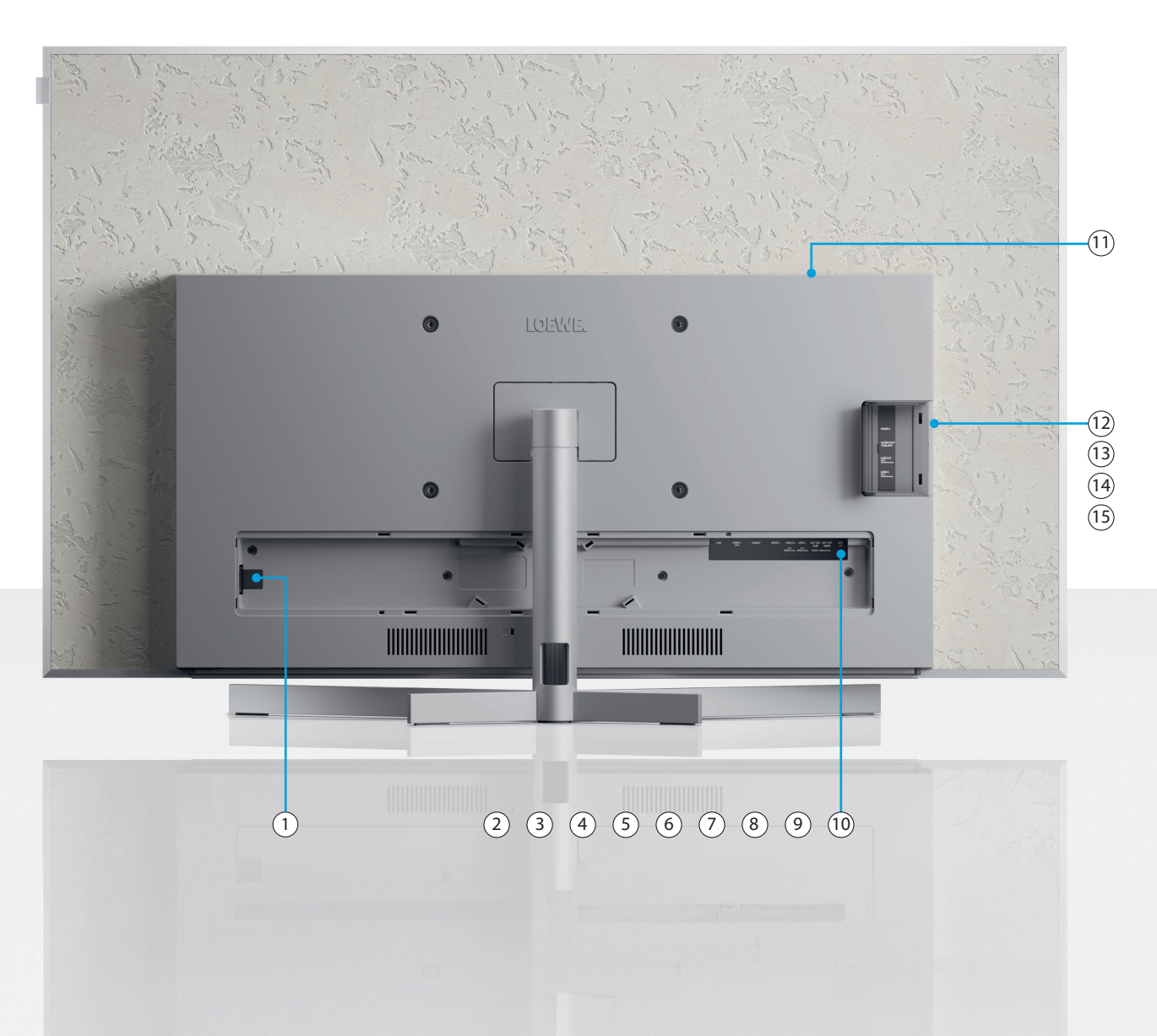

| 1 AC-IN        | Mains connection - 220-240 V -<br>50/60Hz |
|----------------|-------------------------------------------|
| 2 LAN          | Network connection RJ-45                  |
| 3 HDMI 1       | HDMI 2.1 with eARC Audio-OUT              |
| 4 HDMI 2       | HDMI 2.1 input                            |
| 5 HDMI 3       | HDMI 2.1 input                            |
| 6 USB-A        | USB 2.0 - 5V <del></del> , 2000 mA max.   |
| 7 USB-C        | USB 3.1 - 5V <del></del> , 1000 mA max.   |
| 8 ANT SAT      | Satellite jack - DVB-S/S2 HD              |
| SUB            | 13/18V, 400mA                             |
| 9 ANT SAT      | Satellite reception DVB-S/S2 HD           |
| MAIN           | 13/18V, 400mA                             |
| (10) ANT TV    | Terrestrial/TV antenna DVB-C/T/T2<br>HD   |
| (11) CI Slot   | Common Interface CI+ V1.4                 |
| (12) HDMI 4    | HDMI 2.1 input                            |
| (13) Audio Out | Audio jack 3.5mm/TOSLINK                  |
| (14) USB-A     | USB 2.0 - 5V <del></del> , 1000mA max.    |
| (15) USB-C     | USB 3.1 - 5V <del></del> , 1000 mA max.   |

(i) The images of the TV are for illustrative purposes only. Actual TV models may vary in appearance.

### Unboxing and connecting. **First steps - TV installation.**

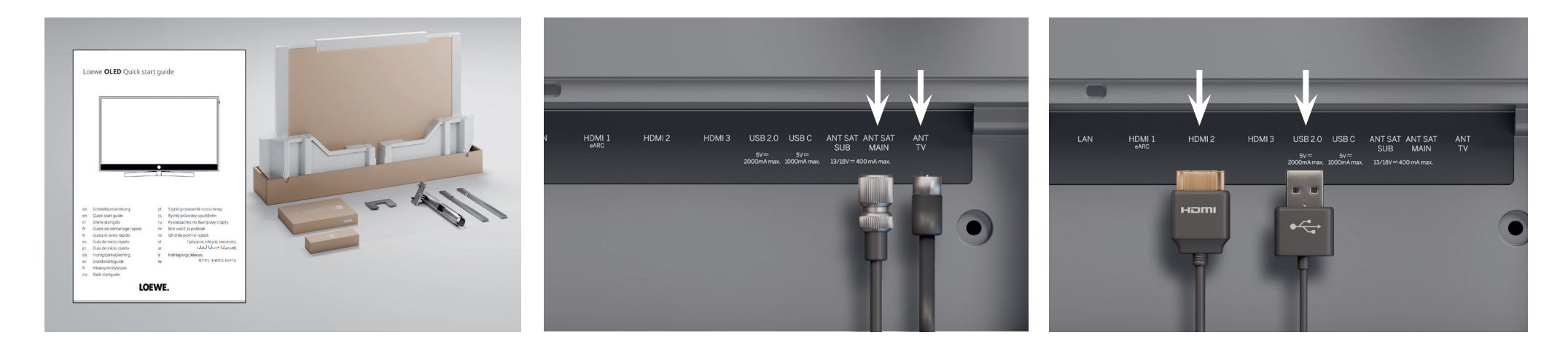

#### 1. Unboxing the TV.

If you haven't unboxed your TV yet, follow the simple steps in the quick start guide. Proceed to step 2 of this guide, once you have securely attached the TV to the stand.

#### 2. Connecting the antenna cables.

Now connect the satellite or antenna cable. The labeled ports are located on the back of the TV. To expose the ports, carefully remove the covers. They are easy to remove. No tools are required.

#### 3. Connecting additional devices.

Additional devices, such as game consoles or storage devices, can be connected via HDMI and USB. Details are available on the help pages in the eManual and on the Loewe website.

Pay attention to the safety instructions and technical specifications.

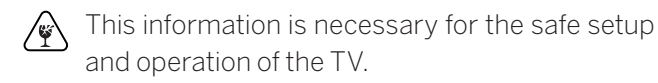

Connect the cables to the TV first, then to the satellite system or cable connection. Use the cable guide on the TV and the delivered Loewe stand

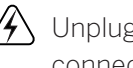

Unplug all devices from the power grid before connecting them.

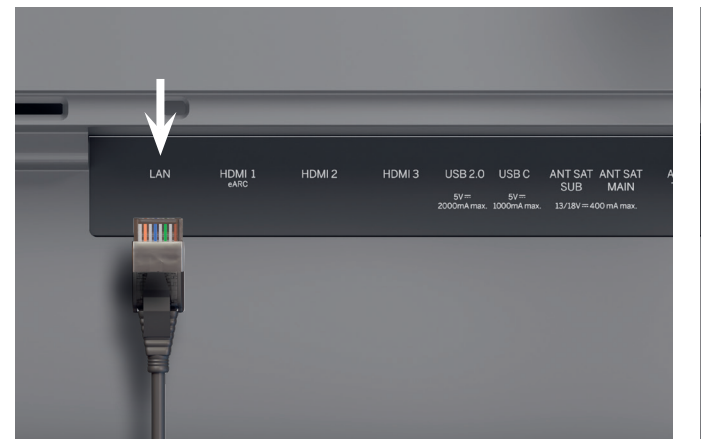

### LAN HOMI 1 HOMI 2 HOMI 3 USB 2.0 USB C ANTSAT ANT SAT ANT SUB MAIN TV 2000mAnnux 10/89/=400 mAnnux HEIRTI CARC

#### 4. Network via LAN.

You can connect the TV to a LAN network. Connecting to a Wi-Fi network is explained in the "First steps - initial setup" section below.

#### 5. Audio via HDMI eARC.

You can connect a Loewe klang bar or your sound system to the TV via a HDMI cable. To do this, use the HDMI 1 port, which supports HDMI 2.1 with eARC audio OUT.

#### HOM 4 ALDOOT TSUNK UB22 Windown UB2C Windown

#### 6. Audio: Mini-TOSLINK/analogue.

You can connect an audio system via TOSLINK to the TV. The type of connection depends on your audio system. Connect the "AUDIO OUT TOSLINK" output on the TV to the audio system.

Digital: Use a mini-TOSLINK to TOSLINK optical cable.

Analogue: Use a stereo RCA to jack adapter cable for to connect the audio system to the TV.

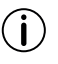

To connect to the LAN, use an RJ45 cable (10/100 Mbit/s).

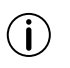

The use of a Cat6 or Cat7 cable without shielding is recommended.

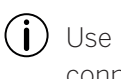

Use an HDMI "ultra-high-speed" cable, type-A connector (not included), for the highest video resolution and eARC.

# Two for one. **Overview - Remote.**

#### Loewe remote stellar

Additional features

Loewe magic.light

|            | ON/OFF       | Switch TV ON/OFF                                                                                 |
|------------|--------------|--------------------------------------------------------------------------------------------------|
|            | Mute         | Short press: Mute/unmute sound, long press: Accessibility settings.                              |
|            | TV-mode      | Short press: Live TV, long press: Switch to TV device 1.                                         |
| E          | Input        | Short press: Open device list, long press: Switch to device 2.                                   |
| •          | Recording    | Short press: Start recording, long press: Switch to device 3.                                    |
| 1          | Programme    | Select channels directly by pressing the numeric keys.                                           |
| 123        | 123-Function | Live TV: Recording menu, programme manager, recording, Timeshift.                                |
|            | Guide        | Short press: Open EPG, long press: Open channel list.                                            |
| (iii)      | Settings     | Short press: Open settings, long press: Open all settings.                                       |
| 0          | Direction    | Change the selected element or value inside a menu.<br>Press left/right/up/down to navigate.     |
|            | Selection    | Select/start the currently selected element.<br>Live TV: Show details for the current programme. |
| F/—        | Volume       | Increase/decrease volume.                                                                        |
| ~/~        | Channel      | Next/previous channel.                                                                           |
| $\bigcirc$ | Back         | Short press: Back to last menu, live TV: Previous channel, long press: Close menu.               |
| $\bigcirc$ | Home screen  | Open home screen.                                                                                |
| ÞI         | Play/pause   | Play/pause media or Timeshift.                                                                   |
| Ö.         | magic.light  | Open settings for magic.light. See section "Loewe magic.light".                                  |
|            | Teletext     | Open/close teletext and mediatext.                                                               |
|            | magic.motion | Activate motor control of magic.motion. See section "Loewe magic.motion".                        |
|            | Function     | Menu-dependent function keys.                                                                    |
|            | Apps         | Shortcut keys to start apps and video on demand services.                                        |

\*optional

Loewe magic.motion

(j

#### Loewe remote stellar mini

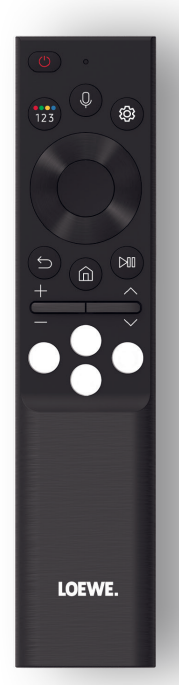

|                    | ON/OFF          | Switch TV ON/OFF.                                                                    |
|--------------------|-----------------|--------------------------------------------------------------------------------------|
|                    | 122 Funktion    | Enter numbers and change colours.                                                    |
| (123)              | 123-FULIKUULI   | Live TV: Recording menu, programme manager, recording, Timeshift.                    |
| ٩                  | Microphone      | Press to enable voice command control.                                               |
| (For               | Settings        | Short press: Open settings.                                                          |
| $\bigcirc$         | Direction       | Change the selected element or value inside a menu.                                  |
| V                  |                 | Press left/right/up/down to navigate.                                                |
|                    | Selection       | Select/start the currently selected element.                                         |
| ۲                  |                 | Live TV: Show details for the current programme.                                     |
| 9                  | Back            | Short press: Back to last menu, live TV: Previous programme, long press: Close menu. |
| $\textcircled{\ }$ | Home screen     | Open home screen.                                                                    |
| (PI)               | Play/pause      | Play/pause media or Timeshift.                                                       |
| +/-                | Volume          | Increase/decrease volume.                                                            |
| ~/~                | Channel         | Next/previous channel.                                                               |
| 080                | Video on demand | Shortcut keys to start apps and video on demand services.                            |
|                    |                 |                                                                                      |

(i) Additional feature Audio voice command

### Preparation. First steps - Remote.

1. Open the battery compartment on the back of the remote control. Slide down the battery compartment cover, then lift it off. The battery compartment is now exposed.

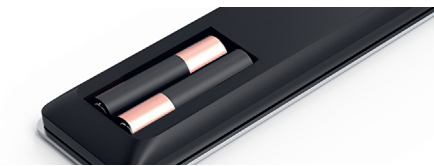

2. Align the first battery with the positive terminal as shown in the image on the remote control.

() Make sure the terminals (+ and -) are aligned correctly.

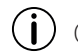

Check if the batteries are held securely.

3. Slide the cover back on and close the battery compartment.

Now, test the remote control to make sure it is working properly. If this is not the case, repeat the steps.

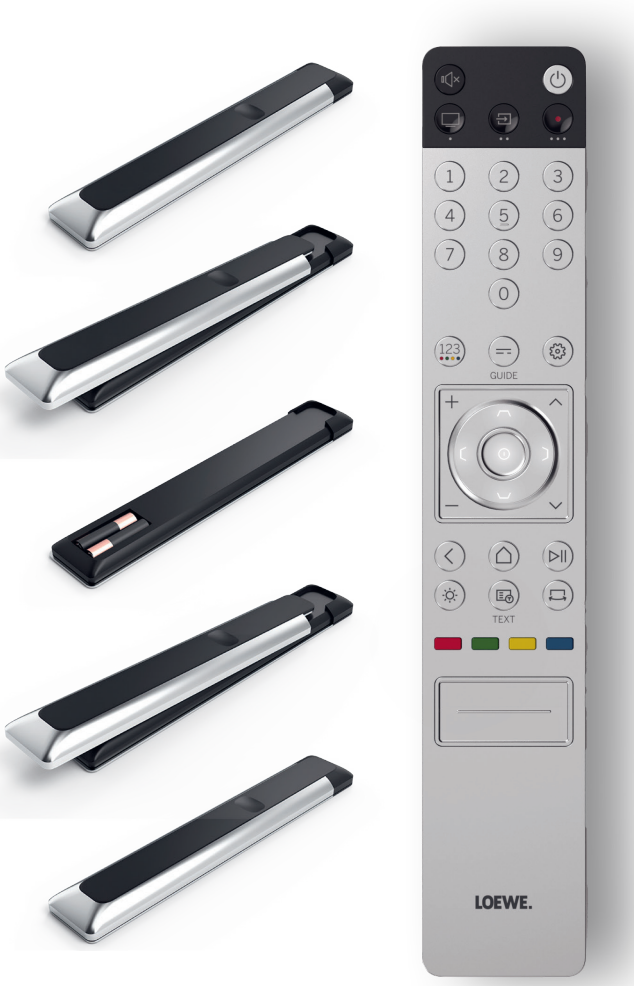

(i) Ir

Inserting the batteries works identically for both remote controls.

Use leak-proof AAA LR03 (alkaline manganese) batteries only. You need two batteries per remote control.

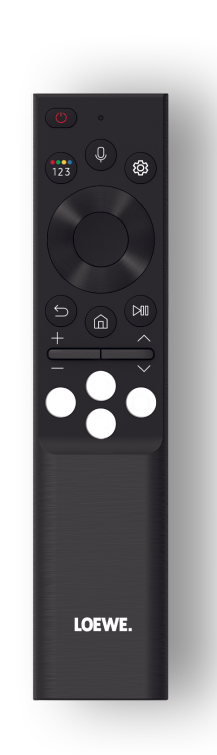

## Pairing the Loewe remote stellar mini.

When you switch on O the TV for the first time, it automatically connects to the Loewe remote stellar mini. To manually pair the remote with the TV, point it at the front of the TV and press the O and O keys simultaneously for three seconds.

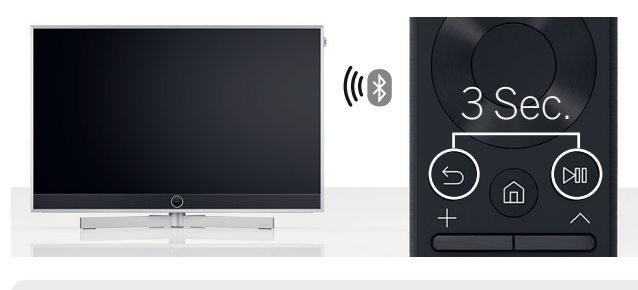

| <b>(j)</b> |  |
|------------|--|
|            |  |

) Pairing the Loewe remote stellar is not necessary.

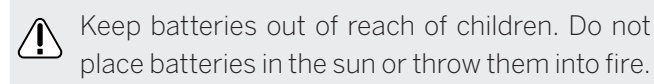

Dispose of empty batteries in an environmentally friendly manner. For more information, please refer to the chapter Environment/Legal Notices.

#### Programming the device buttons.

In addition to the direct function, the TV key (a) and the device keys (a) and (a) also offer the option of operating other Loewe devices at the touch of a button. This feature allows for seamless control of other Loewe audio devices, Blu-ray players and set-top speakers from other manufacturers. The dots below each key symbolize the respective function.

Live TV (1 sec press),
 Mode: Loewe TV (3 sec press)

- Input (1 sec press), Mode: Loewe klang mr 1/3/5 (3 sec press)
- Recording (1 sec press), Mode: Loewe klang bar 3/5 mr (3 sec press)

even easier and more intuitive. Further information on how to program the Loewe remote stellar is available on the Loewe website.

# Activate LED ring and adjust brightness.

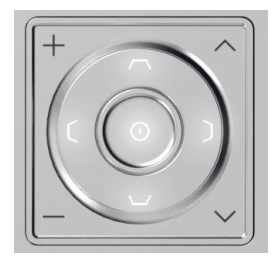

Press and hold the (\*) key and one of the numerical keys 1, 2, 3, 4 or 5 at the same time for three seconds to change the brightness of the LEDs for the directional keys.

"1" corresponds to the lowest brightness setting, "5" to the highest. Change the key illumination according to your liking.

### Programming to other devices.

These keys can also be assigned to other devices. For example, if you have a Blu-ray player or cable receiver linked to one of the device buttons, you can conveniently control volume and mute from the remote control. This makes handling your home entertainment system

### Fast and easy. First steps - Initial setup.

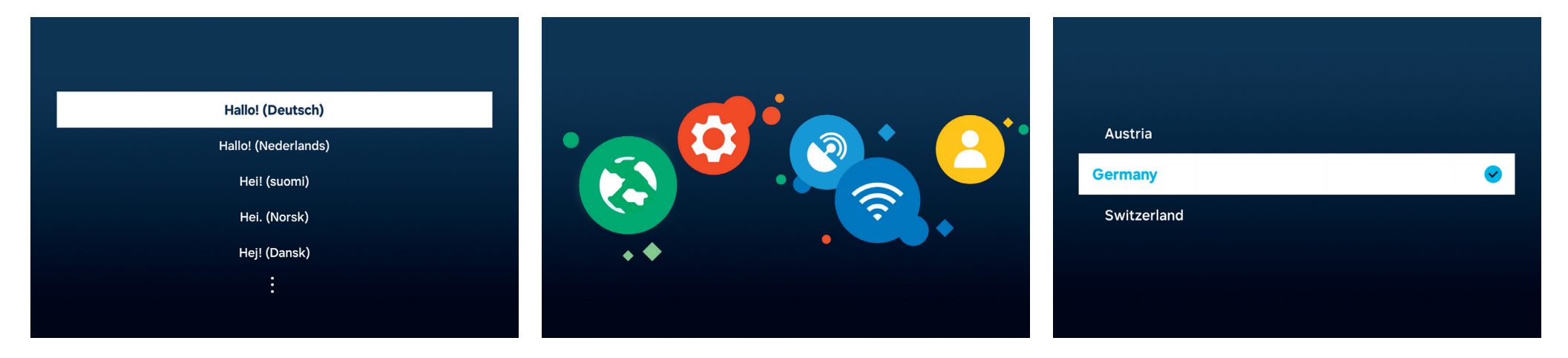

#### Selecting your menu language.

First, select your language for the menu. Change the language with the directional keys  $\odot$ . Confirm with  $\odot$ .

Starting the initial setup.

Loewe stellar features a guide for the initial setup. Follow its instructions.

Selecting your country.

Now select your country or region by using the directional keys  $\bigcirc$ . Confirm with  $\bigcirc$ .

| ( | / | Î |  |
|---|---|---|--|
|   |   |   |  |

Pay attention to the safety instructions and technical specifications for this TV.

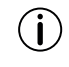

The appearance of the user interface may change after a software update.

Loewe Customer Care Center www.loewe.tv

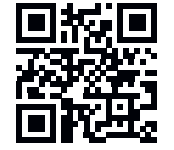

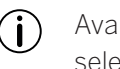

Available services may vary depending on the selected region.

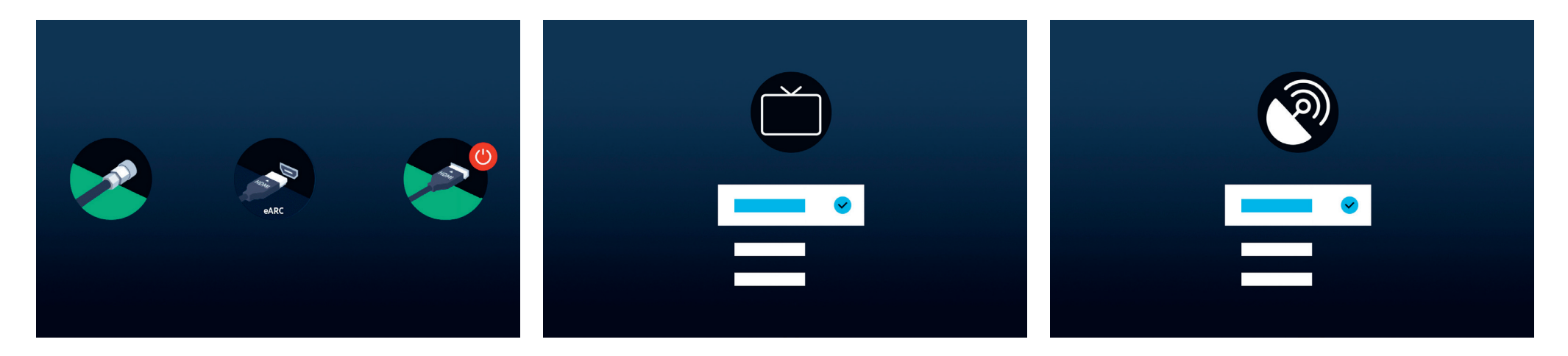

Automatic connection recognition.

Loewe stellar automatically recognizes all connected antennas and devices connected via USB or HDMI.

#### TV reception and programme type.

After a terrestrial or cable signal has been recognized, select the TV reception and programme type. In the next step, all available channel will be saved automatically.

#### Satellite signal.

If there is a satellite signal available, you can make fine adjustments in this menu.

Adjust programme type, satellite selection, LNB, satellite and search range. When using SAT MAIN and SAT SUB, you can choose between dual or main in this menu.

You can configure a Unicable system only after the initial setup. The respective settings are available here: All Settings > Broadcasting > Expert Settings > Satellite System > SatCR/ Unicable.

### Almost done. First steps - Initial setup.

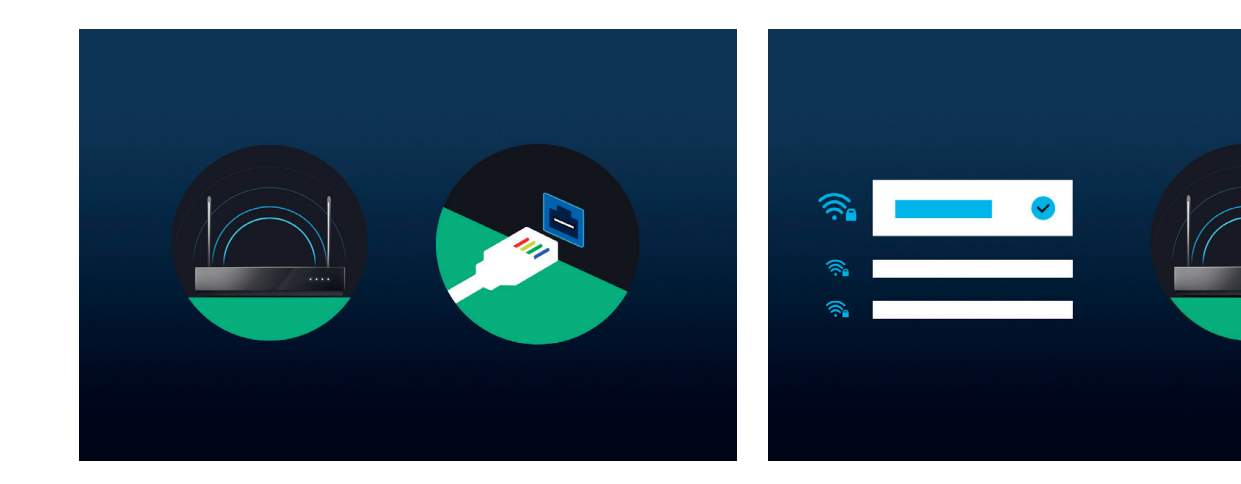

#### Selecting a network.

To use a modern smart TV to its full potential, an internet connection is required. You can connect your Loewe TV to a network via WLAN (wireless) or LAN (wired).

- WLAN Explanation in the next step. Have your WLAN credentials ready.
- LAN Make sure one end of the network cable is connected to your TV and the other end to your router.

#### Connecting to WLAN.

When using WLAN, you'll now be asked to enter your password. Use the directional keys  $\bigcirc$  and the select key O, to select numbers and letters. Confirm with O.

|  | ~ |  |  |
|--|---|--|--|
|  |   |  |  |

#### T&Cs, privacy policy.

To use all features of the device, you need to accept the Smart Hub terms and conditions and privacy policy. Press the select button (and click on "I agree with everything" to do this.

Without accepting the terms and conditions and privacy policy, the functioning of some services cannot be guaranteed.

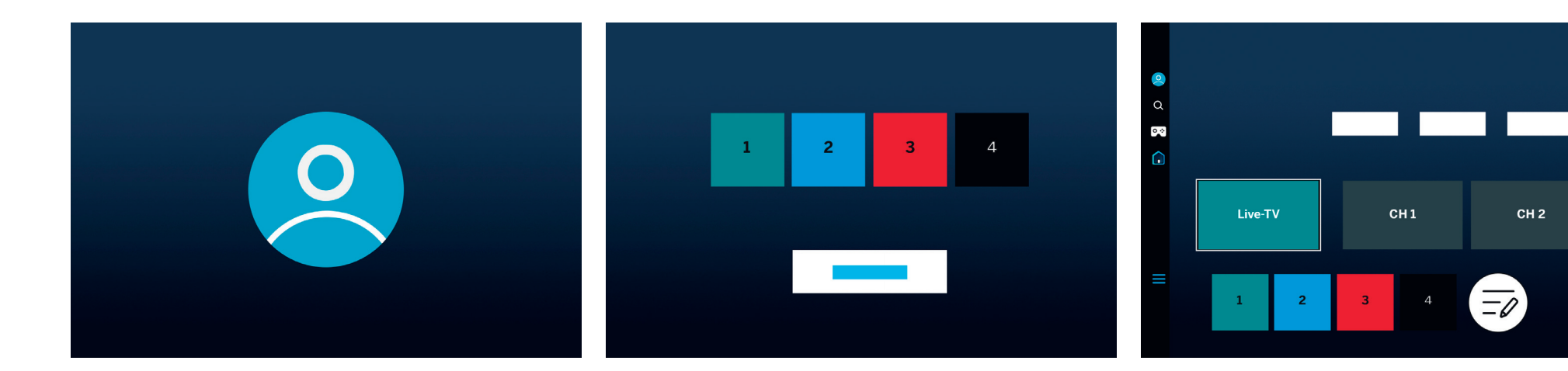

#### Creating a user account.

Optional step: Press the directional key O to skip this step. Sign in to an existing Samsung account or create a new one. By using a Samsung account, you benefit from customized later in the Smart Hub. the best features of your smart device and always keep it up to date.

#### Customizing the task bar.

In this step, you can save and sort apps in the task bar. Some apps are already pre-installed. Apps can also be

#### Home screen.

Once the home screen appears, the initial setup is complete. It's time to start your TV experience. Open live TV or your favorite app. We hope you enjoy your new Loewe TV.

A user account is necessary to use apps or video on demand.

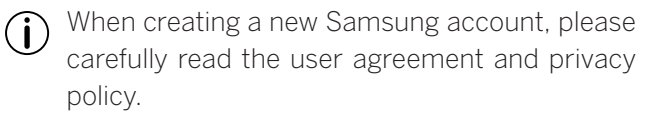

# Smart-Hub. Home screen.

The smart hub ist the home screen of your TV. From here you can launch apps, services or delve into live TV.

Press the home key on your remote to immediately return to this screen.

The following options are available to you:

- **Q** User profile: Access user profile.
- Search: Search for channels, movies, or apps. Voice command with Loewe remote stellar mini.
- ⊙ ↔ Gaming-Hub: Stream games directly.

Home screen: Change the app arrangement.

- Connected devices 🌱 / Settings 🕸
- Change privacy settings.

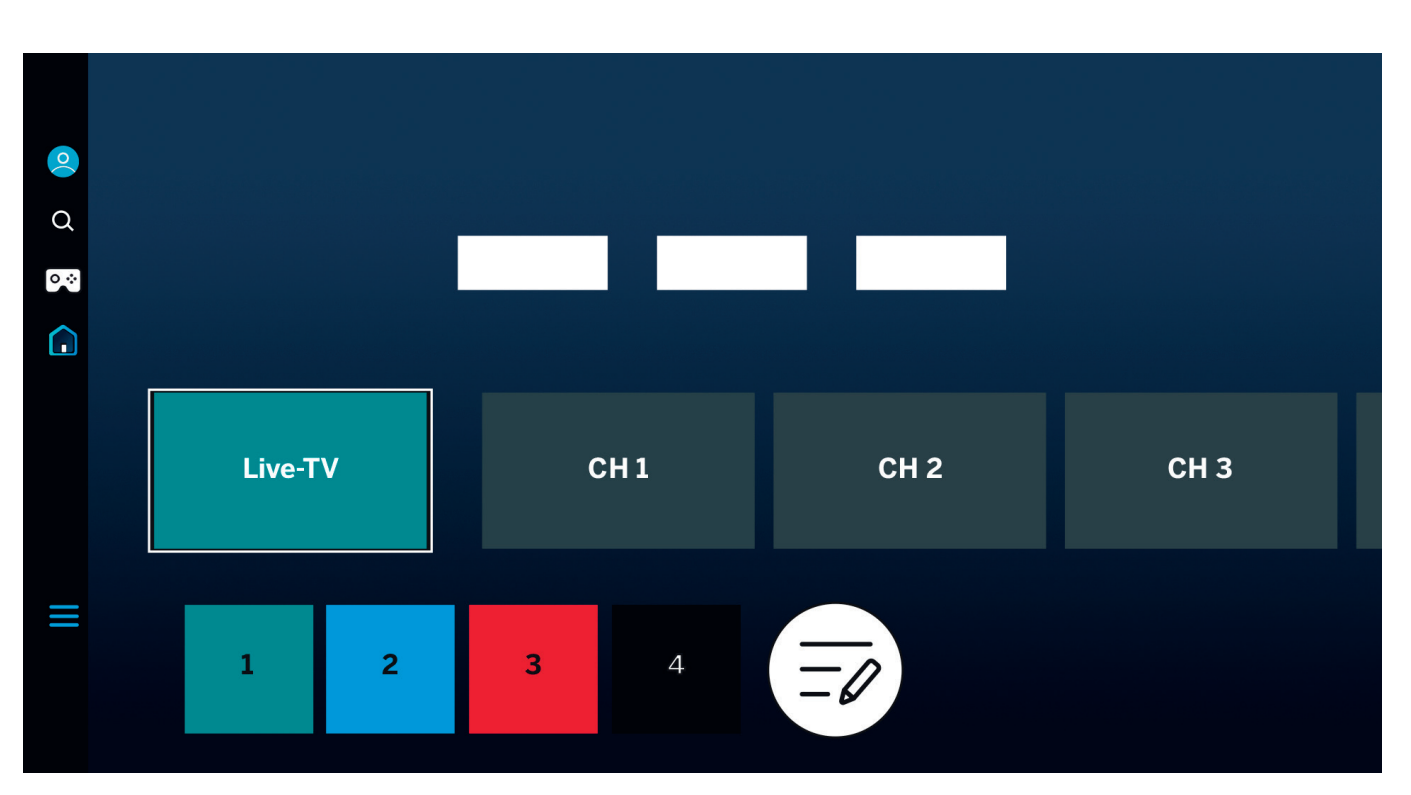

Use the directional keys  $\bigcirc$  to navigate. The highlighted and enlarged tile is currently selected.

Launch installed apps, services, or live TV by pressing the select key (). More settings are available on the left: User profile, search, ambient mode, gaming hub, Media, and privacy policy.

Depending on your country and region, display and information may vary.

# At a glance. **Electronic programme guide.**

The electronic programme guide (EPG) provides information about the current and future television programme. You can also use it to schedule recordings.

= Press the guide key on your remote to open the programm guide.

The following options are available to you:

Edit channel filters.
 Show TV channels only.
 Show radio stations only.

Edit channels.

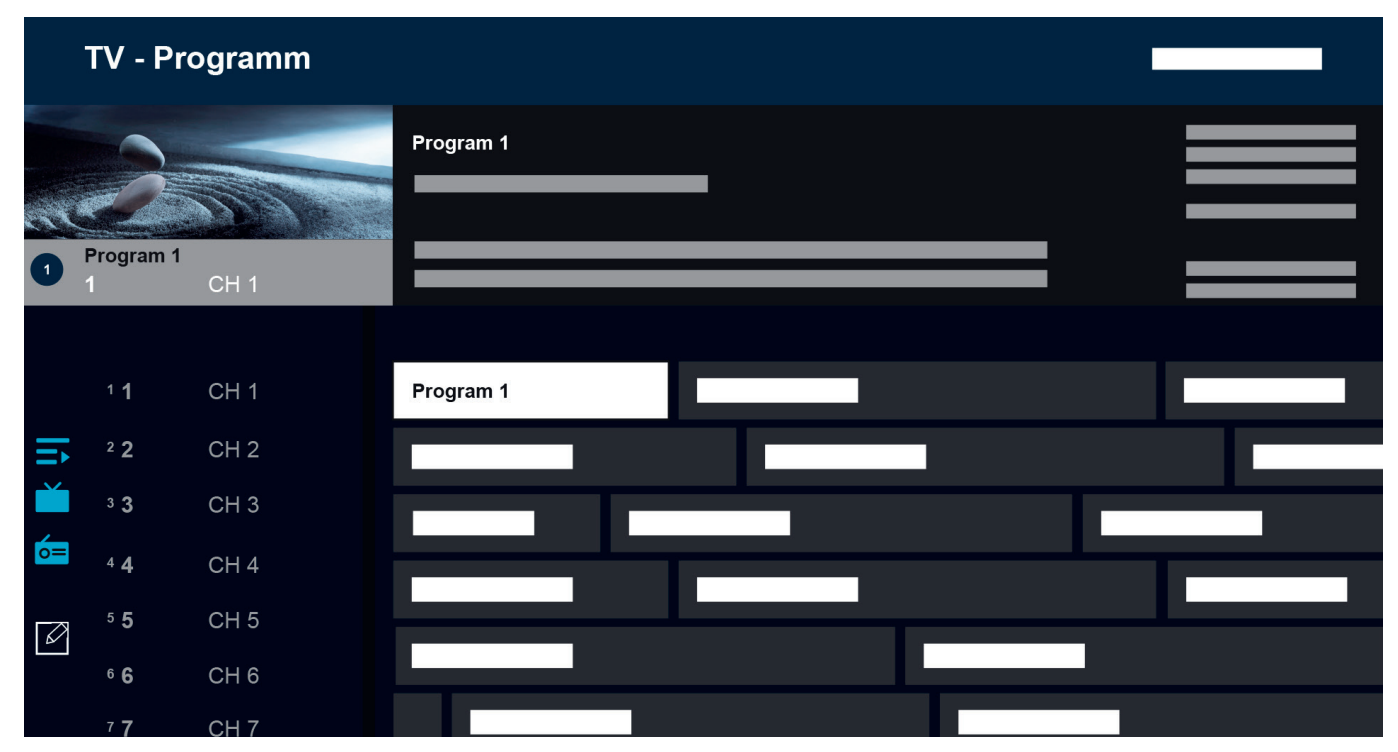

Additional features of the EPG:

- Live image preview.
- Informationen about the current programme.
- Date and time display.
- Preview of all available channels.
- Loewe remote stellar mini overview.

More info available in the Tizen OS eManual.

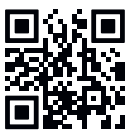

Depending on your country and region, display and information may vary.

# Personalizing TV channels. Channel edit.

Through the channel edit menu, you can move, delete, or lock channels stored on the TV. There are two ways to access the channel edit screen:

- While watching live TV, press the guide key 
   briefly
   to open the electronic guide. In the guide, open the
   channel filters on the left and select the option "Edit
   Channels" at the bottom.
- While watching live TV, press and hold the guide key (=) to display the channel list. In the channel list, select the option "Edit Channels" at the bottom left.

#### Editing the channel list.

While in the channel edit screen, ensure that the option "All" is selected on the left side. Then, select one or more channels you wish to edit. A tick mark will appear next to the selected channel. Now, choose one of the options on the right side of the screen:

Change number – Use the up and down directional keys to move the selected channels to a new position. You can use the direct number keys on the remote to quickly jump to the desired position in the channel list. Press the selection key () to confirm the new position. All selected channels will be grouped together and moved to the selected position. Please note channel moving may not be available in certain countries.

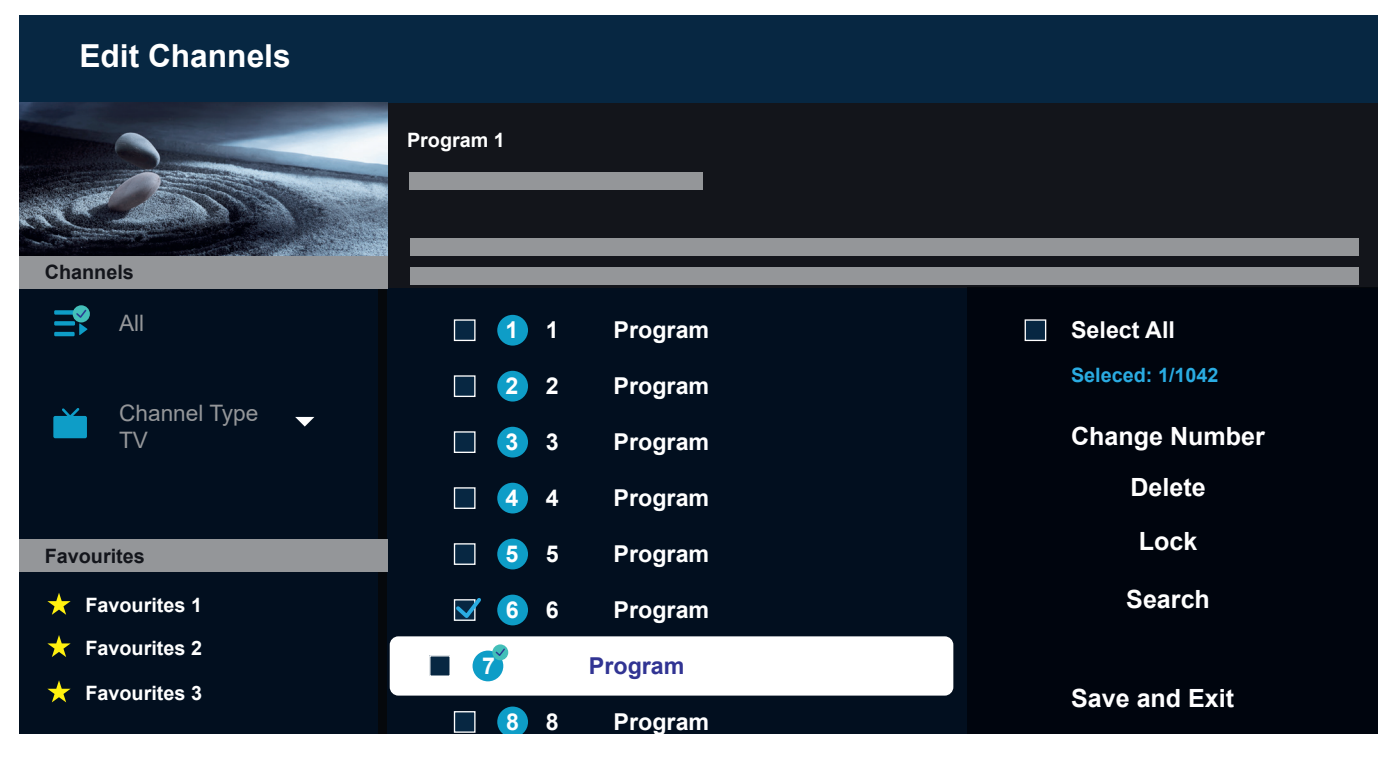

Delete – This option will delete all selected channels.

Lock – This option will lock all selected channels. To watch a locked channel, you will need to enter the parental control PIN.

Search – This option allows you to tune additional channels. If you cannot find specific channels in the list and are sure they are available in your area, you can try repeating the channel search. Save and Exit – When you are done editing channels, select this option to exit the channel edit screen.

#### Favourites list.

Favourites lists help you organise your favourite channels. You can create up to five different lists.

Creating a Favourites List:

- 1. Access the channel edit screen. Please refer to the previous page for details.
- Select one of the favourites lists in the bottom left. By default, favourites lists are named "Favourites 1" - "Favourites 5".
- 3. Select "Add Channels" on the right.
- 4. Select the desired channel or multiple channels in the list in the middle of the screen.
- 5. Select "Add" to add channels to selected favourites list.

Editing the favourites list:

When one of the favourites lists is selected on the channel edit screen, the following options are available:

Add Channels – Add additional channels to the current favourites list.

Remove – Remove channels from the current favourites list.

Change order - Use the up and down directional keys to move the selected channels to a new position in the favourites list. Press the selection key () to confirm the new position. All selected channels will be grouped together and moved to the selected position.

Rename Favourites – This option allows you to rename the current favourites list.

Save and Exit – When you are done editing channels, select this option to exit the channel edit screen.

Accessing the favourites list:

- While watching live TV, press and hold the guide key
   to display the channel list.
- 2. Select one of the available favourites lists. Only favourites lists that contain at least one channel will be visible.
- 3. Every time you open the channel list, channels from the selected favourites list will be displayed.
- Repeat steps 1-2 to switch to a different favourites list or the standard channel list.

# For the visually or hearing Impaired. **Accessibility.**

Accessibility settings are designed to make the viewing experience more inclusive and user-friendly for people with visual or hearing impairments.

To open the accessibility shortcut menu, press and hold the mute key (). In this menu, you can quickly turn on or off any of the available accessibility features. By selecting "Edit", you can choose which options should be visible in the shortcut menu. Uncheck all options you are not interested in, and they will be removed from the list. Please note that some items cannot be removed from the shortcut menu.

To open the accessibility settings menu, press the settings key (B) > All Settings > General & Privacy > Accessibility. This menu contains the full settings for all accessibility features.

The following options are available:

Voice Guide – Activate voice guides that describe the menu options aloud to aid the visually impaired. When activated, the TV provides voice guides for channel change, volume adjust, information on current and upcoming programmes, other TV functions and various content on the Internet and in Search.

Audio Description – Activate an audio guide that provides an audio description of video scenes for the visually impaired. This function is only available with broadcasts

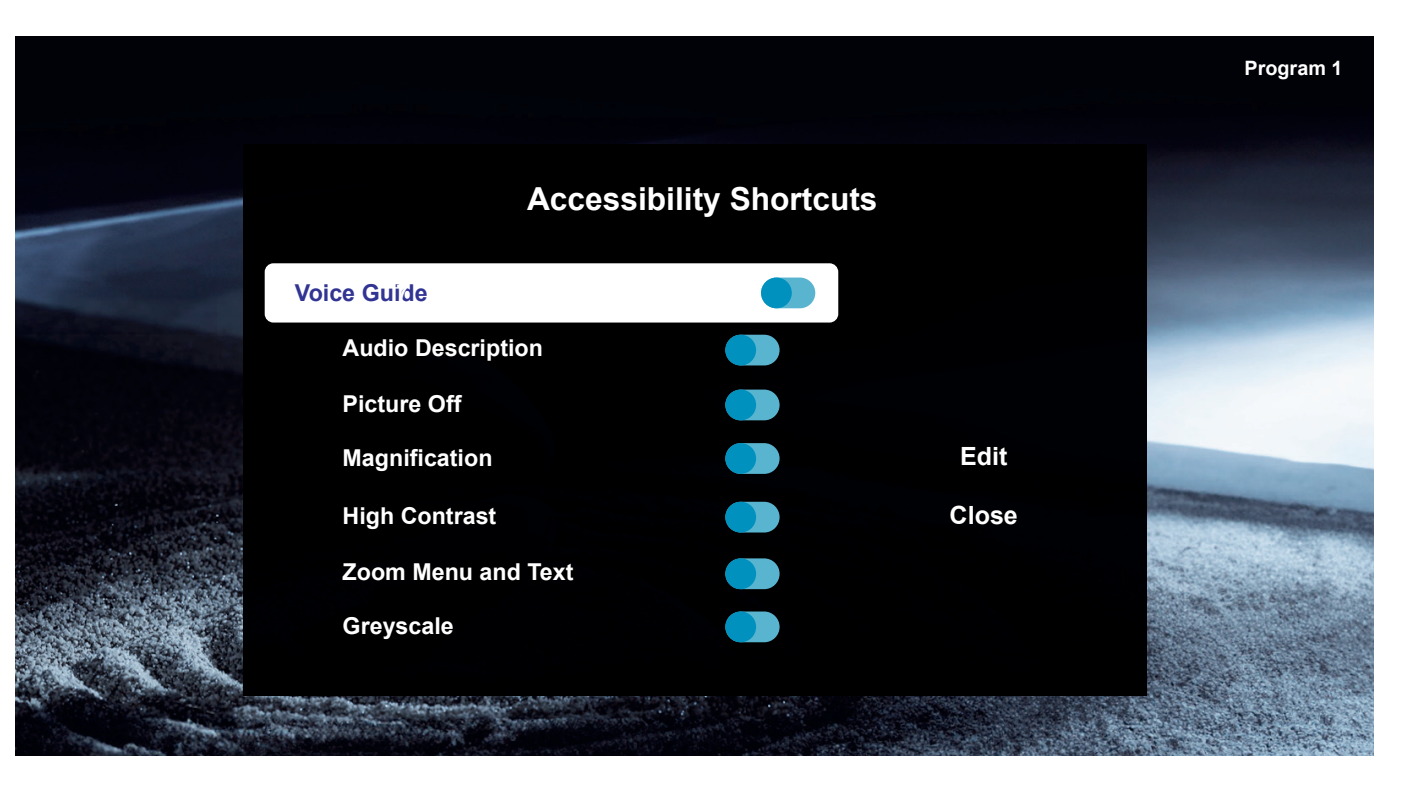

#### that provide this service.

Picture Off – Turn off the TV screen and provide only sound to reduce overall power consumption. When you press a button on the remote control other than Volume and Power while the screen is off, the TV screen turns back on.

Magnification – Enlarge the screen to make the picture or text bigger. You can adjust the zoom level or move the zoom area by following the displayed instructions. High Contrast – Change Smart Hub and setting menu screens to white text on a black background and change the transparent TV menus to opaque automatically so that text can be more easily read.

Greyscale – Change the colour of the TV screen to black and white to sharpen blurred edges caused by colours.

Colour Inversion – Invert the colours of the text and background for the setting menus displayed on the TV screen to make it easier to read them.

SeeColors Mode – This feature helps users with colour blindness experience richer colours.

Subtitle Settings – Subtitle settings for broadcasts.

Subtitle – Turns subtitles on or off.

Subtitle Mode – Sets the subtitle mode.

Subtitle Language - Sets the subtitle language.

Spoken Subtitles – Listen to an audio version of the subtitles. Only available with broadcasts that provide this service.

Sign Language Zoom – Zoom in the sign language screen when the programme you are watching provides it. First, set "Sign Language Zoom" to On, and then select "Edit Sign Language Zoom" to change the position and magnification of the sign language screen.

Multi-output Audio – Turn on both the TV speaker and Bluetooth headphone at the same time. When this function is active, you can set the volume of the Bluetooth headphone higher than the volume of the TV speaker.

Slow Button Repeat – Configure the operation speed of the remote control buttons so that they slow down when you continually press and hold them. First, set "Slow Button Repeat" to On, and then adjust the operation speed in "Repeat Interval".

# Recording with Loewe dr+. **Multi-recording.**

Record programmes with Loewe stellar, schedule a recording or use Timeshift to watch a live TV programme later. Recordings are automatically stored on the built-in hard drive. If you like, you can also use a suitable external USB storage device.

#### Instant recording.

Select a live TV programme you would like to record and press the recording key  $\bigcirc$  or B. Select "Recording  $\bigcirc$ " in the following pop-up menu to start.

#### Schedule recording.

Open the EPG and pick a programme you would like to record. Confirm with 
and select "Schedule recording" in the following pop-up menu to start. Manual recordings can be scheduled in the programme manager.

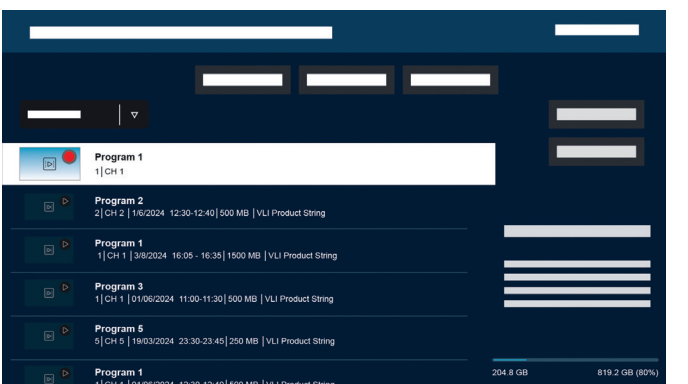

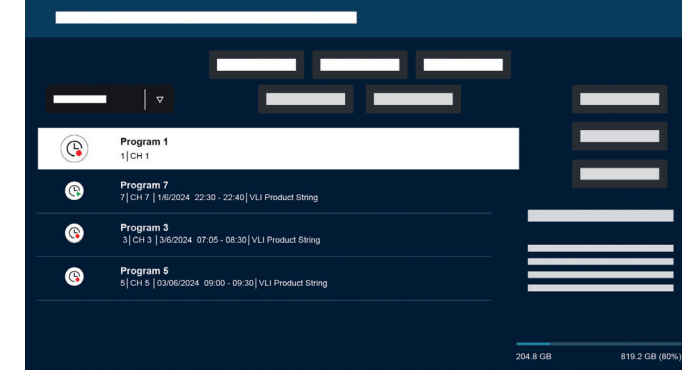

#### Recording and programme manager.

The recording and programme manager offers an overview over past and scheduled recordings.

#### Recordings.

In live TV, you can view the list of available recordings by pressing B and confirming with O. If necessary, use  $\frown / \checkmark$  to change the menu and then open O. For playback, select the desired recording and start it with O.

#### Scheduling.

While in live TV mode, press (2) and select (2) to get an overview of all scheduled recordings. Via the button "Add recording" it is possible to schedule manual, as well as serial recordings.

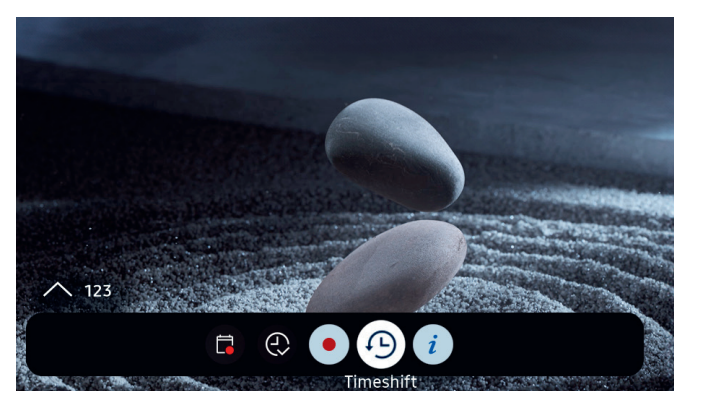

#### Timeshift.

Press 🔊 to activate Timeshift.

With Timeshift active, you can pause a programme and resume watching it later, or even rewatch sections.

**)** Max. recording capacity: 90 minutes.

Press the directional key down **O** to display the progression bar within the Timeshift menu.

Use the directional keys to navigate the Timeshift menu.

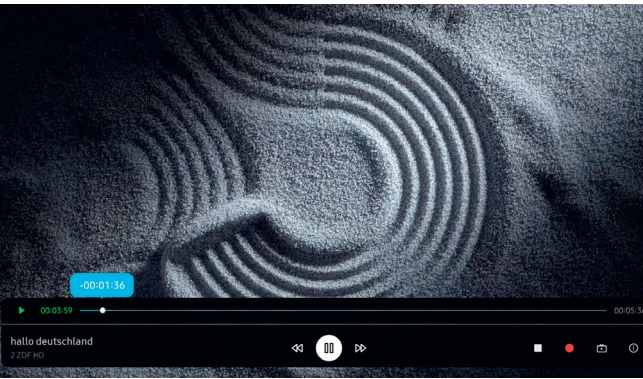

#### Timeshift menu:

- Timeshift Play/pause.
- ▹ Fast forward.
- ◄ Rewind.
- Stop Timeshift.
- Start recording.
- Back to live TV. Timeshift remains active.
- (i) Info.

Please read all safety instructions before using Timeshift, especially the section "Connected USB hard drives". Disconnecting the device from the power supply can lead to data loss.

Further information is available in the eManual, section "Before recording and using Timeshift".

### Configuring Timeshift indication

When Timeshift is active, the Loewe signature.ring lights up orange. If you prefer to turn off this indication, follow these steps:

- Press and hold the magic.light (\*) and the settings
   (\*) keys simultaneously for five seconds.
- Press the channel up ^ key once to deactivate the indication. The LED colour will change from yellow to white. To reactivate the indication, press the channel up ^ key again, and the LED colour will switch back to yellow.
- 3. Press (1) to save the configuration. Exit the setup by pressing the settings (1) key.

# Atmospheric. Loewe magic.light

Every Loewe stellar features an integrated Loewe magic. light. Use the discretely hidden LED band for subtle welcome and farewell illuminations or have it underline your favourite movie in a warm white tone.

Customise magic.light according to your wishes and current mood. Learn more about this feature in this section.

Activate settings:

- Press the magic.light key and then one of the following keys.
- Switch light band on or off.

Adjust brightness with the directional keys.

- Adjust saturation with the programme keys.
- Adjust colour with the directional keys.

Warm white: 100% saturation Cold white: 0% saturation

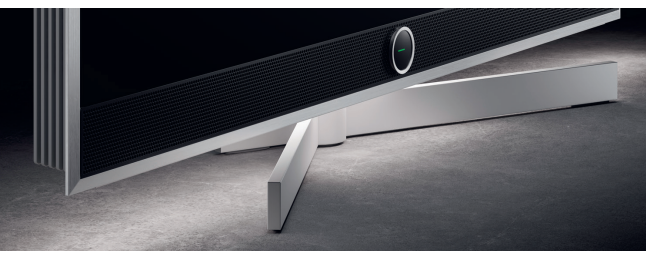

#### Adjusting illumination duration.

1. Press and hold the magic.light (\*) and the settings key (\*) simultaneously for five seconds. The Loewe signature.ring will display a line with seven yellow dots. The number of dots indicates the duration of the illumination:

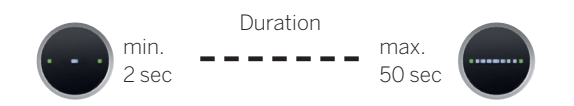

- Now you can adjust the duration. The line inside the signature.ring changes, when pressing left and right
   When only one dot is displayed and you press the left directional key 
   the welcome illumination will be turned off completely.
- 3. Press to save the configuration.
- You can exit the setup at any time by pressing the settings () key. If no key is pressed for 20 seconds, the setup will end automatically.

#### Turning illumination on/off.

By default, Loewe magic.light automatically activates/ deactivates depending on the room brightness. To manually turn the illumination on or off, press the magic. light (\*) key and confirm with (•). When the TV is switched on again, the illumination will revert to automatic mode.

To permanently deactivate illumination:

- Press and hold the magic.light (\*) and the settings
   (\*) keys simultaneously for five seconds. A change in the Loewe signature.ring display indicates that you have started the configuration.
- Press the channel down ∨ button once to turn off the illumination. The Loewe signature.ring will flash once to indicate that the automatic function is off and flash twice when it is reactivated by pressing the channel down ∨ button again.
- 3. Press () to save the configuration.
- You can exit the setup at any time by pressing the settings () key. If no key is pressed for 20 seconds, the setup will end automatically.

# The perfect angle.

Through magic.motion, it is possible to rotate the device on the motorised optional Loewe floor stand motor stellar at the push of a button.

The magic motion key  $\textcircled{\mbox{$\square$}}$  on your Loewe remote stellar enables this feature.

) Press the magic.motion key.

Press the directional keys to rotate the TV. Max. rotation angle: 45°

#### Setting up rotation.

Simultaneously press the magic.motion (a) and the settings key (a) for five seconds. Your will hear a short tone. Setup mode is now active.

By pressing the directional keys  $\bigcirc$ , you can rotate the TV in either direction.

- .. Press and hold the left directional key < to turn the device all the way to the left. Press () to save this position. Now you will hear two short tones.
- 2. Press and hold the right directional key ⊃ to turn the device all the way to the right. Press to save this position. Now you will hear three short tones.
- 4. Finally, press () again, to confirm that this is the default position when turning the device on and off.
- 5. Now you will hear a long tone. Setup mode has ended.

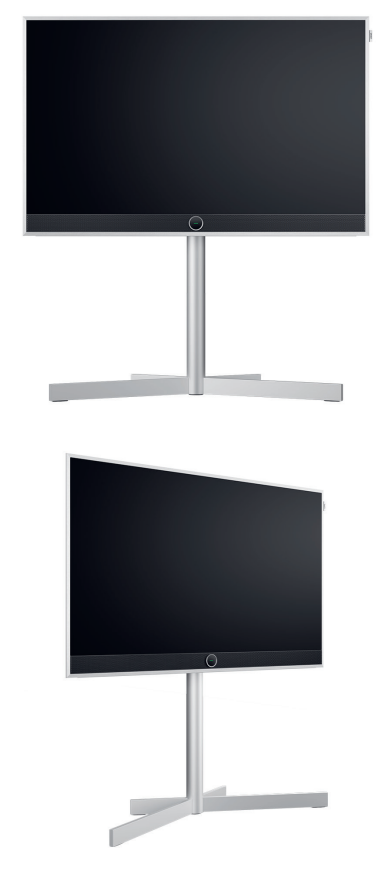

Obstacle recognition: magic.motion will stop automatically, when hitting an obstacle.

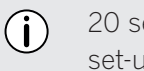

20 seconds without any input will cancel the set-up.

### Good to know. Apps and technical information.

#### Download the my Loewe app.

Use your smartphone to scan the QR code below and download the recommended app. "my Loewe" is the entry point into the world of Loewe and gives you access to all user manuals for your Loewe products.

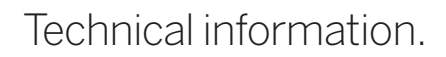

ou've purchased a TV with an OLED screen that meets the highest quality standards and has been checked for pixel defects. Despite the greatest care in the manufacture of the display. it cannot be guaranteed 100% for technical reasons that no subpixel errors will occur. However, as long as these effects are within the limits specified in the standard (ISO 9241-307, defect class II), they are not considered to be equipment defects within the meaning of the warranty. Organic Light Emitting Diodes are an imaging technology based on self-illuminating pixels that offer significant advantages in terms of image quality and performance. Under certain circumstances, persistent one-sided exposure to the OLED material can result in permanent and irreversible image aberrations. Such residual image problems occur when the TV displays static image content such as static images, subtitles, ticker displays, slideshows or video sequences in an infinite loop, static displays on a presentation monitor or video games. Black bars on some screen formats can also lead to residual image problems. It is important to emphasize that these residual image problems do not constitute defects in the sense of warranty. If

static images are displayed for too long, the TV automatically reduces contrast or switches to screen saving mode. The next time the user is operating the device, it immediately returns to its normal state. Under normal display conditions, there are no such residual image problems. In order to maintain the high quality of the image display long term, your Loewe OLED TV calibrates itself at regular intervals.

#### Connected USB hard drives.

Disconnecting the TV from the mains during operation or an accidental interruption of the power supply (e.g. power failure) can lead to damage to the hard disk file system and thus to the loss of recorded broadcasts. Never disconnect the USB storage device from the TV. We recommend that you put the TV into standby mode before unplugging it. Loewe does not assume liability for the loss of data stored on your TV's built-in hard drive.

#### Software updates.

The latest software versions can be downloaded from the Loewe website (listed below) and installed on your TV using a USB stick. If your TV is connected to the Internet, you can update it directly from the Internet. Further information on software updates can be found in the user manual, which is available for download on the Loewe website. It cannot be guaranteed that Loewe models will permanently work from the outset with all connectable peripherals.

#### Digital services disclaimer.

Our TVs are "products with digital elements", whose core functions, such as TV reception via cable or satellite or playing DVDs/Blu-rays via a player connected to the TV set, can in principle also be used without these digital elements. The digital elements available on the device include, but are not limited to, apps, games, music, video services and other programs, as well as platforms that allow you to download and/ or access additional apps. The services, contents and/or elements mentioned above, as well as the server platforms required for them, which they access in the background via the Internet, are offered and/or provided by third-party providers. Please note the respective end-user and/or terms and conditions of these third-party providers, which you must accept a later date, in particular when installing the TV set for the first time, but also when using third-party services. This acceptance creates a direct contractual relationship between you and the respective third-party service providers regarding the use of the respective digital elements, services and/or contents. As a TV set manufacturer, Loewe Technology GmbH has no influence on the provision of digital elements, services and contents, their quality, visual presentation, the provision of updates and, in particular, the end of life of these digital elements, services and contents. On the other hand, during the life of the TV, new digital elements, services and/or content may also be offered on the device without your regular consent. These additional digital elements, services and/or content result from, among other things, technological progress and general market requirements. However, there is no obligation to provide

### Declaration. Imprint.

new digital elements, services and/or content. In particular, there is no obligation to provide a replacement or successor after the end of life of a digital element, service or content. Please refer to the respective end user and/or terms and conditions applicable to your device.

Loewe Technology GmbH confirms that its product complies with the essential requirements of Directive 2014/53/EU, as well as other relevant EU directives.

In the frequency range 5150 to 5350 Mhz, this TV may only be used indoors in the following countries:

Austria, Belgium, Bulgaria, Croatia, Cyprus, Czech Republic, Denmark, Estonia, Finland, France, Germany, Greece, Hungary, Ireland, Italy, Latvia, Lithuania, Luxembourg, Malta, Netherlands, Poland, Portugal, Romania, Slovakia, Slovenia, Spain, Sweden, United Kingdom.

Here you can find the complete declaration of conformity in the product selection: **www.loewe.tv/compliance** 

Loewe Technology GmbH Industriestraße 11 96317 Kronach, Deutschland www.loewe.tv

Registry court: Frankfurt am Main, HRB 117013 Represented by: Aslan Khabliev

The information in this document may be subject to change without prior notice. All rights reserved, including translation, technical changes and errors.

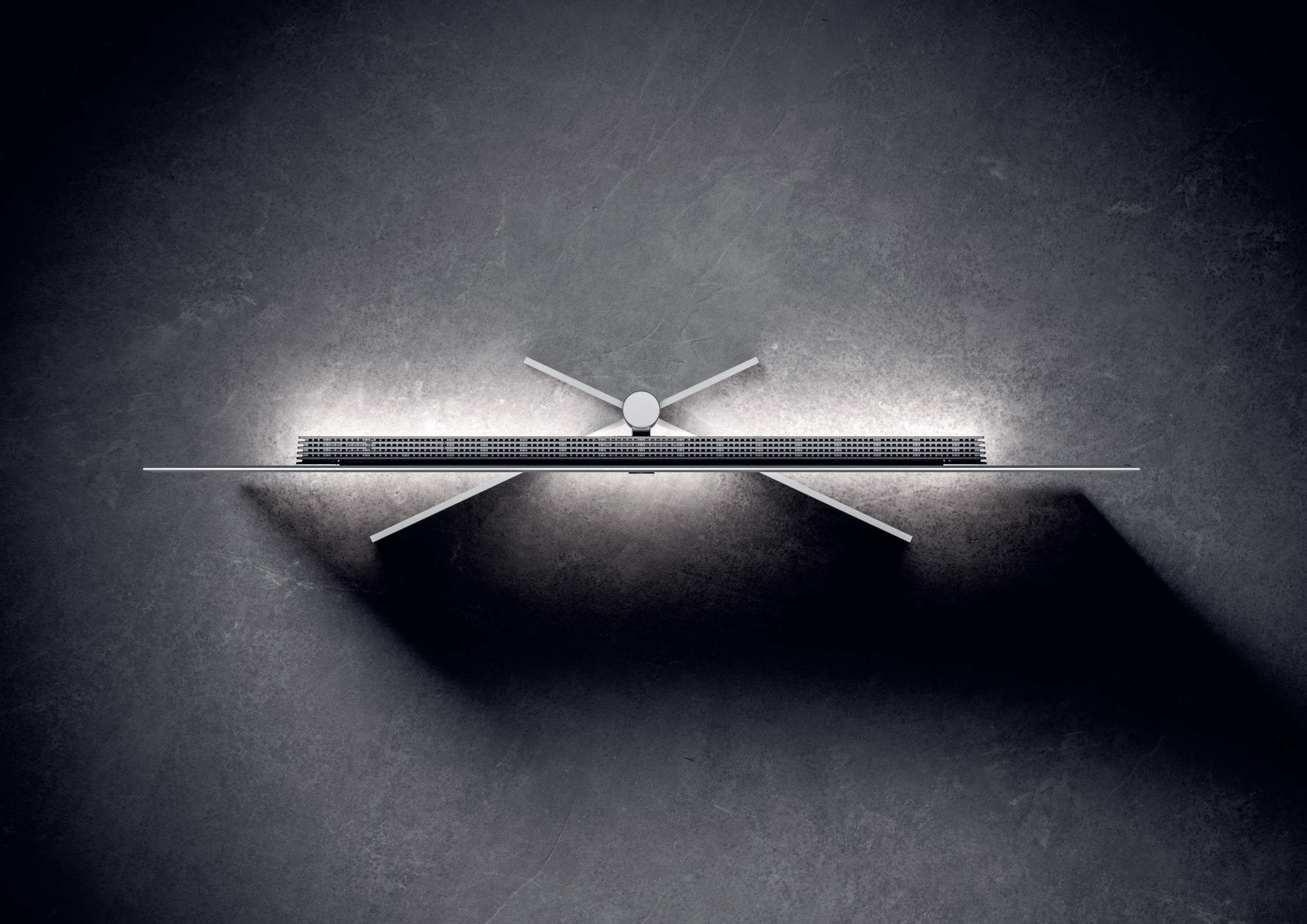

# Loewe stellar. Made in Germany. **Welkom.**

Hartelijk dank dat u voor Loewe stellar hebt gekozen. Wij zijn heel blij om u als klant bij ons te mogen verwelkomen. Design, innovatie en geavanceerde technologie – u hebt gekozen voor een apparaat dat al deze kwaliteiten in één topproduct verenigt. Dit OLED TV-model van Loewe fascineert dankzij de modernste weergavetechnologie, krachtige hardware en een nieuwe designtaal.

#### De Loewe stellar wordt met zorg gebouwd.

Elk detail van dit product weerspiegelt de toewijding en het vakmanschap waarmee Loewe en diens medewerkers zich al meer dan 100 jaar onderscheiden. Geniet van het unieke verlichtingsconcept van Loewe stellar. Met deze opmerkelijke productlijn wordt elk moment een Magic Moment. Loewe dual-channel dr+ met een triple tuner ontgrendelt een geheel nieuwe tv-ervaring - geniet van Multi View en Multi Recording in onberispelijke kwaliteit.

Voor liefhebbers van gamen biedt de stellar volledige ondersteuning voor HDMI 2.1 en Ultra HD @ 144 Hz VRR, voor een supersnelle, naadloze game-ervaring. Met ons uitgebreide aanbod van streaming-apps en VOD-diensten, op basis van het uitstekende Tizen OS, is er entertainment voor iedereen.

Lees deze instructies zorgvuldig door. Om ervoor te zorgen dat u lang van uw Loewe-product kunt genie-

ten, dient u de veiligheidsinstructies in acht te nemen die afzonderlijk zijn bijgevoegd. Als u vragen hebt of hulp nodig hebt, dan staat het team van het Loewe Customer Care Center altijd voor u klaar.

> Deze gebruiksaanwijzing bevat belangrijke basisinformatie over de eerste installatie van uw Loewe TV. Na de eerste keer inschakelen leidt een intuïtieve ingebruikstellingsgids u door het installatieproces.

Î

In uw TV is een gedetailleerde e-handleiding geïntegreerd, die de functies en kenmerken van uw nieuwe Loewe TV uitvoerig beschrijft.

www.loewe.tv

#### Inhoudsopgave.

| Welkom.                              | 6  |
|--------------------------------------|----|
| Symbolen en typeplaatje.             | 62 |
| Leveringsomvang.                     | 63 |
| Overzicht - tv.                      | 64 |
| Eerste stappen - Tv-installatie.     | 66 |
| Overzicht - Afstandsbediening.       | 68 |
| Eerste stappen - Afstandsbediening.  | 70 |
| Eerste stappen - Eerste installatie. | 72 |
| Startscherm.                         | 76 |
| Elektronische programmagids (EPG).   | 77 |
| Kanaal bewerken.                     | 78 |
| Toegankelijkheid.                    | 80 |
| Multi Recording.                     | 82 |
| Loewe magic.light                    | 84 |
| Loewe magic.motion                   | 85 |
| Apps en technische informatie.       | 86 |
| Verklaring.                          | 87 |
| Colofon                              | 87 |

# Symbolen en hun betekenis. **Symbolen en typeplaatje.**

Deze gebruikershandleiding bevat diverse symbolen, waarvan de betekenis op deze pagina wordt uitgelegd. Lees deze sectie zorgvuldig door en onthoud de betekenis van de diverse symbolen goed.

Het typeplaatje bevat belangrijke informatie over het apparaat:

- Apparaatnaam
- Type apparaat
- Artikelnummer
- Serienummer

Waarschuwingen vestigen de aandacht op zaken die uw gezondheid of leven of de gezondheid of het leven van anderen in gevaar kunnen brengen. Let goed op de waarschuwingen.

Milieumededelingen bevatten informatie over milieubewust handelen of milieubewust afvoeren. Let goed op de milieu-informatie.

Algemene hints en tips in verband met het apparaat of een toepassing van het apparaat.

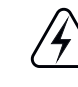

/!\

\_

Elektronicameldingen vestigen de aandacht op gevaren die, indien genegeerd, het apparaat kunnen beschadigen of uw gezondheid of leven in gevaar kunnen brengen.

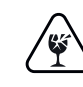

Waarschuwingen voor breukgevaar geven aan dat er een risico op schade aan uw apparaat bestaat of dat letsel mogelijk is. Let goed op de waarschuwingen voor breukgevaar.

#### Positie van het typeplaatje

Het label met het modelnummer en de bedrijfsspanning vindt u op de achterkant van de tv.

Voorbeeld van een typeplaatje:

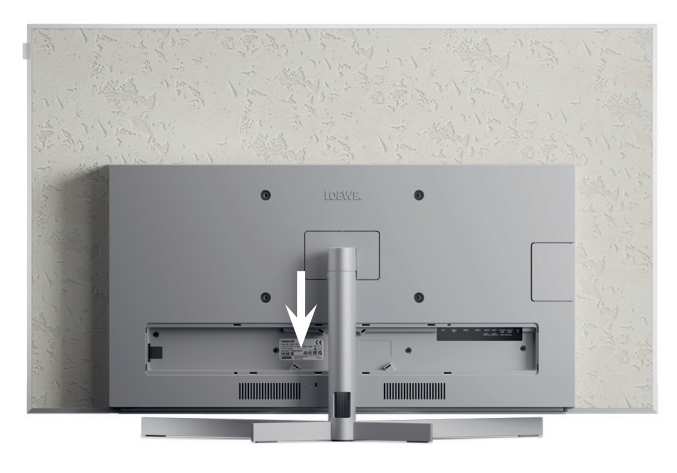

| stellar 6       | 5                       | ()           |
|-----------------|-------------------------|--------------|
| Ultra HD / OLE  | D / CI+ / DR+           |              |
| Art.No. 63470 E | 3 10 Ser.No. 00001 / 34 | 463 🕅 🦳      |
| CH-TYP SL950    |                         |              |
| 220-240V~ 50    | /60Hz 450 W 🗛 🌔         |              |
|                 |                         |              |
|                 |                         | <b></b>      |
|                 | Loewe reconology GMDH   | Manufactured |

# Alles wat u nodig hebt. **Leveringsomvang.**

Controleer of alle inhoud van de verpakking en de Loewe-welkomstdoos aanwezig zijn. Als er onverhoopt iets ontbreekt, neem dan contact op met uw dealer of het Loewe Customer Care Center.

#### Inhoud.

- Loewe quick start guide
- Gebruiksaanwijzing (dit document)
- Loewe stellar
- Standaard
- Netsnoer
- Loewe-welkomsbox
  - Loewe remote stellar
  - Loewe remote stellar mini
  - AAA-batterijen
  - Tabel met technische gegevens over de Loewe stellar
  - Veiligheidsinstructies Loewe OLED
  - Montage-instructies voor de standaard
  - Montageset voor de standaard

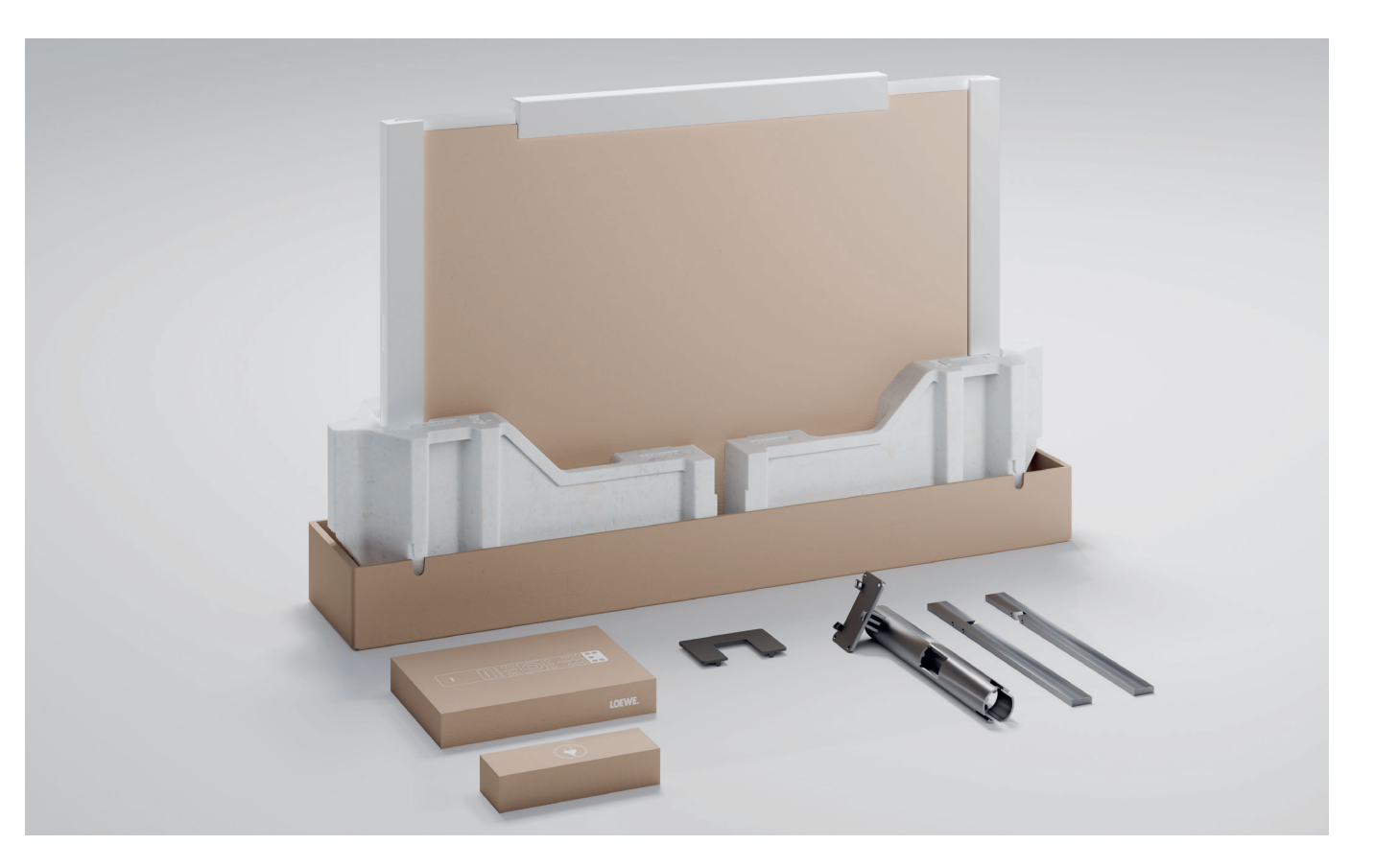

### Voorkant. **Overzicht - tv.**

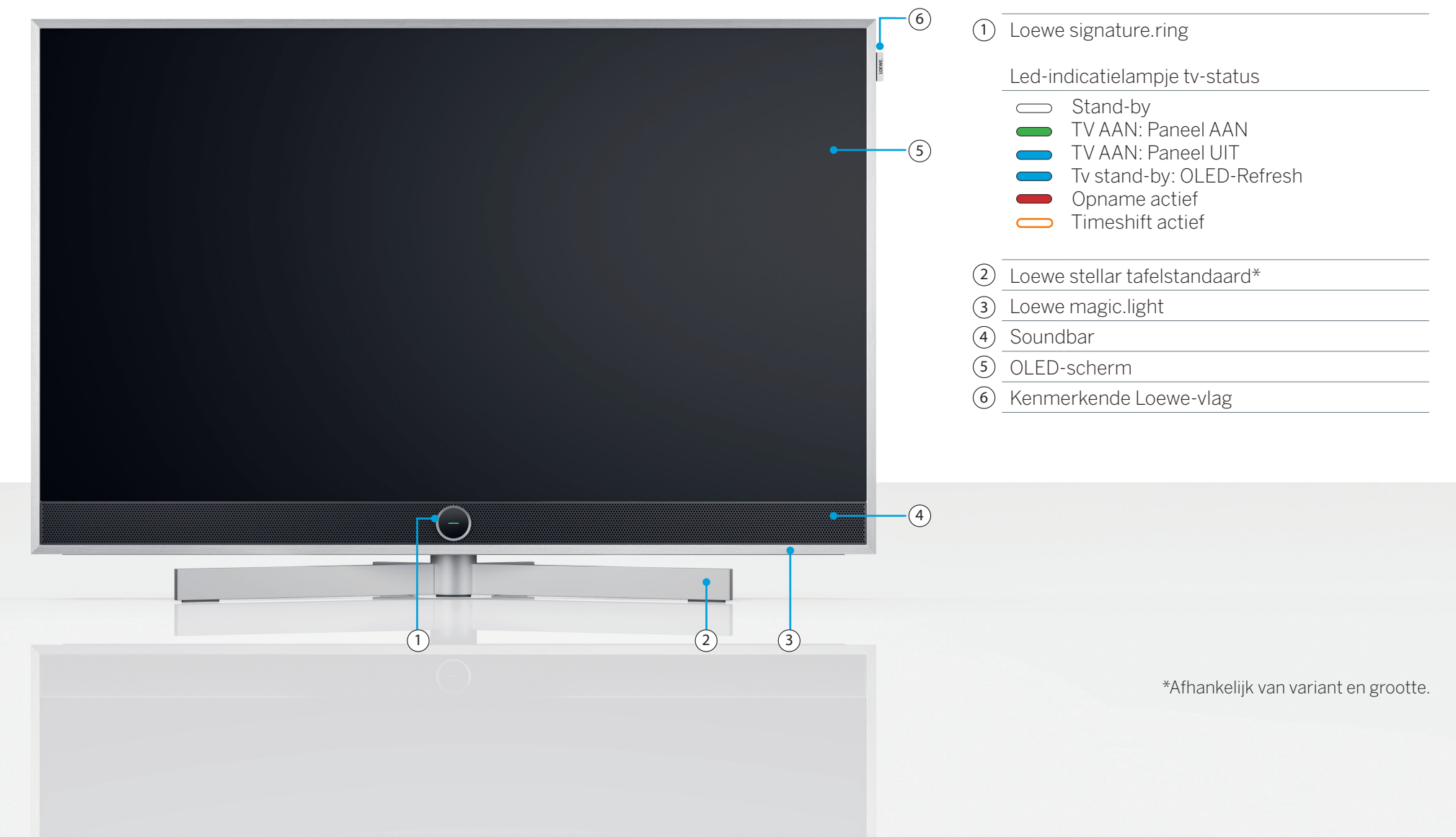

Achterkant.

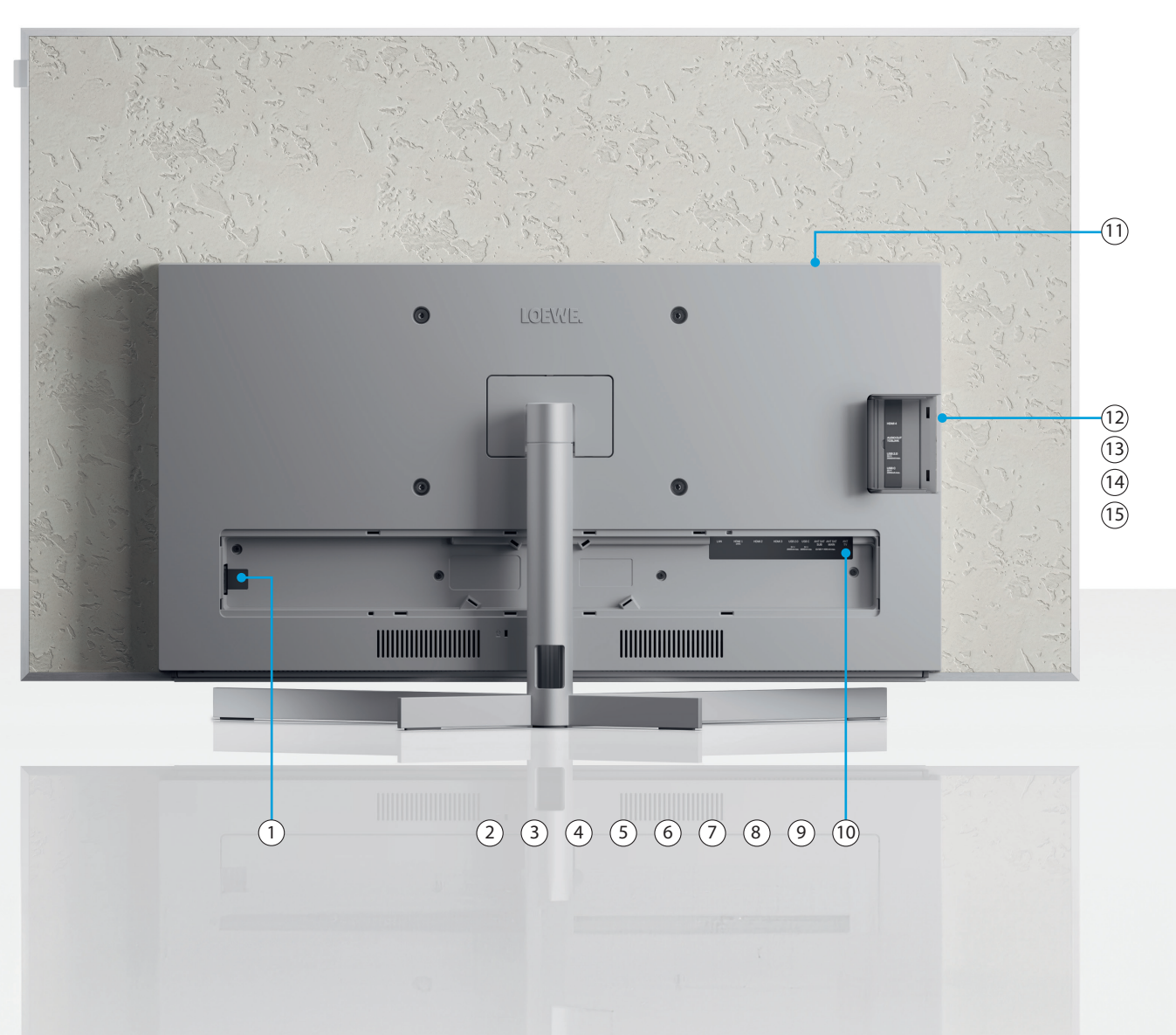

| 1 AC-IN        | Netaansluiting - 220-240 V - 50/60Hz    |
|----------------|-----------------------------------------|
| 2 LAN          | Netwerkverbinding RJ-45                 |
| 3 HDMI1        | HDMI 2.1 met eARC Audio-OUT             |
| (4) HDMI 2     | HDMI 2.1-ingang                         |
| 5 HDMI 3       | HDMI 2.1-ingang                         |
| 6 USB-A        | USB 2.0 - 5V <del></del> , 2000 mA max. |
| 7 USB-C        | USB 3.1 - 5V <del></del> , 1000 mA max. |
| (8) ANT SAT    | Satellietaansluiting - DVB-S/S2 HD      |
| SUB            | 13/18 V, 400 mA                         |
| 9 ANT SAT      | Satellietontvanger DVB-S/S2 HD          |
| MAIN           | 13/18 V, 400 mA                         |
| 10 ANT TV      | Terrestrisch/tv-antenne DVB-C/T/T2 HD   |
| (1) CI Slot    | Common Interface CI+ V1.4               |
| (12) HDMI 4    | HDMI 2.1-ingang                         |
| (13) Audio Out | Audio 3.5 mm/TOSLINK                    |
| (14) USB-A     | USB 2.0 - 5V <del></del> , 1000 mA max. |
| (15) USB-C     | USB 3.1 - 5V <del></del> , 1000 mA max. |

De afbeeldingen van de tv dienen alleen ter illustratie. De werkelijke tv-modellen kunnen er anders uitzien.

# Uitpakken en aansluiten. **Eerste stappen - Tv-installatie.**

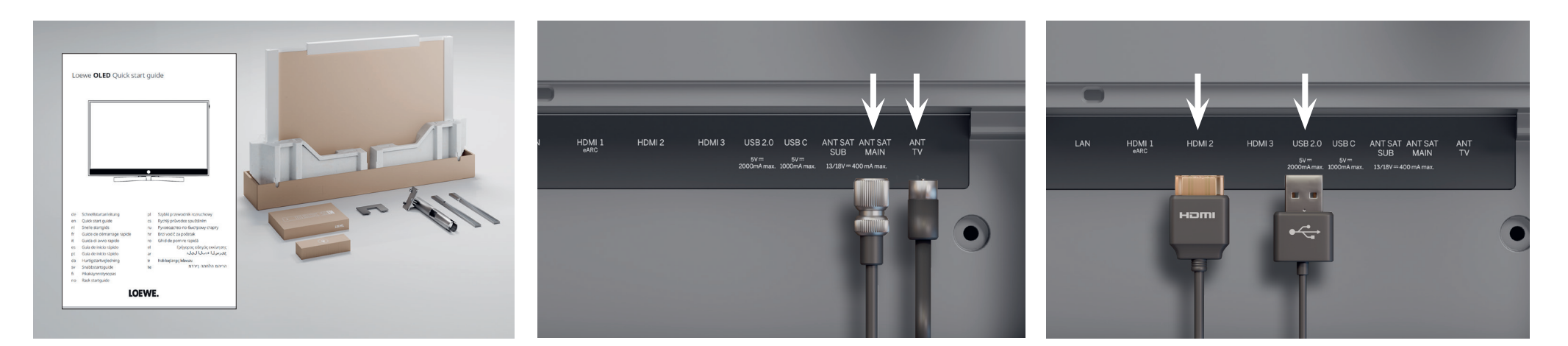

#### 1. De tv uit de doos halen.

Als u de tv nog niet uit de doos hebt gehaald, volg dan de eenvoudige stappen in de snelstartgids. Ga verder met stap 2 van deze handleiding nadat u de tv stevig aan de standaard hebt bevestigd.

#### 2. De antennekabels aansluiten.

Sluit nu de satelliet- of antennekabel aan. De gelabelde poorten bevinden zich aan de achterkant van de tv. Om de poorten bloot te leggen, verwijdert u voorzichtig de afdekplaatjes. Deze zijn gemakkelijk te verwijderen. U hebt hier geen gereedschap voor nodig.

#### 3. Extra apparaten aansluiten.

Extra apparaten, zoals gameconsoles of opslagapparaten, kunt u via HDMI en USB aansluiten. Details vindt u op de helppagina's van de digitale handleiding en op de Loewe website.

#### Let goed op de veiligheidsinstructies en technische specificaties.

- A
- Deze informatie is noodzakelijk voor een veilige installatie en bediening van de tv.
- ) Sluit de kabels eerst op de tv aan en vervolgens op het satellietsysteem of de kabelaansluiting. Gebruik de kabelgeleider op de tv en de meegeleverde Loewe-standaard.

( i

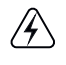

Trek de stekkers van alle apparaten uit het stopcontact alvorens u deze aansluit.

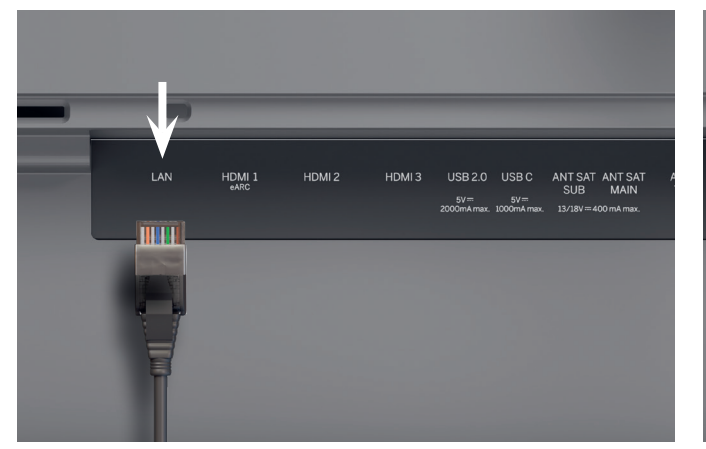

#### 4. Netwerk via LAN.

U kunt de tv verbinden met een LAN-netwerk. Un de onderstaande sectie "Eerste stappen - eerste installaeen wifi-netwerk.

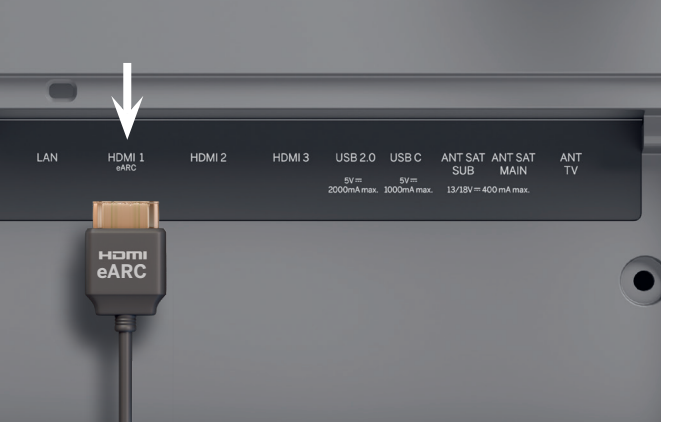

#### 5. Audio via HDMI eARC.

U kunt een Loewe klangbar of uw geluidssysteem via een HDMI-kabel aansluiten op de tv. Gebruik hiervoor de tie" leggen we uit hoe u verbinding tot stand brengt met HDMI 1-poort, die HDMI 2.1 met eARC audio OUT ondersteunt.

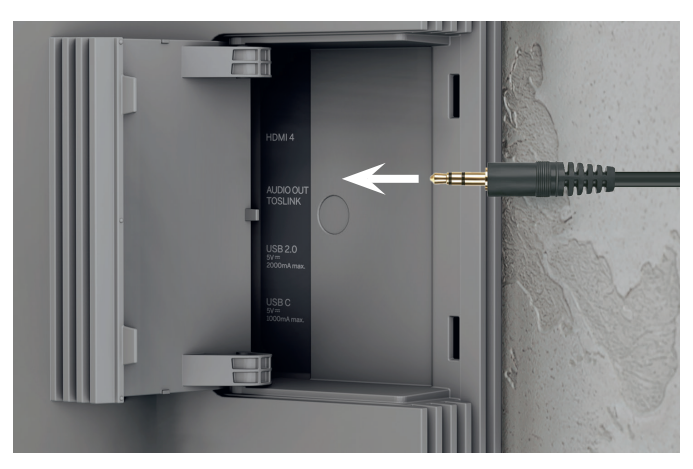

#### 6. Audio: mini-TOSLINK/analoog.

U kunt een audiosysteem via TOSLINK op de tv aansluiten. Het type aansluiting hangt af van uw audiosysteem. Sluit het audiosysteem op de tv aan via de "AUDIO OUT TOSLINK"-uitgang op de tv.

Digitaal: gebruik een optische kabel van mini-TOSLINK naar TOSLINK.

Analoog: Gebruik een adapterkabel (stereo RCA naar jack) om het audiosysteem op de tv aan te sluiten.

(j` Gebruik een RJ45-kabel (10/100 Mbps) om verbinding te maken met een LAN-netwerk.

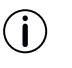

Het gebruik van een Cat6 of Cat7 kabel zonder afscherming wordt aanbevolen.

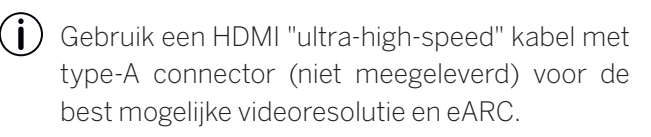

### Twee voor één. **Overzicht - Afstandsbediening.**

#### Loewe remote stellar

Aanvullende functies

Loewe magic.light Loewe magic.motion

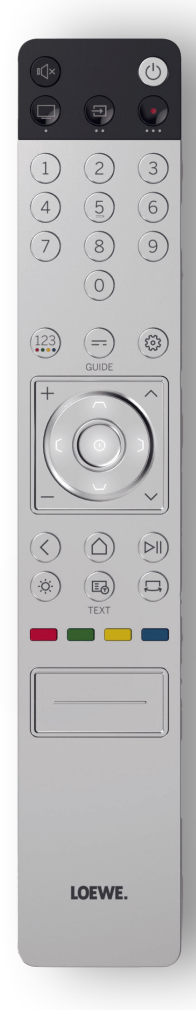

|                        | AAN/UIT                | Tv IN/UITschakelen                                                                                                |
|------------------------|------------------------|----------------------------------------------------------------------------------------------------|
|                        | Dempen                 | Kort indrukken: Geluid dempen/uitzetten, lang indrukken: Toegankelijkheidsinstellingen.                           |
|                        | Tv-modus               | Kort indrukken: Live TV, lang indrukken: Overschakelen naar tv-apparaat 1.                                        |
| E                      | Ingang                 | Kort indrukken: Apparatenlijst openen, lang indrukken: Overschakelen naar apparaat 2.                             |
| $   \mathbf{\bullet} $ | Opnemen                | Kort indrukken: Opname starten, lang indrukken: Overschakelen naar apparaat 3.                                    |
| (1)                    | Programma              | Selecteer kanalen rechtstreeks door op de cijfertoetsen te drukken.                                               |
| 123                    | 123-functie            | Live TV: opnamemenu, programmamanager, opname, Timeshift.                                                         |
|                        | Gids                   | Kort indrukken: EPG openen, lang indrukken: kanaallijst openen.                                                   |
| (iii)                  | Instellingen           | Kort indrukken: instellingen openen, lang indrukken: alle instellingen openen.                                    |
| 0                      | Pijltjestoetsen        | wijzig het geselecteerde element of de waarde in een menu.<br>Druk op links/rechts/omhoog/omlaag om te navigeren. |
|                        | Selecteren             | het momenteel geselecteerde element selecteren/starten.<br>Live TV: details voor het huidige programma tonen.     |
| +/-                    | Volume                 | het volume verhogen/verlangen.                                                                                    |
| ^/~                    | Kanaal                 | Volgende/vorige kanaal.                                                                                           |
| $\Diamond$             | Terug                  | Kort indrukken: terug naar het laatste menu, Live TV: vorige kanaal, lang indrukken: menu sluiten.                |
| $\bigcirc$             | Startscherm            | Startscherm openen.                                                                                               |
|                        | Afspelen/pau-<br>zeren | Media afspelen/pauzeren of Timeshift.                                                                             |
| Ö                      | magic.light            | Instellingen openen voor magic.light. Zie sectie "Loewe magic.light".                                             |
|                        | Teletekst              | Teletekst en mediatekst openen/sluiten.                                                                           |
|                        | magic.motion           | De besturing van magic.motion activeren. Zie sectie "Loewe magic.motion".                                         |
|                        | Functie                | Menu-afhankelijke functietoetsen.                                                                                 |
|                        | Apps                   | Sneltoetsen om apps en video-on-demand-diensten te starten.                                                       |
|                        |                        |                                                                                                    |

 $(\mathbf{i})$ 

#### Loewe remote stellar mini

(i) Aanvullende functie Audio-spraakop-

drachten

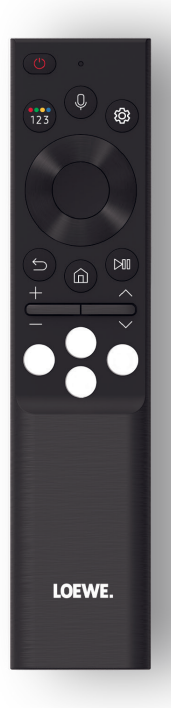

|                                                                                                    | AAN/UIT                                                                                        | Tv IN/UITschakelen.                                                                                                    |
|----------------------------------------------------------------------------------------------------|------------------------------------------------------------------------------------------------|----------------------------------------------------------------------------------------------------|
| (100)                                                                                                    | 123-functio                                                                                    | Cijfers invoeren en kleuren aanpassen.                                                                                                    |
| (123)                                                                                                    | 120-TUTICUE                                                                                    | Live TV: opnamemenu, programmamanager, opname, Timeshift.                                                                                                    |
| 0                                                                                                    | Microfoon                                                                                      | Druk hierop om spraakopdrachten in te schakelen.                                                                                                    |
| (tột)                                                                                                    | Instellingen                                                                                   | Kort indrukken: instellingen open.                                                                                                    |
| 0                                                                                                    | Piiltiestoetsen                                                                                | wijzig het geselecteerde element of de waarde in een menu.                                                                                                    |
|                                                                                                    |                                                                                                | Druk op links/rechts/omhoog/omlaag om te navigeren.                                                                                                    |
|                                                                                                    | Selecteren                                                                                     | het momenteel geselecteerde element selecteren/starten.                                                                                                    |
|                                                                                                    | Ocideteren                                                                                     | Live TV: details voor het huidige programma tonen.                                                                                                    |
|                                                                                                    |                                                                                                |                                                                                                    |
| A                                                                                                    | Torug                                                                                          | Kort indrukken: terug naar het laatste menu, Live TV: vorige programma, lang in-                                                                                                    |
| 5                                                                                                    | Terug                                                                                          | Kort indrukken: terug naar het laatste menu, Live TV: vorige programma, lang in-<br>drukken: menu sluiten.                                                                                                    |
| 5                                                                                                    | Terug<br>Startscherm                                                                           | Kort indrukken: terug naar het laatste menu, Live TV: vorige programma, lang in-<br>drukken: menu sluiten.<br>Startscherm openen.                                                                                                    |
|                                                                                                    | Terug<br>Startscherm<br>Afspelen/pauze-                                                        | Kort indrukken: terug naar het laatste menu, Live TV: vorige programma, lang in-<br>drukken: menu sluiten.<br>Startscherm openen.                                                                                                    |
|                                                                                                    | Terug<br>Startscherm<br>Afspelen/pauze-<br>ren                                                 | Kort indrukken: terug naar het laatste menu, Live TV: vorige programma, lang in-<br>drukken: menu sluiten.<br>Startscherm openen.<br>Media afspelen/pauzeren of Timeshift.                                                                                                    |
|                                                                                                    | Terug<br>Startscherm<br>Afspelen/pauze-<br>ren<br>Volume                                       | Kort indrukken: terug naar het laatste menu, Live TV: vorige programma, lang in-<br>drukken: menu sluiten.<br>Startscherm openen.<br>Media afspelen/pauzeren of Timeshift.<br>het volume verhogen/verlangen.                                                                       |
|                                                                                                    | Terug<br>Startscherm<br>Afspelen/pauze-<br>ren<br>Volume<br>Kanaal                             | Kort indrukken: terug naar het laatste menu, Live IV: vorige programma, lang in-<br>drukken: menu sluiten.         Startscherm openen.         Media afspelen/pauzeren of Timeshift.         het volume verhogen/verlangen.         Volgende/vorige kanaal.                        |
| <ul> <li>(i)</li> <li>(i)</li></ul> | Terug<br>Startscherm<br>Afspelen/pauze-<br>ren<br>Volume<br>Kanaal<br>Video On Demand<br>(VOD) | Kort indrukken: terug naar het laatste menu, Live IV: vorige programma, lang in-<br>drukken: menu sluiten.Startscherm openen.Media afspelen/pauzeren of Timeshift.het volume verhogen/verlangen.Volgende/vorige kanaal.Sneltoetsen om apps en video-on-demand-diensten te starten. |

### Voorbereiding. Eerste stappen - Afstandsbediening.

1. Open het batterijvakdeksel aan de achterkant van de afstandsbediening. Schuif het klepje van het batterijvakje omlaag en til het er vervolgens af. Het batterijvak is nu open.

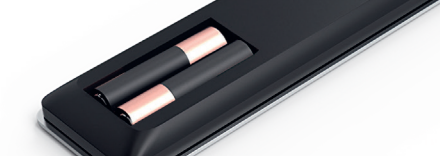

- 2. Lijn de eerste batterij uit met de positieve pool zoals aangegeven in de afbeelding op de afstandsbediening.
  - O Zorg ervoor dat de aansluitingen (+ en -) correct uitgelijnd zijn.

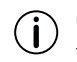

- Controleer of de batterijen stevig vastzitten.
- 3. Schuif het klepje weer op de afstandsbediening om het batterijvak te sluiten.

Test vervolgens de afstandsbediening om er zeker van te zijn dat deze correct werkt. Als dit niet het geval is, herhaalt u de stappen.

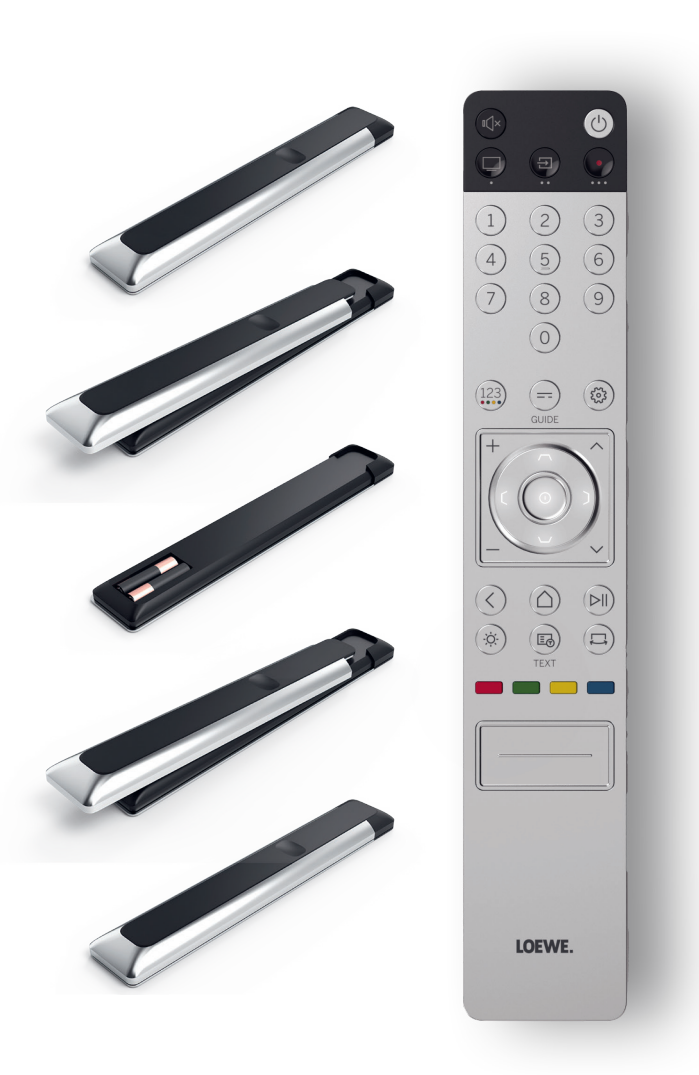

Voor beide afstandsbedieningen is het plaatsen van de batterijen identiek.

 $(\mathbf{i})$ 

Gebruik uitsluitend lekvrije AAA LR03-batterijen (alkali-mangaan). U hebt twee batterijen per afstandsbediening nodig.

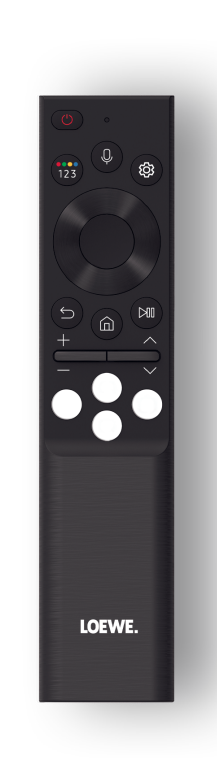

#### De Loewe stellar mini-afstandsbediening koppelen.

Als u de tv voor de eerste keer inschakelt met (), dan wordt de tv automatisch verbonden met de Loewe stellar mini-afstandsbediening. Om de afstandsbediening handmatig met de tv te koppelen, richt u de afstandsbediening op de voorkant van de tv. Houd dan de toetsen () en () gelijktijdig gedurende drie seconden inge-

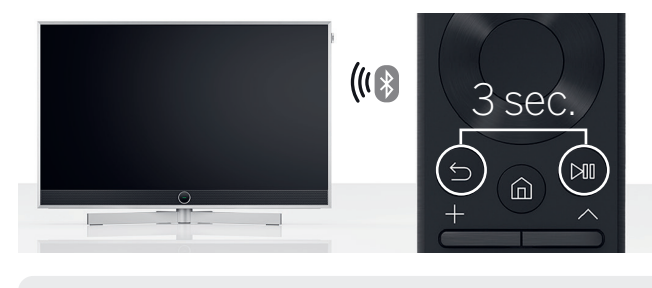

- **(i)**
- Het is niet noodzakelijk om de Loewe stellar mini-afstandsbediening te koppelen.
- Houd batterijen buiten het bereik van kinderen. Leg batterijen niet in de zon en gooi ze niet in vuur.
- Voer lege batterijen op milieuvriendelijke wijze af. Raadpleeg voor meer informatie het hoofdstuk Milieu/wettelijke vermeldingen.

drukt.

### De toesteltoetsen programmeren.

Naast de directe functie bieden de tv-toets en de toesteltoetsen en oe de mogelijkheid om met één druk op de knop andere Loewe-toestellen te bedienen. Met deze functie kunt u andere Loewe-audioapparaten, Blu-ray-spelers en set-topluidsprekers van andere fabrikanten naadloos aansturen. De punten onder elke toets symboliseren de respectievelijke functie.

- Live TV (gedurende 1 sec. indrukken), Modus: Loewe tv (gedurende 3 sec. indrukken)
- Ingang (gedurende 1 sec. indrukken),
   Modus: Loewe klang mr 1/3/5 (gedurende 3 sec. indrukken)
- Opnemen (gedurende 1 sec. indrukken), Modus: Loewe klang bar 3/5 mr (3 sec press)

vanger aan één van de toetsen hebt gekoppeld, dan kunt u het volume en de mute-functie gemakkelijk vanaf de afstandsbediening bedienen. Dit maakt de bediening van uw thuisentertainmentsysteem nóg eenvoudiger en intuïtiever. Meer informatie over het programmeren van de Loewe remote stellar vindt u op de website vna Loewe.

#### De ledring actieveren en de helderheid aanpassen.

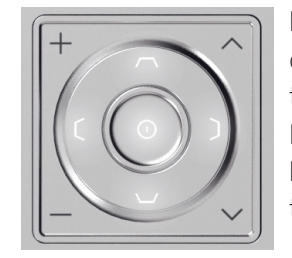

Houd de (\*) toets en één van de cijfertoetsen 1, 2, 3, 4 of 5 tegelijkertijd drie seconden lang ingedrukt om de helderheid van de leds voor de richtingstoetsen te wijzigen.

"1" komt overeen met de laagste helderheidsinstelling, "5" met de hoogste. Verander de toetsverlichting naar wens.

#### Programmeren naar andere apparaten.

Deze toetsen kunt u ook aan andere apparaten toewijzen. Als u bijvoorbeeld een Blu-ray speler of kabelont-

### Snel en gemakkelijk. **Eerste stappen - Eerste installatie.**

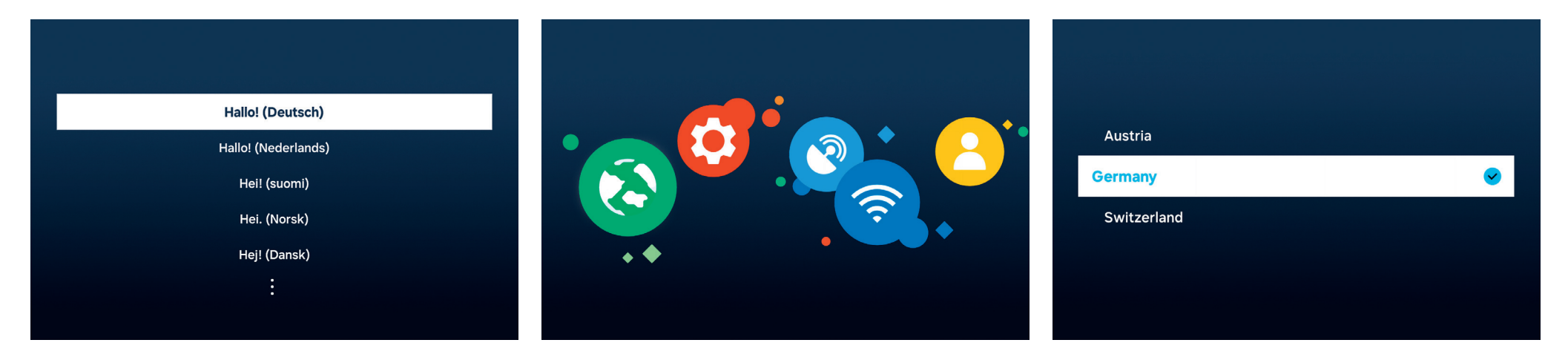

#### De menutaal selecteren.

Selecteer eerst de gewenste menutaal. Wijzig de taal met de richtingstoetsen **O**. Bevestig met **O**.

De Loewe stellar omvat een handleiding voor de eerste installatie. Volg de instructies.

#### Uw land selecteren.

Selecteer nu uw land of regio met behulp van de richtingstoetsen O. Bevestig met O.

| Ĺ | Ŋ |
|---|---|
|   |   |

Let goed op de veiligheidsinstructies en technische specificaties voor deze tv.

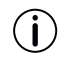

Het uiterlijk van de gebruikersinterface kan veranderen na een software-update.

Loewe Customer Care Center www.loewe.tv

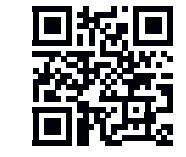

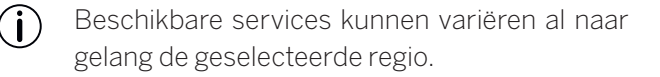
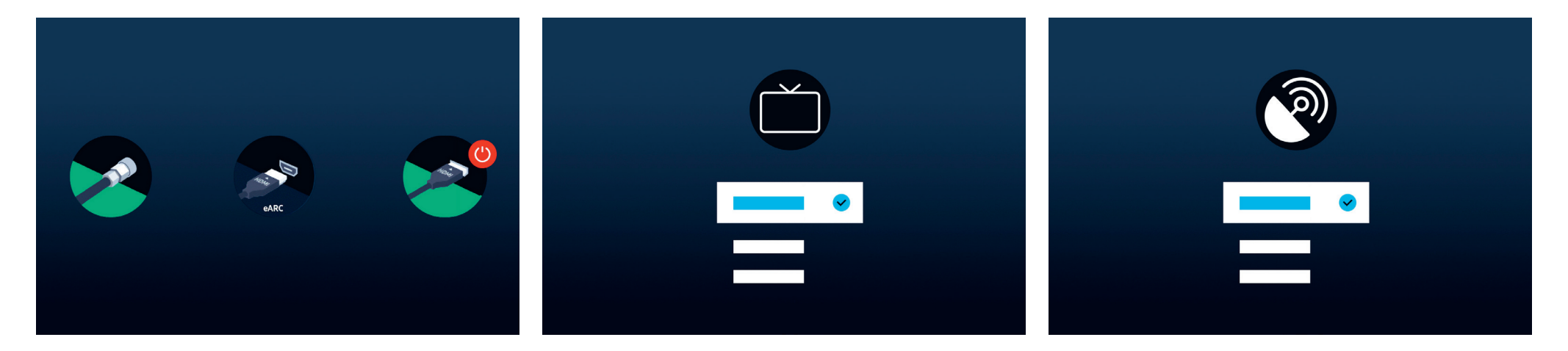

Automatische-verbindingsherkenning.

Loewe stellar herkent automatisch alle verbonden antennes en apparaten die u via USB of HDMI hebt aangesloten.

#### Tv-ontvangst en programmatype.

Nadat een terrestrisch of kabelsignaal is herkend, selecteert u de tv-ontvangst en het programmatype. In de volgende stap ziet u hoe u alle beschikbare kanalen automatisch kunt opslaan.

#### Satellietsignaal.

Als er een satellietsignaal beschikbaar is, dan kunt u in dit menu fijnafstellingen maken.

Pas het programmatype, de satellietkeuze, de LNB, de satelliet en het zoekbereik aan. Als u SAT MAIN en SAT SUB gebruikt, dan kunt u in dit menu kiezen tussen 'Dual' of 'Main'.

() Je kunt een Unicable-systeem pas configureren na de eerste installatie. De respectievelijke instellingen zijn hier beschikbaar: Alle instellingen > Uitzending > Expertinstellingen > Satellietsysteem > SatCR/Unicable.

## Bijna klaar! Eerste stappen - Eerste installatie.

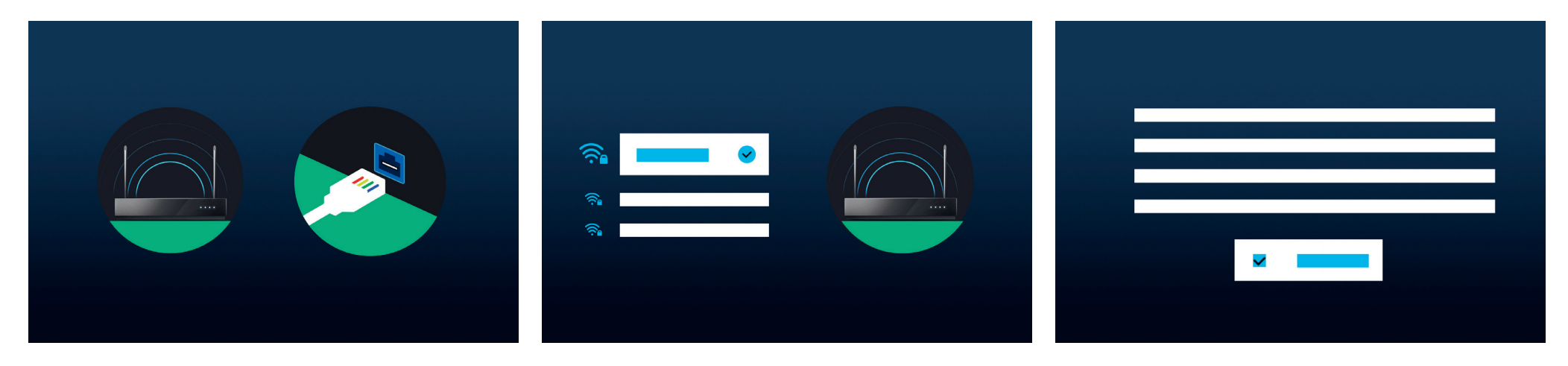

#### Een netwerk selecteren.

Om een moderne smart tv optimaal te kunnen gebruiken, is een internetverbinding onmisbaar. U kunt uw Loewe tv via WLAN (draadloos) of LAN (bekabeld) met een netwerk verbinden.

- WLAN Uitleg in de volgende stap. Houd uw WLAN-inloggegevens bij de hand.
- LAN Sluit het ene uiteinde van de netwerkkabel aan op uw tv en het andere uiteinde op uw router.

## Verbinding maken met WLAN.

Als u WLAN gebruikt, dan krijgt u nu de vraag om uw wachtwoord in te voeren. Gebruik de richtingstoetsen O en de selectietoets O om cijfers en letters te selecteren. Bevestig met O.

#### Algemene voorwaarden, privacybeleid

Als u ervoor kiest om de algemene voorwaarden en het privacybeleid niet te accepteren, dan kunnen wij de werking van sommige diensten niet garanderen.

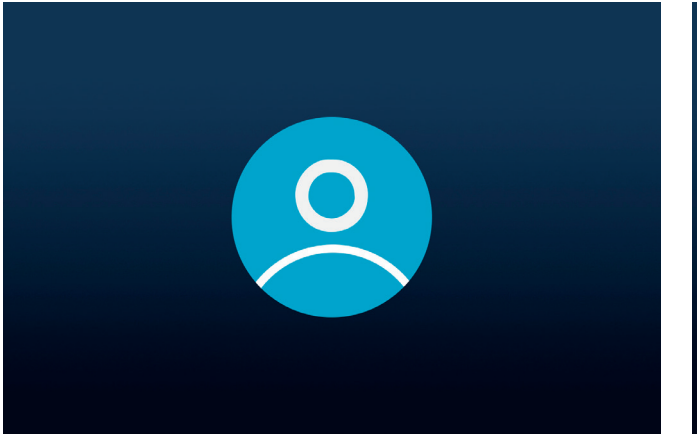

### Een gebruikersaccount aanmaken.

Optionele stap: druk op de richtingstoets • om deze stap over te slaan. Log in op een bestaand Samsung-account of maak een nieuw account aan. Met een Samsung-account profiteert u van de beste functies van uw slimme apparaat en zorgt u dat het altijd up-to-date blijft.

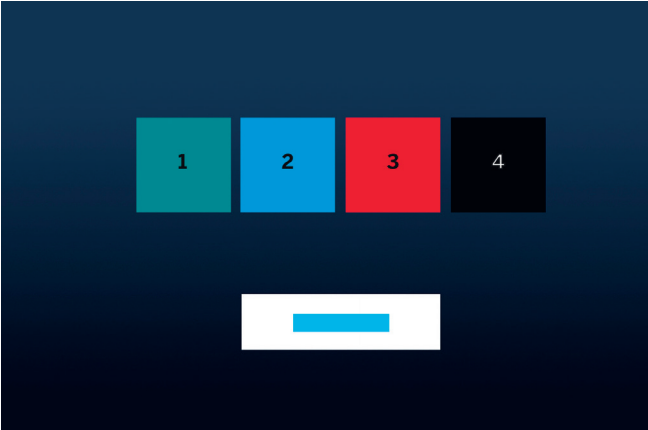

#### De taakbalk personaliseren.

In deze stap kunt u apps in de taakbalk opslaan en sorteren. Sommige apps zijn al voorgeïnstalleerd. U kunt de apps later ook aanpassen in de Smart Hub.

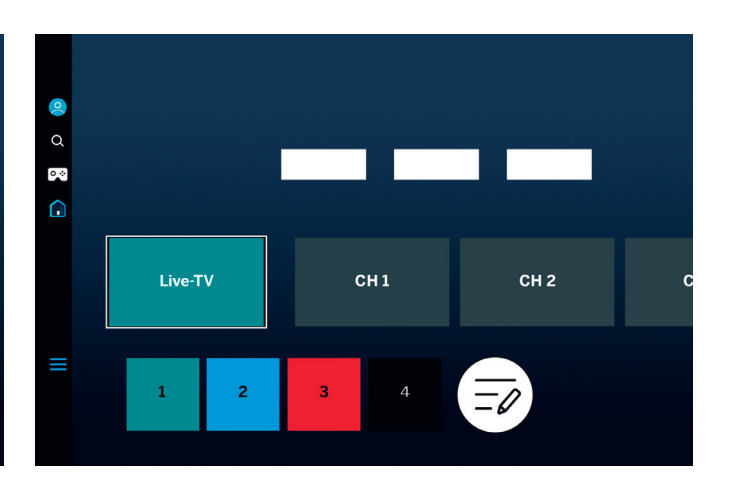

#### Startscherm.

Zodra het startscherm verschijnt, is de eerste installatie voltooid. Het is tijd om met uw tv-ervaring te beginnen. Open Live TV of uw favoriete app. Wij wensen u veel plezier met uw nieuwe Loewe tv.

) Een gebruikersaccount is noodzakelijk om apps of Video-On-Demand te gebruiken.

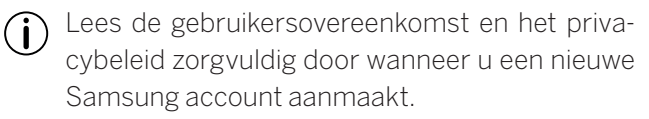

# Smart Hub. Startscherm.

De Smart Hub vormt het startscherm van uw tv. Van hieruit kunt u apps en diensten openen of Live TV kijken.

druk op de Home-toets op de afstandsbediening om onmiddellijk naar dit scherm terug te keren.

De volgende opties zijn beschikbaar voor u:

- **Q** Gebruikersprofiel: gebruikersprofiel openen.
- Q Zoeken: kanalen, films of apps zoeken. Spraakopdrachten via de Loewe stellar mini-afstandsbediening.
- Gaming Hub: direct games streamen.
- Startscherm: de app-indeling wijzigen.
- Aangesloten apparaten 🌱 / Instellingen 🕸

Privacy-instellingen wijzigen.

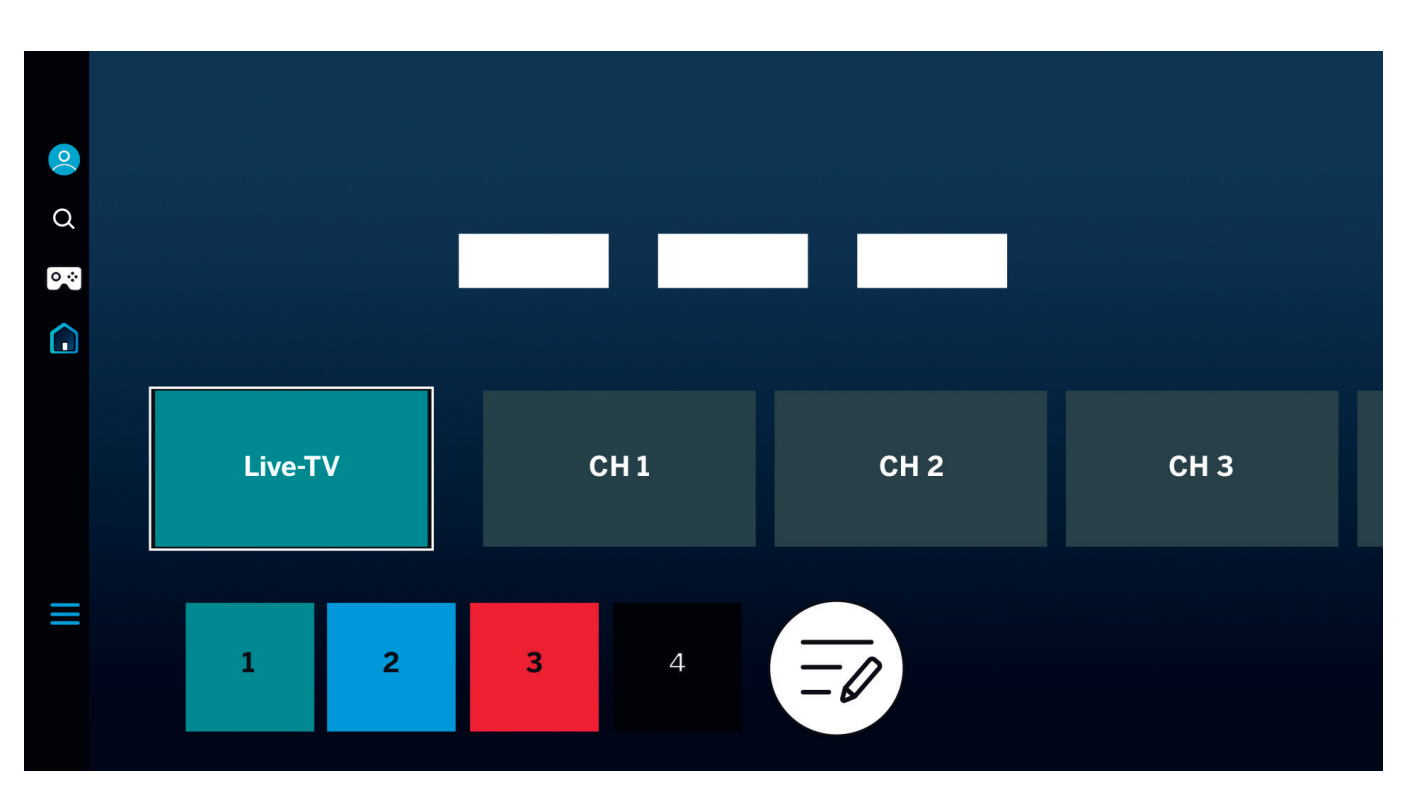

Gebruik de richtingstoetsen 🕥 om te navigeren. De gemarkeerde en vergrote tegel is momenteel geselecteerd.

Open geïnstalleerde apps, diensten of Live TV door op de selectietoets () te drukken. Aan de linkerkant vindt u meer instellingen: gebruikersprofiel, zoeken, omgevingsmodus, Gaming Hub, media en privacybeleid.

() Afhankelijk van uw land en regio kunnen het scherm en de informatie verschillen.

## In één oogopslag. Elektronische programmagids (EPG).

De elektronische programmagids (EPG) geeft informatie over het huidige en toekomstige televisieprogramma's. U kunt de EPG ook gebruiken om opnames te plannen.

= Druk op de gids-toets op uw afstandsbediening om de programmagids te openen.

De volgende opties zijn beschikbaar voor u:

► Kanaalfilters bewerken.

Alleen tv-kanalen tonen.

Alleen radiozenders tonen.

Kanalen bewerken.

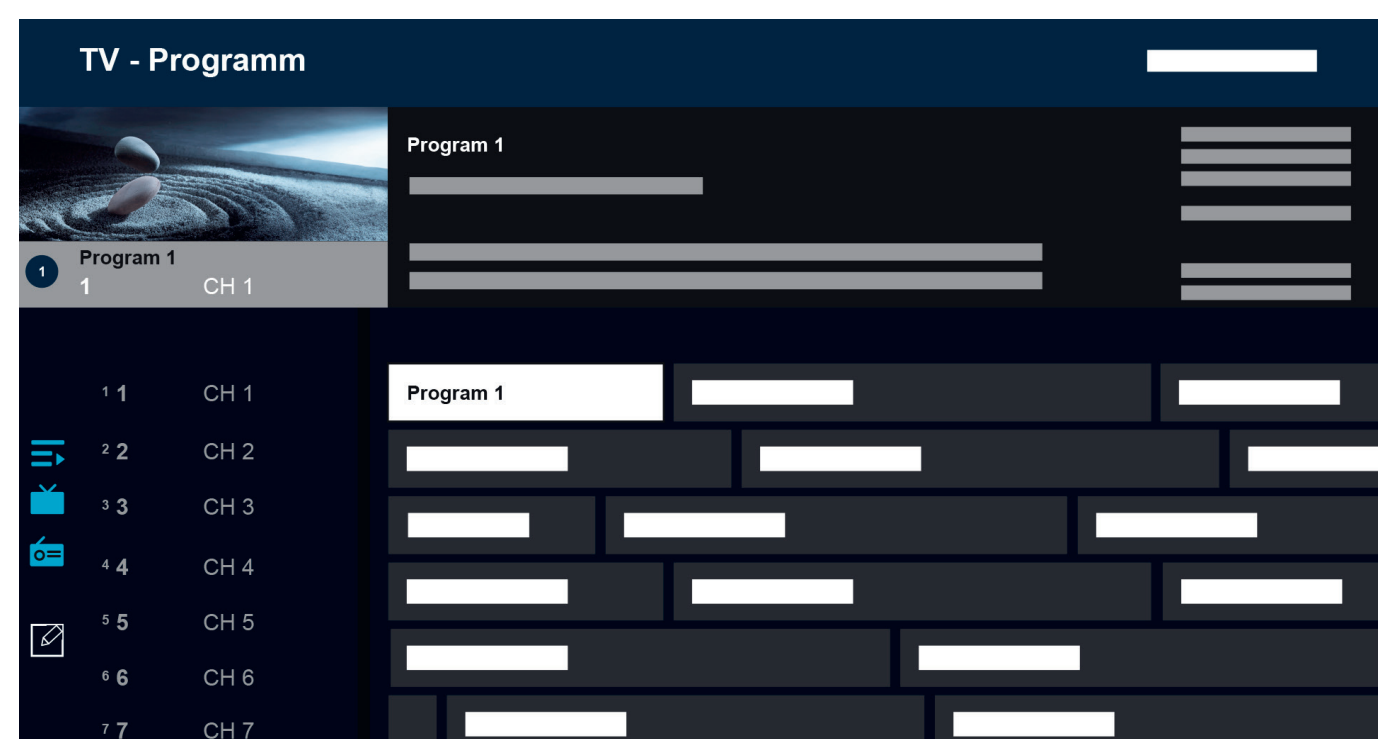

Extra functies van de EPG:

- Voorvertoning van livebeeld.
- Informatie over het huidige programma.
- Weergave van datum en tijd.
- Voorvertoning van alle beschikbare kanalen.
- Overzicht Loewe stellar miniafstandsbediening.

Meer informatie is beschikbaar in de digitale handleiding van het Tizen OS.

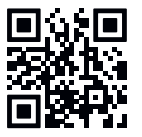

(i) Afhankelijk van uw land en regio kunnen het scherm en de informatie verschillen.

## Tv-kanalen personaliseren. Kanaal bewerken.

Via het menu Kanaal bewerken kunt u de opgeslagen tv-kanalen verplaatsen, verwijderen of vergrendelen. Er zijn twee manieren om het scherm Kanaal bewerken te openen:

- Druk tijdens het tv-kijken kort op de gidstoets = om de elektronische gids te openen. Open in de gids de kanaalfilters aan de linkerkant en selecteer onderaan de optie "Kanalen bewerken".
- Houd tijdens het tv-kijken de gidstoets = ingedrukt om de kanaallijst weer te geven. Selecteer in de kanaallijst linksonder de optie "Kanalen bewerken".

## De kanaallijst bewerken.

Controleer in het scherm "Kanaal bewerken" of de optie "Alle" aan de linkerkant aangevinkt is. Selecteer vervolgens één of meer kanalen die u wilt bewerken. Er verschijnt een vinkje naast de geselecteerde kanalen. Kies nu één van de opties aan de rechterkant van het scherm:

Nummer wijzigen - Gebruik de pijlen omhoog/omlaag om de geselecteerde kanalen naar een nieuwe positie te verplaatsen. U kunt ook de directe cijfertoetsen op de afstandsbediening gebruiken om snel naar de gewenste positie in de kanaallijst te springen. Druk kort op de selectietoets () om de nieuwe positie te bevestigen.

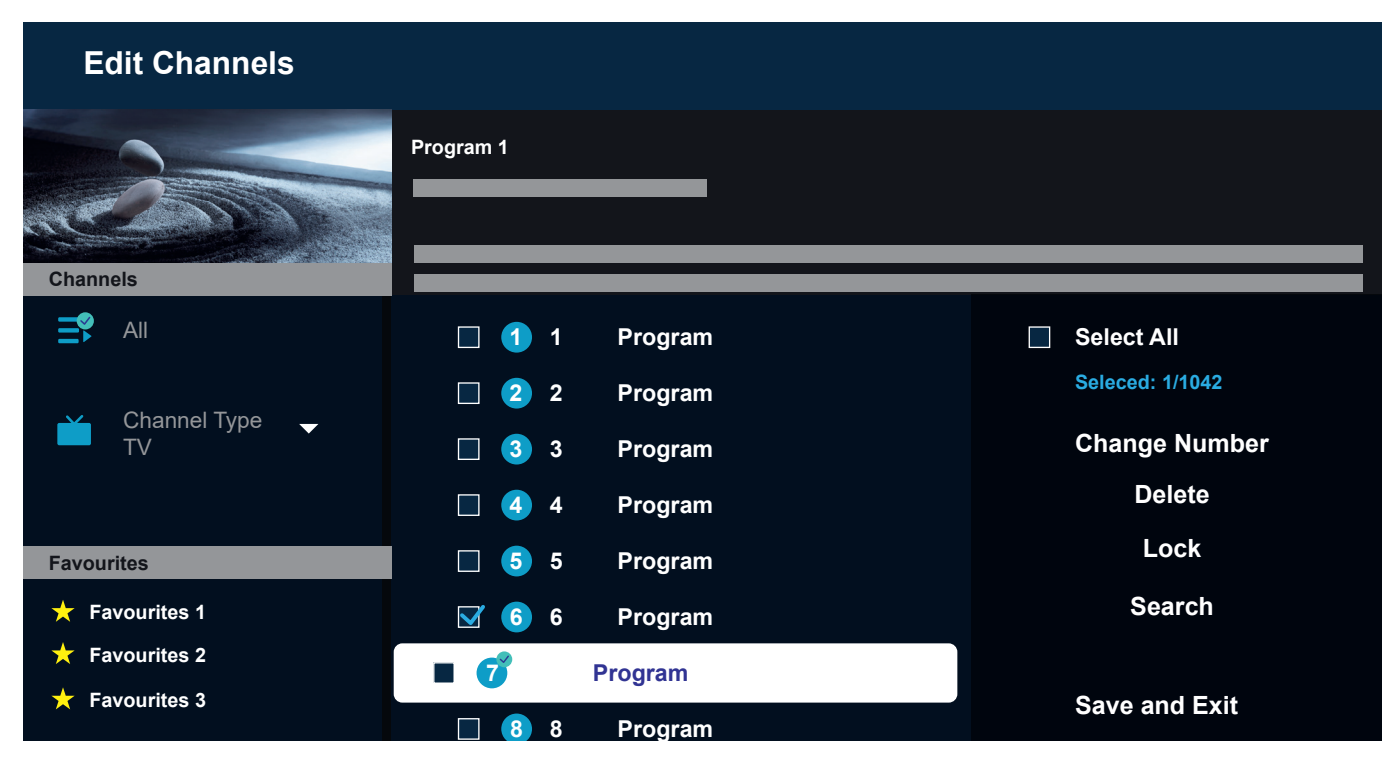

Alle geselecteerde kanalen worden gegroepeerd en verplaatst naar de geselecteerde positie. Let op: het verplaatsen van kanalen is mogelijk niet beschikbaar in bepaalde landen.

Wissen - Met deze optie wist u alle geselecteerde kanalen.

Vergrendelen - Met deze optie vergrendelt u alle geselecteerde kanalen. Om een vergrendeld kanaal te bekijken, dient u de pincode voor ouderlijk toezicht in te voeren. Zoeken - Met deze optie kunt u extra kanalen afstemmen. Als u specifieke kanalen niet in de lijst kunt vinden en zeker weet dat deze in uw regio beschikbaar zijn, dan kunt u het zoeken naar kanalen nog eens herhalen.

Opslaan en afsluiten - Wanneer u klaar bent met het bewerken van kanalen, selecteert u deze optie om het scherm "Kanaal bewerken" af te sluiten.

#### Favorietenlijst.

Met favorietenlijsten kunt u uw favoriete kanalen organiseren. U kunt maximaal vijf verschillende lijsten aanmaken.

Een favorietenlijst aanmaken:

- 1. Ga naar het scherm "Kanaal bewerken". Raadpleeg de vorige pagina voor meer informatie.
- Selecteer linksonder één van de favorietenlijsten. Standaard krijgen favorietenlijsten de namen "Favourites 1" - "Favourites 5".
- 3. Selecteer "Kanalen toevoegen" aan de rechterkant.
- 4. Selecteer het gewenste kanaal of meerdere gewenste kanalen in de lijst in het midden van het scherm.
- 5. Selecteer "Toevoegen" om kanalen aan de geselecteerde favorietenlijst toe te voegen.

Een kanaallijst bewerken:

Wanneer één van de favorietenlijsten geselecteerd is op het scherm "Kanaal bewerken", zijn de volgende opties beschikbaar:

Kanalen toevoegen - Extra kanalen aan de huidige favorietenlijst toevoegen.

Verwijderen - Kanalen uit de huidige favorietenlijst verwijderen.

Volgorde wijzigen - Gebruik de pijlen omhoog/omlaag

om de geselecteerde kanalen naar een nieuwe positie in de favorietenlijst te verplaatsen. Druk kort op de selectietoets () om de nieuwe positie te bevestigen. Alle geselecteerde kanalen worden gegroepeerd en verplaatst naar de geselecteerde positie.

Favorieten hernoemen - Met deze optie kunt u de huidige favorietenlijst hernoemen.

Opslaan en afsluiten - Wanneer u klaar bent met het bewerken van kanalen, selecteert u deze optie om het scherm "Kanaal bewerken" af te sluiten.

Een favorietenlijst openen:

- Houd tijdens het tv-kijken de gidstoets = ingedrukt om de kanaallijst weer te geven.
- 2. Selecteer één van de beschikbare favorietenlijsten. Alleen favorietenlijsten die minstens één kanaal bevatten zijn zichtbaar.
- 3. Telkens wanneer u de kanaallijst opent, worden kanalen uit de geselecteerde favorietenlijst weergegeven.

**)** Herhaal stappen 1-2 om naar een andere favorietenlijst of de standaard kanaallijst te switchen.

## Voor slechtzienden en slechthorenden. **Toegankelijkheid.**

Toegankelijkheidsinstellingen zijn ontworpen om de kijkervaring inclusiever en gebruiksvriendelijker te maken voor slechtzienden en slechthorenden.

Om het snelmenu "Toegankelijkheid" te openen, houdt u de toets "Dempen" Dingedrukt. In dit menu kunt u snel alle beschikbare toegankelijkheidsfuncties in- of uitschakelen. Door "Bewerken" te selecteren, kunt u kiezen welke opties zichtbaar dienen te zijn in het snelmenu. Haal het vinkje weg bij alle opties waarin u niet geïnteresseerd bent om deze uit de lijst te verwijderen. Let op: sommige items niet uit het snelmenu verwijderd kunnen worden.

Om het toegankelijkheidsinstellingenmenu te openen, drukt u op de toets "Instellingen" (() > Alle instellingen > Algemeen & privacy > Toegankelijkheid. Dit menu bevat de volledige instellingen voor alle toegankelijkheidsfuncties.

De volgende opties zijn beschikbaar:

Stembegeleiding - Activeer stembegeleidingen die de menuopties hardop beschrijven om slechtzienden te helpen. Indien deze optie is geactiveerd, geeft de tv gesproken aanwijzingen om van kanaal te veranderen, het volume aan te passen, maar ook informatie over huidige en komende programma's, andere tv-functies en diverse content op het internet en in Zoeken.

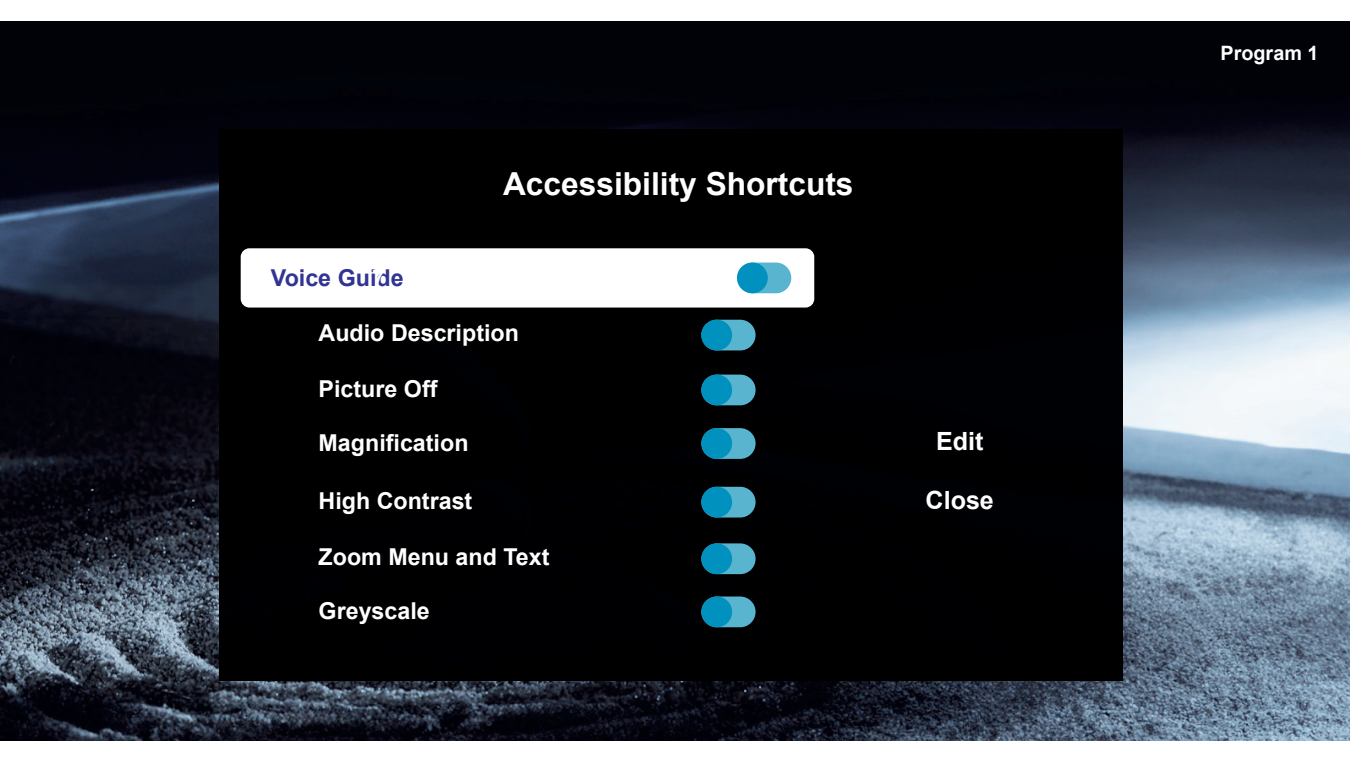

Audiobeschrijving - Activeer een audiobegeleiding die een audiobeschrijving geeft van videoscènes voor slechtzienden. Deze functie is uitsluitend beschikbaar bij uitzendingen die deze service bieden.

Beeld uit - Schakel het tv-scherm uit voor alleen weergave van het geluid om het totale stroomverbruik te verminderen. Als u op een andere toets op de afstandsbediening drukt dan "Volume" en "Aan/uit" terwijl het scherm uit is, dan gaat het tv-scherm weer aan. Vergroting - Vergroot het scherm om de afbeelding of tekst groter te maken. U kunt het zoomniveau aanpassen of het zoomgebied verplaatsen door de weergegeven instructies te volgen.

Hoog contrast - Verandert Smart Hub- en instellingsmenuschermen in witte tekst op een zwarte achtergrond en verander de transparante tv-menu's automatisch in ondoorzichtig, zodat de tekst gemakkelijker te lezen is. Grijswaarden - Verandert de kleur van het tv-scherm in zwart-wit om vage randen veroorzaakt door kleuren te verscherpen.

Kleurinversie - Inverteert de kleuren van de tekst en achtergrond van de op het tv-scherm weergegeven instellingenmenu's, zodat deze gemakkelijker te lezen zijn.

SeeColors-modus - Deze functie helpt gebruikers met kleurenblindheid om rijkere kleuren te ervaren.

Ondertitelingsinstellingen - Instellingen voor de ondertiteling.

Ondertiteling - Hiermee schakelt u ondertiteling in of uit.

Ondertitelingsmodus - Om de ondertitelingsmodus in te stellen.

Taal ondertiteling - Stelt de taal van de ondertiteling in.

Gesproken ondertiteling - Luister naar een audioversie van de ondertiteling. Uitsluitend beschikbaar bij uitzendingen die deze service bieden.

Inzoomen gebarentaal - Zoom in op het gebarentaalscherm wanneer het programma dat u bekijkt dit biedt. Zet eerst "Inzoomen gebarentaal" op Aan en selecteer vervolgens "Inzoomen gebarentaal bewerken" om de positie en vergroting van het gebarentaalscherm te wijzigen.

Audio met meerdere uitgangen - Schakelt tegelijkertijd de tv-luidspreker en de Bluetooth-hoofdtelefoon in. Wanneer deze functie actief is, kunt u het volume van de Bluetooth-hoofdtelefoon hoger instellen dan het volume van de tv-luidspreker.

Toetsherhaling vertragen - Configureer de bedieningssnelheid van de knoppen op de afstandsbediening zodat deze minder snel reageren wanneer u ze ingedrukt houdt. Stel eerst "Toetsheraling vertragen" in op Aan en pas dan de bedieningssnelheid aan in "Herhalingsinterval".

## Opnemen met Loewe dr+. Multi Recording.

Neem programma's op met de Loewe stellar, plan een opname of gebruik Timeshift om een Live TV-programma later te bekijken. Opnames worden automatisch opgeslagen op de ingebouwde harde schijf. Als u wilt, kunt u ook een geschikt extern USB-opslagapparaat gebruiken.

## Direct opnemen.

Selecteer een live tv-programma dat u wilt opnemen en druk op de opnametoets (•) of op (20). Selecteer "Recording (•)" (Opnemen) in het volgende pop-upmenu om te beginnen.

## Opname inplannen.

Open de EPG en kies het programma dat u wilt opnemen. Bevestig met () en selecteer "Schedule recording" (Opname inplannen) in het volgende pop-upmenu om te starten. U kunt handmatige opnames plannen via de programmamanager.

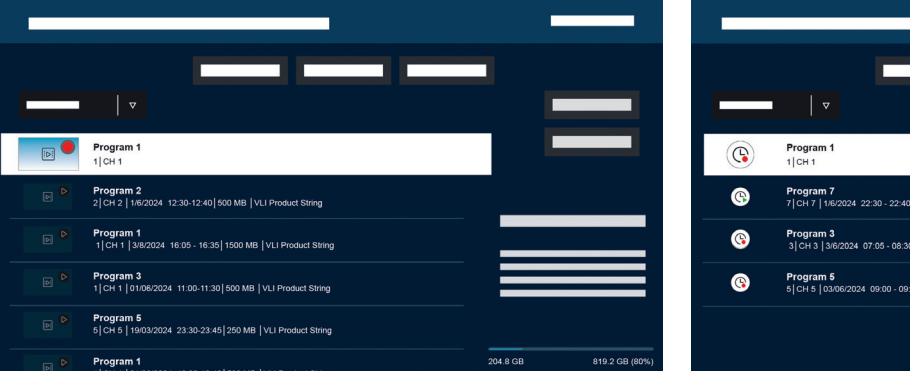

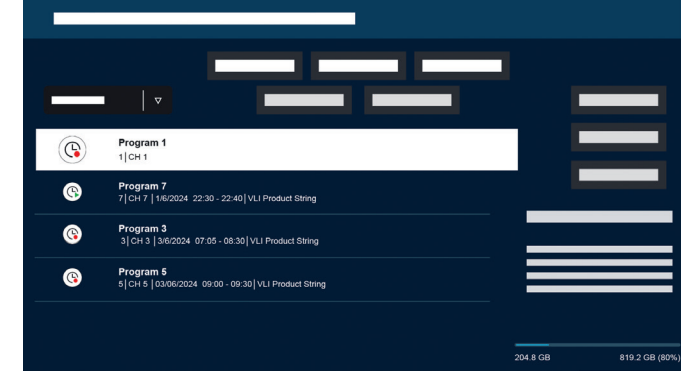

## Opname- en programmamanager.

De opname- en programmamanager biedt een overzicht van eerdere en geplande opnames.

#### Opnemen.

Tijdens live TV kunt u de lijst met beschikbare opnames bekijken door op te drukken en te bevestigen met . Gebruik indien nodig  $\neg/\lor$  om het menu te wijzigen en open vervolgens . Selecteer voor het afspelen de gewenste opname en start deze met .

#### Inplannen.

Druk in de Live TV-modus op 🕮 en selecteer @ om een overzicht van alle geplande opnames te krijgen. Via de knop "Add recording" (Opname toevoegen) kunt u zowel handmatige als seriële opnasen plannen.

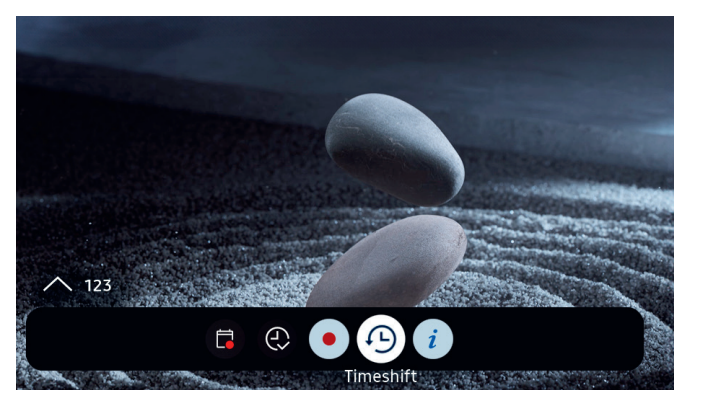

## Timeshift.

Druk op D om Timeshift te activeren.

Als Timeshift actief is, dan kunt u een programma pauzeren en later hervatten of zelfs delen van het programma opnieuw bekijken.

() Max. opnamecapaciteit: 90 minuten.

Druk op de richtingstoets omlaag **O** om de voortgangsbalk in het Timeshift-menu weer te geven.

Gebruik de richtingstoetsen om door het Timeshift-menu te navigeren.

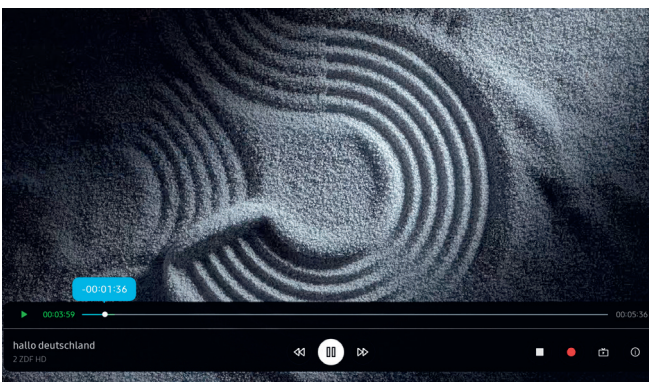

## Timeshift-menu:

- Timeshift afspelen/pauzeren.
- Snel vooruitspoelen.
- ◄ Terugspoelen.
- Timeshift stoppen.
- Opname starten.
- Terug naar Live TV. Timeshift blijft actief.
- (i) Info.

Lees alle veiligheidsinstructies alvorens u Timeshift gebruikt, met name de sectie "Aangesloten USB-drives". Als u het apparaat loskoppelt van de stroomtoevoer, dan kunt u gegevens kwijtraken.

Meer informatie vindt u in de digitale handleiding in het hoofdstuk "Alvorens u gaat opnemen en Timeshift gebruikt".

## Timeshift-indicatie configureren.

Wanneer Timeshift actief is, licht de Loewe signature. ring oranje op. Als u deze indicatie liever uitschakelt, volgt u deze stappen:

- Houd de toetsen magic.light (\*) en de instellingen
   (\*) tegelijkertijd vijf seconden ingedrukt.
- Druk eenmaal op de kanaal omhoog ~ toets om de indicatie uit te schakelen. De kleur van de LED verandert van geel naar wit. Om de indicatie weer te activeren, drukt u nogmaals op de ~-toets voor kanaal omhoog, waarna de LED-kleur weer geel wordt.
- 3. Druk op 
  om de configuratie op te slaan. Sluit de setup af door op de instellingen-toets 
  te drukken.

## Een stralende ontvangst. Loewe magic.light

Elke Loewe stellar heeft een geïntegreerde Loewe magic. light. Gebruik de discreet verborgen ledband voor een subtiele welkomst- en afscheidsverlichting of laat hem uw favoriete film met een warmwitte tint vergezellen.

Pas magic.light aan uw wensen en huidige stemming aan. Lees meer over deze functie in deze sectie.

Instellingen activeren:

- Druk op de magic.light toets en vervolgens op een van de volgende toetsen.
  - De lichtband in- of uitschakelen.

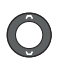

De helderheid aanpassen met de richtingstoetsen.

De verzadiging aanpassen met de programma toetsen.

De kleur aanpassen met de richtingstoetsen.

Warm wit: 100% verzadiging Koud wit: 0% verzadiging

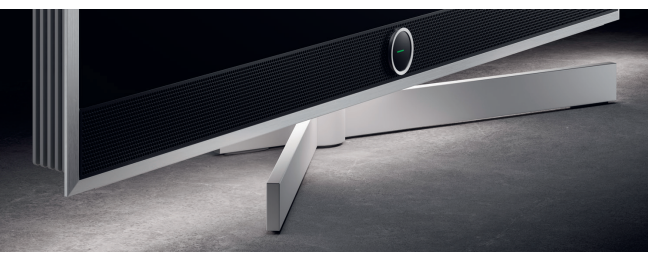

### De verlichtingsduur aanpassen.

 Houd de magic.light (\*) en de instellingentoets (\*) tegelijkertijd gedurende vijf seconden ingedrukt. De Loewe signature.ring toont een lijn met zeven gele stippen. Het aantal stippen geeft de duur van de verlichting aan:

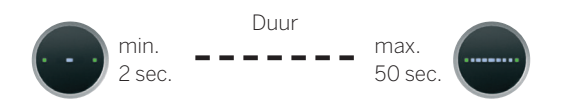

- Nu kunt u de duur aanpassen. De lijn in de signature.ring verandert wanneer u op links en rechts O drukt. Als er slechts één punt wordt weergegeven en u drukt op de linker richtingsknop C, wordt de welkomstverlichting volledig uitgeschakeld.
- 3. Druk op 🔘 om de configuratie op te slaan.
- Je kunt de instelling op elk moment verlaten door op de instellingen-toets (2) te drukken. Als er gedurende 20 seconden geen toets wordt ingedrukt, wordt de instelling automatisch beëindigd.

## Verlichting in-/uitschakelen.

Standaard wordt Loewe magic.light automatisch in-/ uitgeschakeld afhankelijk van de helderheid van de kamer. Om de verlichting handmatig in of uit te schakelen, drukt u op de toets magic.light (\*) en bevestigt u met (\*). Als de TV weer wordt ingeschakeld, schakelt de verlichting weer automatisch in.

De verlichting permanent uitschakelen:

- Houd de toetsen magic.light (\*) en de instellingen (\*) tegelijkertijd vijf seconden ingedrukt. Een verandering in het Loewe signature.ring display geeft aan dat u de configuratie heeft gestart.
- Druk eenmaal op de kanaal omlaag-toets ∨ om de verlichting uit te schakelen. De Loewe signature.ring knippert eenmaal om aan te geven dat de automatische functie is uitgeschakeld en knippert tweemaal wanneer deze opnieuw wordt geactiveerd door nogmaals op de knop ∨ kanaal omlaag te drukken.
- 3. Druk op 🔘 om de configuratie op te slaan.
- D Je kunt de instelling op elk moment verlaten door op de instellingen-toets (3) te drukken. Als er gedurende 20 seconden geen toets wordt ingedrukt, wordt de instelling automatisch beëindigd.

## De perfecte hoek. Loewe magic.motion

Met magic.motion kunt u om het apparaat op de gemotoriseerde optionele Loewe-vloerstandaard met één druk op de knop draaien.

De magic.motion-toets (I) op uw Loewe-afstandsbediening maakt deze functie mogelijk.

그) Druk op de magic.motion-toets.

Druk op de richtingstoetsen om de tv te draaien. Max. draaihoek: 45°

#### Rotatie instellen.

Houd de magic.motion (a) en de instellingentoets (b) tegelijkertijd gedurende vijf seconden ingedrukt. U hoort een korte toon. De instelmodus is nu actief.

Door op de richtingstoetsen **O**te drukken, kunt u de tv in beide richtingen draaien.

- Houd de linkerrichtingstoets 

   ingedrukt om het apparaat helemaal naar links te draaien. Druk op
   om deze positie op te slaan. U hoort nu twee korte tonen.

- 4. Druk tot slot nogmaals op 
  om te bevestigen dat dit de standaardpositie is bij het in- en uitschakelen van het apparaat.
- 5. U hoort nu een lange toon. De instelmodus is beëindigd.

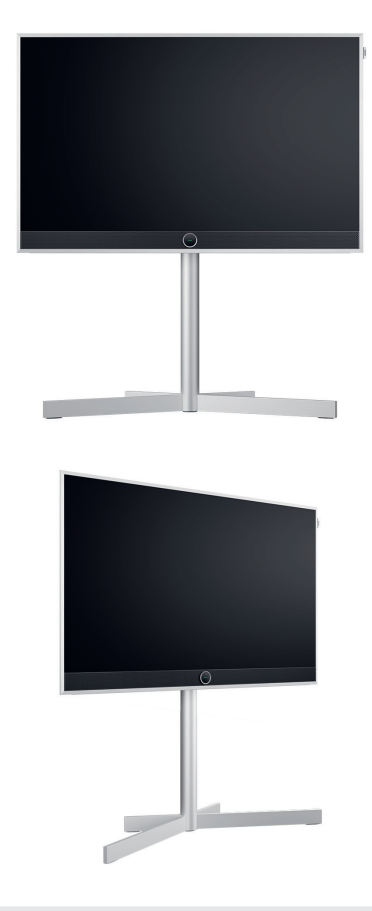

Obstakelherkenning: magic.motion stopt automatisch wanneer de tv een obstakel raakt.

(i)

Na 20 seconden zonder invoer wordt de instelling geannuleerd.

# Goed om te weten. Apps en technische informatie.

## Download de My Loewe-app.

Gebruik uw smartphone om de onderstaande QR-code te scannen en de aanbevolen app te downloaden. "my Loewe" is het toegangspunt tot de Loewe-wereld en geeft u toegang tot alle gebruiksaanwijzingen van uw Loewe-producten.

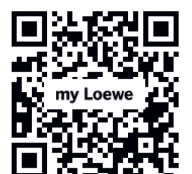

## Technische informatie.

U hebt een tv gekocht met een OLED-scherm dat aan de hoogste kwaliteitsnormen voldoet en dat uitgebreid op pixeldefecten is gecontroleerd. Ondanks de grootst mogelijke zorg bij de vervaardiging van het beeldscherm kunnen wij om technische redenen niet 100% garanderen dat er geen subpixelfouten optreden. Zolang deze effecten echter binnen de grenzen vallen die in de norm (ISO 9241-307, defectklasse II) zijn gespecificeerd, worden deze niet beschouwd als defecten aan de apparatuur in de zin van de garantie. Het begip "OLED" (Organic Light Emitting Diode) staat voor een beeldtechnologie op basis van zelfverlichtende beeldpunten, die aanzienlijke voordelen biedt voor wat betreft beeldkwaliteit en performance. Onder bepaalde omstandigheden kan aanhoudende eenzijdige blootstelling aan het OLED-materiaal resulteren in permanente en onomkeerbare beeldafwijkingen. Dergelijke restbeeldproblemen treden op wanneer de tv statische beeldinhoud weergeeft. Denk hierbij bijvoorbeeld aan statische afbeeldingen, ondertitels, tickerweergaven, diavoorstellingen of videosequenties in een oneindige lus, statische weergaven

op een presentatiemonitor of videogames. Zwarte balken op sommige schermformaten kunnen ook leiden tot restbeeldproblemen. Het is belangrijk om te benadrukken dat deze restbeeldproblemen geen defecten zijn in de zin van de garantie. Als er te lang stilstaande beelden worden weergegeven, dan vermindert de tv automatisch het contrast of schakelt over naar de schermbesparingsmodus. De volgende keer dat de gebruiker het apparaat bedient, keert het onmiddellijk terug naar de normale toestand. Onder normale weergaveomstandigheden zijn er geen restbeeldproblemen. Om de hoge kwaliteit van de beeldweergave op lange termijn te behouden, kalibreert uw Loewe OLED-tv zichzelf met regelmatige tussenpozen.

## Aangesloten USB-drives.

Als u de tv tijdens het gebruik loskoppelt van het lichtnet of als de stroomtoevoer per ongeluk wordt onderbroken (bijv. stroomuitval), dan kan het bestandssysteem van de USB-drive beschadigd raken en kunnen opgenomen uitzendingen verloren gaan. Koppel de USB-drive nooit los van de tv. Wij raden u aan om de tv eerst in stand-bymodus te zetten alvorens u de stekker uit het stopcontact haalt. Loewe is niet aansprakelijk voor het verlies van gegevens die zijn opgeslagen op de ingebouwde harde schijf van uw tv.

## Software-updates.

De nieuwste softwareversies kunt u downloaden van Loewe's website (zie hieronder) en via een USB-stick op uw tv installeren. Als uw tv is verbondem met internet, dan kunt u de tv rechtstreeks vanaf het internet bijwerken. Meer informatie over software-updates vindt u in de gebruikershandleiding, die u kunt downloaden op de website van Loewe. Wij kunnen niet garanderen dat Loewe-modellen vanaf het begin permanent werken met alle aansluitbare randapparatuur.

## Disclaimer voor digitale diensten.

Onze tv's zijn "producten met digitale elementen", waarvan de belangrijkste functies, zoals tv-ontvangst via kabel of satelliet of het afspelen van dvd's/blu-rays via een speler die op de tv is aangesloten, in principe ook zonder deze digitale elementen kunnen worden gebruikt. De digitale elementen die beschikbaar zijn op het apparaat omvatten, maar zijn niet beperkt tot, apps, games, muziek, videodiensten en andere programma's, evenals platforms waarmee u extra apps kunt downloaden en/of openen. De hierboven vermelde diensten, content en/ of elementen, evenals de daarvoor vereiste serverplatforms. waartoe zij op de achtergrond via het internet toegang hebben, worden aangeboden en/of geleverd door derden. Wij vragen u om de respectievelijke eindgebruikersvoorwaarden en/ of algemene voorwaarden van deze externe aanbieders, die u later dient te accepteren, in het bijzonder wanneer u de tv voor de eerste keer installeert, maar ook wanneer u diensten van derden gebruikt, aandachtig door te lezen. Door aanvaarding van deze voorwaarden ontstaat er een directe contractuele relatie tussen u en de respectievelijke externe dienstverleners met betrekking tot het gebruik van de respectievelijke digitale elementen, diensten en/of content. Loewe Technology GmbH

## Verklaring.

## Colofon

heeft als fabrikant van tv-toestellen geen invloed op de beschikbaarstelling van digitale elementen, diensten en content, de kwaliteit ervan, visuele presentatie, de beschikbaarstelling van updates en in het bijzonder het einde van de levensduur van deze digitale elementen, diensten en content. Anderzijds kunnen er tijdens de levensduur van de tv ook nieuwe digitale elementen, diensten en/of content op het apparaat worden aangeboden zonder uw reguliere toestemming. Deze aanvullende digitale elementen, diensten en/of content vloeien onder meer voort uit technologische vooruitgang en algemene marktvereisten. Er bestaat echter geen verplichting om nieuwe digitale elementen, diensten en/of content te leveren. In het bijzonder bestaat er geen verplichting om een vervanging of opvolger te bieden na het einde van de levensduur van een digitaal element, dienst of content. Raadpleeg de respectievelijke eindgebruikersvoorwaarden en/of algemene voorwaarden die op uw apparaat van toepassing zijn.

#### Loewe Technology GmbH bevestigt dat zijn product voldoet aan de essentiële vereisten van Richtlijn 2014/53/EU en aan andere relevante EU-richtlijnen.

In het frequentiebereik 5150 tot 5350 Mhz mag deze tv uitsluitend binnenshuis gebruikt worden in de volgende landen:

België, Bulgarije, Cyprus, Denemarken, Duitsland, Estland, Finland, Frankrijk, Griekenland, Hongarije, Ierland, Italië, Kroatië, Letland, Litouwen, Luxemburg, Malta, Nederland, Oostenrijk, Polen, Portugal, Roemenië, Slovenië, Slowakije, Spanje, Tsjechië, Verenigd Koninkrijk, Zweden.

U kunt de volledige conformiteitsverklaring vinden in de productselectie op:

www.loewe.tv/compliance

Loewe Technology GmbH Industriestraße 11 96317 Kronach, Duitsland www.loewe.tv

Registratierechtbank: Frankfurt am Main, handelsregister sectie B 117013 Vertegenwoordigd door: Aslan Khabliev

De informatie in dit document kan zonder voorafgaande kennisgeving gewijzigd worden. Alle rechten voorbehouden, met inbegrip van vertalingen, technische wijzigingen en fouten.

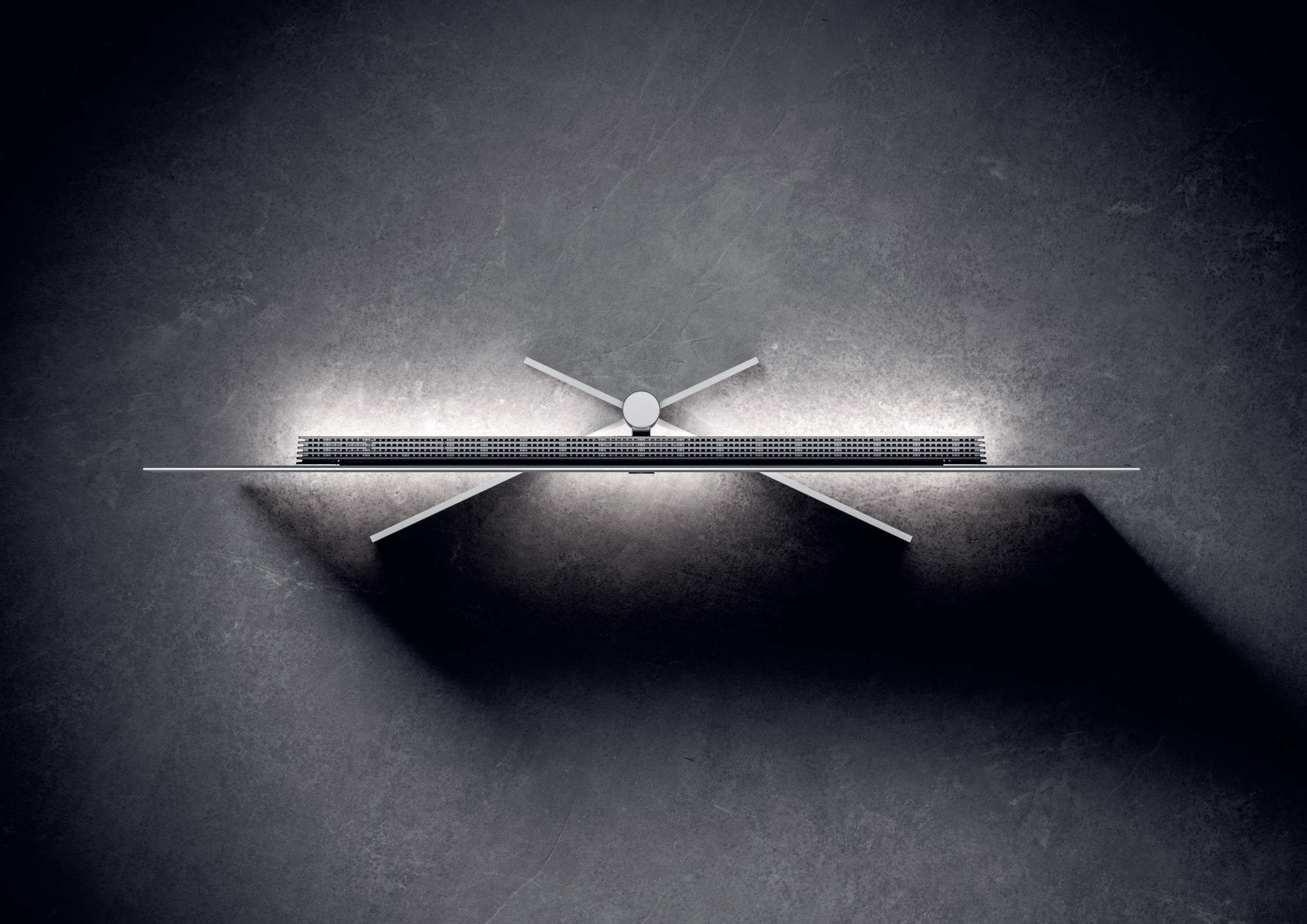

## Loewe stellar. Fabriqué en Allemagne. **Bienvenue**.

Merci beaucoup d'avoir choisi Loewe stellar. Nous sommes ravis de vous compter parmi nos clients. Design, innovation et technologie de pointe - vous avez choisi un appareil qui réunit toutes ces qualités dans un rément. Si vous avez des questions ou si vous avez produit haut de gamme. Ce modèle de téléviseur OLED de Loewe captive son public grâce à la technologie d'af- à votre disposition. fichage la plus moderne, à un matériel performant et à un nouveau langage de conception.

Loewe stellar est fabriqué en Allemagne.

Chaque détail de ce produit est le reflet du dévouement et du savoir-faire qui distinguent Loewe et ses employés depuis plus de 100 ans. Profitez du concept d'éclairage unique du Loewe stellar et faites de chaque instant un moment magique grâce à cette remarquable ligne de produits. Le Loewe dr+ double canal avec triple tuner offre une nouvelle expérience télévisuelle. Profitez du direct et d'enregistrements multiples avec une qualité irréprochable.

Pour les amateurs de jeux, le stellar offre une prise en charge complète du HDMI 2.1 et de l'Ultra HD à 144 Hz VRR, pour une expérience de jeu super rapide et fluide. Notre gamme complète d'applications de streaming et de services de vidéo à la demande, alimentée par le système d'exploitation premium Tizen OS, garantit un divertissement pour tous.

Veuillez lire attentivement ces instructions. Pour que vous puissiez profiter longtemps de votre produit Loewe, veuillez respecter les consignes de sécurité jointes sépabesoin d'aide, le service clientèle de Loewe est toujours

> Ce mode d'emploi contient des informations de base importantes pour la première installation de votre téléviseur Loewe. Après la première mise en marche, un guide de mise en service intuitif vous guidera tout au long du processus d'installation.

 $(\mathbf{i})$ 

Un manuel électronique détaillé, décrivant de manière exhaustive les fonctions et caractéristiques de votre nouveau téléviseur Loewe, est intégré à votre téléviseur.

www.loewe.tv

#### Table des matières

#### Rignvonuo

| Bienvenue.                                 | 89  |
|--------------------------------------------|-----|
| Pictogrammes et plaque signalétique.       | 90  |
| Contenu de la livraison.                   | 91  |
| Présentation - Téléviseur.                 | 92  |
| Premiers pas - Installation du téléviseur. | 94  |
| Présentation - Télécommande.               | 96  |
| Premiers pas - Télécommande.               | 98  |
| Premiers pas - Configuration initiale.     | 100 |
| Écran d'accueil.                           | 104 |
| Guide électronique des programmes.         | 105 |
| Modifier les chaînes.                      | 106 |
| Accessibilité.                             | 108 |
| Enregistrements multiples.                 | 110 |
| Loewe magic.light                          | 112 |
| Loewe magic.motion                         | 113 |
| Applications et informations techniques.   | 114 |
| Déclaration.                               | 115 |
| Impression.                                | 115 |

## Les pictogrammes et leur signification. **Pictogrammes et plaque signalétique.**

Ce manuel d'utilisation comporte de nombreux pictogrammes dont la signification est expliquée sur cette page. Lisez attentivement cette section et notez leur signification.

La plaque signalétique contient des informations importantes sur l'appareil :

- Nom de l'appareil
- Type d'appareil
- Numéro de l'article
- Numéro de série

Les avertissements attirent l'attention sur des questions qui peuvent mettre en danger votre santé ou votre vie, ou la santé ou la vie d'autrui. Prêtez attention aux avertissements.

Les avis environnementaux contiennent des informations sur les actions ou les éliminations respectueuses de l'environnement. Prêtez attention aux informations relatives à l'environnement.

Conseils généraux en rapport avec l'appareil ou une application de l'appareil.

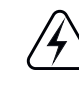

**/!**\

-

Les notices électroniques attirent l'attention sur des dangers qui, s'ils sont ignorés, peuvent endommager l'appareil ou mettre en danger votre santé ou votre vie.

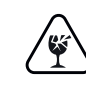

Les avertissements de risque de bris indiquent que votre appareil risque d'être endommagé ou que des blessures sont possibles. Faites attention aux avertissements concernant les risques de bris.

Position de la plaque signalétique.

La plaque signalétique indiquant le numéro de modèle et la tension d'alimentation se trouve à l'arrière du téléviseur.

Exemple de plaque signalétique :

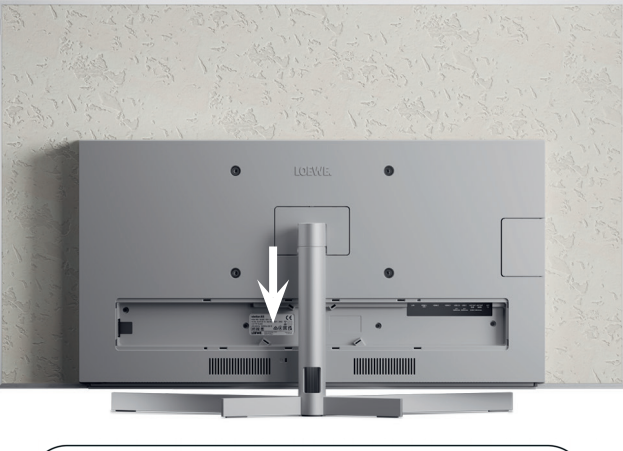

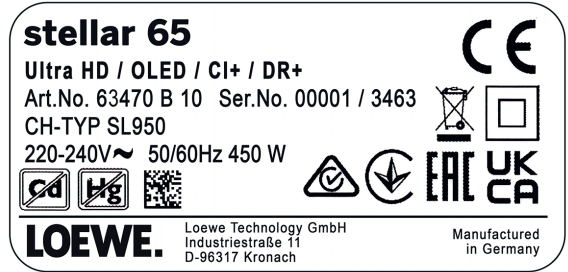

## Tout ce dont vous avez besoin. **Contenu de la livraison.**

Assurez-vous que tout le contenu de l'emballage et du coffret de bienvenue Loewe est présent. S'il manque quelque chose, veuillez contacter votre revendeur ou le service clientèle de Loewe.

#### Table des matières.

- Loewe quick start guide
- Manuel de l'utilisateur (ce document)
- Loewe stellar
- Support
- Cordon d'alimentation
- Coffret de bienvenue Loewe
  - Loewe remote stellar
  - Loewe remote stellar mini
  - Piles de type AAA
  - Tableau des données techniques Loewe stellar
  - Consignes de sécurité OLED de Loewe
  - Instructions d'assemblage du support
  - Kit de montage pour le support

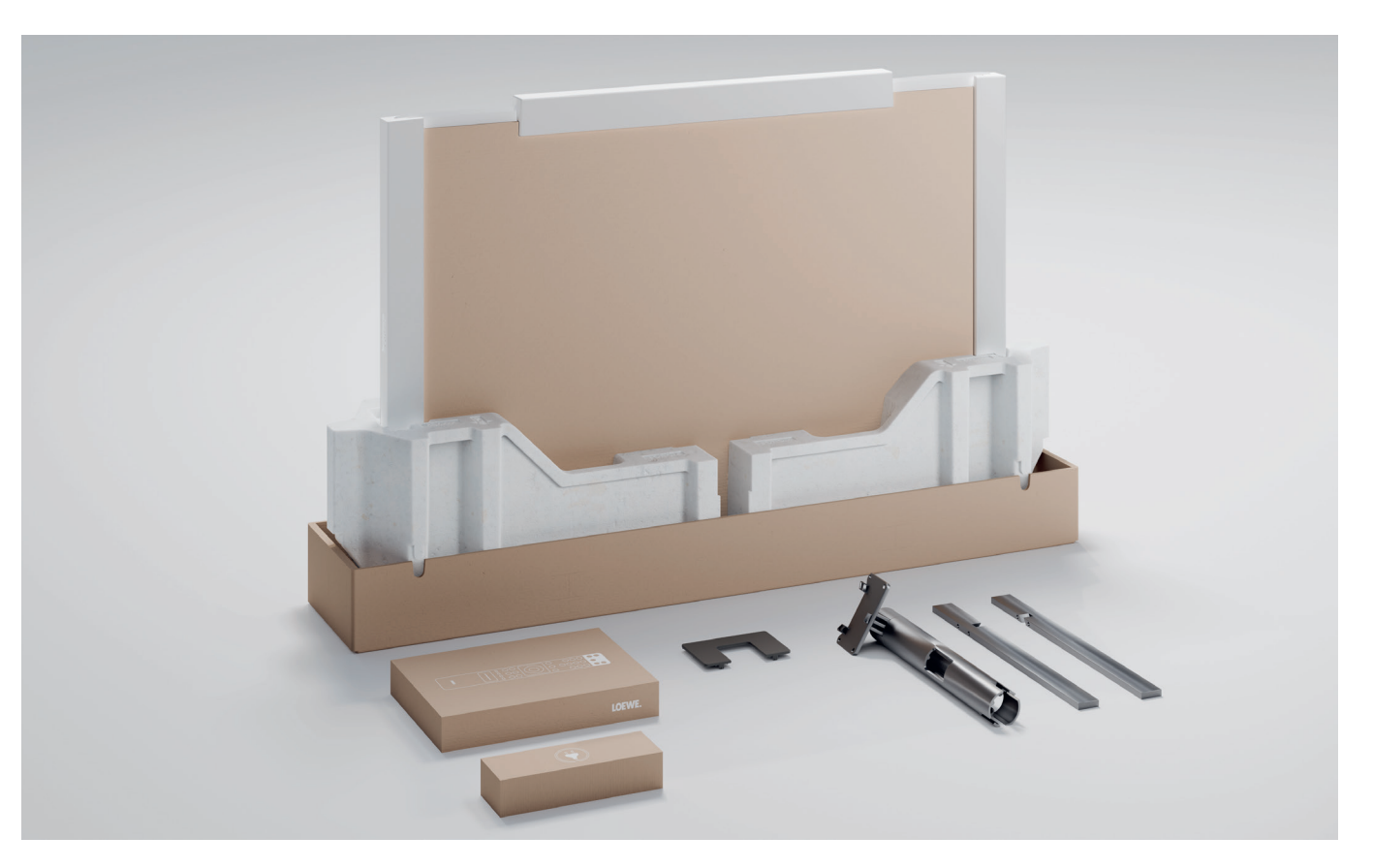

## Avant. **Présentation - Téléviseur.**

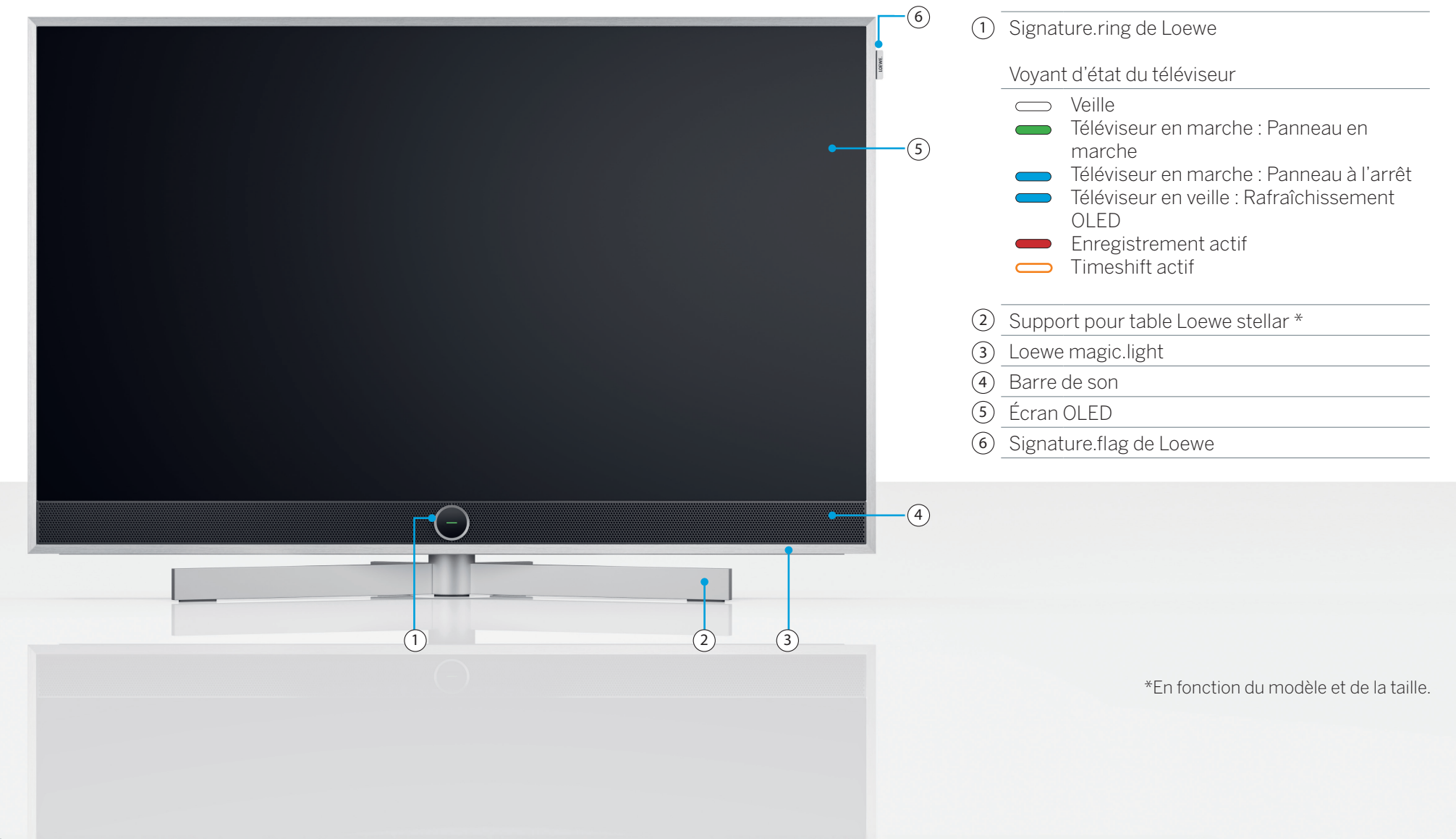

Arrière.

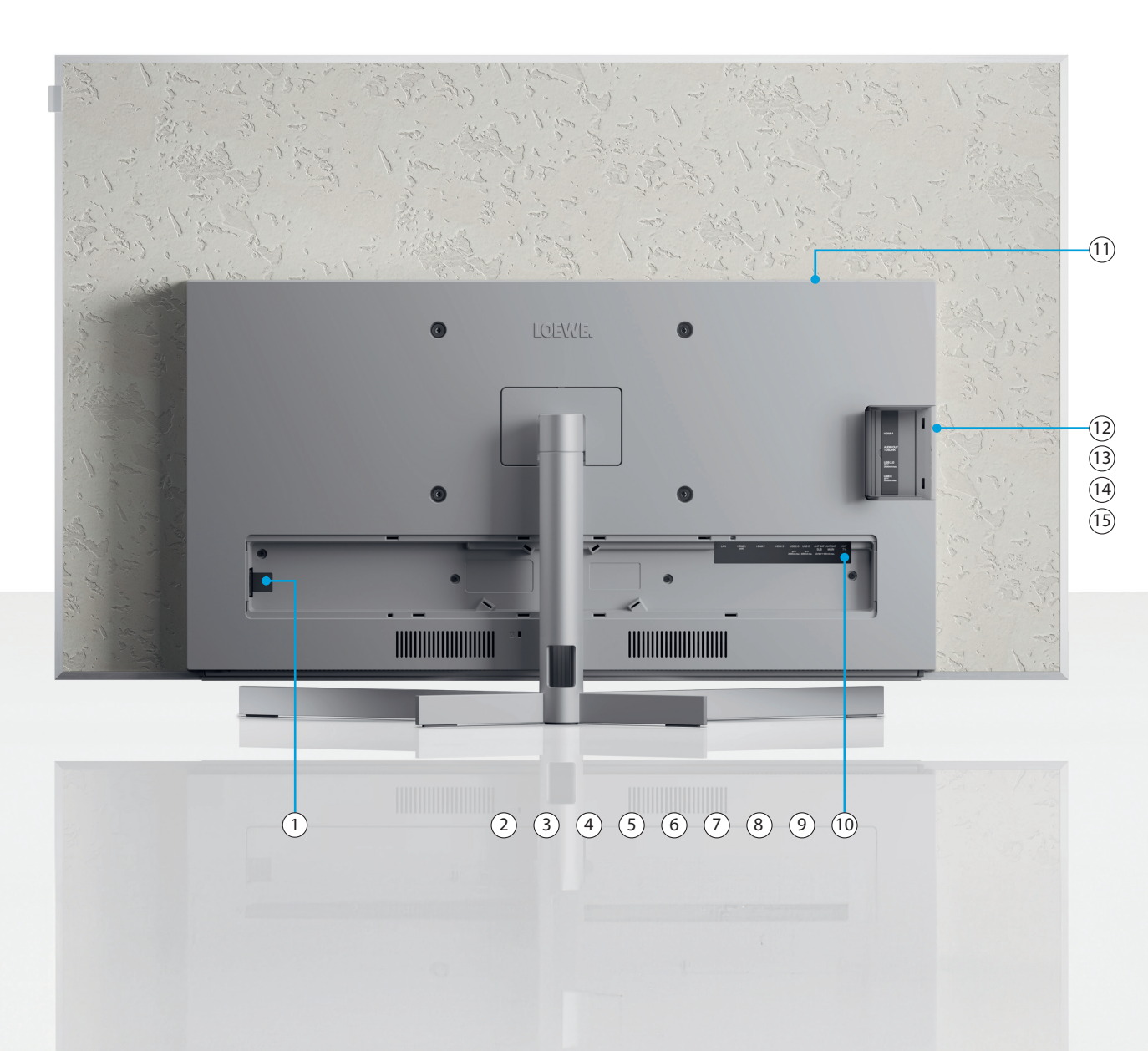

| 1    | AC-IN                   | Prise secteur - 220-240 V - 50/60 Hz       |
|------|-------------------------|--------------------------------------------|
| 2    | Réseau<br>local filaire | Connexion réseau RJ-45                     |
| 3    | HDMI 1                  | HDMI 2.1 avec sortie audio eARC            |
| 4    | HDMI 2                  | Entrée HDMI 2.1                            |
| 5    | HDMI 3                  | Entrée HDMI 2.1                            |
| 6    | USB-A                   | USB 2.0 - 5 V <del></del> , 2 000 mA maxi. |
| 7    | USB-C                   | USB 3.1 - 5 V <del></del> , 1 000 mA maxi. |
| 8    | ANT SAT                 | Prise jack satellite - DVB-S/S2 HD         |
|      | SUB                     | 13/18 V, 400 mA                            |
| 9    | ANT SAT                 | Réception satellite DVB-S/S2 HD            |
| -    | SECTEUR                 | 13/18 V, 400 mA                            |
| 10   | ANTTV                   | Antenne TV terrestre/TV DVB-C/T/T2<br>HD   |
| (11) | CI Slot                 | Common Interface CI+ V1.4                  |
| (12) | HDMI 4                  | Entrée HDMI 2.1                            |
| (13) | Sortie<br>audio         | Jack audio 3,5 mm/<br>TOSLINK              |
| (14) | USB-A                   | USB 2.0 - 5 V <del></del> , 1 000 mA maxi. |
| (15) | USB-C                   | USB 3.1 - 5 V <del></del> , 1 000 mA maxi. |

Les images du téléviseur sont fournies à titre d'illustration uniquement. L'apparence des modèles de téléviseurs réels peut varier.

## Déballage et connexion. Premiers pas - Installation du téléviseur.

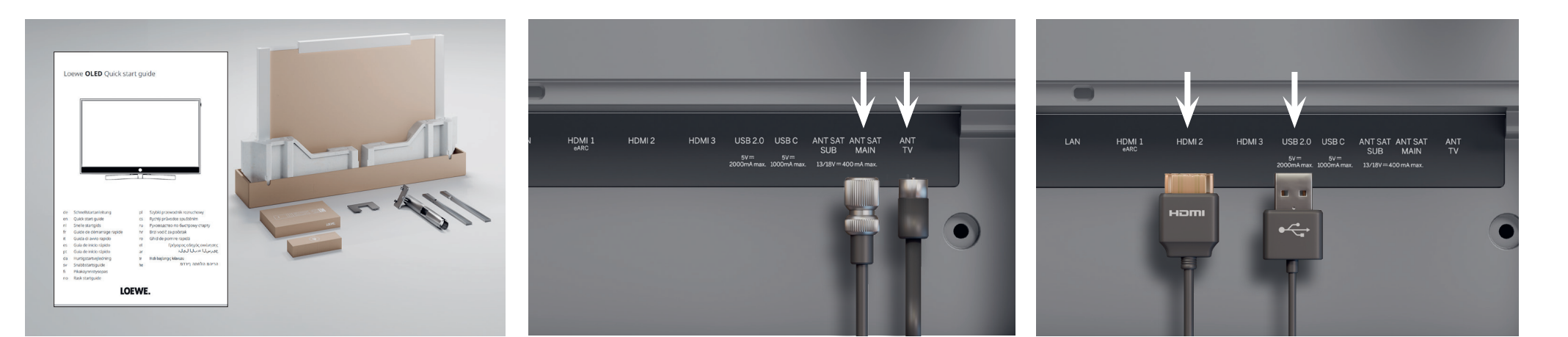

## 1. Déballage du téléviseur.

Si vous n'avez pas encore déballé votre téléviseur, suivez les étapes simples du guide de démarrage rapide. Passez à l'étape 2 de ce guide, une fois que vous avez solidement fixé le téléviseur au support.

### 2. Raccordement des câbles d'antenne.

Branchez maintenant le câble du satellite ou de l'antenne. Les ports étiquetés sont situés à l'arrière du téléviseur. Pour exposer les ports, retirez soigneusement les couvercles. Ils se retirent facilement. Aucun outil n'est nécessaire.

#### 3. Connexion d'appareils supplémentaires.

Des appareils supplémentaires, tels que des consoles de jeux ou des dispositifs de stockage, peuvent être connectés via HDMI et USB. Les détails sont disponibles sur les pages d'aide du manuel électronique et sur le site Internet de Loewe.

#### Respectez les consignes de sécurité et les caractéristiques techniques.

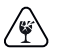

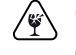

Ces informations sont nécessaires pour installer et utiliser le téléviseur en toute sécurité

Connectez d'abord les câbles au téléviseur, puis au système satellite ou à la connexion par câble. Utilisez le guide-câble sur le téléviseur et le support Loewe fourni.

Débranchez tous les appareils du réseau électrique avant de les connecter.

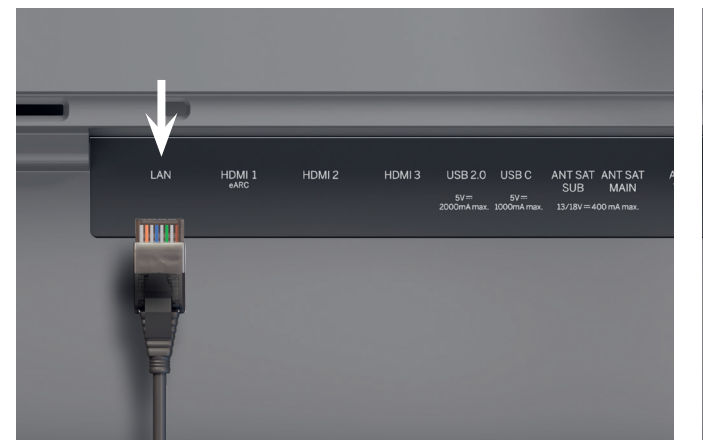

## 4. Réseau via LAN.

Vous pouvez connecter le téléviseur à un réseau LAN. La connexion à un réseau Wi-Fi est expliquée dans la section « Premiers pas - configuration initiale » ci-dessous.

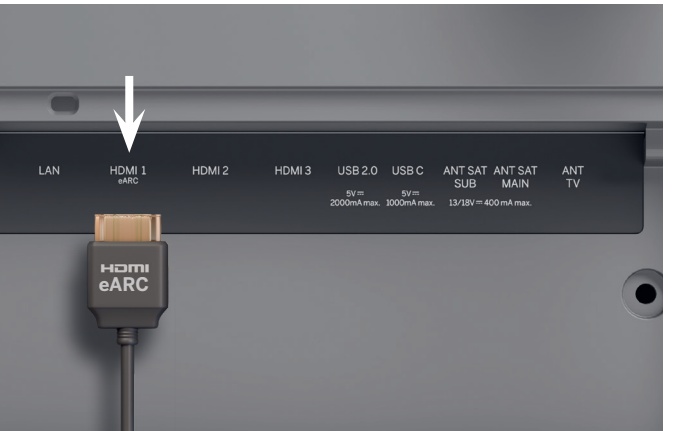

## 5. Audio via HDMI eARC.

Vous pouvez raccorder une barre Loewe klang ou votre système audio au téléviseur via un câble HDMI. Pour ce faire, utilisez le port HDMI 1, qui prend en charge HDMI 2.1 avec sortie audio eARC.

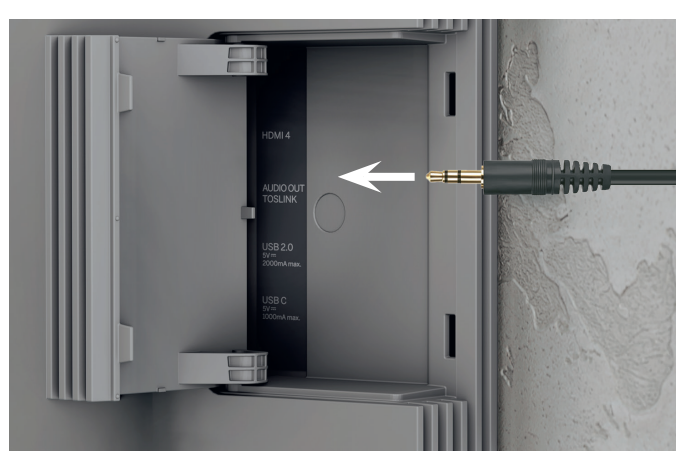

## 6. Audio : Mini-TOSLINK/analogique.

Vous pouvez connecter un système audio via TOSLINK au téléviseur. Le type de connexion dépend de votre système audio. Connectez la sortie « AUDIO OUT TOSLINK » du téléviseur au système audio.

Numérique : Utilisez un câble optique mini-TOSLINK vers TOSLINK.

Analogique : Utilisez un câble adaptateur stéréo RCA vers jack pour connecter le système audio au téléviseur.

(j` Utilisez un câble RJ45 (10/100 Mbps) pour vous connecter à un réseau LAN.

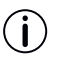

L'utilisation d'un câble Cat6 ou Cat7 sans blindage est recommandée.

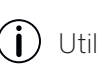

Utilisez un câble HDMI « ultra-haute vitesse », connecteur de type A (non fourni), pour obtenir la meilleure résolution vidéo et le meilleur eARC.

## Deux pour le prix d'une. **Présentation - Télécommande.**

Loewe remote stellar

Caractéristiques

supplémentaires Loewe magic.light Loewe magic.motion

LOEWE.

|                                                                                                    | MARCHE/<br>ARRÊT     | Allumer/éteindre le téléviseur                                                                                                    |
|----------------------------------------------------------------------------------------------------|----------------------|----------------------------------------------------------------------------------------------------|
|                                                                                                    | Sourdine             | <b>Brève pression :</b> Couper/mettre le son en sourdine, <b>pression longue :</b> Paramètres d'accessibilité.                          |
|                                                                                                    | TV-mode              | Brève pression : Télévision en direct, pression longue : Passer à l'appareil 1 du téléviseur.                                           |
| Ð                                                                                                    | Entrée               | Brève pression : Ouvrir la liste des appareils, pression longue : Passer à l'appareil 2.                                                |
| •                                                                                                    | Enregistre-<br>ment  | Brève pression : Démarrer l'enregistrement, pression longue : Passer à l'appareil 3.                                                    |
| $\bigcirc$                                                                                                    | Programme            | Sélectionner directement les chaînes en appuyant sur les touches numériques.                                                            |
| 123                                                                                                    | 123-Fonction         | TV en direct : Menu d'enregistrement, gestionnaire de programmes, enregistrement,<br>Timeshift.                                         |
|                                                                                                    | Guide                | Brève pression : Ouvrir l'EPG, pression longue : Ouvrir la liste des chaînes.                                                           |
| (internet in the second second | Paramètres           | Brève pression : Ouvrir les paramètres, pression longue : Ouvrir tous les paramètres.                                                   |
| 0                                                                                                    | Touches de direction | Modifier l'élément sélectionné ou la valeur sélectionnée dans un menu.<br>Appuyez sur les touches gauche/droite/haut/bas pour naviguer. |
|                                                                                                    | Sélectionner         | Sélectionner/lancer l'élément actuellement sélectionné.<br>TV en direct : Afficher les détails du programme en cours.                   |
| +/-                                                                                                    | Volume               | Augmenter/diminuer le volume.                                                                                                    |
| ~/~                                                                                                    | Chaîne               | Chaîne suivante/précédente.                                                                                                    |
| $\langle\!\!\langle$                                                                                                    | Retour               | Brève pression : Retour au dernier menu, télévision en direct : Chaîne précédente, pression longue : Fermer le menu.                    |
| $\bigcirc$                                                                                                    | Écran d'ac-<br>cueil | Ouvrir l'écran d'accueil.                                                                                                    |
| $(\mathbf{M})$                                                                                                    | Lecture/<br>pause    | Lecture/pause du média ou Timeshift.                                                                                                    |
| (ö)                                                                                                    | magic.light          | Ouvrir les paramètres pour magic.light. Voir la section « Magic.light de Loewe ».                                                       |
|                                                                                                    | Télétexte            | Ouvrir/fermer le télétexte et le médiatexte.                                                                                            |
|                                                                                                    | magic.motion         | Activer le contrôle moteur de magic.motion. Voir la section « Magic.motion de Loewe ».                                                  |
|                                                                                                    | Fonction             | Touches de fonction dépendant du menu.                                                                                                  |
|                                                                                                    | Applications         | Touches de raccourci pour démarrer les applications et les services de vidéo à la demande.<br>*facultatif                               |

96 —

 $(\mathbf{i})$ 

## Loewe remote stellar mini

Caractéristique

supplémentaire Commandes vocales

 $(\mathbf{i})$ 

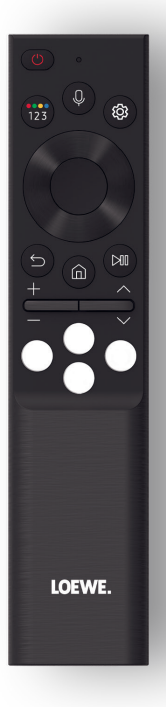

|                | MARCHE/ARRÊT            | Allumer/éteindre le téléviseur.                                                                 |
|----------------|-------------------------|-------------------------------------------------------------------------------------------------|
|                |                         | Saisie des chiffres et changement de couleurs.                                                  |
| (123)          | 123-Fonction            | TV en direct : Menu d'enregistrement, gestionnaire de programmes, enregistrement,               |
|                |                         | Timeshift.                                                                                      |
| 0              | Microphone              | Appuyez sur cette touche pour activer la commande vocale.                                       |
|                | Paramètres              | Brève pression : Ouvrir les paramètres.                                                         |
|                | Touches de direc-       | Modifier l'élément sélectionné ou la valeur sélectionnée dans un menu.                          |
| V              | tion                    | Appuyez sur les touches gauche/droite/haut/bas pour naviguer.                                   |
|                | Sélectionner            | Sélectionner/lancer l'élément actuellement sélectionné.                                         |
|                |                         | TV en direct : Afficher les détails du programme en cours.                                      |
| $(\mathbf{x})$ | Retour                  | Brève pression : Retour au dernier menu, télévision en direct : Programme précédent,            |
| $\bigcirc$     | Netour                  | pression longue : Fermer le menu.                                                               |
| $\bigcirc$     | Écran d'accueil         | Ouvrir l'écran d'accueil.                                                                       |
| $(\mathbf{M})$ | Lecture/pause           | Lecture/pause du média ou Timeshift.                                                            |
| +/-            | Volume                  | Augmenter/diminuer le volume.                                                                   |
| ~/~            | Chaîne                  | Chaîne suivante/précédente.                                                                     |
| 000            | Vidéo à la de-<br>mande | Touches de raccourci pour démarrer les applications et les services de vidéo à la de-<br>mande. |

## Préparation. **Premiers pas - Télécommande.**

1. Ouvrez le compartiment des piles à l'arrière de la télécommande. Faites glisser le couvercle du compartiment des piles vers le bas, puis retirez-le. Le compartiment des piles est maintenant exposé.

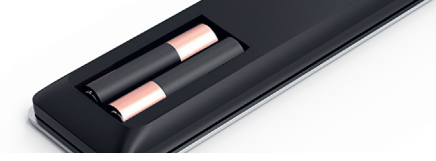

- 2. Alignez la première pile avec la borne positive comme indiqué sur l'image dans la télécommande.
  - () Assurez-vous que les bornes (+ et -) sont correctement alignées.

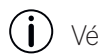

- ight) Vérifiez que les piles sont bien maintenues.
- 3. Remettez le couvercle en place et fermez le compartiment des piles.

Testez maintenant la télécommande pour vous assurer qu'elle fonctionne correctement. Si ce n'est pas le cas, répétez les étapes.

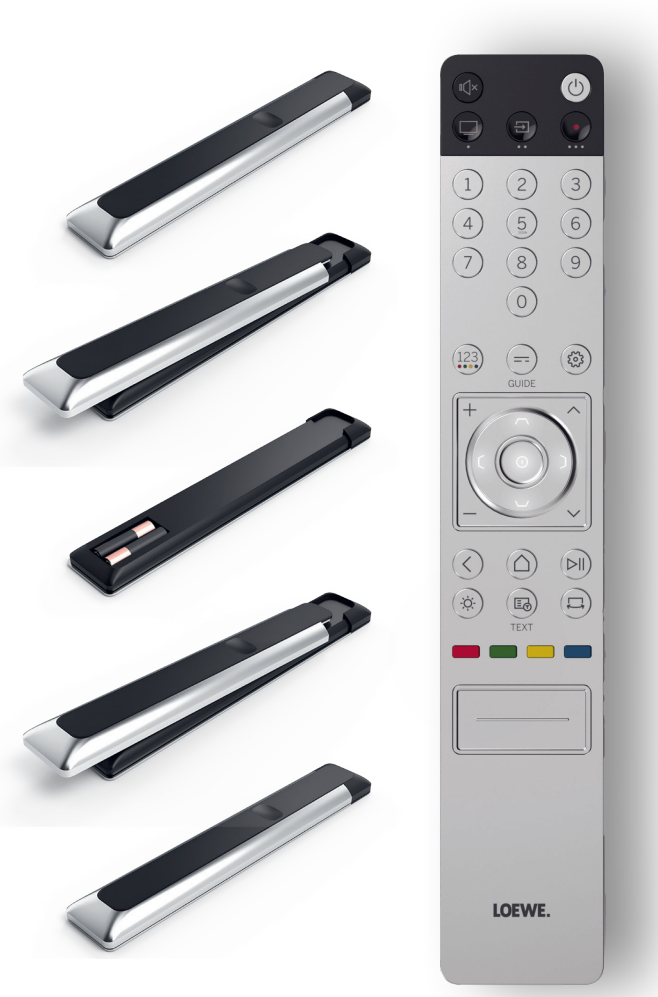

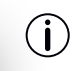

L'insertion des piles fonctionne de la même manière pour les deux télécommandes.

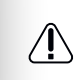

Utilisez uniquement des piles AAA LRO3 (alcalines au manganèse) étanches. Il faut deux piles par télécommande.

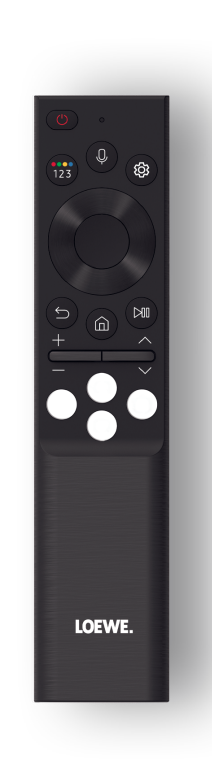

## Jumeler la télécommande Loewe stellar mini.

Lorsque vous allumez (1) le téléviseur pour la première fois, il se connecte automatiquement à la télécommande Loewe stellar mini. Pour jumeler manuellement la télécommande avec le téléviseur, pointez-la vers l'avant du téléviseur et appuyez simultanément sur les touches (5) et (1) pendant trois secondes.

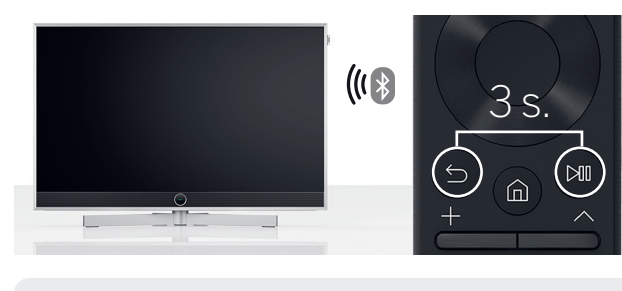

- i) Il n'est pas nécessaire de jumeler la télécommande Loewe.
- Tenez les piles hors de portée des enfants. Ne placez pas les piles au soleil et ne les jetez pas au feu.
- Les piles vides doivent être éliminées dans le respect de l'environnement. Pour plus d'informations, veuillez vous référer au chapitre Environnement/Informations légales.

## Programmation des boutons de l'appareil.

Outre les fonctions directes, la touche TV ainsi que les touches d'appareil to offrent également la possibilité de commander d'autres appareils Loewe par simple pression d'une touche. Cette fonction permet de commander en toute transparence d'autres appareils audio Loewe, des lecteurs Blu-ray et des haut-parleurs d'autres fabricants. Les points situés sous chaque touche symbolisent la fonction correspondante.

- TV en direct (pression de 1 s), Mode : Téléviseur Loewe (pression de 3 s)
- Entrée (pression de 1 seconde), Mode : Loewe klang mr 1/3/5 (pression de 3 s)
- Recording (1 sec press), Mode : Loewe klang mr 3/5 (pression de 3 s)

un décodeur de chaînes du câble est jumelé à l'une des touches, vous pouvez facilement contrôler le volume et la mise en sourdine à partir de la télécommande. L'utilisation de votre système de divertissement à domicile est ainsi encore plus facile et plus intuitive. Vous trouverez de plus amples informations sur la programmation de la télécommande Loewe sur le site Internet de Loewe.

## Activer l'anneau LED et régler la luminosité.

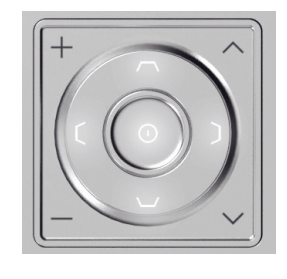

Appuyez simultanément sur la touche (\*) et sur l'une des touches numériques 1, 2, 3, 4 ou 5 pendant trois secondes pour modifier la luminosité des diodes des touches directionnelles.

« 1 » correspond au réglage de luminosité le plus faible, « 5 » au réglage le plus élevé. Modifiez l'éclairage des touches selon vos préférences.

## Programmation pour d'autres appareils.

Ces touches peuvent également être affectées à d'autres appareils. Par exemple, si un lecteur Blu-ray ou

## Rapide et facile. **Premiers pas - Configuration initiale.**

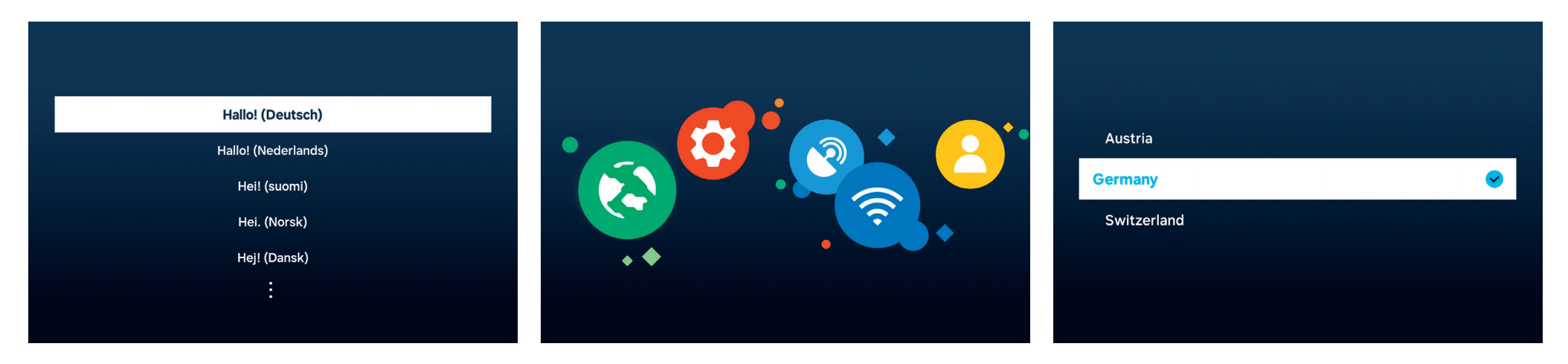

Sélection de la langue du menu.

Tout d'abord, sélectionnez la langue du menu. Changez de langue à l'aide des touches directionnelles **O**. Confirmez avec **O**.

Démarrage de la configuration initiale.

Loewe stellar propose un guide pour la configuration initiale. Suivez ses instructions.

#### Sélectionnez votre pays.

Maintenant, sélectionnez votre pays ou votre région à l'aide des touches directionnelles **O**. Confirmez avec **O** 

| [ | Î |
|---|---|
| _ |   |

Respectez les consignes de sécurité et les caractéristiques techniques de ce téléviseur.

changer après une mise à jour du logiciel.

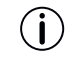

L'apparence de l'interface utilisateur peut

Centre d'assistance à la clientèle Loewe www.loewe.tv

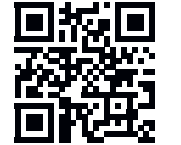

 $(\mathbf{i})$ 

Les services disponibles peuvent varier en fonction de la région sélectionnée.

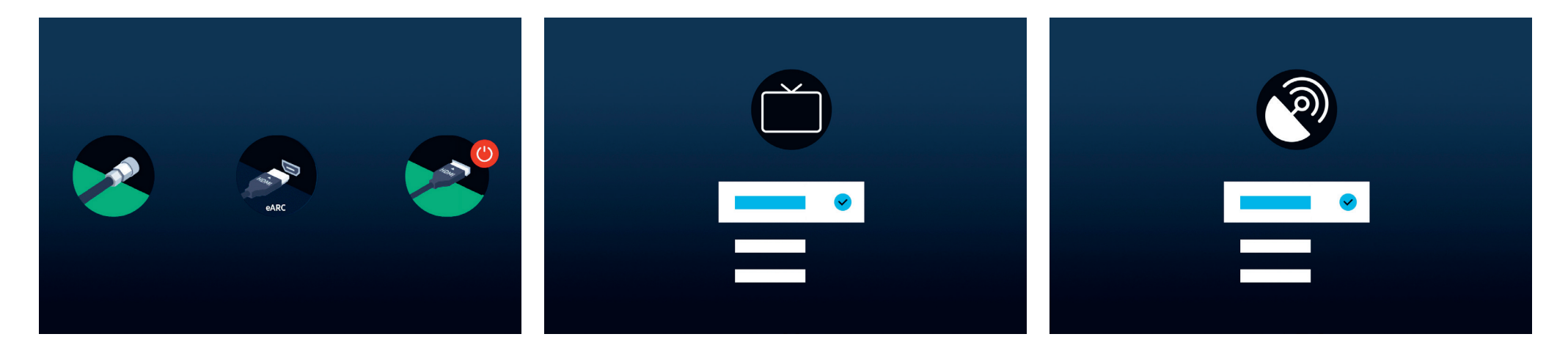

## Reconnaissance automatique des connexions.

Loewe stellar reconnaît automatiquement toutes les antennes et tous les appareils connectés via USB ou HDMI.

## Réception TV et type de programme.

Une fois qu'un signal terrestre ou câblé a été reconnu, sélectionnez la réception TV et le type de programme. À l'étape suivante, tous les canaux disponibles seront sauvegardés automatiquement.

## Signal satellite.

Si un signal satellite est disponible, vous pouvez effectuer des réglages précis dans ce menu.

Régler le type de programme, la sélection du satellite, le LNB, le satellite et la plage de recherche. Lorsque vous utilisez SAT MAIN et SAT SUB, vous pouvez choisir entre dual et main dans ce menu.

```
Vous ne pouvez configurer un système Unica-
ble qu'après l'installation initiale. Les réglages
correspondants sont disponibles ici : Tous
les réglages > Diffusion > Réglages experts >
Système satellite > SatCR/Unicable.
```

## Vous avez presque terminé. **Premiers pas - Configuration initiale.**

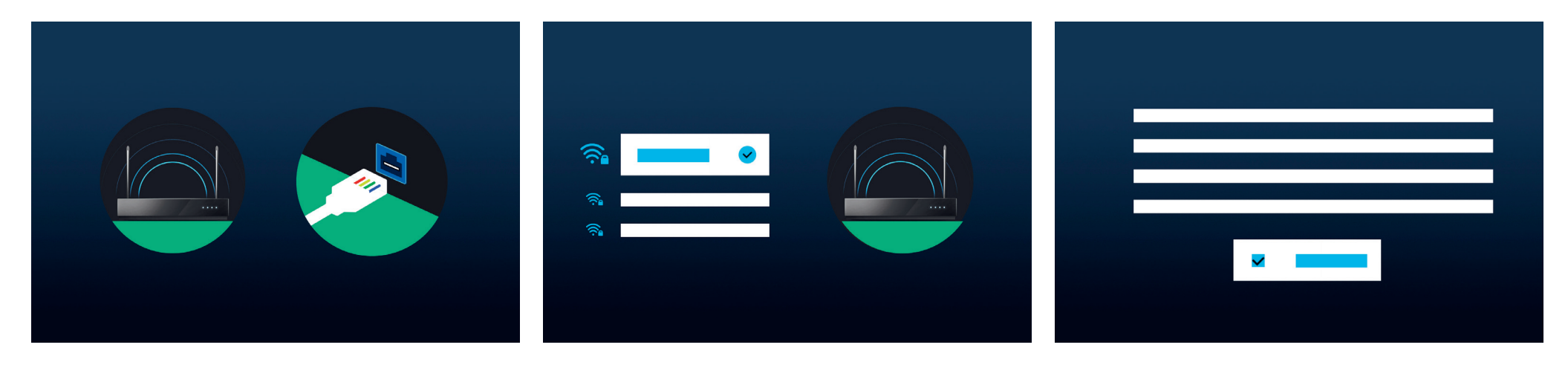

#### Sélection d'un réseau.

Pour exploiter pleinement le potentiel de votre téléviseur intelligent moderne, une connexion Internet est nécessaire. Vous pouvez connecter votre téléviseur Loewe à un réseau via WLAN (sans fil) ou LAN (câblé).

Réseau Explication à l'étape suivante. Préparez vos local informations d'identification pour le réseau sans fil local sans fil.

Réseau Assurez-vous que l'une des extrémités du local câble réseau est connectée à votre téléviseur filaire et l'autre à votre routeur.

#### Connexion au réseau local.

Lorsque vous utilisez le réseau local sans fil, vous êtes invité à saisir votre mot de passe. Utilisez les touches directionnelles • et la touche de sélection •, pour sélectionner les chiffres et les lettres. Confirmez avec

## Conditions générales d'utilisation, politique de confidentialité.

Pour utiliser toutes les fonctionnalités de l'appareil, vous devez accepter les conditions générales et la politique de confidentialité du Smart Hub. Pour ce faire, appuyez sur le bouton de sélection et cliquez sur « J'accepte tout ».

Sans acceptation des conditions générales et de la politique de confidentialité, le fonctionnement de certains services ne peut être garanti.

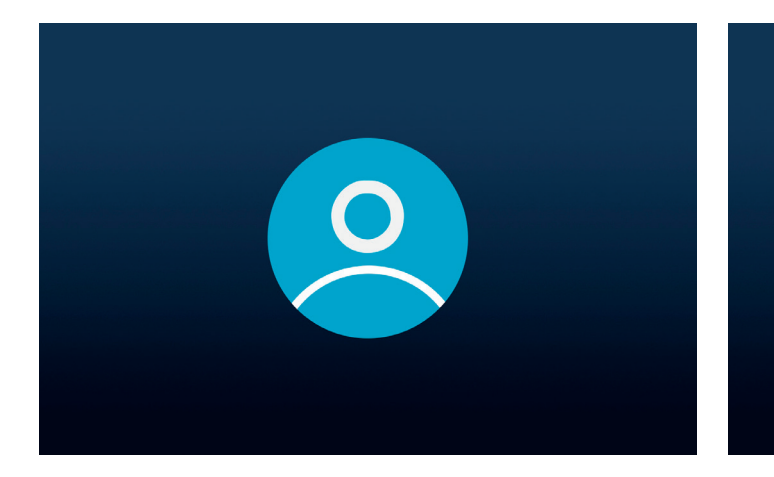

#### Création d'un compte utilisateur.

Étape facultative : Appuyez sur la touche directionnelle pour sauter cette étape. Connectez-vous à votre compte Samsung existant ou créez-en un nouveau. En utilisant un compte Samsung, vous bénéficiez des meilleures fonctionnalités de votre appareil intelligent et le gardez toujours à jour.

## Personnalisation de la barre des tâches.

2

Cette étape vous permet d'enregistrer et de trier les applications dans la barre des tâches. Certaines applications sont déjà préinstallées. Les applications peuvent également être personnalisées ultérieurement dans le Smart Hub.

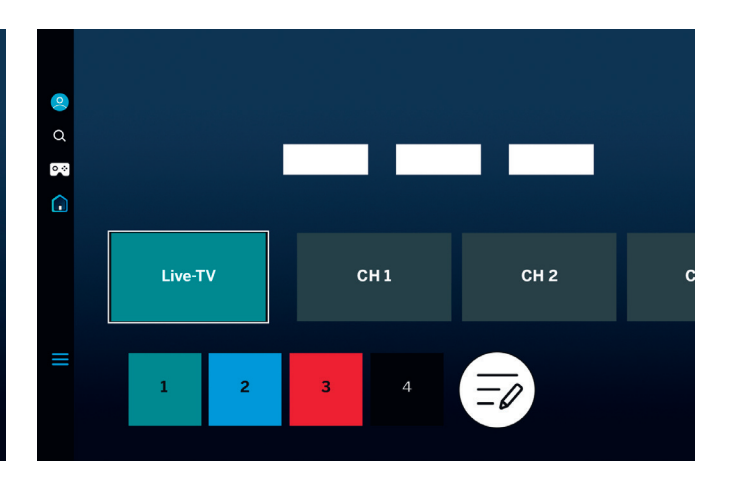

## Écran d'accueil.

Une fois que l'écran d'accueil s'affiche, la configuration initiale est terminée. Il est temps de commencer votre expérience télévisuelle. Ouvrez la télévision en direct ou votre application préférée. Nous espérons que vous apprécierez votre nouveau téléviseur Loewe.

) Un compte utilisateur est nécessaire pour utiliser les applications ou la vidéo à la demande.

• Lorsque vous créez un nouveau compte Samsung, lisez attentivement le contrat d'utilisation et la politique de confidentialité.

## Smart-Hub. Écran d'accueil.

Le Smart Hub est l'écran d'accueil de votre téléviseur. De là, vous pouvez lancer des applications, des services ou regarder la télévision en direct.

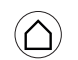

Appuyez sur la touche Home de votre télécommande pour revenir immédiatement à cet écran.

Les options suivantes sont disponibles :

- Profil de l'utilisateur : Accéder au profil de l'utilisateur.
- Q Rechercher : Rechercher des chaînes, des films ou des applications. Commande vocale avec la télécommande Loewe stellar mini.
- Hub de jeux : Diffuser les jeux en direct.
- Écran d'accueil : Modifier la disposition des applications.
- 🗧 Appareils connectés 🖌 / Paramètres 🕸
- Modifiez les paramètres de confidentialité.

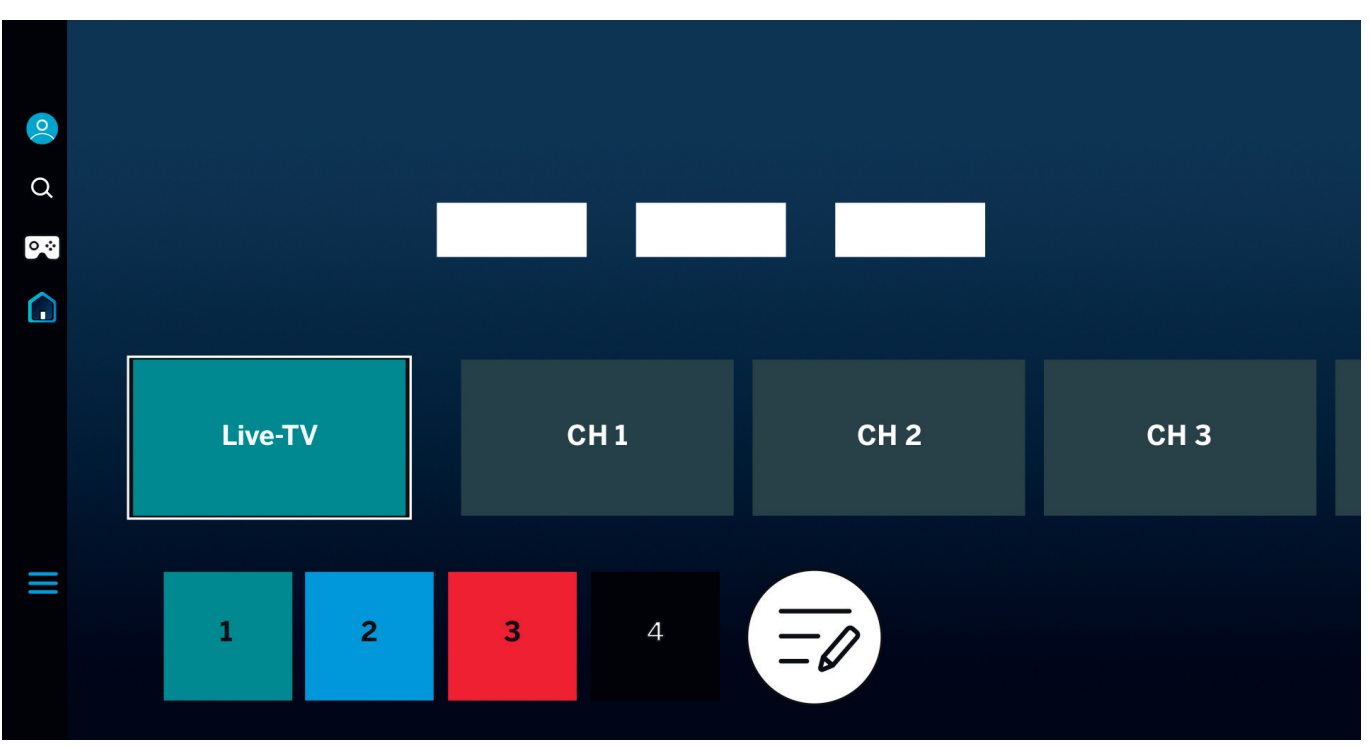

Utilisez les touches directionnelles **O** pour naviguer. La tuile surlignée et agrandie est actuellement sélectionnée.

Profil de l'utilisateur, recherche, mode ambiant, hub de jeux, médias et politique de confidentialité.

Lancez les applications installées, les services ou la télévision en direct en appuyant sur la touche de sélection (). D'autres paramètres sont disponibles à gauche :

L'affichage et les informations peuvent varier en fonction du pays et de la région.

## D'un coup d'œil. **Guide électronique des programmes.**

Le guide électronique des programmes (GEP) fournit des informations sur le programme de télévision en cours et à venir. Vous pouvez également l'utiliser pour programmer des enregistrements.

= Appuyez sur la touche guide de votre télécommande pour ouvrir le guide des programmes.

Les options suivantes sont disponibles :

- ➡ Modifier les filtres des chaînes.
- Afficher uniquement la chaîne de télévision.
- Afficher uniquement les stations radio.

Modifier les chaînes.

|            | TV - Programm  |      |           |   |   |
|------------|----------------|------|-----------|---|---|
|            |                |      | Program 1 |   |   |
|            |                | DE . |           | - |   |
| 1          | Program 1<br>1 | CH 1 |           |   |   |
|            |                |      |           |   |   |
|            | 1 <b>1</b>     | CH 1 | Program 1 |   |   |
| ĥ          | ² <b>2</b>     | CH 2 |           |   |   |
|            | <sup>3</sup> 3 | CH 3 |           | _ | _ |
| <b>0</b> = | 4 <b>4</b>     | CH 4 |           |   |   |
|            | ⁵ 5            | CH 5 |           |   |   |
|            | 6 <b>6</b>     | CH 6 |           |   |   |
|            | 7 <b>7</b>     | CH 7 |           |   |   |

Caractéristiques supplémentaires du GEP :

- Aperçu de l'image en direct.
- Informations sur le programme en cours.
- Affichage de la date et de l'heure.
- Aperçu de toutes les chaînes disponibles.
- Présentation de la mini-télécommande
   Loewe stellar.

Plus d'informations sont disponibles dans le manuel électronique de Tizen OS.

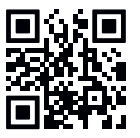

| $(\mathbf{i})$ | L'affichage et les informations peuvent varier en |
|----------------|---------------------------------------------------|
| $\odot$        | fonction du pays et de la région.                 |

## Personnalisation des chaînes de télévision. Modifier les chaînes.

Le menu Modifier les chaînes permet de déplacer, de supprimer ou de verrouiller les chaînes enregistrées sur le téléviseur. Il y a deux façons d'accéder à l'écran de modification des chaînes :

- Pendant que vous regardez la télévision en direct, appuyez brièvement sur la touche guide => pour ouvrir le guide électronique. Dans le guide, ouvrez les filtres des chaînes sur la gauche et sélectionnez l'option « Modifier les chaînes » en bas.
- Pendant que vous regardez la télévision en direct, appuyez sur la touche guide =) et maintenez-la enfoncée pour afficher la liste des chaînes. Dans la liste des chaînes, sélectionnez l'option « Modifier les chaînes » en bas à gauche.

## Modification de la liste des chaînes.

Dans l'écran Modifier les chaînes, assurez-vous que l'option « Toutes » est sélectionnée sur le côté gauche. Sélectionnez ensuite une ou plusieurs chaînes que vous souhaitez modifier. Une coche apparaît à côté de la chaîne sélectionnée. Choisissez maintenant l'une des options à droite de l'écran :

Changer de numéro - Utilisez les touches directionnelles haut et bas pour déplacer les canaux sélectionnés vers une nouvelle position. Vous pouvez utiliser les touches numériques directes de la télécommande pour accéder rapidement à la position souhaitée dans la liste des chaînes. Appuyez brièvement sur la touche de sélection pour confirmer la nouvelle position. Toutes les chaî-

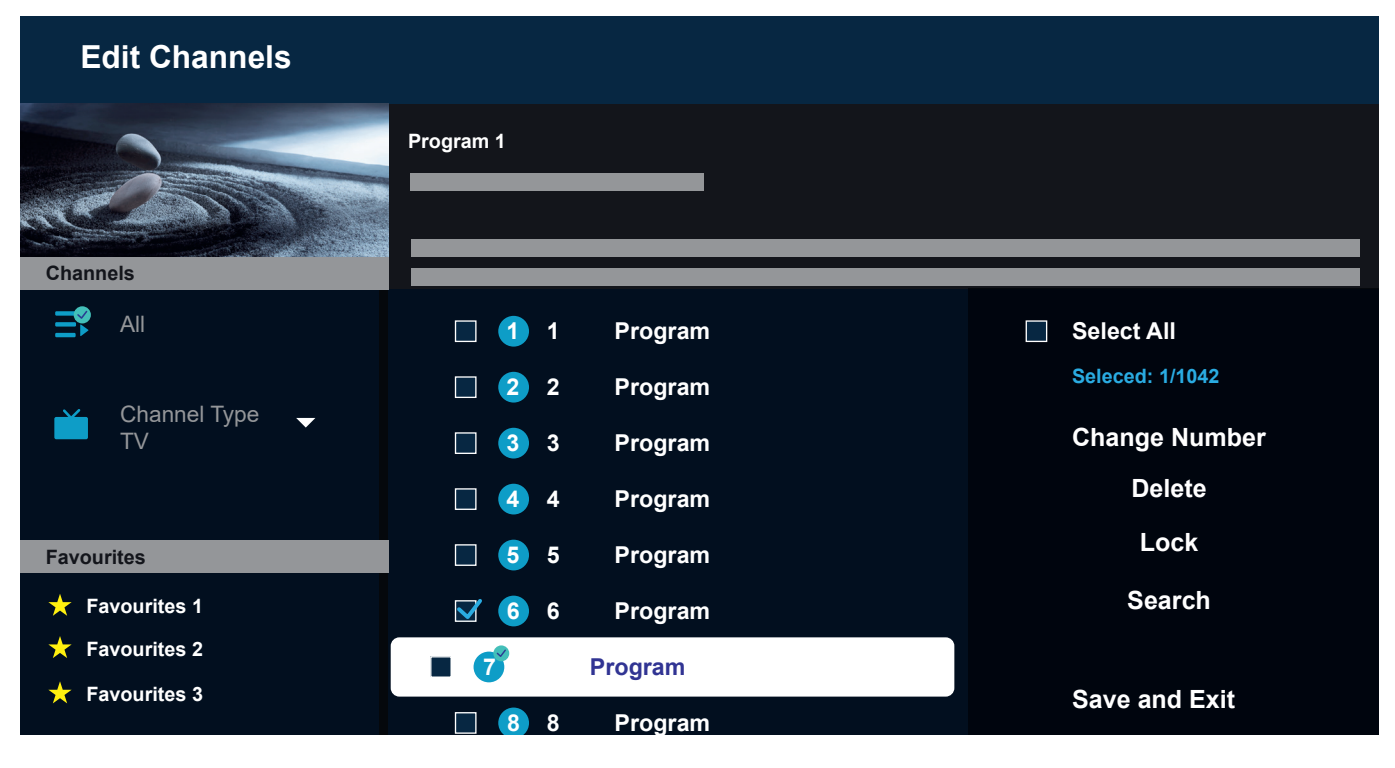

nes sélectionnées sont regroupées et déplacées vers la position choisie. Veuillez noter que le déplacement des chaînes peut ne pas être disponible dans certains pays. Supprimer - Cette option permet de supprimer toutes les chaînes sélectionnées.

Verrouiller - Cette option verrouille toutes les chaînes sélectionnées. Pour regarder une chaîne verrouillée, vous devez saisir le code PIN du contrôle parental. Rechercher - Cette option vous permet de syntoniser des chaînes supplémentaires. Si vous ne trouvez pas de chaînes spécifiques dans la liste et que vous êtes sûr qu'elles sont disponibles dans votre région, vous pouvez essayer de relancer la recherche de chaînes.

Enregistrer et quitter - Lorsque vous avez fini de modifier les chaînes, sélectionnez cette option pour quitter l'écran de modification des chaînes.

#### Liste des favoris.

Les listes de favoris vous permettent d'organiser vos chaînes préférées. Vous pouvez créer jusqu'à cinq listes différentes.

Création d'une liste de favoris :

- 1. Accédez à l'écran Modifier les chaînes. Veuillez vous référer à la page précédente pour plus de détails.
- 2. Sélectionnez l'une des listes de favoris en bas à gauche. Par défaut, les listes de favoris sont nommées « Favoris 1 » à « Favoris 5 ».
- 3. Sélectionnez « Ajouter des chaînes » sur la droite.
- 4. Sélectionnez la chaîne souhaitée ou plusieurs chaînes dans la liste au milieu de l'écran.
- 5. Sélectionnez « Ajouter » pour ajouter des chaînes à la liste de favoris sélectionnée.

Modification de la liste des favoris :

Lorsque l'une des listes de favoris est sélectionnée sur l'écran Modifier les chaînes, les options suivantes sont disponibles :

Ajouter des chaînes - Ajouter des chaînes supplémentaires à la liste actuelle des favoris. Supprimer - Pour supprimer des chaînes de la liste actuelle des favoris.

Changer l'ordre - Utilisez les touches directionnelles haut et bas pour déplacer les chaînes sélectionnées vers une nouvelle position dans la liste des favoris. Appuyez brièvement sur la touche de sélection pour confirmer la nouvelle position. Toutes les chaînes sélectionnées sont regroupées et déplacées vers la position choisie.

Renommer les favoris - Cette option vous permet de renommer la liste actuelle des favoris.

Enregistrer et quitter - Lorsque vous avez fini de modifier les chaînes, sélectionnez cette option pour quitter l'écran de modification des chaînes.

Accès à la liste des favoris :

- Pendant que vous regardez la télévision en direct, appuyez sur la touche guide = et maintenez-la enfoncée pour afficher la liste des chaînes.
- 2. Sélectionnez l'une des listes de favoris disponibles. Seules les listes de favoris contenant au moins une chaîne seront visibles.
- 3. Chaque fois que vous ouvrez la liste des chaînes, les chaînes de la liste de favoris sélectionnée s'affichent.

Répétez les étapes 1-2 pour passer à une autre liste de favoris ou à la liste des chaînes standard.

## Pour les malvoyants et les malentendants. Accessibilité.

Les paramètres d'accessibilité sont conçus pour rendre l'expérience de visionnage plus inclusive et conviviale pour les personnes souffrant de déficiences visuelles ou auditives.

Pour ouvrir le menu de raccourcis d'accessibilité, appuyez sur la touche sourdine 🛞 et maintenez-la enfoncée. Dans ce menu, vous pouvez rapidement activer ou désactiver l'une des fonctions d'accessibilité disponibles. En sélectionnant "Modifier", vous pouvez choisir les options qui doivent être visibles dans le menu contextuel. Décochez toutes les options qui ne vous intéressent pas et elles seront supprimées de la liste. Veuillez noter que certains éléments ne peuvent pas être supprimés du menu contextuel.

Pour ouvrir le menu des paramètres d'accessibilité, appuyez sur la touche Paramètres (2006) > Tous les paramètres > Général et confidentialité > Accessibilité. Ce menu contient les paramètres complets de toutes les fonctions d'accessibilité.

Les options suivantes sont disponibles :

Guide vocal - Active les guides vocaux qui décrivent les options de menu à haute voix pour aider les malvoyants. Lorsqu'il est activé, le téléviseur fournit des guides vocaux pour le changement de chaîne, le réglage du volume, des informations sur les programmes en cours et à venir, d'autres fonctions du téléviseur et divers conte-

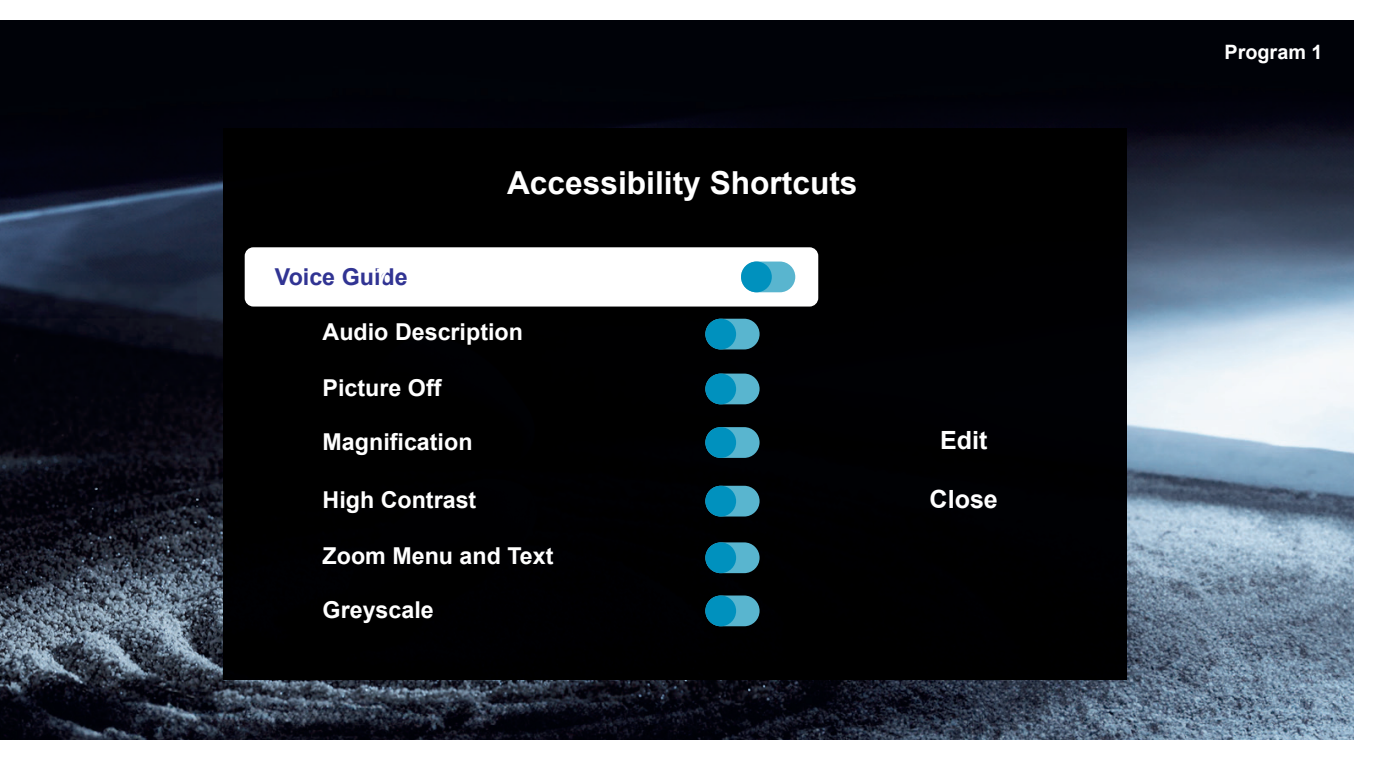

nus sur Internet et dans la recherche.

Description audio - Active un guide audio qui fournit une description audio des scènes vidéo pour les malvoyants. Cette fonction n'est disponible qu'avec les émissions qui offrent ce service.

Désactivation de l'image - Désactive l'écran du téléviseur et fournit uniquement du son pour réduire la consommation d'énergie globale. Lorsque vous appuyez sur une touche de la télécommande autre que Volume et Alimentation alors que l'écran est éteint, l'écran du téléviseur se rallume.

Agrandissement - Agrandit l'écran pour rendre l'image ou le texte plus grand. Vous pouvez ajuster le niveau de zoom ou déplacer la zone de zoom en suivant les instructions affichées.

Contraste élevé - Changez le Smart Hub et les écrans de menu de réglage en texte blanc sur fond noir et changez les menus transparents du téléviseur en opaque automatiquement pour que le texte soit plus facile à lire.
Niveaux de gris - Change la couleur de l'écran du téléviseur en noir et blanc afin d'atténuer les contours flous causés par les couleurs.

Inversion des couleurs - Inverse les couleurs du texte et de l'arrière-plan des menus de réglage affichés sur l'écran du téléviseur afin d'en faciliter la lecture.

Mode SeeColors - Cette fonction permet aux utilisateurs daltoniens de bénéficier de couleurs plus riches.

Paramètres des sous-titres - Paramètres des sous-titres pour les émissions.

Sous-titres - Permet d'activer ou de désactiver les sous-titres.

Mode sous-titres - Définit le mode sous-titres.

Langue des sous-titres - Définit la langue des soustitres.

Sous-titres parlés - Écouter une version audio des sous-titres. Uniquement disponible avec les émissions qui offrent ce service.

Zoom langue des signes - Zoom sur l'écran en langue des signes lorsque le programme que vous regardez le permet. Tout d'abord, réglez « Zoom langue des signes » sur Activé, puis sélectionnez « Modifier le zoom langue des signes » pour modifier la position et l'agrandissement de l'écran de la langue des signes.

Multi-sorties audio - Allumez simultanément le hautparleur du téléviseur et le casque Bluetooth. Lorsque cette fonction est activée, vous pouvez régler le volume de l'écouteur Bluetooth à un niveau supérieur à celui du haut-parleur du téléviseur.

Répétition lente des boutons - Permet de configurer la vitesse de fonctionnement des boutons de la télécommande de sorte qu'ils ralentissent lorsque vous les maintenez continuellement enfoncés. Commencez par activer la fonction « Répétition lente des boutons », puis réglez la vitesse d'opération dans « Fréquence de répétition ».

# Enregistrement avec Loewe dr+. **Enregistrements multiples.**

Enregistrez des programmes avec Loewe stellar, programmez un enregistrement ou utilisez Timeshift pour regarder un programme TV en direct plus tard. Les enregistrements sont automatiquement stockés sur le disque dur intégré. Si vous le souhaitez, vous pouvez également utiliser un périphérique de stockage USB externe approprié.

#### Enregistrement immédiat.

Sélectionnez un programme de télévision en direct que vous souhaitez enregistrer et appuyez sur la touche d'enregistrement (•) ou (\*\*). Sélectionnez « Enregistrement (•) » dans le menu contextuel suivant pour commencer.

#### Enregistrement programmé.

Ouvrez le GEP et choisissez un programme que vous souhaitez enregistrer. Confirmez avec () et sélectionnez « Enregistrement programmé » dans le menu contextuel suivant pour commencer. Les enregistrements manuels peuvent être programmés dans le gestionnaire de programmes.

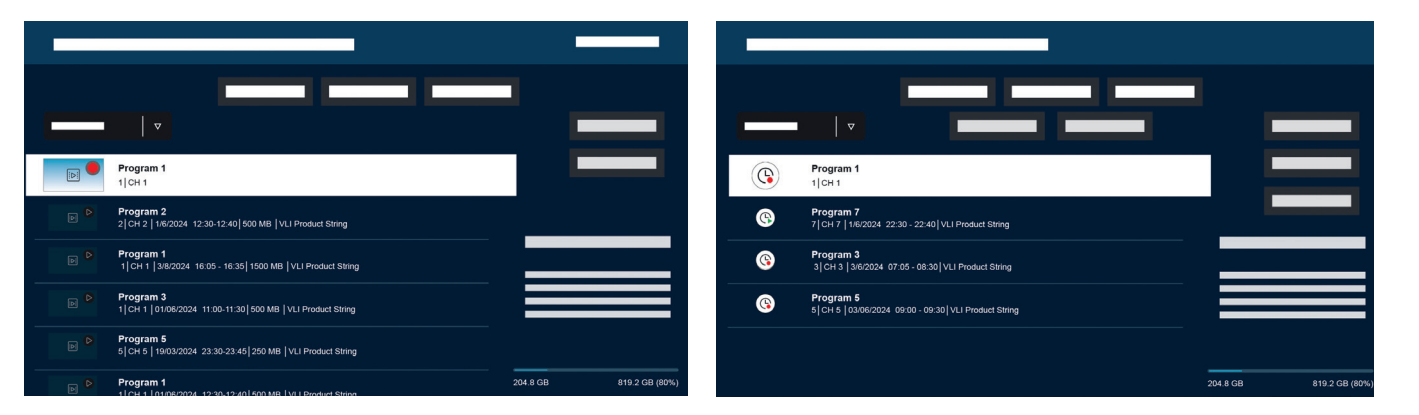

## Gestionnaire d'enregistrements et de programmes.

Le gestionnaire d'enregistrements et de programmes offre une vue d'ensemble des enregistrements passés et programmés.

#### Enregistrements.

En TV live, vous pouvez visualiser la liste des enregistrements disponibles en appuyant sur 🐵 et en confirmant avec . Si nécessaire, utilisez n/u pour changer de menu et ensuite ouvrir . Pour la lecture, sélectionnez l'enregistrement désiré et démarrez-le avec .

#### Programmation.

En mode TV en direct, appuyez is sur et sélectionnez i pour obtenir une vue d'ensemble de tous les enregistrements programmés. Le bouton « Ajouter un enregistrement » permet de programmer des enregistrements manuels ou en série.

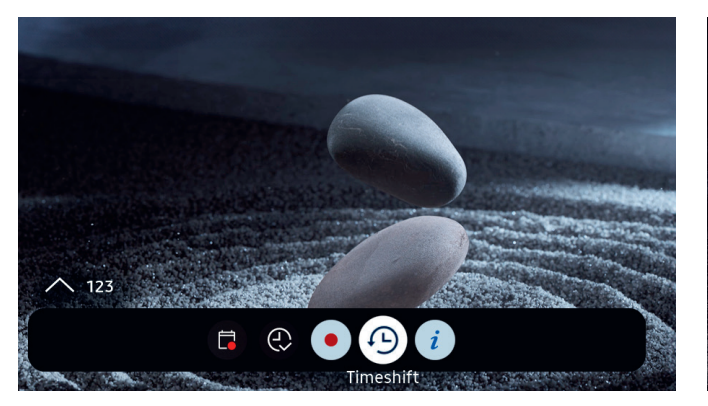

#### Timeshift.

Appuyez sur 🖻 pour activer le Timeshift.

Lorsque la fonction Timeshift est activée, vous pouvez mettre un programme en pause et le regarder à nouveau plus tard, ou même regarder à nouveau certaines parties du programme.

Capacité d'enregistrement maximale : 90 minutes.

Appuyez sur la touche directionnelle vers le bas **O** pour afficher la barre de progression dans le menu Timeshift.

Utilisez les touches directionnelles pour naviguer dans le menu Timeshift.

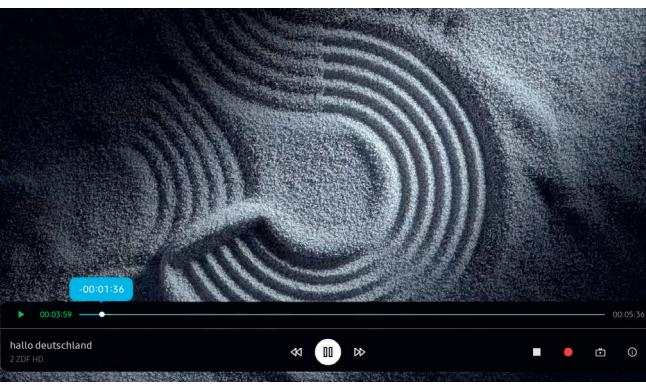

#### Menu Timeshift :

- Lecture/pause Timeshift.
- Avance rapide.
- Retour en arrière.
- Arrêt du Timeshift.
- Démarrer l'enregistrement.
- Retour à la télévision en direct. Le Timeshift reste actif.

(i) Info.

Veuillez lire toutes les consignes de sécurité avant d'utiliser Timeshift, en particulier la section « Disques durs USB connectés ». La déconnexion de l'appareil de l'alimentation électrique peut entraîner la perte de données.

De plus amples informations sont disponibles dans le manuel électronique, section « Avant d'enregistrer et d'utiliser le Timeshift ».

#### Configuration de l'indication du Timeshift.

Lorsque le Timeshift est activé, le Loewe signature.ring s'allume en orange. Si vous préférez désactiver cette indication, procédez comme suit :

- Appuyez simultanément sur la touche magic.light

   et sur la touche de réglage 
   pendant cinq se-condes.
- Appuyez une fois sur la touche de montée des canaux ^ pour désactiver l'indication. La couleur de la LED passe du jaune au blanc. Pour réactiver l'indication, appuyez à nouveau sur la touche ^ du canal supérieur, et la couleur de la LED repassera au jaune.
- Appuyez sur 

   pour sauvegarder la configuration.
   Quittez la configuration en appuyant sur la touche de configuration ().

# Une réception brillante.

Chaque Loewe Stellar est équipée de la fonction intégrée magic.light de Loewe. Utilisez la bande LED discrètement cachée pour des illuminations subtiles de bienvenue et d'adieu ou pour faire ressortir votre film préféré dans un ton blanc chaud.

Personnalisez magic.light en fonction de vos souhaits et de votre humeur du moment. Pour en savoir plus sur cette fonctionnalité, consultez cette section.

Activer les paramètres :

 Appuyer sur la touche magic.light puis sur l'une des touches suivantes.

- Permet d'allumer ou d'éteindre le bandeau lumineux.
- Réglez la luminosité à l'aide des touches directionnelles.
- Réglez la saturation à l'aide des touches pro gramme.

Réglez les couleurs à l'aide des touches directionnelles.

Blanc chaud : Saturation à 100% Blanc froid : Saturation à 0%

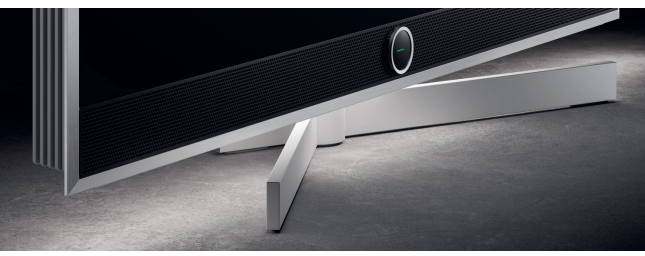

#### Réglage de la durée d'éclairage.

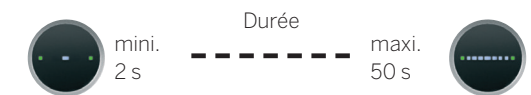

- Désormais, vous pouvez ajuster la durée. La ligne à l'intérieur de la signature.ring change lorsque l'on appuie à gauche et à droite O. Lorsqu'un seul point est affiché et que vous appuyez sur la touche directionnelle gauche C, l'éclairage d'accueil s'éteint complètement.
- 3. Appuyez sur ) pour enregistrer la configuration.
  - Vous pouvez quitter la configuration à tout moment en appuyant sur la touche de réglage 
     Si vous n'appuyez sur aucune touche pendant 20 secondes, la configuration se termine automatiquement.

#### Activation/désactivation de l'éclairage.

Par défaut, Loewe magic.light s'active/désactive automatiquement en fonction de la luminosité de la pièce. Pour activer ou désactiver manuellement l'éclairage, appuyez sur la touche magic.light (\*) et confirmez avec (\*). Lorsque le téléviseur est rallumé, l'éclairage repasse en mode automatique.

Pour désactiver définitivement l'éclairage :

- Appuyez une fois sur la touche de canal vers le bas v pour éteindre l'éclairage. La Loewe signature.ring clignote une fois pour indiquer que la fonction automatique est désactivée et clignote deux fois lorsqu'elle est réactivée en appuyant à nouveau sur la touche v vers le bas.
- 3. Appuyez sur ) pour sauvegarder la configuration.
- Vous pouvez quitter la configuration à tout moment en appuyant sur la touche de réglage (
   Si vous n'appuyez sur aucune touche pendant 20 secondes, la configuration se termine automatiquement.

## L'angle parfait. Loewe magic.motion

Grâce à la fonction magic.motion, il est possible de faire pivoter le téléviseur sur le socle motorisé optionnel Loewe Floor Stellar en appuyant sur un bouton.

La touche magic.motion (E) de votre télécommande Loewe stellar permet d'activer cette fonction.

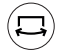

Appuyez sur la touche magic.motion.

Appuyez sur les touches directionnelles pour faire pivoter le téléviseur. Angle de rotation maxi. : 45°

#### Réglage de la rotation.

Appuyez simultanément sur la touche magic.motion et la touche réglages () pendant cinq secondes. Vous entendrez une brève tonalité. Le mode de configuration est maintenant actif.

En appuyant sur les touches directionnelles **O**, vous pouvez faire pivoter le téléviseur dans l'une ou l'autre direction.

- Appuyez sur la touche directionnelle gauche c et maintenez-la enfoncée pour tourner l'appareil complètement vers la gauche. Appuyez sur pour enregistrer cette position. Vous entendrez deux courtes tonalités.
- Appuyez sur la touche directionnelle droite I et maintenez-la enfoncée pour tourner l'appareil complètement vers la droite. Appuyez sur 

   pour enregistrer cette position. Vous entendrez trois courtes tonalités.
- 4. Pour terminer, appuyez à nouveau sur 
   pour confirmer qu'il s'agit de la position par défaut lors de l'allumage et de l'extinction de l'appareil.
- 5. Vous entendez maintenant une longue tonalité. Le mode de configuration est terminé.

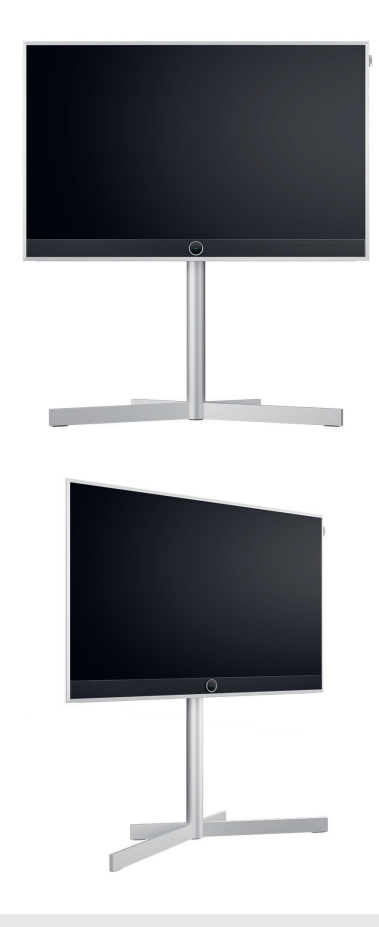

Reconnaissance des obstacles : magic. motion s'arrête automatiquement lorsqu'il rencontre un obstacle.

(i)

20 secondes d'inactivité annulent la configuration.

## Bon à savoir. Applications et informations techniques.

#### Téléchargez l'application my Loewe.

Utilisez votre smartphone pour scanner le code QR ci-dessous et téléchargez l'application recommandée. « my Loewe » est votre point d'entrée dans le monde Loewe et vous donne accès à tous les manuels d'utilisation de vos produits Loewe.

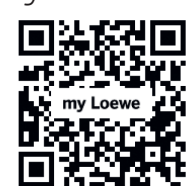

#### Informations techniques.

Vous avez acheté un téléviseur avec un écran OLED qui répond aux normes de qualité les plus élevées et qui a été contrôlé pour détecter les défauts de pixels. Malgré le plus grand soin apporté à la fabrication de l'écran, pour des raisons techniques, il n'est pas possible de garantir à 100 % qu'aucune erreur de sous-pixel ne se produira. Toutefois, tant que ces effets restent dans les limites spécifiées par la norme (ISO 9241-307, classe de défaut II), ils ne sont pas considérés comme des défauts de l'équipement au sens de la garantie. Les diodes électroluminescentes organiques (Organic Light Emitting Diodes - OLED) sont une technologie d'imagerie basée sur des pixels auto-éclairés qui offrent des avantages significatifs en termes de qualité d'image et de performance. Dans certaines circonstances, une exposition unilatérale persistante au matériau OLED peut entraîner des aberrations permanentes et irréversibles de l'image. Ces problèmes d'images résiduelles surviennent lorsque le téléviseur affiche un contenu statique tel que des images statiques, des sous-titres, des téléscripteurs, des diaporamas ou des séguences vidéo en

boucle infinie, des affichages statiques sur un moniteur de présentation ou des jeux vidéo. Les barres noires sur certains formats d'écran peuvent également entraîner des problèmes d'image résiduelle. Il est important de souligner que ces problèmes d'image résiduels ne constituent pas des défauts au sens de la garantie. Si des images statiques sont affichées trop longtemps, le téléviseur réduit automatiquement le contraste ou passe en mode d'économie d'écran. La prochaine fois que l'utilisateur allume l'appareil, celui-ci revient immédiatement à son état normal. Dans des conditions d'affichage normales, il n'y a pas de problème d'image résiduelle. Afin de maintenir durablement la qualité élevée de l'affichage de l'image, votre téléviseur Loewe OLED se calibre lui-même à intervalles réguliers.

#### Disques durs USB connectés.

Le fait de débrancher le téléviseur en cours de fonctionnement ou une interruption accidentelle de l'alimentation électrique (par exemple, une panne de courant) peut endommager le système de fichiers du disque dur et donc entraîner la perte des émissions enregistrées. Ne déconnectez jamais le périphérique de stockage USB du téléviseur. Nous vous recommandons de mettre le téléviseur en veille avant de le débrancher. Loewe décline toute responsabilité en cas de perte de données stockées sur le disque dur intégré du téléviseur.

#### Mises à jour logicielles.

Les dernières versions du logiciel peuvent être téléchargées à

partir du site Web de Loewe (voir ci-dessous) et installées sur votre téléviseur à l'aide d'une clé USB. Si votre téléviseur est connecté à Internet, vous pouvez le mettre à jour directement à partir d'Internet. Vous trouverez de plus amples informations sur les mises à jour du logiciel dans le manuel d'utilisation, qui peut être téléchargé sur le site Internet de Loewe. Il n'est pas possible de garantir que les modèles Loewe fonctionnent en permanence avec tous les périphériques raccordables.

#### Clause de non-responsabilité concernant les services numériques.

Nos téléviseurs sont des « produits avec éléments numériques », dont les fonctions principales, notamment la réception de la télévision par câble ou satellite ou la lecture de DVD/Blu-ray via un lecteur connecté au téléviseur, peuvent en principe être utilisées sans ces éléments numériques. Les éléments numériques disponibles sur l'appareil comprennent, entre autres, des applications, des jeux, de la musique, des services vidéo et d'autres programmes, ainsi que des plateformes qui vous permettent de télécharger et/ou d'accéder à des applications supplémentaires. Les services, contenus et/ ou éléments mentionnés ci-dessus, ainsi que les plateformes de serveurs nécessaires, auxquels ils accèdent en arrière-plan via Internet, sont proposés et/ou fournis par des prestataires tiers. Veuillez tenir compte des conditions d'utilisation et/ou des conditions générales de ces fournisseurs tiers, que vous devrez accepter ultérieurement, notamment lors de la pre-

## Déclaration.

## Impression.

mière installation du téléviseur, mais aussi lors de l'utilisation de services tiers. Cette acceptation crée une relation contractuelle directe entre vous et les fournisseurs de services tiers. respectifs en ce qui concerne l'utilisation des éléments, services et/ou contenus numériques respectifs. En tant que fabricant de téléviseurs, la société Loewe Technology GmbH n'a aucune influence sur la mise à disposition d'éléments numériques, de services et de contenus, leur qualité, leur présentation visuelle, la mise à disposition de mises à jour et, en particulier, la fin de vie de ces éléments numériques, services et contenus. D'autre part, pendant la durée de vie du téléviseur, de nouveaux éléments, services et/ou contenus numériques peuvent également être proposés sur l'appareil sans votre consentement habituel. Ces éléments, services et/ ou contenus numériques supplémentaires résultent, entre autres, du progrès technologique et des exigences générales du marché. Toutefois, il n'y a aucune obligation de fournir de nouveaux éléments, services et/ou contenus numériques. En particulier, il n'y a aucune obligation de fournir un remplacement ou un successeur après la fin de vie d'un élément numérique, d'un service ou d'un contenu. Veuillez vous référer à l'utilisateur final et/ou aux conditions générales applicables à votre appareil.

#### Loewe Technology GmbH confirme que son produit est conforme aux exigences essentielles de la directive 2014/53/UE, ainsi qu'à d'autres directives européennes pertinentes.

Dans la gamme de fréquences 5150 à 5350 Mhz, ce téléviseur ne peut être utilisé qu'à l'intérieur dans les pays suivants :

Allemagne, Autriche, Belgique, Bulgarie, Chypre, Croatie, Danemark, Espagne, Estonie, Finlande, France, Grèce, Hongrie, Irlande, Italie, Lettonie, Lituanie, Luxembourg, Malte, Pays-Bas, Pologne, Portugal, République tchèque, Roumanie, Royaume-Uni, Slovaquie, Slovénie, Suède.

Vous pouvez trouver la déclaration de conformité complète dans la sélection de produit sur :

www.loewe.tv/compliance

Loewe Technology GmbH Industriestraße 11 96317 Kronach, Allemagne www.loewe.tv

Tribunal d'enregistrement : Frankfurt am Main, HRB 117013 Représenté par : Aslan Khabliev

Les informations contenues dans ce document peuvent être modifiées sans préavis. Tous droits réservés, y compris la traduction, les modifications techniques et les erreurs.

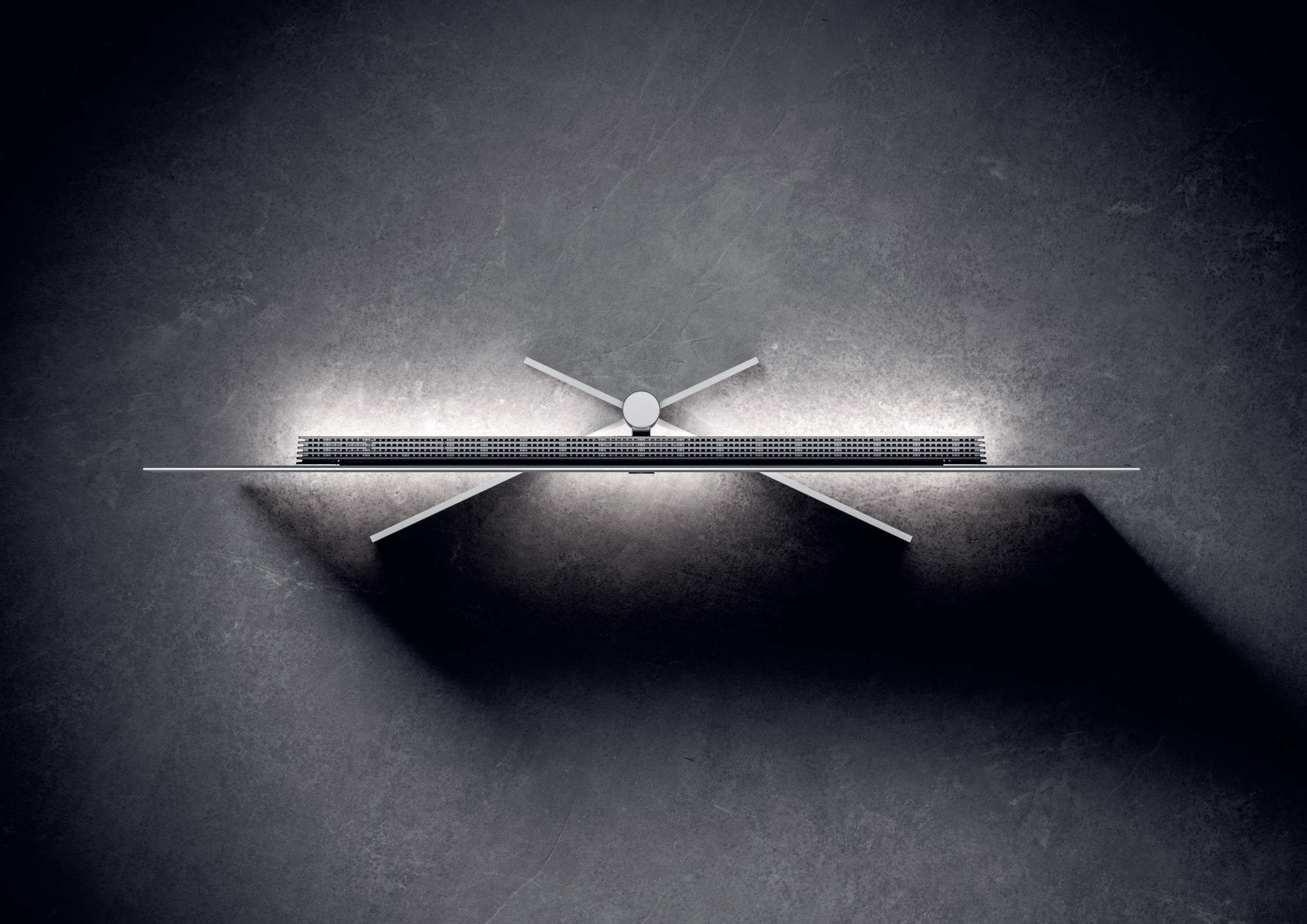

### Loewe stellar. Prodotto in Germania. **Benvenuto.**

unisce tutte queste qualità in un unico prodotto eccel- sempre a tua disposizione. lente. Questo modello di TV OLED di Loewe conquista il suo pubblico grazie alla più moderna tecnologia del display, alle prestazioni hardware e a un nuovo linguaggio di design.

Loewe stellar è prodotto in Germania.

Ogni dettaglio di questo prodotto riflette la devozione e la maestria che distinguono Loewe e i suoi dipendenti da oltre 100 anni. Goditi l'esclusivo concetto di luce di Loewe stellar e rendi magico ogni momento grazie a questa linea di prodotti eccellente. Il dual-channel dr+ di Loewe con triplo sintonizzatore rivela una nuova esperienza di TV – goditi visione e registrazione multiple con una qualità impeccabile.

Per gli appassionati del gioco, stellar offre supporto completo per HDMI 2.1 e Ultra HD @ 144 Hz VRR, per un'esperienza di gioco super veloce e senza problemi. La nostra linea completa di app di streaming e servizi VOD, alimentata dall'eccellente Tizen OS, assicura divertimento per tutti.

Ti preghiamo di leggere queste istruzioni con attenzione. Per avere la certezza di godere del prodotto Loewe

Grazie mille per aver scelto Loewe stellar. Siamo eccitati per un lungo periodo, osserva le istruzioni per la sicurezdi darti il benvenuto come cliente. Design, innovazione e za che sono allegate separatamente. In caso di domantecnologia all'avanguardia - hai scelto un dispositivo che de o se hai bisogno di aiuto, l'assistenza clienti Loewe è

> Queste istruzioni per l'uso contengono importanti informazioni di base sulla prima installazione del televisore Loewe. Dopo la prima accensione, una guida intuitiva all'avvio ti guiderà attraverso il processo di configurazione.

Î

Nel televisore è integrato un eManual dettagliato che descrive in modo esauriente le funzioni e le caratteristiche del nuovo televisore Loewe.

www.loewe.tv

#### Indice.

| Benvenuto.                             | 117 |
|----------------------------------------|-----|
| Simboli e targhetta con il tipo.       | 118 |
| Contenuto della consegna.              | 119 |
| Panoramica - TV.                       | 120 |
| Primi passi - Installazione della TV.  | 122 |
| Panoramica - Telecomando.              | 124 |
| Primi passi - Telecomando.             | 126 |
| Primi passi - Configurazione iniziale. | 128 |
| Schermata Pagina iniziale              | 132 |
| Guida elettronica ai programmi.        | 133 |
| Modifica dei canali.                   | 134 |
| Accessibilità.                         | 136 |
| Registrazione multipla                 | 138 |
| Loewe magic.light                      | 140 |
| Loewe magic.motion                     | 141 |
| App e informazioni tecniche.           | 142 |
| Dichiarazione.                         | 143 |
| Stampa.                                | 143 |

## Simboli e relativo significato. **Simboli e targhetta con il tipo.**

Questo manuale utente contiene numerosi simboli che sono spiegati in questa pagina. Leggi questa sezione con attenzione e annota il significato.

La targhetta con il tipo contiene informazioni importanti sul dispositivo:

- Nome del dispositivo
- Tipo di dispositivo
- Numero articolo
- Numero di serie

Le avvertenze richiamano l'attenzione su problemi che possono danneggiare la tua salute o la tua vita o quelle degli altri. Presta attenzione alle avvertenze.

Gli avvisi ambientali contengono informazioni su azioni o smaltimento rispettosi dell'ambiente. Presta attenzione alle informazioni sull'ambiente.

Suggerimenti e consigli generali in merito al dispositivo o a un'applicazione del dispositivo.

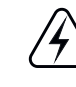

**/!**\

Gli avvisi elettronici richiamano l'attenzione sui pericoli che, se ignorati, potrebbero danneggiare il dispositivo o la tua salute o la tua vita.

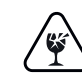

Le avvertenze di pericolo di rottura indicano che c'è un rischio di danni al dispositivo o che sono possibili lesioni. Presta attenzione alle avvertenze di pericolo di rottura.

#### Posizione della targhetta con il tipo.

L'etichetta con il numero di modello e la tensione operativa si trova nella parte posteriore della TV.

Esempio di targhetta con il tipo:

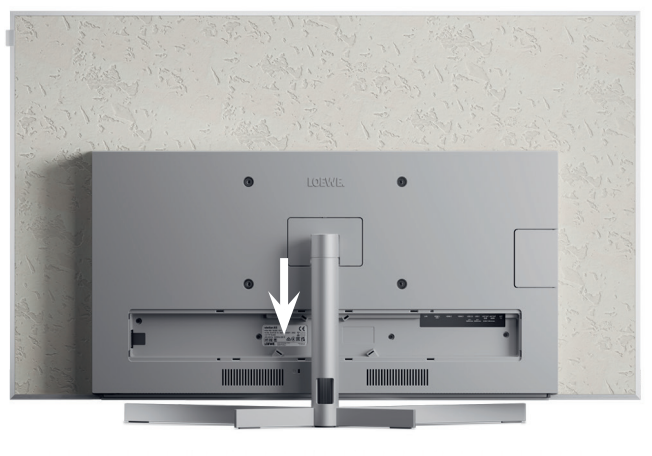

| stellar b       | 5                     |              |
|-----------------|-----------------------|--------------|
| Ultra HD / OLE  | D / CI+ / DR+         |              |
| Art.No. 63470 B | 10 Ser.No. 00001 / 3  | 3463 🕅 🦳     |
| CH-TYP SL950    |                       |              |
| 220-240V~ 50/   | /60Hz 450 W 🛛 🔨 🖌     |              |
|                 |                       |              |
|                 | Laowa Tashaslagu CmhH |              |
|                 | Industriestraße 11    | Manufactured |

## Tutto ciò di cui hai bisogno. **Contenuto della consegna.**

Assicurati che tutto il contenuto della confezione e la box di benvenuto Loewe siano presenti. Se manca qualcosa, contatta il rivenditore o il centro assistenza clienti Loewe.

#### Indice.

- Loewe quick start guide
- Manuale utente (questo documento)
- Loewe stellar
- Supporto
- Cavo di alimentazione
- Box di benvenuto Loewe
  - Loewe remote stellar
  - Loewe remote stellar mini
  - Batterie tipo AAA
  - Tabella dati tecnici Loewe stellar
  - Istruzioni per la sicurezza della
     TV OLED di Loewe
  - Istruzioni di montaggio per il supporto
  - Kit di montaggio per il supporto

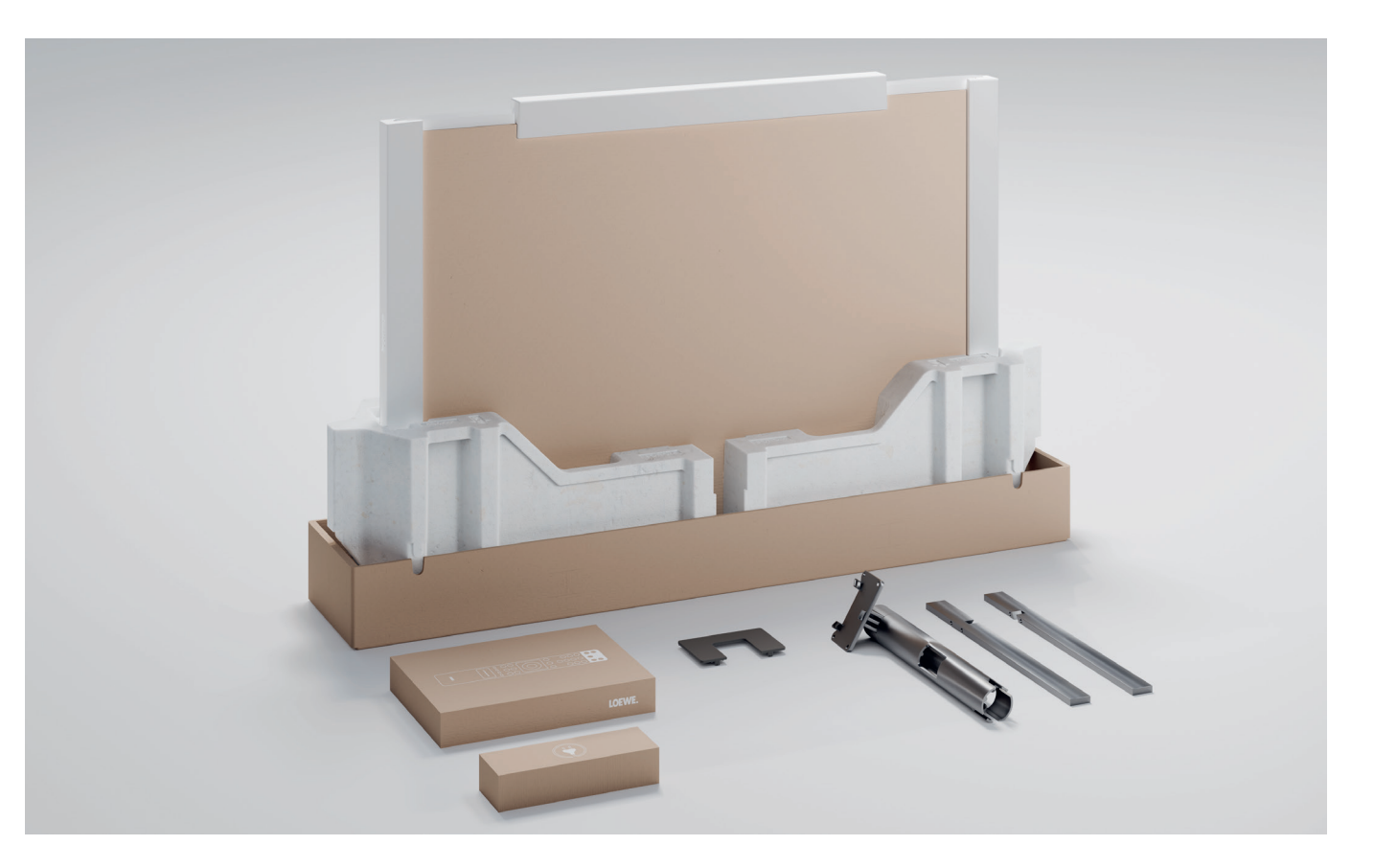

## Parte anteriore. **Panoramica - TV.**

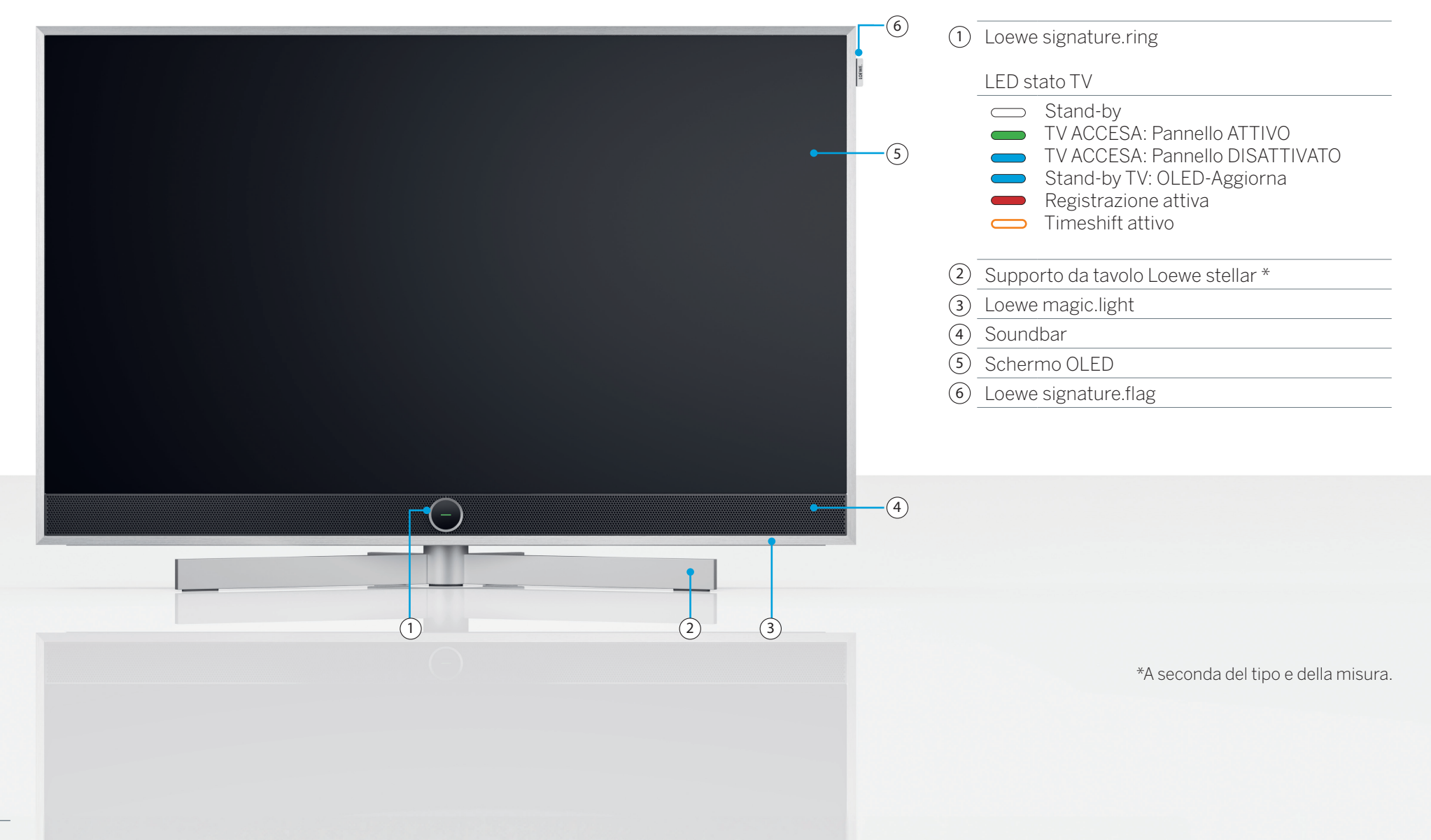

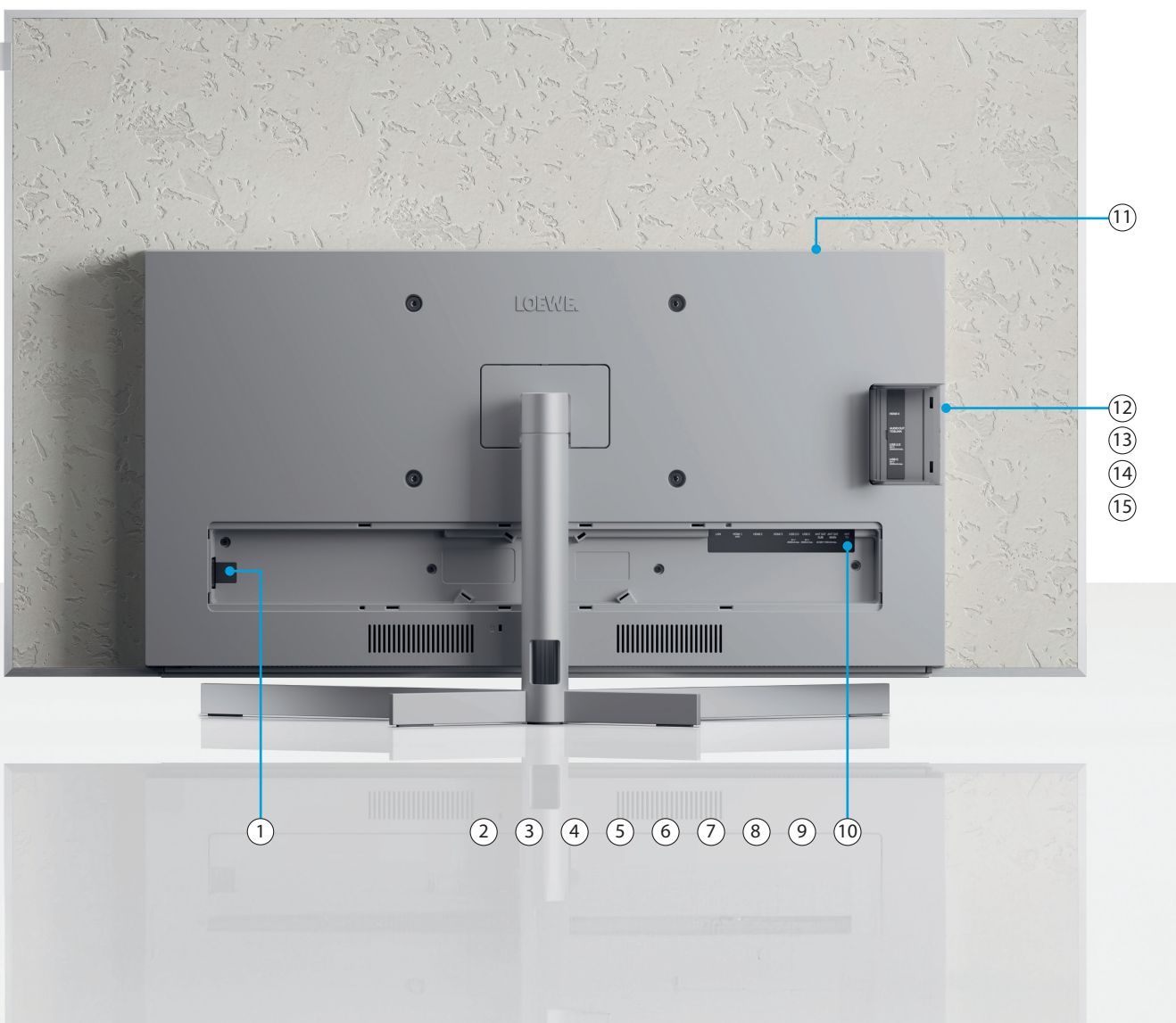

| 1 AC-IN        | Connessione di rete - 220-240 V -<br>50/60Hz |
|----------------|----------------------------------------------|
| 2 LAN          | Connessione di rete RJ-45                    |
| (3) HDMI 1     | HDMI 2.1 con eARC Audio-OUT                  |
| (4) HDMI 2     | Ingresso HDMI 2.1                            |
| 5 HDMI 3       | Ingresso HDMI 2.1                            |
| 6 USB-A        | USB 2.0 - 5V <del></del> , 2000 mA max.      |
| (7) USB-C      | USB 3.1 - 5V <del></del> , 1000 mA max.      |
| (8) ANT SAT    | Presa satellite - DVB-S/S2 HD                |
| SUB            | 13/18V, 400mA                                |
| 9 ANT SAT      | Ricezione satellite DVB-S/S2 HD              |
| MAIN           | 13/18V, 400mA                                |
| (10) ANT TV    | Terreste/Antenna TV DVB-C/T/T2 HD            |
| (11) CI Slot   | Common Interface CI+ V1.4                    |
| (12) HDMI 4    | Ingresso HDMI 2.1                            |
| (13) Audio Out | Jack audio 3,5mm/                            |
|                | TOSLINK                                      |
| (14) USB-A     | USB 2.0 - 5V <del></del> , 1000mA max.       |
| (15) USB-C     | USB 3.1 - 5V <del></del> , 1000 mA max.      |

Le immagini del televisore sono solo a scopo illustrativo. I modelli di TV reali possono variare nell'aspetto.

## Apertura della confezione e collegamento. Primi passi - Installazione della TV.

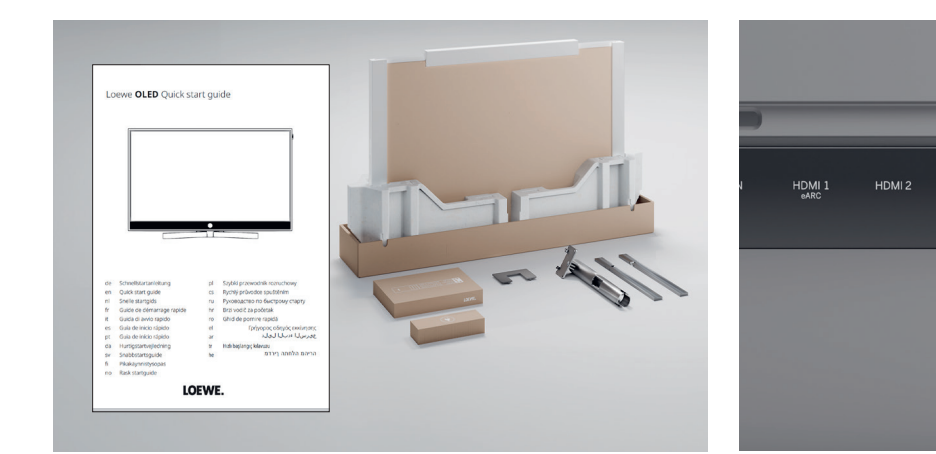

#### 1. Apertura della confezione della ΤV

Se non hai ancora aperto la confezione della TV, segui i passaggi semplici nella guida all'avvio rapido. Continua fino al punto 2 di questa guida dopo aver fissato in modo sicuro la TV al supporto.

#### 2. Collegamento dei cavi dell'antenna.

Adesso collega il cavo del satellite o dell'antenna. Le porte con le etichette si trovano sul retro della TV. Per esporre le porte, rimuovi con attenzione le coperture. Sono facili da rimuovere. Non sono richiesti attrezzi.

#### 3. Collegamento di dispositivi aggiuntivi.

нат

I dispositivi aggiuntivi, come console di giochi o dispositivi di memoria, possono essere collegati via HDMI e USB. I dettagli sono disponibili nelle pagine di assistenza nell'eManual e nel sito web Loewe.

#### Presta attenzione alle istruzioni per la sicurezza e alle specifiche tecniche.

- Queste informazioni sono necessarie per la configurazione e il funzionamento sicuri della TV. 122 -
- Per prima cosa collega i cavi alla TV, quindi al sistema satellitare o al collegamento del cavo. Usa la guida del cavo sulla TV e il supporto Loewe in dotazione.

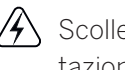

Scollega tutti i dispositivi dalla griglia di alimentazione prima di collegarli.

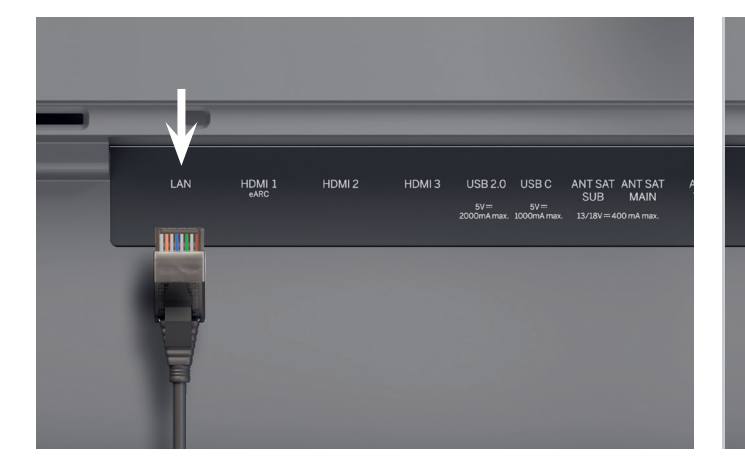

### 5. Audio via HDMI eARC.

наті eARC

Puoi collegare una klang bar Loewe o il tuo sistema audio alla TV mediante un cavo HDMI. Per farlo, usa la porta HDMI 1, che supporta HDMI 2.1 con USCITA audio eARC.

#### 6. Audio: Mini-TOSLINK/analogico.

Puoi collegare un sistema audio mediante TOSLINK alla TV. Il tipo di collegamento dipende dal sistema audio. Collega l'uscita "AUDIO OUT TOSLINK" della TV al sistema audio.

Digitale: Usa un mini-TOSLINK al cavo ottico TOSLINK.

Analogico: Collega un RCA stereo al jack del cavo adattatore per collegare il sistema audio alla TV.

## 4. Rete via LAN.

Puoi collegare la TV a una rete LAN. Il collegamento a una rete Wi-Fi è spiegato nella sezione che segue "Primi passi - configurazione iniziale".

Usa un cavo RJ45 (10/100 Mbps) per il collegamento a una rete LAN.

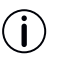

Si raccomanda l'uso di un cavo Cat6 o Cat7 senza schermatura.

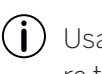

Usa un cavo HDMI "velocità ultra alta", connettore tipo-A (non incluso), per la massima risoluzione video e eARC.

# Due per uno. **Panoramica - Telecomando.**

#### Loewe remote stellar

Ð 2 1
4
7 3 9  $\bigcirc$ (233) (123) =  $\langle \rangle$ TEXT I (;<u>ö</u>;) LOEWE.

|                   | ON/OFF                       | Accensione/spegnimento della TV                                                                                                    |
|-------------------|------------------------------|----------------------------------------------------------------------------------------------------|
|                   | Muto                         | <b>Pressione breve:</b> Silenziamento/disattivazione dell'audio, <b>Pressione lunga:</b> Impostazioni di accessibilità.            |
|                   | Modalità TV                  | <b>Pressione breve:</b> TV in diretta, <b>Pressione lunga:</b> Passa dalla TV al dispositivo 1.                                    |
| Ð                 | Ingresso                     | <b>Pressione breve:</b> Apre la lista dei dispositivi, <b>Pressione lunga:</b> Passa al dispositivo 2.                             |
| ullet             | Registrazione                | <b>Pressione breve:</b> Avvia la registrazione, <b>Pressione lunga:</b> Passa al dispositivo 3.                                    |
| $\bigcirc$        | Programma                    | Selezione diretta dei canali premendo i tasti numerici.                                                                            |
| 123               | 123-Funzione                 | TV in diretta: Menu registrazione, gestione programmi, registrazione, timeshift.                                                   |
|                   | Guida                        | Pressione breve: Apre l'EPG, Pressione lunga: Apre la lista dei canali.                                                            |
|                   | Impostazioni                 | Pressione breve: Apre le impostazioni, Pressione lunga: Apre tutte le impostazioni.                                                |
| 0                 | Direzione                    | Cambia l'elemento o il valore selezionati all'interno di un menu.<br>Premi sinistra/destra/su/giù per navigare.                    |
| ۲                 | Selezione                    | Seleziona/avvia l'elemento attualmente selezionato.<br>TV in diretta: Mostra i dettagli del programma corrente.                    |
| +/-               | Volume                       | Aumenta/diminuisce il volume.                                                                                                    |
| ~/~               | Canale                       | Canale successivo/precedente.                                                                                                    |
| $\langle \rangle$ | Indietro                     | <b>Pressione breve:</b> Torna all'ultimo menu, TV in diretta: Canale precedente, <b>Pressione</b><br><b>lunga:</b> Chiude il menu. |
| $\bigcirc$        | Schermata<br>Pagina iniziale | Apre la schermata della pagina iniziale.                                                                                           |
| $(\mathbf{M})$    | Riproduzione/<br>pausa       | Riproduzione/pausa dei media o Timeshift.                                                                                          |
| X                 | magic.light                  | Apre le impostazioni per magic.light. Consulta la sezione "magic.light Loewe".                                                     |
|                   | Televideo                    | Apre/chiude televideo e mediatext.                                                                                                 |
| ⊐                 | magic.motion                 | Attiva il controllo del motore di magic.motion. Consulta la sezione "magic.motion Loewe".                                          |
|                   | Funzione                     | Menu-dipende dai tasti funzione.                                                                                                   |
|                   | Арр                          | Tasti scorciatoia per avviare app e video per i servizi on demand.                                                                 |
|                   |                              | *opzionale                                                                                                    |

(i) Funzioni aggiuntive Loewe magic.light Loewe magic.motion

#### Loewe remote stellar mini

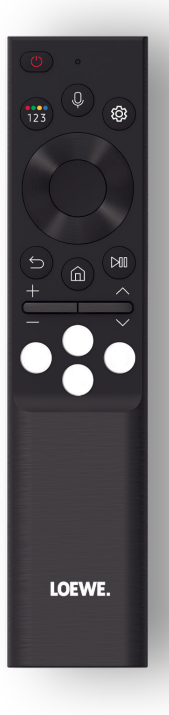

|                | ON/OFF           | Accensione/spegnimento della TV.                                                                  |
|----------------|------------------|---------------------------------------------------------------------------------------------------|
|                | 122 Eunziono     | Inserisce i numeri e cambia i colori.                                                             |
| (123)          | 123-1 011210116  | TV in diretta: Menu registrazione, gestione programmi, registrazione, timeshift.                  |
| 0              | Microfono        | Premi per abilitare il controllo dei comandi vocali.                                              |
| (tột)          | Impostazioni     | Pressione breve: Apre le impostazioni.                                                            |
|                | Diraziona        | Cambia l'elemento o il valore selezionati all'interno di un menu.                                 |
|                |                  | Premi sinistra/destra/su/giù per navigare.                                                        |
|                | Selezione        | Seleziona/avvia l'elemento attualmente selezionato.                                               |
|                |                  | I V in diretta: Mostra i dettagli del programma corrente.                                         |
| $(\mathbf{x})$ | Indietro         | <b>Pressione breve:</b> Torna all'ultimo menu, TV in diretta: Programma precedente, <b>Pres</b> - |
| $\mathbf{r}$   |                  | sione lunga: Chiude il menu.                                                                      |
| $\bigcirc$     | Schermata Pagina | Apre la schermata della pagina iniziale.                                                          |
|                | iniziale         |                                                                                                   |
|                | Riproduzione/    | Riproduzione/pausa dei media o Timeshift.                                                         |
| $\bigcirc$     | pausa            |                                                                                                   |
| +/-            | Volume           | Aumenta/diminuisce il volume.                                                                     |
| ~/~            | Canale           | Canale successivo/precedente.                                                                     |
| 000            | Video on demand  | Tasti scorciatoia per avviare app e video per i servizi on demand.                                |

(i) Funzioni aggiuntive Comando vocale audio

## Preparazione. Primi passi - Telecomando.

1. Apri il vano batterie del telecomando sul retro del telecomando. Fai scorrere la copertura del vano batterie, poi sollevalo. Il vano batterie adesso è esposto.

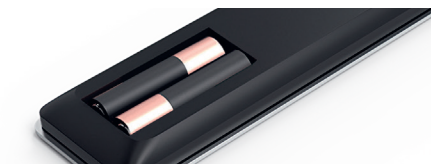

- 2. Allinea la prima batteria con il terminale positivo come mostrato nell'immagine del telecomando.
  - Assicurati che i terminali (+ e -) siano alli- $(\mathbf{i})$ neati correttamente.

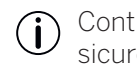

- Controlla se le batterie sono in posizione in sicurezza.
- 3. Fai scorrere la copertura di nuovo in posizione e chiudi il vano batterie.

Adesso testa il telecomando per assicurarti che funzioni correttamente. Se non è così, ripeti i passaggi.

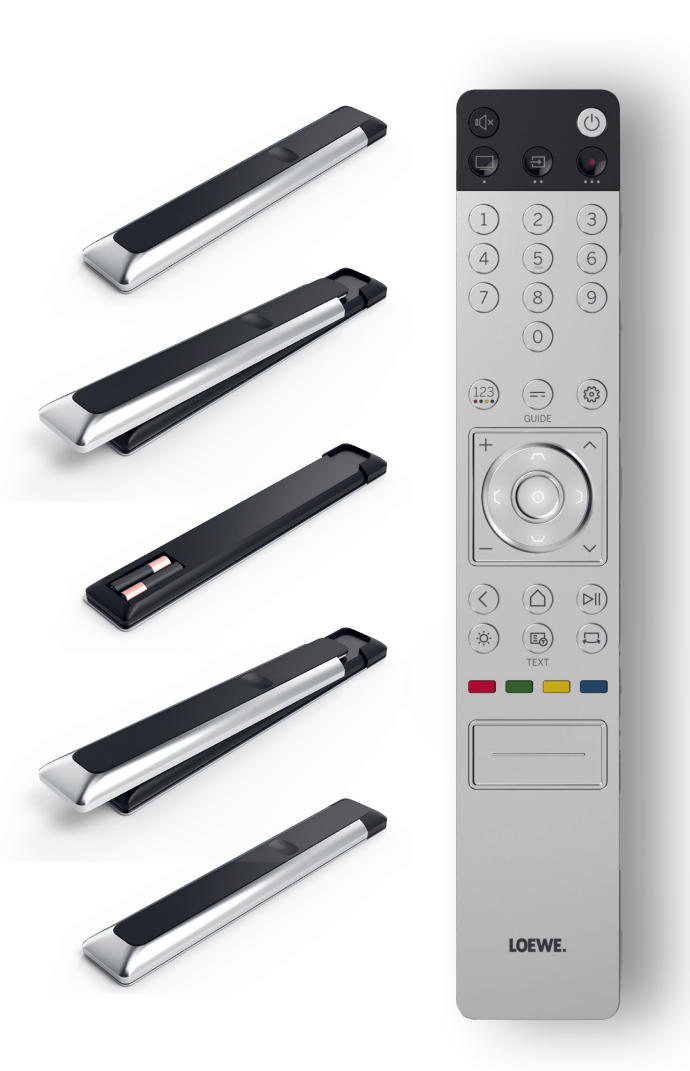

L'inserimento delle batterie funziona in modo identico per entrambi i telecomandi.

 $(\mathbf{i})$ 

Usa solo batterie a prova di perdite AAA LR03 (alcalino-manganese). Sono necessarie due batterie per telecomando.

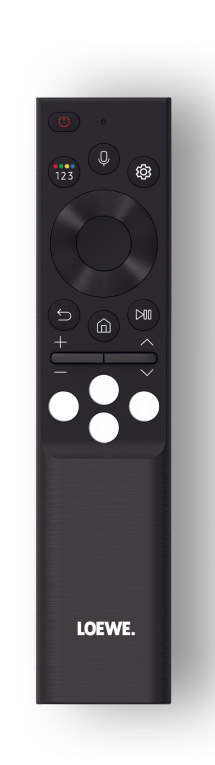

#### Accoppiamento del telecomando Loewe stellar mini.

Quando accendi la TV per la prima volta, si collega automaticamente al telecomando Loewe stellar mini. Per accoppiare manualmente il telecomando con la TV, puntalo sulla parte anteriore della TV e premi i tasti e econtemporaneamente per tre secondi.

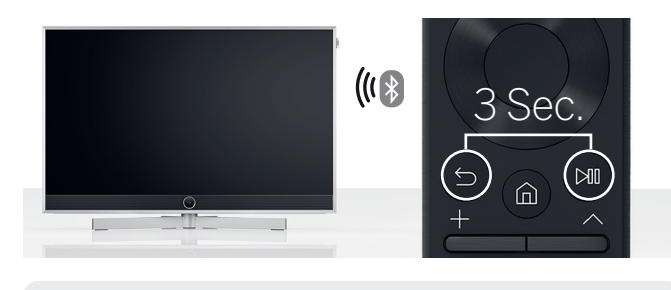

- Accoppiare il telecomando Loewe stellar non è necessario.
- Conserva le batterie fuori dalla portata dei bambini. Non sostituire le batterie al sole né buttarle nel fuoco.
- Smaltisci le batterie scariche in modo rispettoso per l'ambiente. Per ulteriori informazioni fai riferimento al capitolo Ambiente/Avvisi legali.

## Programmazione dei pulsanti del dispositivo.

Oltre alla funzione diretta, il tasto della TV 🗇 e i pulsanti del dispositivo 🗐 e • offrono anche l'opzione di azionare gli altri dispositivi Loewe con il tocco di un pulsante. Questa funzione consente un controllo senza problemi degli altri dispositivi audio Loewe, di lettori Blu-ray e altoparlanti set-top di altri fabbricanti. I punti sotto ogni tasto simboleggiano la relativa funzione.

- TV in diretta (pressione 1 sec.), Modalità: TV Loewe (pressione 3 sec.)
- Ingresso (pressione 1 sec.), Modalità: klang mr 1/3/5 Loewe (pressione 3 sec.)
- Registrazione (pressione 1 sec.), Modalità: klang bar Loewe 3/5 mr (pressione 3 sec.)

rare l'audio dal telecomando. Questo rende la gestione del sistema di home entertainment anche più facile e intuitiva. Maggiori informazioni su come programmare il telecomando Loewe stellar sono disponibili sul sito web Loewe.

#### Attivazione anello LED e regolazione della luminosità.

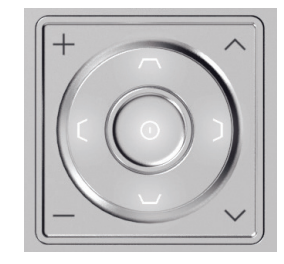

Tieni premuto il tasto (\*) e uno dei tasti numerici 1, 2, 3, 4 o 5 contemporaneamente per tre secondi per cambiare la luminosità dei LED per i tasti di direzione.

"1" corrisponde alla impostazione di luminosità più bassa, "5" a quella più alta. Cambia l'illuminazione secondo le tue preferenze.

#### Programmazione di altri dispositivi.

Questi tasti possono anche essere assegnati ad altri dispositivi. Ad esempio, se hai un lettore Blu-ray o un ricevitore via cavo collegato a uno dei pulsanti del dispositivo, puoi controllare comodamente il volume e azze-

## Veloce e facile. **Primi passi - Configurazione iniziale.**

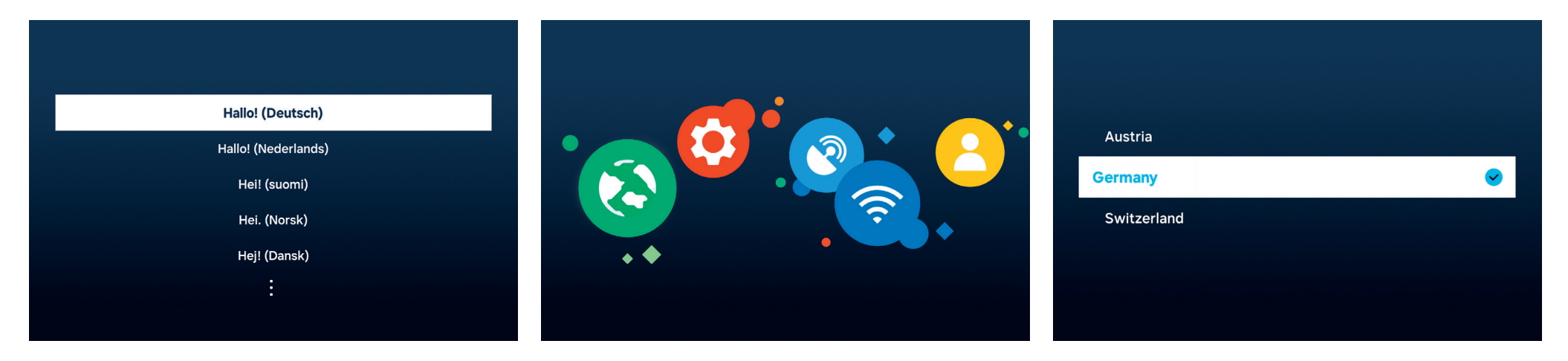

Selezione della lingua del menu.

Per prima cosa seleziona la lingua per il menu. Cambia la lingua con i tasti di direzione  $\mathbf{O}$ . Conferma con  $\mathbf{O}$ .

Avvio della configurazione iniziale.

Loewe stellar è dotato di una guida per la configurazione iniziale. Segui le istruzioni.

Selezione del Paese.

Adesso seleziona il Paese o la regione usando i tasti di direzione  $\mathbf{O}$ . Conferma con O.

| Z | Î/ | > |
|---|----|---|
| _ |    |   |

Presta attenzione alle istruzioni per la sicurezza e alle specifiche tecniche per questa TV.

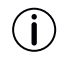

La comparsa dell'interfaccia utente potrebbe cambiare dopo un aggiornamento del softwa-

Centro assistenza clienti Loewe www.loewe.tv

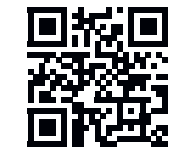

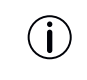

l servizi disponibili possono variare a seconda della regione selezionata.

re.

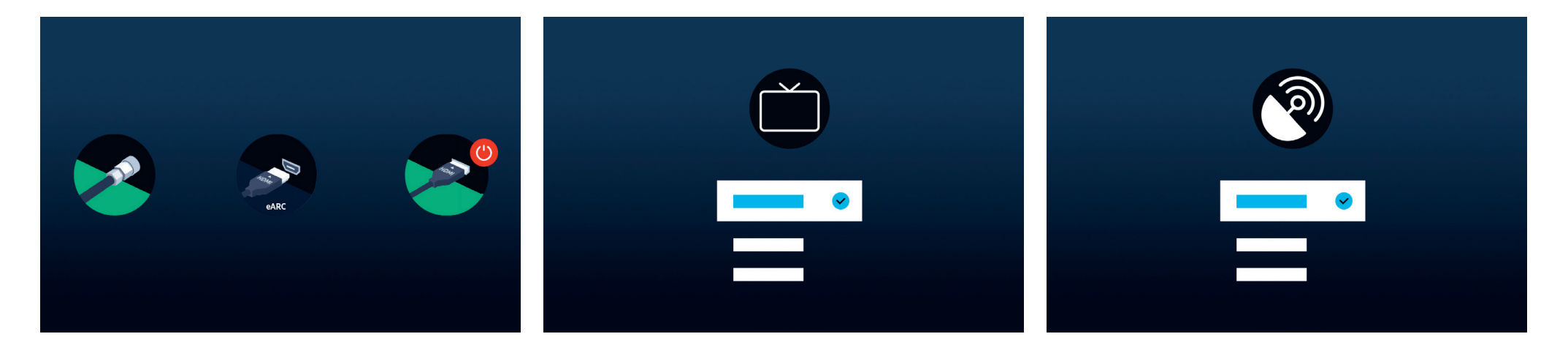

Riconoscimento automatico dei collegamenti.

Loewe stellar riconosce automaticamente tutte le antenne e i dispositivi collegati mediante USB o HDMI.

#### Ricezione della TV e tipo di programma.

Dopo l'avvenuto riconoscimento di un segnale terrestre o via cavo, seleziona la ricezione della TV e il tipo di programma. Nel passaggio successivo tutti i canali disponibili saranno salvati automaticamente.

#### Segnale satellitare.

Se è disponibile un segnale satellitare, puoi applicare regolazioni di precisione in questo menu.

Regola tipo di programma, selezione del satellite, LNB, portata del satellite e della ricerca. Se si usano SAT MAIN e SAT SUB, puoi scegliere tra dual o main in questo menu.

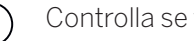

## Siamo quasi alla fine. **Primi passi - Configurazione iniziale.**

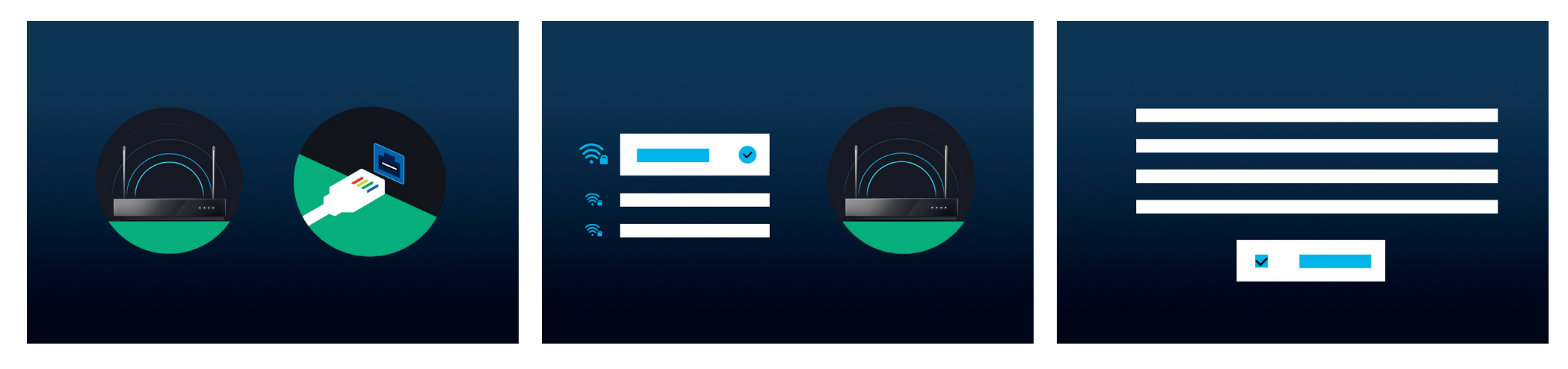

#### Selezione di una rete.

Per usare una moderna smart TV secondo il suo massimo potenziale, è necessaria una connessione a Internet. Puoi collegare la TV Loewe a una rete via WLAN (wireless) o LAN (con cavo).

- WLAN Spiegazione nel punto successivo. Tieni le credenziali WLAN a portata di mano.
- LAN Assicurati che una delle estremità del cavo di rete sia collegata alla TV e l'altra al router.

#### Collegamento WLAN.

Se usi un collegamento WLAN, adesso ti viene richiesto di inserire una password. Usa i tasti di direzione  $\bigcirc$  e il tasto di selezione  $\bigcirc$ , per selezionare numeri e lettere. Conferma con  $\bigcirc$ .

## Termini e condizioni, Informativa sulla privacy.

Per usare tutte le funzioni del dispositivo, devi accettare i termini e le condizioni Smart Hub e l'Informativa sulla privacy. Premi il pulsante di selezione () e fai clic su "Accetto tutto" per farlo.

Senza accettare i termini e le condizioni e l'Informativa sulla privacy, il funzionamento di alcuni servizi non può essere garantito.

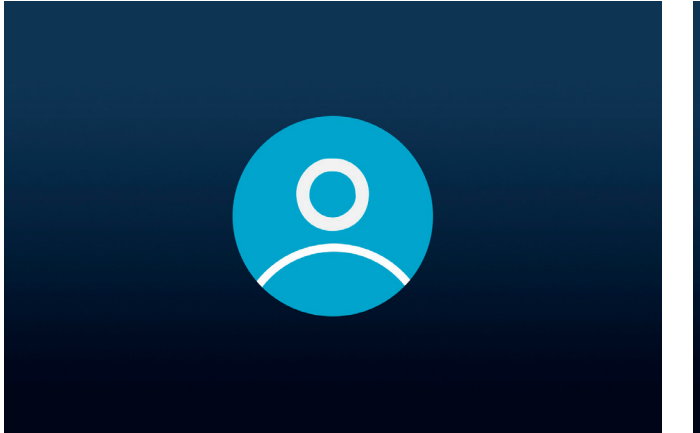

Creazione di un account utente.

Passaggio opzionale: Premi il tasto di direzione **O** per saltare questo passaggio. Accedi a un account Samsung esistente o creane uno nuovo. Utilizzando un account Samsung, puoi godere delle migliori funzioni del tuo dispositivo smart e mantenerlo sempre aggiornato.

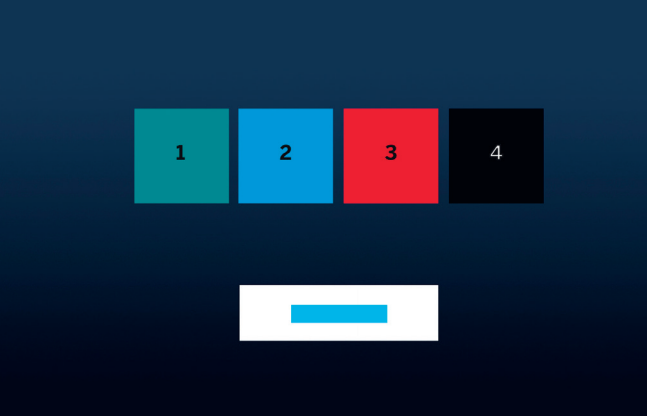

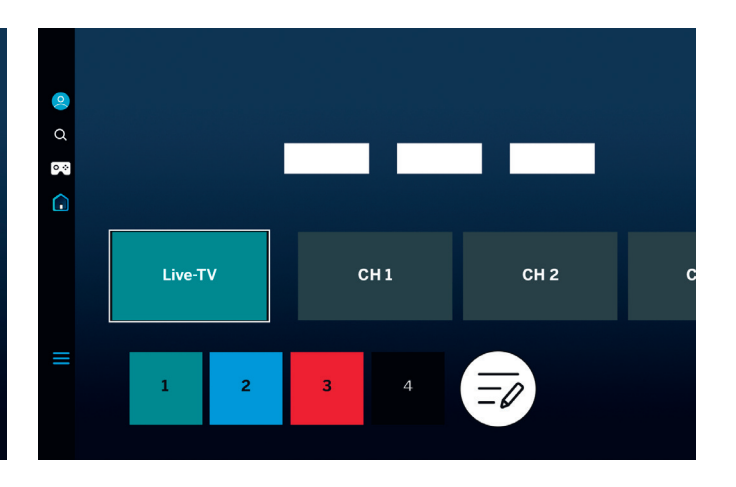

## Personalizzazione della barra delle attività.

In questo passaggio puoi salvare e riordinare le app nella barra delle attività. Alcune app sono già preinstallate. Le app possono essere personalizzate successivamente nello Smart Hub.

#### Schermata Pagina iniziale

Quando compare la schermata della pagina iniziale, la configurazione iniziale è completa. È il momento di iniziare con l'esperienza della TV. Apri la TV o la tua app preferita. Speriamo che la nuova TV Loewe ti piacerà.

) Un account utente è necessario per usare app e video on demand.

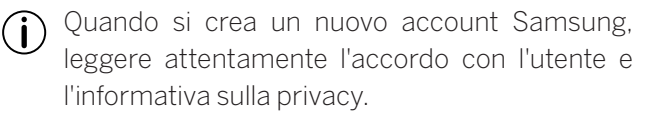

## Smart-Hub. Schermata Pagina iniziale

Lo smart hub è la schermata della pagina iniziale della TV. Da qui puoi lanciare app, servizi o passare nella TV in diretta.

 $( \bigtriangleup )$ 

Premi il tasto Home del telecomando per passare immediatamente a questa schermata.

Sono disponibili le seguenti opzioni:

Profilo utente: Accedi al profilo utente. Q

- Ricerca: Ricerca di canali, film e app. Comando vocale con il telecomando I oewe stellar mini
- Hub giochi: Trasmissione diretta dei giochi.
- Schermata Pagina iniziale: Modifica dell'orga-nizzazione delle app.
- Ξ Dispositivi collegati 🖌 / Impostazioni 🔕
- (2)Modifica delle impostazioni della privacy.

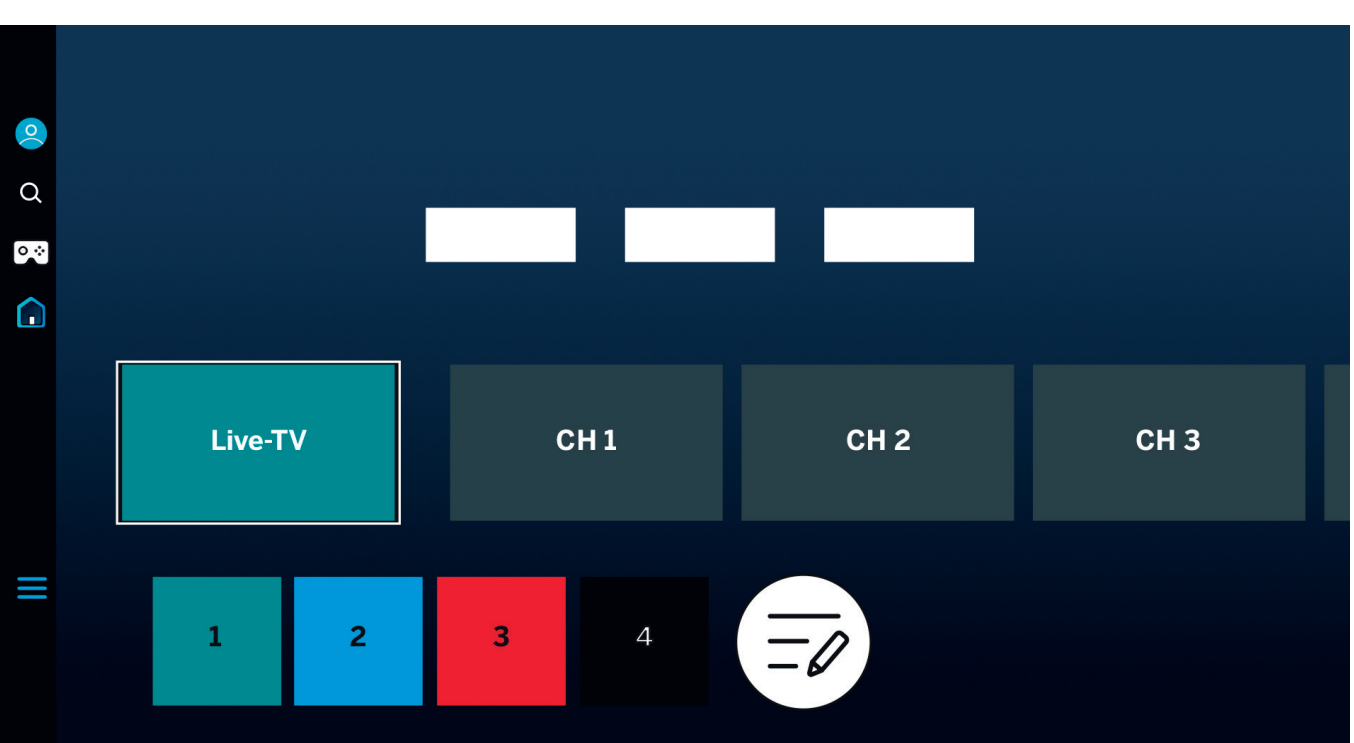

Usa i tasti di direzione 🔘 per navigare. La sezione evidenziata e ingrandita è attualmente selezionata.

Lancia le app installate, i servizi o la TV in diretta premendo il tasto di selezione (). Altre impostazioni sono disponibili a sinistra: Profilo utente, ricerca, modalità Ambient, hub giochi, media e Informativa sulla privacy.

A seconda di Paese e regione, il display e le (i) informazioni possono variare.

## Panoramica. **Guida elettronica ai programmi.**

La guida elettronica ai programmi (EPG) fornisce informazioni sul programma televisivo corrente e successivo. Puoi anche usarla per programmare le registrazioni.

= Premi il tasto della guida sul telecomando per aprire la guida ai programmi.

Sono disponibili le seguenti opzioni:

Modifica i filtri dei canali.
 Mostra solo i canali della TV.
 Mostra solo le stazioni radio.

Modifica i canali.

|    | TV - Pr        | ogramm |           |   |   |  |   |
|----|----------------|--------|-----------|---|---|--|---|
|    | 2              |        | Program 1 |   |   |  |   |
|    | Browney 4      |        |           |   |   |  |   |
| 1  | Program 1      | CH 1   |           |   |   |  |   |
|    |                |        |           |   |   |  |   |
|    | 1 <b>1</b>     | CH 1   | Program 1 |   |   |  |   |
| È  | ² <b>2</b>     | CH 2   |           | 1 |   |  |   |
|    | з З            | CH 3   |           |   | - |  |   |
| ó= | 4 <b>4</b>     | CH 4   |           |   |   |  | _ |
|    | <sup>5</sup> 5 | CH 5   |           |   |   |  |   |
|    | 6 <b>6</b>     | CH 6   |           |   |   |  |   |
|    | 7 <b>7</b>     | СН 7   |           |   |   |  |   |

Funzioni aggiuntive della EPG:

- Anteprima immagine in diretta.
- Informazioni sul programma corrente.
- Visualizzazione di data e ora.
- Anteprima di tutti i canali disponibili.
- Panoramica telecomando Loewe stellar mini.

Altre informazioni disponibili su Tizen OS eManual.

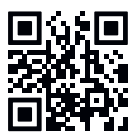

(i) A seconda di Paese e regione, il display e le informazioni possono variare.

## Personalizzazione dei canali della TV. Modifica dei canali.

Usando il menu di modifica del canale, è possibile spostare, cancellare o bloccare i canali memorizzati sulla TV. Ci sono due modi per accedere alla schermata di modifica dei canali:

- Mentre si guarda la TV, premere il tasto della guida
   brevemente per aprire la guida elettronica. Nella guida, aprire i filtri dei canali a sinistra e selezionare l'opzione "Modifica i canali" in basso.
- Mentre si guarda la TV, tenere premuto il tasto della guida = per visualizzare la lista dei canali. Nella lista dei canali selezionare l'opzione "Modifica i canali" in basso a sinistra.

#### Modifica della lista dei canali.

Mentre si è nella schermata di modifica dei canali, assicurarsi che l'opzione "Tutti" sia selezionata sul lato sinistro. Poi selezionare uno o più canali che si desidera modificare. Un segno di spunta compare accanto al canale selezionato. Adesso scegliere una delle opzioni sul lato destro dello schermo:

Modifica del numero – Usare i tasti di direzione su e giù per spostare i canali selezionati a una nuova posizione. Si possono usare i tasti diretti dei numeri del telecomando per saltare velocemente alla posizione desiderata nella lista dei canali. Premere brevemente il tasto () per

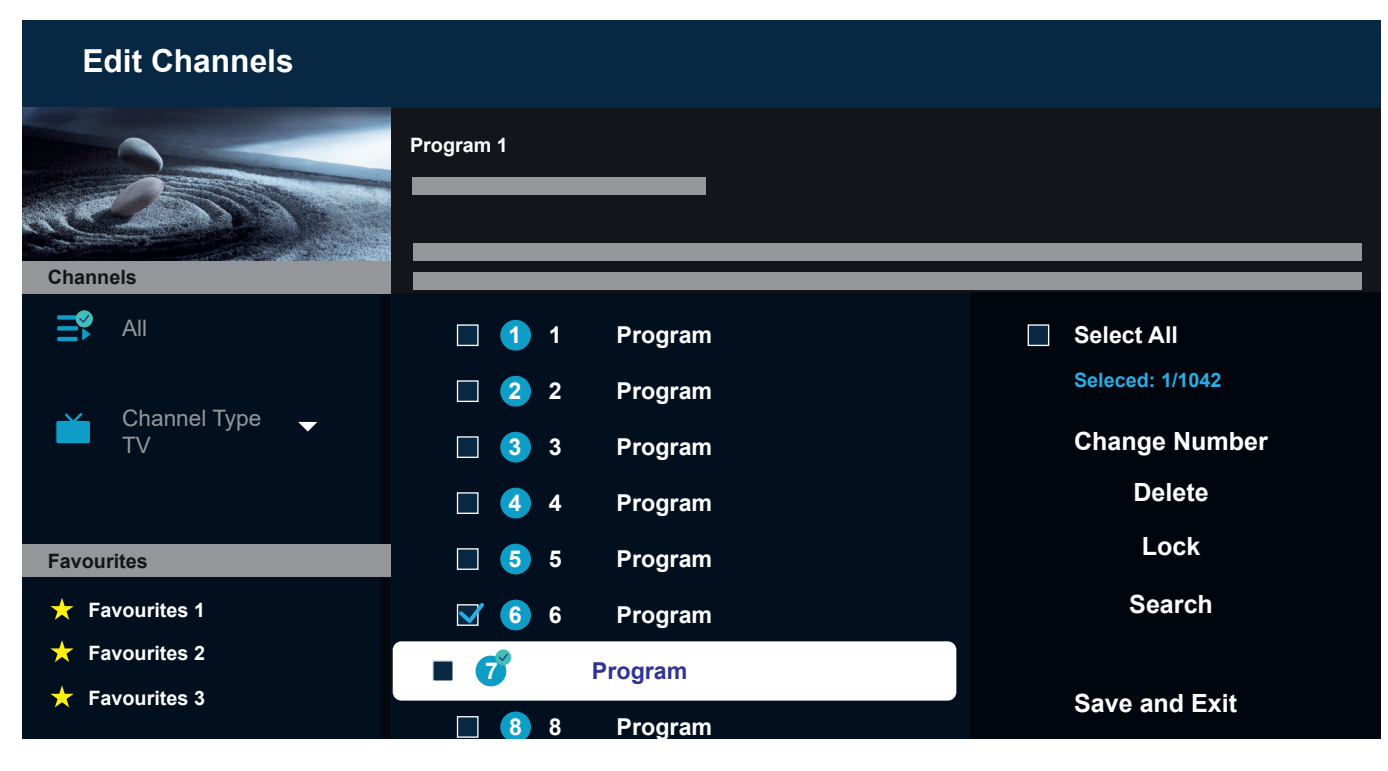

confermare la nuova posizione. Tutti i canali selezionati saranno raggruppati assieme e spostati alla posizione selezionata. Notare che lo spostamento dei canali potrebbe non essere disponibile in determinati Paesi.

Cancella – Questa opzione cancella tutti i canali selezionati.

Blocca– Questa opzione blocca tutti i canali selezionati. Per guardare un canale bloccato, è necessario inserire il PIN del controllo parentale. Ricerca – Questa opzione consente di sintonizzare altri canali. Se non è possibile trovare canali specifici nella lista e si è certi della loro disponibilità nell'area, si può provare a ripetere la ricerca dei canali.

Salva ed Esci – Alla fine della modifica dei canali, selezionare questa opzione per uscire dalla schermata di modifica dei canali.

#### Lista dei preferiti.

Le liste dei preferiti aiutano nell'organizzazione dei canali preferiti. Si possono creare fino a cinque liste diverse.

Creazione di una lista di preferiti:

- 1. Accedere alla schermata di modifica dei canali. Fare riferimento alla pagina precedente per i dettagli.
- 2. Selezionare una delle liste di preferiti in basso a sinistra. Come impostazione predefinita, le liste dei preferiti sono chiamate "Preferiti 1" - "Preferiti 5".
- 3. Selezionare "Aggiungi canali" a destra.
- 4. Selezionare il canale desiderato o più canali nella lista al centro dello schermo.
- 5. Selezionare "Aggiungi" per aggiungere i canali alla lista dei preferiti selezionata.

Modifica della lista dei preferiti:

Quando una delle liste dei preferiti viene selezionata nella schermata di modifica dei canali, sono disponibili:

Aggiungi canali – Aggiunta di altri canali alla lista corrente dei preferiti.

Rimuovi – Rimozione dei canali dalla lista corrente dei preferiti.

Rinomina preferiti – Questa opzione consente di rinominare la lista corrente dei preferiti.

Salva ed Esci – Alla fine della modifica dei canali, selezionare questa opzione per uscire dalla schermata di modifica dei canali.

Accesso alla lista dei preferiti:

- 1. Mentre si guarda la TV, tenere premuto il tasto della guida 😑 per visualizzare la lista dei canali.
- 2. Selezionare una delle liste di preferiti disponibili. Saranno visibili solo liste di preferiti che contengono almeno un canale.
- 3. Ogni volta che si apre la lista di canali, saranno visualizzati i canali della lista dei preferiti selezionata.

(i) Ripetere i punti 1-2 per passare a una lista diversa di preferiti o alla lista standard di canali.

## Per ipovedenti e ipoudenti. Accessibilità.

Impostazioni di accessibilità per rendere l'esperienza più inclusiva e facile da usare per persone ipovedenti e ipoudenti.

Per aprire il menu rapido di accessibilità, tenere premuto il tasto muto 🕢. In questo menu è possibile attivare o disattivare rapidamente le funzioni di accessibilità. Selezionando "Modifica", è possibile accedere alle opzioni che dovranno essere visibili nel menu rapido. Deselezionare tutte le opzioni che non interessano e saranno rimosse dall'elenco. Notare che alcune voci non possono essere rimosse dal menu rapido.

Per aprire il menu con le impostazioni di accessibilità, premere il tasto delle impostazioni 🐵 > Tutte le impostazioni > Generale e Privacy > Accessibilità. Questo menu contiene le impostazioni complete per tutte le funzioni di accessibilità.

Sono disponibili le seguenti opzioni:

Guida vocale - Si attivano le guide vocali che descrivono le opzioni del menu ad alta voce per aiutare le persone ipovedenti. Quando è attivata, la TV fornisce guide vocali per cambiare canale, regolare il volume, informazioni sui programmi del momento o in arrivo, altre funzioni della TV e vari contenuti in Internet o nella Ricerca.

Descrizione audio – Si attiva l'audio guida che fornisce una descrizione audio delle scene sullo schermo per le

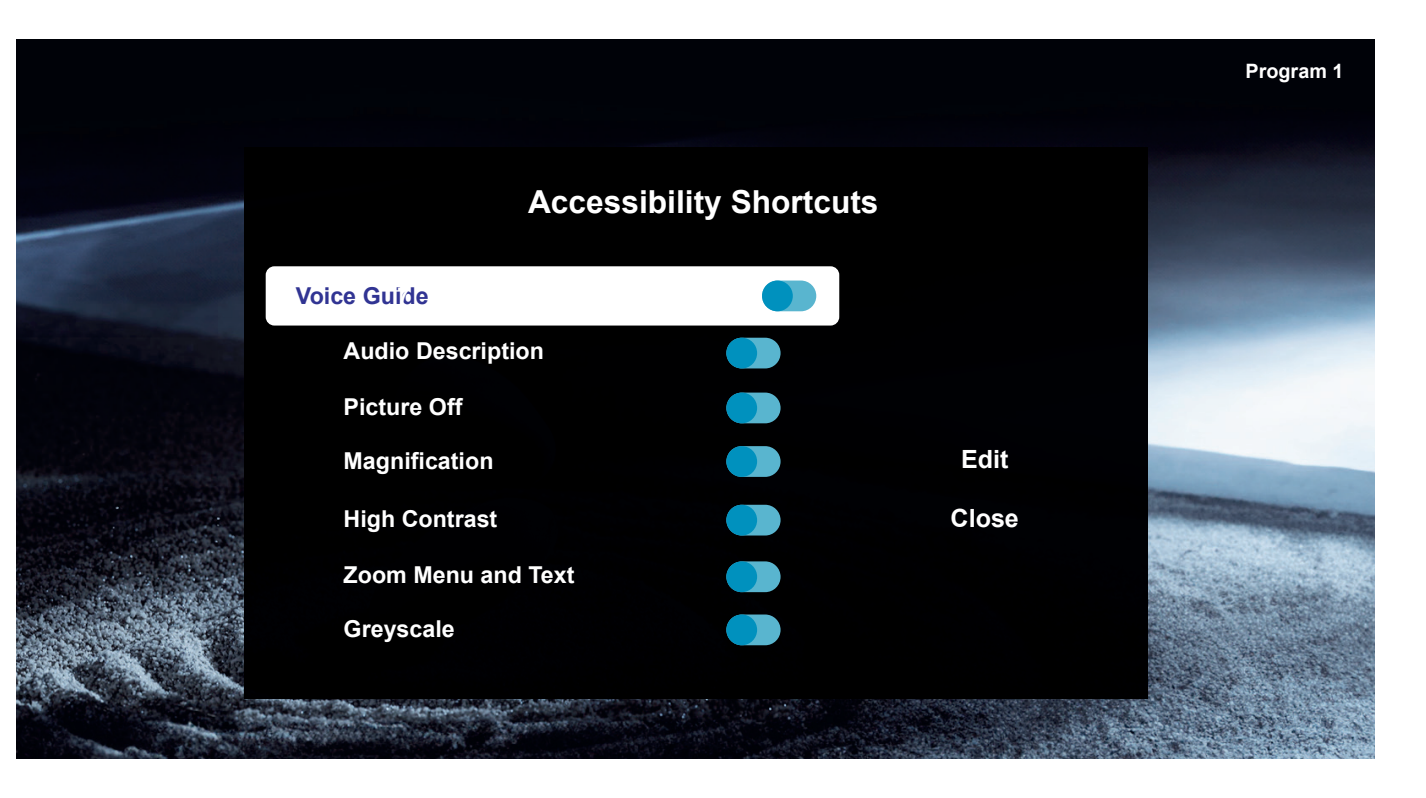

persone ipovedenti. Questa funzione è disponibile solo per le trasmissioni che assicurano il servizio.

Immagine disattivata – Spegnere lo schermo della TV e avere solo l'audio consente di ridurre il consumo energetico complessivo. Quando si preme un pulsante sul telecomando diverso da quello di volume e accensione mentre lo schermo è spento, si riattiva lo schermo della TV

magine o il testo più grandi. Si può regolare il livello di zoom o spostare l'area di zoom seguendo le istruzioni mostrate.

Contrasto alto - Si possono cambiare le schermate delle impostazioni e Smart Hub a testo bianco su sfondo nero e cambiare i menu trasparenti della TV perché si opacizzino in modo automatico in modo che il testo possa essere letto più facilmente.

Ingrandimento – Allargare lo schermo per rendere l'im- Scala di grigi – Cambia il colore dello schermo della TV

al bianco e nero per rendere più nitide le parti sfocate causate dai colori.

Inversione di colori - Si invertono i colori del testo e dello sfondo per i menu delle impostazioni visualizzati sullo schermo della TV per rendere più facile la lettura.

Modalità SeeColors – Questa funzione aiuta gli utenti con daltonismo a vivere un'esperienza con colori più ricchi.

Impostazioni sottotitoli – Impostazioni sottotitoli per le trasmissioni.

Sottotitoli – Attivazione o disattivazione sottotitoli.

Modalità sottotitoli - Imposta la modalità sottotitoli.

Lingua sottotitoli – Imposta la lingua dei sottotitoli.

Sottotitoli audio – Per ascoltare la versione audio dei sottotitoli. Disponibile solo per le trasmissioni che assicurano il servizio.

Zoom della lingua dei segni – Zoom della schermata della lingua dei segni quando il programma che si guarda lo consente. Per prima cosa, impostare "Zoom della lingua dei segni" su On e poi selezionare "Modifica Zoom della lingua dei segni" per cambiare la posizione e l'ingrandimento della schermata della lingua dei segni.

Audio multiuscita – Per attivare l'altoparlante della TV e la cuffia Bluetooth contemporaneamente. Quando questa funzione è attiva, si può impostare il volume della cuffia Bluetooth a un livello più alto dell'altoparlante della TV.

Ripetizione lenta pulsante – Configurare la velocità di operazione dei pulsanti del telecomando in modo che rallentino quando vengono premuti in modo continuo. Per prima cosa, impostare "Ripetizione lenta pulsante" su On e poi regolare la velocità di operazione in "Intervallo ripetizione".

## Registrazione con Loewe dr+. **Registrazione multipla**

Registra i tuoi programmi con Loewe stellar, programma una registrazione o usa il Timeshift per guardare successivamente un programma TV in diretta. Le registrazioni sono memorizzate automaticamente nel disco rigido integrato. Se preferisci, puoi anche usare un dispositivo di momoria USB esterno idoneo.

#### Registrazione istantanea.

Seleziona un programma TV in diretta che desideri registrare e premi il tasto di registrazione  $\odot$  o  $\textcircled{}{}$ . Per iniziare, seleziona "Registrazione  $\textcircled{}{}$ " nel menu che segue con apertura a comparsa.

#### Programmazione di una registrazione.

Apri l'EPG e scegli un programma che desideri registrare. Per iniziare, conferma con () e seleziona "Programma registrazione" nel menu che segue con apertura a comparsa. Le registrazioni manuali possono essere programmate nella gestione dei programmi.

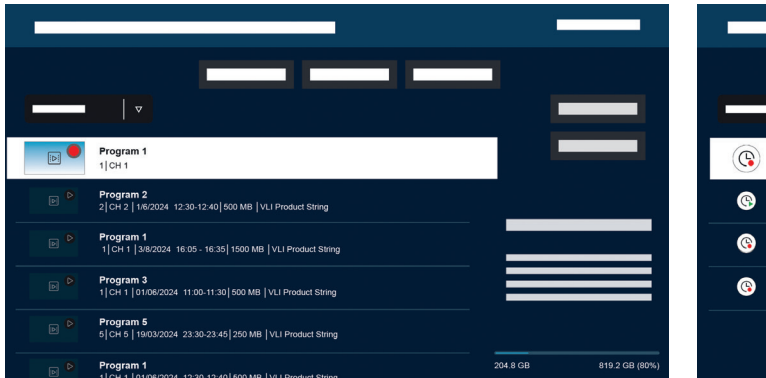

#### Registrazione e gestione dei programmi.

La registrazione e la gestione dei programmi offrono una panoramica delle ultime registrazioni e di quelle programmate.

#### Registrazioni.

In diretta TV, è possibile visualizzare l'elenco delle registrazioni disponibili premendo e confermando con . Se necessario, utilizzare ∽/ → per cambiare il menu e quindi aprire . Per la riproduzione, selezionare la registrazione desiderata e avviarla con .

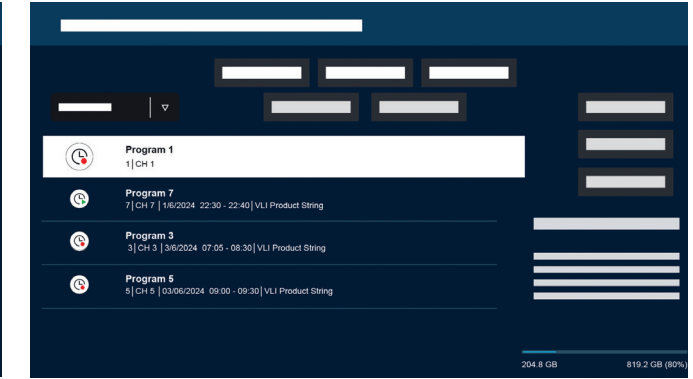

#### Programmazione.

Nella modalità in diretta premi 😰 e seleziona 🕲 per avere una panoramica di tutte le registrazioni programmate. Con il pulsante "Aggiungi registrazione" è possibile programmare le registrazioni manuali e seriali.

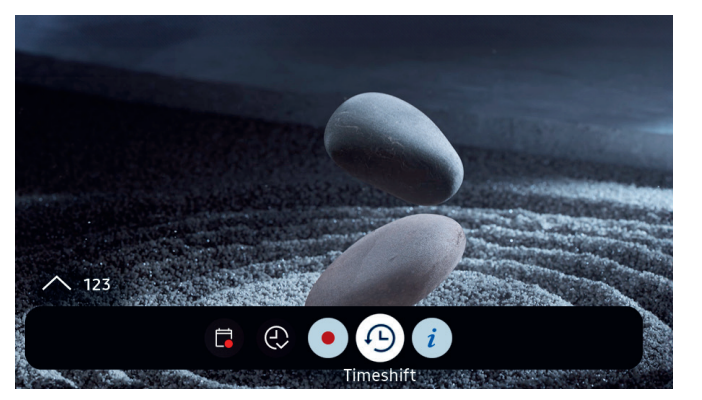

#### Timeshift.

Premi 🗩 per attivare il Timeshift.

Con il Timeshift attivo puoi mettere in pausa un programma e riprendere la visione successivamente o anche riguardare intere sezioni.

() Max. capacità di registrazione: 90 minuti.

Premi il tasto di direzione verso il basso **O** per visualizzare la barra di avanzamento nel menu Timeshift.

Usa i tasti di direzione per navigare nel menu Timeshift.

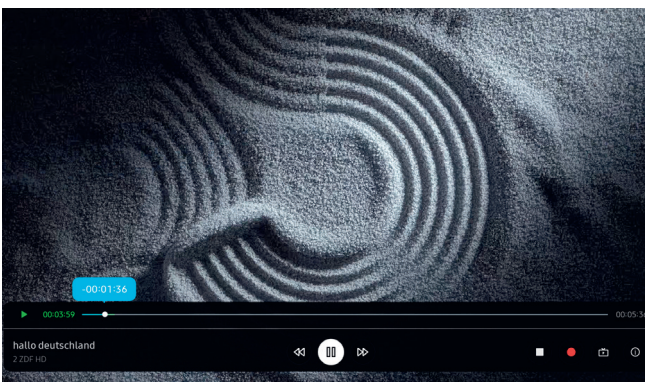

#### Menu Timeshift:

- 🔟 Riproduzione / Pausa Timeshift.
- Avanzamento veloce.
- ◄ Riavvolgimento.
- Arresto Timeshift.
- Avvio registrazione.
- Torna alla TV in diretta. Timeshift resta attivo.
- (i) Info.

Leggi tutte le istruzioni per la sicurezza prima di usare il Timeshift, soprattutto la sezione "Dischi rigidi USB collegati". Scollegare il dispositivo dall'alimentazione può comportare una perdita di dati.

Maggiori informazioni sono disponibili nell'eManual, sezione "Prima di registrare e usare il Timeshift".

#### Configurazione dell'indicazione Timeshift.

Quando il Timeshift è attivo, il Loewe signature.ring si illumina di arancione. Se si desidera disattivare questa indicazione, procedere come segue:

- 1. Tenere premuti contemporaneamente i tasti magic. light (\*) e le impostazioni (\*) per cinque secondi.
- Premere una volta il tasto ~ per disattivare l'indicazione. Il colore del LED passa da giallo a bianco. Per riattivare l'indicazione, premere nuovamente il tasto ~ del canale superiore e il colore del LED tornerà ad essere giallo.
- Premere 

   per salvare la configurazione. Uscire dalla configurazione premendo il tasto impostazioni
   .

# Una ricezione splendente.

Ogni Loewe stellar è dotato di Loewe magic.light. Usa la banda LED nascosta per le illuminazioni di benvenuto e arrivederci o per sottolineare il tuo film preferito con un tono bianco caldo.

Personalizza magic.light secondo i tuoi desideri e l'umore corrente. Maggiori informazioni su questa funzione in questa sezione.

Attivazione delle impostazioni:

- ( Premere il tasto magic.light e poi uno dei seguenti tasti.
  - Accensione o spegnimento della banda.

Regola la luminosità con i tasti di direzione.

- Regola la saturazione con i tasti dei programmi.
- Regola il colore con i tasti di direzione.

Bianco caldo: 100% saturazione Bianco freddo: 0% saturazione

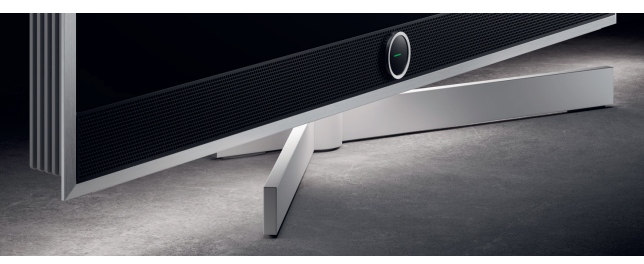

Regolazione della durata dell'illuminazione.

1. Tieni premuto magic.light (\*) e il tasto delle impostazioni (\*) contemporaneamente per cinque secondi. Loewe signature.ring visualizza una riga con sette punti gialli. Il numero di punti indica la durata dell'illuminazione:

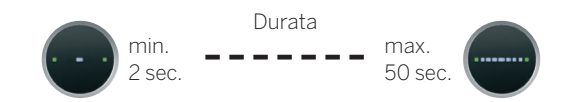

- Adesso puoi regolare la durata. La linea interna al signature.ring cambia quando si premere a sinistra e a destra O. Quando viene visualizzato un solo punto e si preme il tasto direzionale sinistro C, l'illuminazione di benvenuto si spegne completamente.
- 3. Premi ) per salvare la configurazione.
- È possibile uscire dalla configurazione in qualsiasi momento premendo il tasto impostazioni (). Se non si preme alcun tasto per 20 secondi, la configurazione termina automaticamente.

#### Accensione e spegnimento dell'illuminazione.

Per impostazione predefinita, Loewe magic.light si attiva/disattiva automaticamente in base alla luminosità dell'ambiente. Per accendere o spegnere manualmente l'illuminazione, premere il tasto magic.light (\*) e confermare con (\*). Alla riaccensione del televisore, l'illuminazione tornerà alla modalità automatica.

Per disattivare definitivamente l'illuminazione:

- Tenere premuti contemporaneamente i tasti magic. light (\*) e le impostazioni (\*) per cinque secondi. Un cambiamento nel display Loewe signature.ring indica che è stata avviata la configurazione.
- 2. Per spegnere l'illuminazione, premere una volta il tasto canale giù ~. Il Loewe signature.ring lampeggia una volta per indicare che la funzione automatica è disattivata e lampeggia due volte quando viene riattivata premendo nuovamente il pulsante ~ del canale giù.
- 3. Premere ) per salvare la configurazione.
- È possibile uscire dalla configurazione in qualsiasi momento premendo il tasto impostazioni (3). Se non si preme alcun tasto per 20 secondi, la configurazione termina automaticamente.

# L'angolo perfetto.

Con magic.motion è possibile ruotare il dispositivo grazie al supporto motorizzato opzionale Loewe con la sola spinta di un pulsante.

Il tasto magic.motion (3) del telecomando Loewe stellar abilita questa funzione.

Premi il tasto magic.motion.

Premi i tasti di direzione per ruotare la TV. Angolo di rotazione max: 45°

#### Configurazione della rotazione.

Contemporaneamente premi il tasto magic.motion (a) e il tasto delle impostazioni (3) per cinque secondi. Si sente un breve suono. La modalità di configurazione adesso è attiva.

Premendo i tasti di direzione **O**, è possibile ruotare la TV in entrambe le direzioni.

- 1. Tieni premuto il tasto di direzione c per ruotare il dispositivo completamente a sinistra. Premi () per salvare questa posizione. Adesso sentirai due brevi suoni.
- 2. Tieni premuto il tasto di direzione ⊃ per ruotare il dispositivo completamente a destra. Premi per salvare questa posizione. Adesso sentirai tre brevi suoni.
- 3. Adesso tieni premuto di nuovo il tasto di direzione a sinistra e riporta il dispositivo alla posizione di spegnimento desiderata. Premi e per salvare anche questa posizione. Adesso sentirai quattro brevi suoni.
- 4. Infine, premi di nuovo (), per confermare che questa è la posizione predefinita quando accendi e spegni il dispositivo.
- 5. Adesso sentirai un suono lungo. La modalità di configurazione ora è completa.

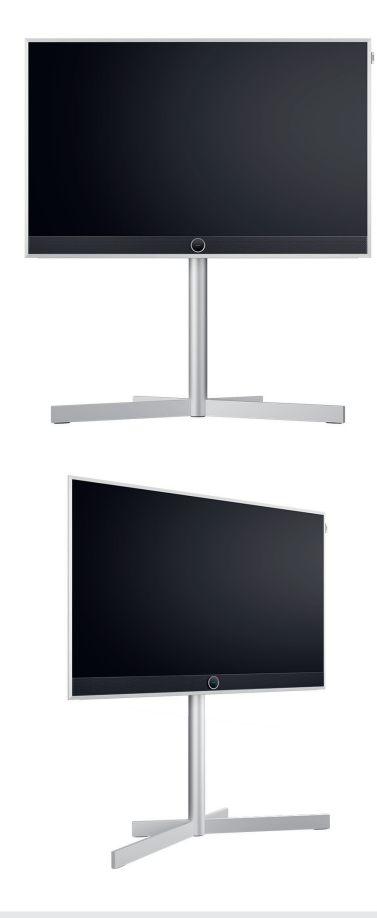

Riconoscimento ostacoli: magic.motion si arresta automaticamente, quando colpisce un ostacolo.

 $(\mathbf{i})$ 

20 secondi senza alcun input annullano la configurazione.

# Cose utili da conoscere. **App e informazioni tecniche.**

#### Scarica l'app my Loewe.

Usa lo smartphone per scansionare il codice QR sotto e scaricare l'app raccomandata. "my Loewe" è il portale di ingresso al mondo Loewe e ti dà accesso a tutti i manuali utente per i tuoi prodotti Loewe.

#### Informazioni tecniche.

Hai acquistato una TV con schermo OLED che risponde ai più elevati standard di gualità e la presenza di eventuali difetti ai pixel è stata esclusa. Nonostante la massima cura nella fabbricazione del display, non è possibile garantire al 100% per motivi tecnici che non vi siano errori ai subpixel. Tuttavia se questi effetti sono entro i limiti specificati dalla norma (ISO 9241-307, difetto classe II), non sono considerati difetti dell'apparecchio entro l'ambito della garanzia. I diodi organici a emissione di luce (OLED) sono una tecnologia delle immagini basata su pixel autoilluminanti che offrono vantaggi significativi in termini di qualità e prestazioni delle immagini. In determinati casi l'esposizione persistente monolaterale al materiale OLED può provocare aberrazioni permanenti e irreversibili dell'immagine. Tali problemi di immagine residua si verificano quando la TV visualizza un'immagine statica come sottotitoli, maxischermo, presentazioni o sequenze video in un loop infinito, visualizzazioni statiche su un monitor di presentazioni o videogiochi. Anche barre nere su alcuni formati di schermo possono portare a problemi di immagini residue. È importante sottolineare che questi problemi di immagini residue non rappresentano un difetto ai sensi della garanzia. Se le immagini statiche sono visualizzate troppo a lungo, la TV riduce automaticamente il contrasto o passa alla modalità screen saver. All'utilizzo successivo del dispositivo si torna allo stato

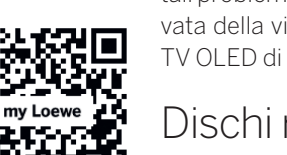

normale. In condizioni di visualizzazione normale non ci sono tali problemi di immagini residue. Per mantenere la qualità elevata della visualizzazione dell'immagine sul lungo termine, la TV OLED di Loewe si calibra a intervalli regolari.

#### Dischi rigidi USB collegati.

Scollegare la TV dalla rete durante il funzionamento o una interruzione accidentale dell'alimentazione (ad es. mancanza di corrente) può portare a danni al sistema dei file del disco rigido e quindi alla perdita delle trasmissioni registrate. Non scollegare mai il dispositivo di memoria USB dalla TV. Raccomandiamo di mettere la TV in modalità stand-by prima di scollegarla. Loewe non si assume la responsabilità della perdita di dati memorizzati nel disco rigido integrato nella TV.

#### Aggiornamenti software.

Le ultime versioni software possono essere scaricate dal sito web Loewe (nell'elenco sotto) e installate sulla TV usando una chiave USB. Se la TV è collegata a Internet, puoi aggiornarla direttamente da Internet. Maggiori informazioni sugli aggiornamenti del software sono disponibili nel manuale utente che è disponibile per il download dal sito web Loewe. Non si può garantire che i modelli Loewe funzioneranno sempre dall'inizio con tutte le periferiche collegate.

## Dichiarazione di non responsabilità per i servizi digitali.

Le nostre TV sono "prodotti con elementi digitali", le cui funzioni principali, come ricezione TV via cavo o satellite o riproduzione di DVD/Blu-ray mediante un lettore collegato alla TV, possono, in linea di principio, essere usate anche senza questi elementi digitali. Gli elementi digitali disponibili per il dispositivo includono, ma non sono limitati a, app, giochi, musica, servizi video e altri programmi, nonché piattaforme che consentono di scaricare e/o accedere ad altre app. I servizi, i contenuti e/o gli elementi menzionati sopra, nonché le piattaforme server richieste per gli stessi, a cui si accede sullo sfondo attraverso Internet, sono offerti e/o forniti da fornitori terzi. Nota l'utente finale e/o i termini e le condizioni di guesti fornitori terzi, che devi accettare in un secondo momento, in particolare quando installi la TV per la prima volta ma anche quando usi i servizi di terzi. Questa accettazione crea una relazione contrattuale diretta tra te e quel fornitore terzo di servizi in merito all'uso dei rispettivi elementi digitali, servizi e/o contenuti. In qualità di fabbricante della TV, Loewe Technology GmbH non ha influenza sulla fornitura di elementi digitali, servizi e contenuti, sulla loro gualità, sulla presentazione visiva, sulla fornitura di aggiornamenti e, in particolare, sulla fine del servizio di questi elementi digitali, servizi e contenuti. D'altra parte, durante la vita della TV, i nuovi elementi digitali, i servizi e/o i contenuti possono anche essere offerti sul dispositivo senza il tuo consenso regolare. Questi elementi digitali, servizi e/o contenuti aggiuntivi derivano, tra l'altro, da progressi tecnologici e requisiti generali del mercato. Tuttavia non c'è alcun obbligo di fornire nuovi elementi digitali, servizi e/o contenuti. In particolare non c'è obbligo di fornire un ricambio o un successore dopo la fine del servizio di un elemento digitale, un servizio o un contenuto. Ti preghiamo di rivedere i termini e le condizioni dell'utente finale applicabili a un determinato dispositivo.

## Dichiarazione.

## Stampa.

Loewe Technology GmbH conferma che questo prodotto è conforme ai requisiti essenziali della Direttiva 2014/53/UE, così come alle altre direttive UE pertinenti.

Nella gamma di frequenza da 5150 a 5350 Mhz questa TV può essere usata solo all'interno nei seguenti Paesi:

Loewe Technology GmbH, Industriestraße 11 96317 Kronach, Deutschland www.loewe.tv

Tribunale del Registro: Frankfurt am Main, HRB 117013 Rappresentante: Aslan Khabliev

Austria, Belgio, Bulgaria, Croazia, Cipro, Repubblica Ceca, Danimarca, Estonia, Finlandia, Francia, Germania, Grecia, Ungheria, Irlanda, Italia, Lettonia, Lituania, Lussemburgo, Malta, Paesi Bassi, Polonia, Portogallo, Romania, Slovacchia, Slovenia, Spagna, Svezia, Regno Unito.

Qui puoi trovare la dichiarazione di conformità completa nella selezione del prodotto: www.loewe.tv/compliance Le informazioni contenute in questo documento possono essere sottoposte a modifica senza preavviso. Tutti i diritti riservati, incluso traduzione, modifiche tecniche ed errori.

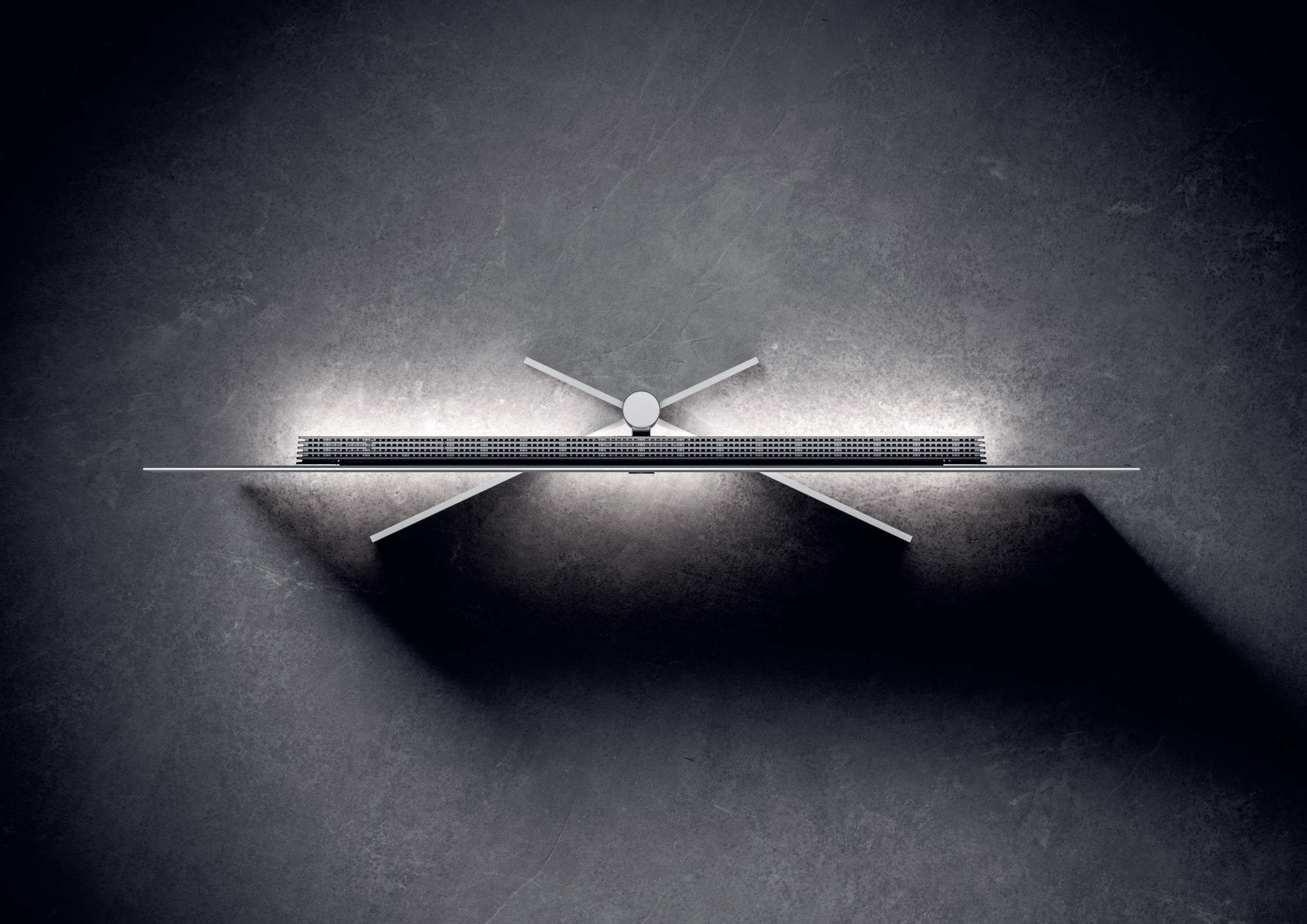
# Loewe stellar. Made in Germany. **Bienvenido.**

Muchas gracias por elegir Loewe stellar. Nos complace darle la bienvenida como cliente. Diseño, innovación y tecnología punta: ha elegido un aparato que reúne todas estas cualidades en un producto de primera calidad. Este modelo de televisor OLED de Loewe cautiva a su público por la tecnología de pantalla más moderna, un hardware de alto rendimiento y un nuevo lenguaje de diseño.

Lea atentamente estas instrucciones. Para disfrutar durante mucho tiempo de su producto Loewe, tenga en cuenta las instrucciones de seguridad que se adjuntan por separado. Si tiene alguna duda o necesita ayuda, el Servicio de atención al cliente de Loewe está siempre a su disposición.

#### Loewe stellar se fabrica en Alemania.

Cada detalle de este producto refleja la dedicación y la artesanía que distinguen Loewe y a sus empleados durante más de 100 años. Disfrute del exclusivo concepto de iluminación de Loewe stellar y convierta cada instante con esta extraordinaria línea de productos en un momento mágico. La función dr+ de canal doble de Loewe con triple sintonizador brinda una nueva experiencia televisiva: disfrute de multivisión y multigrabación con una calidad impecable.

Para los entusiastas de los juegos, stellar ofrece compatibilidad total con HDMI 2.1 y Ultra HD a 144 Hz VRR, para disfrutar de una experiencia de juego superrápida y sin interrupciones. Nuestra amplia gama de aplicaciones de streaming y servicios de vídeo a la carta, basados en el sistema operativo Tizen, garantiza entretenimiento para todos. Este manual de usuario contiene información básica importante sobre la instalación inicial de su televisor Loewe. Tras encenderlo por primera vez, una intuitiva guía de puesta en marcha le guiará por el proceso de configuración.

Î

Su televisor lleva integrado un detallado eManual que describe ampliamente las funciones y características de su nuevo televisor Loewe.

www.loewe.tv

#### Índice.

| Bienvenido.                                | 145 |
|--------------------------------------------|-----|
| Símbolos y placa de características.       | 146 |
| Paquete de entrega.                        | 147 |
| Descripción general del televisor.         | 148 |
| Primeros pasos: instalación del televisor. | 15C |
| Descripción general - Mando a distancia.   | 152 |
| Primeros pasos - Mando a distancia.        | 154 |
| Primeros pasos - Configuración inicial.    | 156 |
| Pantalla de inicio.                        | 16C |
| Guía electrónica de programas.             | 161 |
| Edición de canales.                        | 162 |
| Accesibilidad.                             | 164 |
| Multigrabación.                            | 166 |
| Loewe magic.light                          | 168 |
| Loewe magic.motion                         | 169 |
| Aplicaciones e información técnica.        | 17C |
| Declaración.                               | 171 |
| Impresión.                                 | 171 |

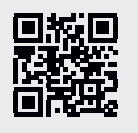

## Símbolos y su significado. **Símbolos y placa de características.**

Este manual de usuario contiene numerosos símbolos, cuyo significado se explica en esta página. Lea atentamente esta sección y tenga en cuenta su significado.

La placa de características contiene información importante sobre el aparato:

- Nombre del aparato
- Tipo de aparato
- Número de artículo
- Número de serie

Las advertencias llaman la atención sobre cuestiones que pueden poner en peligro su salud o su vida, o la salud o la vida de otras personas. Presta atención a las advertencias.

Los avisos medioambientales contienen información sobre acciones o eliminación respetuosa con el medio ambiente. Preste atención a la información medioambiental.

Sugerencias y consejos generales en relación con el aparato o una aplicación de este.

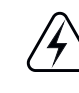

/!\

Los avisos electrónicos llaman la atención sobre peligros que, de ignorarse, podrían dañar el aparato o poner en peligro su salud o su vida.

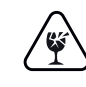

Las advertencias de peligro de rotura indican que existe riesgo de daños en el aparato o de lesiones. Preste atención a las advertencias de peligro de rotura.

#### Ubicación de la placa de características

El adhesivo con el número de modelo y la tensión de funcionamiento se encuentra en la parte posterior del televisor.

Ejemplo de placa de características:

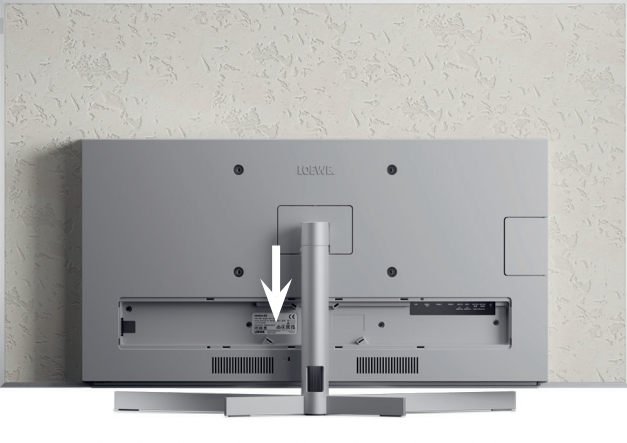

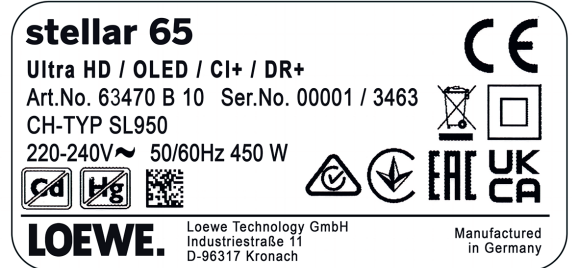

## Todo lo que necesita. **Paquete de entrega.**

Asegúrese de que todo el contenido del embalaje y la caja de bienvenida de Loewe están presentes. Si falta algún componente, póngase en contacto con su distribuidor o con el Centro de atención al cliente de Loewe.

#### Índice.

- Loewe quick start guide
- Manual de instrucciones (este documento)
- Loewe stellar
- Soporte
- Cable de alimentación
- Caja de bienvenida Loewe
  - Loewe remote stellar
  - Loewe remote stellar mini
  - Pilas tipo AAA
  - Tabla de datos técnicos de Loewe stellar
  - Instrucciones de seguridad de Loewe OLED
  - Instrucciones de montaje del soporte
  - Kit de montaje para el soporte

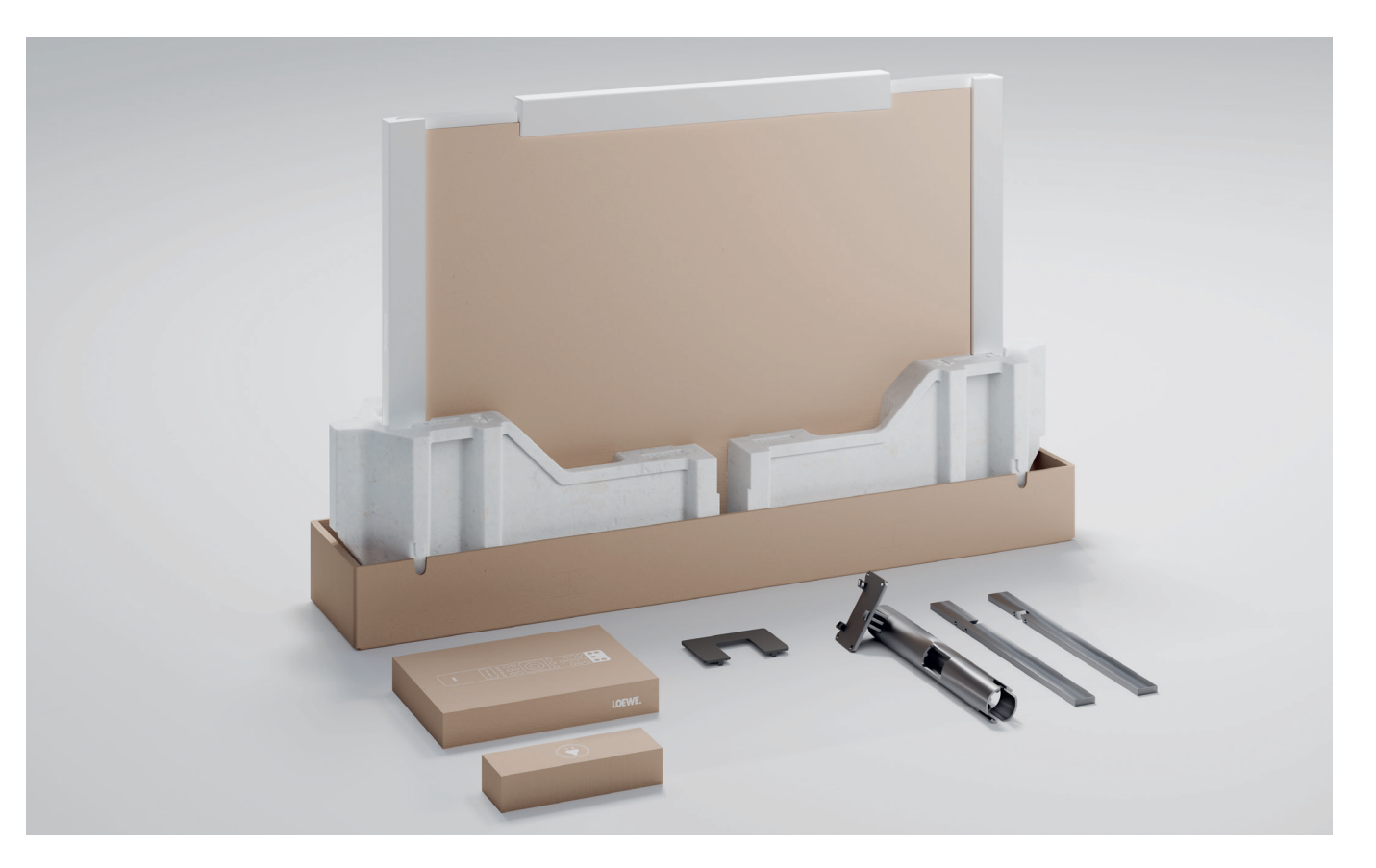

## Parte frontal. Descripción general del televisor.

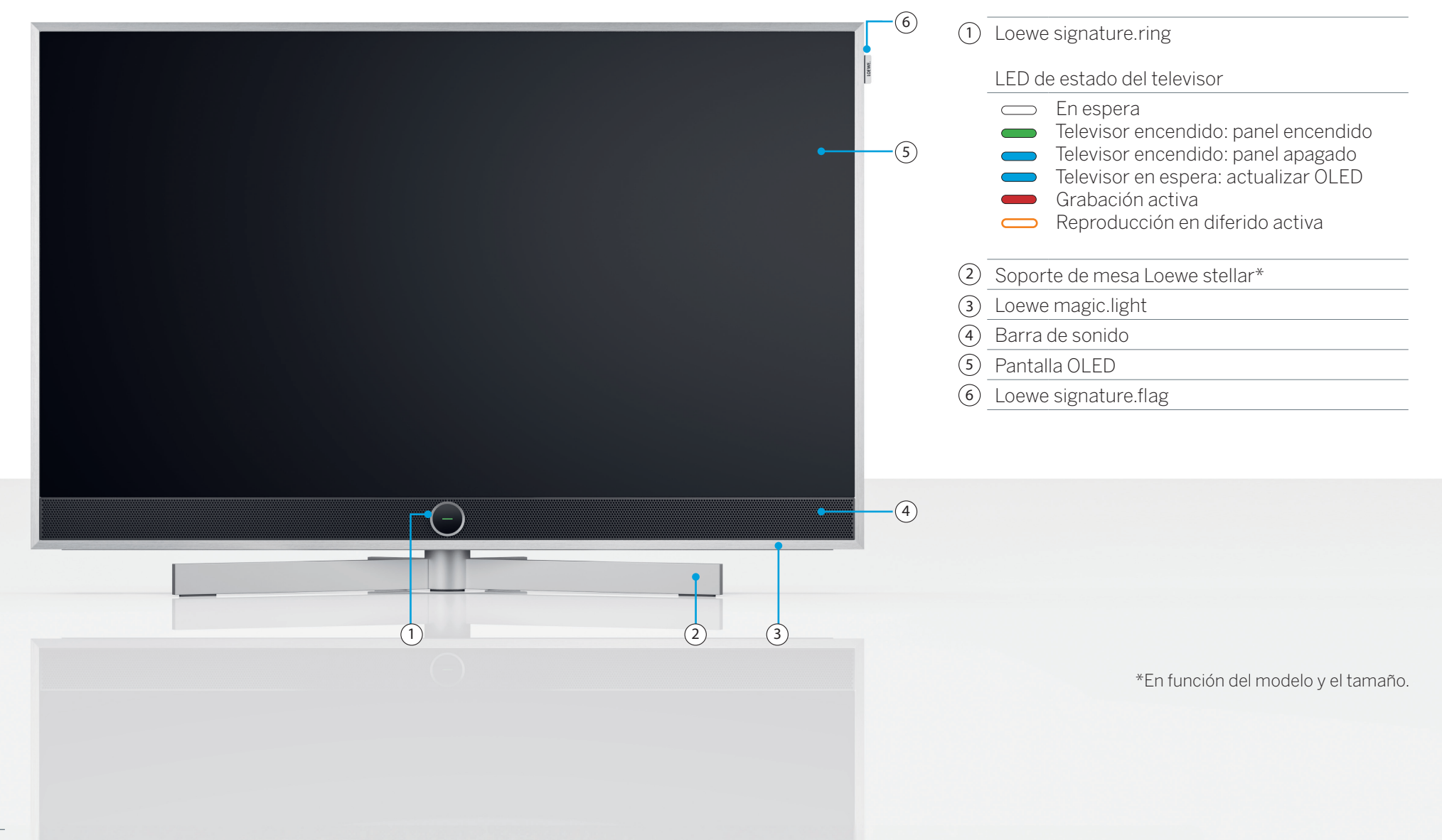

Parte posterior.

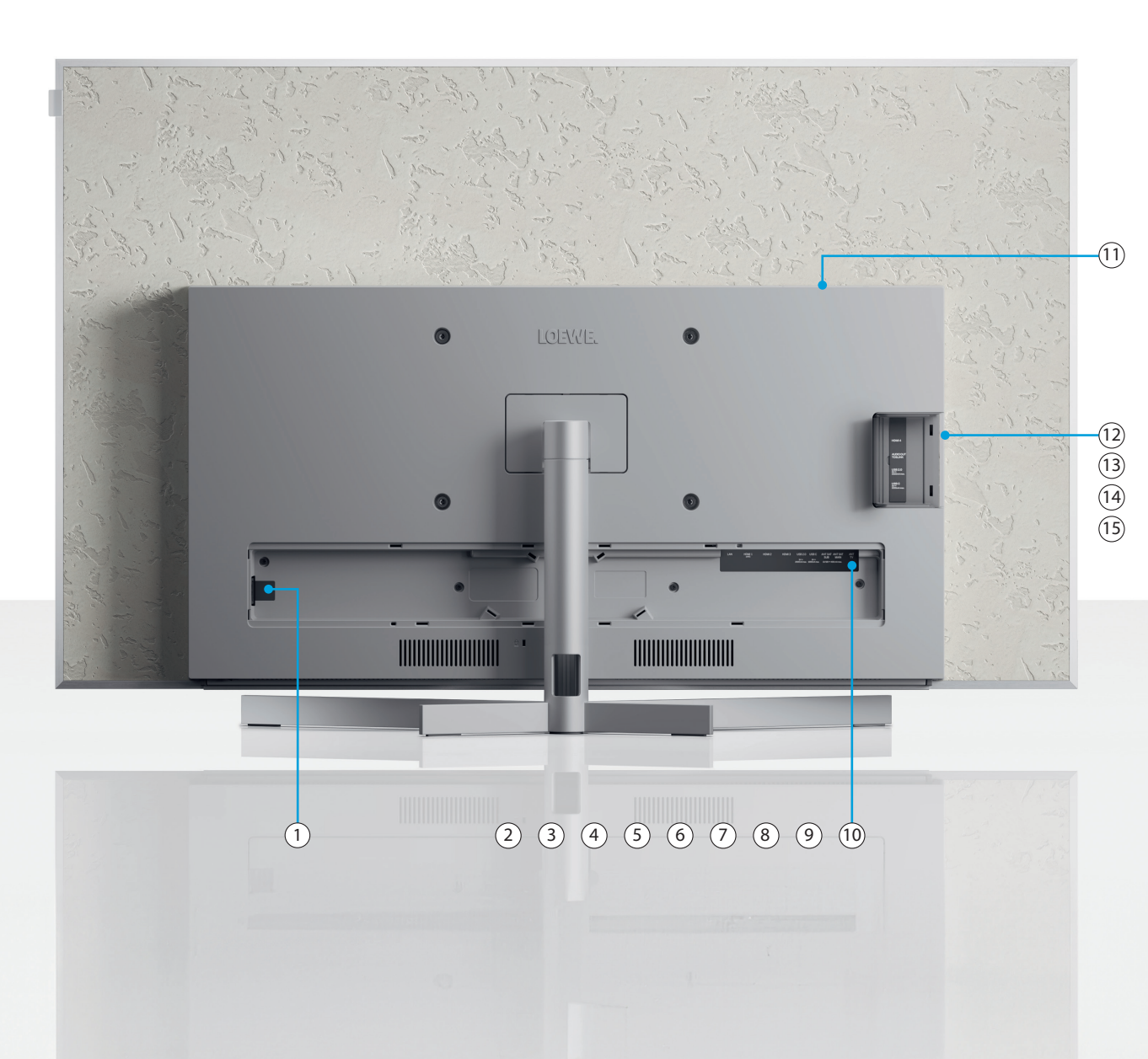

| 1 AC-IN        | Alimentación: 220-240 V - 50/60 Hz          |
|----------------|---------------------------------------------|
| 2 LAN          | Conexión a la red RJ-45                     |
| 3 HDMI 1       | HDMI 2.1 con salida de audio eARC           |
| (4) HDMI 2     | Entrada HDMI 2.1                            |
| 5 HDMI 3       | Entrada HDMI 2.1                            |
| 6 USB-A        | USB 2.0 - 5V <del></del> , 2000 mA máx.     |
| 7 USB-C        | USB 3.1 - 5V <del></del> , 1000 mA máx.     |
| 8 ANT SAT      | Toma de satélite - DVB-S/S2 HD              |
| SUB            | 13/18V, 400 mA                              |
| 9 ANT SAT      | Recepción por satélite DVB-S/S2 HD          |
| MAIN           | 13/18V, 400 mA                              |
| (10) ANT TV    | Antena terrestre/televisor DVB-C/T/T2<br>HD |
| (11) CI Slot   | Common Interface CI+ V1.4                   |
| (12) HDMI 4    | Entrada HDMI 2.1                            |
| (13) Salida de | Toma de audio de 3,5 mm/                    |
| audio          | TOSLINK                                     |
| (14) USB-A     | USB 2.0 - 5V <del></del> , 1000 mA máx.     |
| 15 USB-C       | USB 3.1 - 5V <del></del> , 1000 mA máx.     |

(i) Las imágenes del televisor son meramente ilustrativas. Los modelos reales de TV pueden variar en apariencia.

## Desembalaje y conexión. Primeros pasos: instalación del televisor.

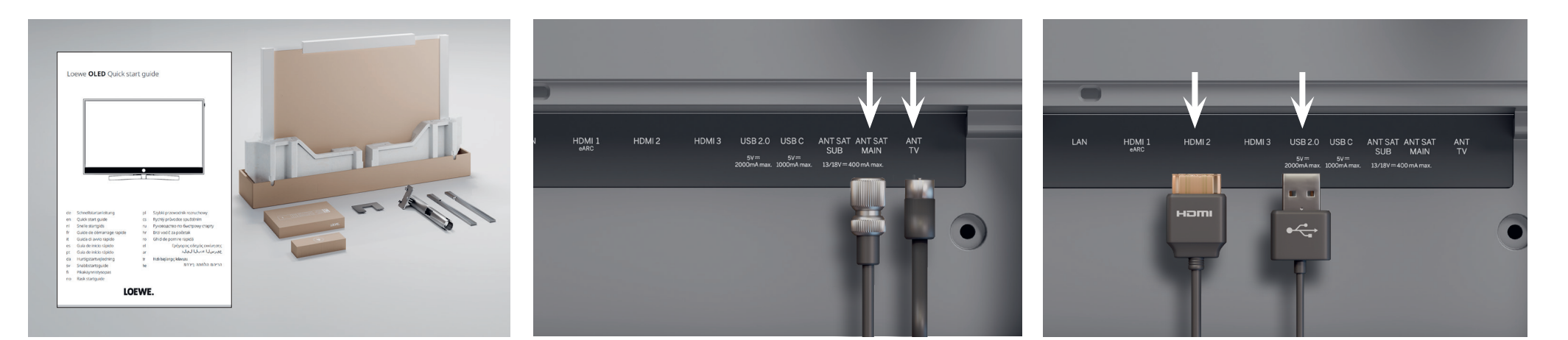

#### 1. Desembalaje del televisor.

Si aún no ha extraído el televisor de la caja, siga los sencillos pasos de la guía de inicio rápido. Continúe con el paso 2 de esta guía, una vez que haya fijado bien el televisor al soporte.

## 2. Conexión de los cables de antena. 3. Conexión de aparatos adiciona-

Conecte el cable del satélite o de la antena. Los puertos etiquetados se encuentran en la parte posterior del televisor. Para exponer los puertos, retire con cuidado las tapas. Las tapas son fáciles de guitar. No se necesitan herramientas.

## les.

Se pueden conectar aparatos adicionales, como videoconsolas o aparatos de almacenamiento, a través de las conexiones HDMI y USB. Encontrará más detalles en las páginas de ayuda del manual electrónico y en la página web de Loewe.

Preste atención a las instrucciones de seguridad y a las especificaciones técnicas.

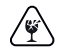

Esta información es necesaria para la instalación y el funcionamiento seguros del televisor.

Conecte primero los cables al televisor y, a continuación, al sistema de satélite o a la conexión por cable. Utilice la guía de cables del televisor y el soporte Loewe suministrados.

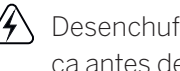

Desenchufe todos los aparatos de la red eléctrica antes de conectarlos.

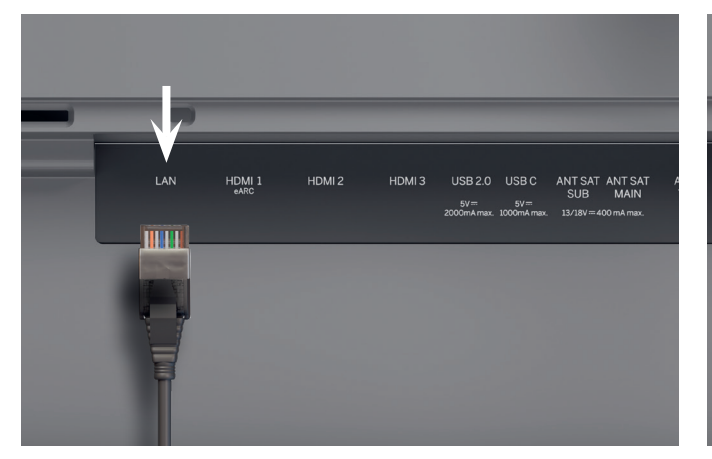

## 4. Conexión a la red a través de I AN.

Puede conectar el televisor a una red LAN. La conexión a una red Wi-Fi se explica en la sección "Primeros pasos - Configuración inicial".

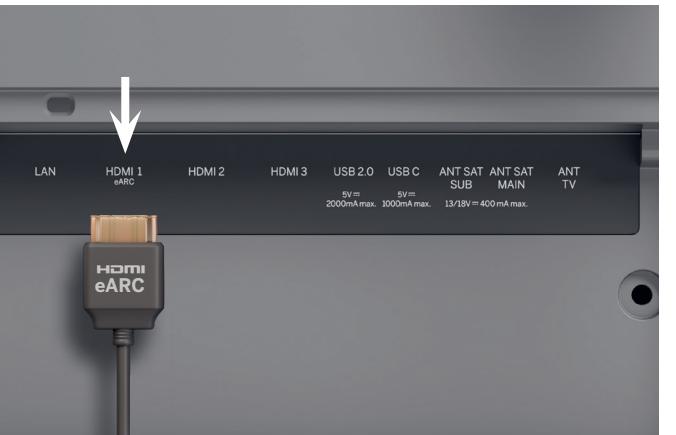

## 5. Audio a través de HDMI eARC.

Puede conectar una barra klang Loewe o su sistema de sonido al televisor mediante un cable HDMI. Para ello, utilice el puerto HDMI 1, que admite HDMI 2.1 con salida de audio eARC.

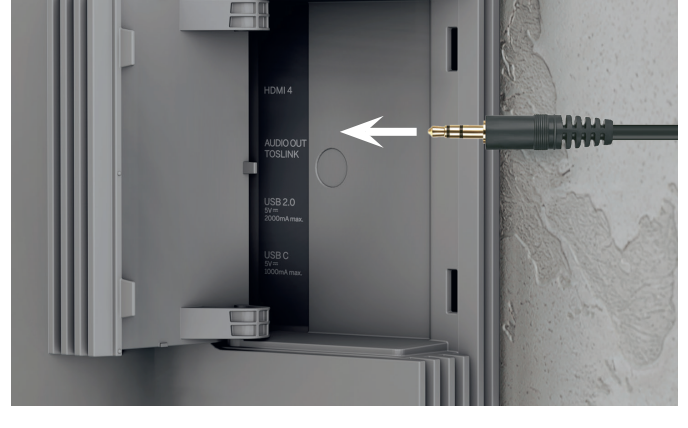

## 6. Audio: mini TOSLINK/analógico.

Puede conectar un sistema de audio a través de TOSLINK al televisor. El tipo de conexión depende de su sistema de audio. Conecte la salida "AUDIO OUT TOSLINK" del televisor al sistema de audio.

Digital: utilice un cable óptico mini TOSLINK a TOSLINK.

Analógico: utilice un cable adaptador de RCA estéreo a conector para conectar el sistema de audio al televisor.

(j` Utilice un cable RJ45 (10/100 Mbps) para conectarse a una red LAN.

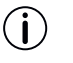

blindaje.

Se recomienda utilizar un cable Cat6 o Cat7 sin

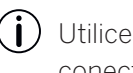

Utilice un cable HDMI de "ultraalta velocidad", un conector de tipo A (no incluido), para obtener la máxima resolución de vídeo y eARC.

## Dos por uno. Descripción general - Mando a distancia.

## Loewe remote stellar

2 5 8 1 4 7 3 9  $\bigcirc$ -(123) (23)  $\langle \rangle$ E III (;<u>ö;</u>) LOEWE.

|                   | Encender/<br>apagar              | Encender/apagar el televisor                                                                                                    |
|-------------------|----------------------------------|----------------------------------------------------------------------------------------------------|
|                   | Silenciar                        | Pulsar: Silenciar/activar sonido, mantener pulsado: Ajustes de accesibilidad.                                                                      |
|                   | Modo del<br>televisor            | Pulsar: televisión en directo; mantener pulsado: permite cambiar al aparato 1.                                                                     |
| Ð                 | Entrada                          | <b>Pulsar:</b> permite abrir la lista de aparatos; <b>mantener pulsado:</b> permite cambiar al aparato 2.                                          |
| ullet             | Grabación                        | Pulsar: permite iniciar la grabación; mantener pulsado: permite cambiar al aparato 3.                                                              |
| $\bigcirc$        | Programa                         | Permite seleccionar los canales directamente pulsando las teclas numéricas.                                                                        |
| (123)             | Función 123                      | Televisión en directo: menú de grabación, gestor de programas, grabación, reproducción en diferido.                                                |
| =                 | Guía                             | Pulsar: permite abrir EPG; mantener pulsado: permite abrir la lista de canales.                                                                    |
| (100)<br>(100)    | Ajustes                          | Pulsar: permite abrir ajustes; mantener pulsado: permite abrir todos los ajustes.                                                                  |
| 0                 | Dirección                        | Permite cambiar el elemento o valor seleccionado dentro de un menú.<br>Pulse izquierda/derecha/arriba/abajo para navegar.                          |
| ۲                 | Selección                        | Permite seleccionar/iniciar el elemento actualmente seleccionado.<br>Televisión en directo: permite mostrar los detalles del programa actual.      |
| +/-               | Volumen                          | Permite aumentar o reducir el volumen.                                                                                                    |
| ~/~               | Canal                            | permite avanzar o retroceder de canal.                                                                                                    |
| $\langle \rangle$ | Volver                           | <b>Pulsar:</b> permite volver al último menú; televisión en directo: permite retroceder de canal; <b>mantener pulsado:</b> permite cerrar el menú. |
| $\bigcirc$        | Pantalla de<br>inicio            | Permite abrir la pantalla de inicio.                                                                                                    |
|                   | Reproducir/<br>poner en<br>pausa | Reproducir/pausa multimedia o Timeshift.                                                                                                    |
| X                 | magic.light                      | Permite abrir ajustes de magic.light. Vea la sección "Loewe magic.light".                                                                          |
|                   | Teletexto                        | Permite abrir/cerrar el teletexto y el mediatexto.                                                                                                 |
|                   | magic.motion                     | Permite activar el control motor de magic.motion. Véase la sección "Loewe magic.motion".                                                           |
|                   | Función                          | Teclas de función dependientes del menú.                                                                                                    |
|                   | Aplicaciones                     | Teclas de acceso directo para iniciar aplicaciones y servicios de vídeo a la carta.                                                                |

Loewe magic.light Loewe magic.motion

## Loewe remote stellar mini

Característica adicional

Comando de voz de audio

 $(\mathbf{i})$ 

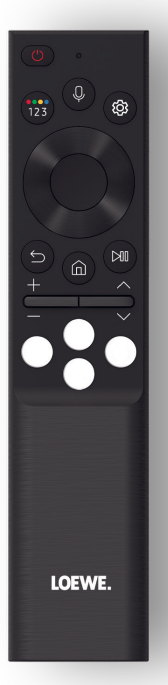

|              | Encender/apagar    | Permite encender/apagar el televisor.                                               |
|--------------|--------------------|-------------------------------------------------------------------------------------|
|              |                    | Permite introducir números y cambiar colores.                                       |
| 123          | Función 123        | Televisión en directo: menú de grabación, gestor de programas, grabación, reproduc- |
|              |                    | ción en diferido.                                                                   |
| Q            | Micrófono          | Permite pulsar para activar el control por voz.                                     |
| (202)        | Ajustes            | Pulsar: permite abrir ajustes.                                                      |
| 0            | Dirección          | Permite cambiar el elemento o valor seleccionado dentro de un menú.                 |
|              | Direction          | Pulse izquierda/derecha/arriba/abajo para navegar.                                  |
|              | Selección          | Permite seleccionar/iniciar el elemento actualmente seleccionado.                   |
|              |                    | lelevisión en directo: permite mostrar los detalles del programa actual.            |
| ( <b>5</b> ) | (5) Volver         | Pulsar: permite volver al último menú; televisión en directo: permite retroceder al |
|              |                    | programa; <b>mantener pulsado:</b> permite cerrar el menú.                          |
| $\bigcirc$   | Pantalla de inicio | Permite abrir la pantalla de inicio.                                                |
|              | Reproducir/poner   | Reproducir/pausa multimedia o Timeshift.                                            |
| $\bigcirc$   | en pausa           |                                                                                     |
| +/-          | Volumen            | Permite aumentar o reducir el volumen.                                              |
| ~/~          | Canal              | permite avanzar o retroceder de canal.                                              |
| 000          | Vídeo a la carta   | Teclas de acceso directo para iniciar aplicaciones y servicios de vídeo a la carta. |

## Preparación. Primeros pasos - Mando a distancia.

1. Abra el compartimento de las pilas situado en la parte posterior del mando a distancia. Deslice hacia abajo la tapa del compartimento de las pilas y retírela. El compartimento de las pilas queda al descubierto.

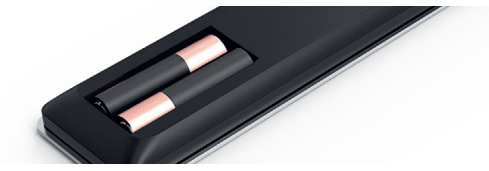

- 2. Alinee la primera pila con el borne positivo como se muestra en la imagen del mando a distancia.
  - Asegúrese de que los terminales (+ y -) (i) están correctamente alineados.

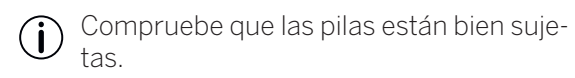

3. Vuelva a colocar la tapa y cierre el compartimento de las pilas.

Ahora, pruebe el mando a distancia para asegurarse de que funciona correctamente. Si no es así, repita los pasos.

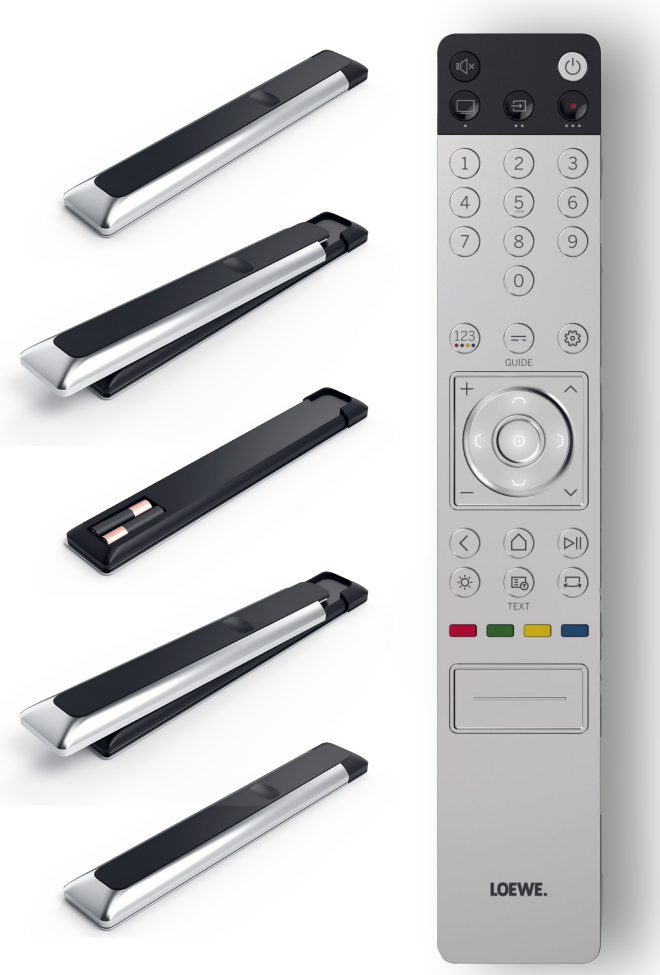

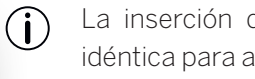

La inserción de las pilas funciona de forma idéntica para ambos mandos a distancia.

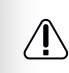

Utilice exclusivamente pilas AAA LR03 (alcalinas de manganeso) estancas. Se necesitan dos pilas por mando a distancia.

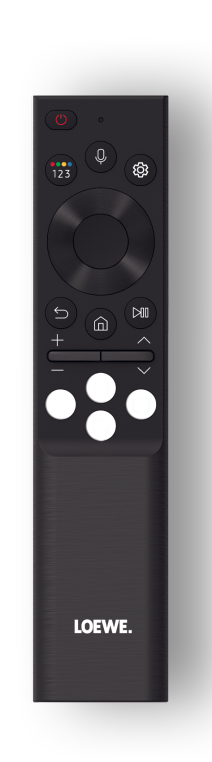

## Emparejamiento del Loewe remote stellar mini.

Al encender el televisor (b) por primera vez, se conecta automáticamente al mando Loewe remote stellar mini. Para emparejar manualmente el mando a distancia con el televisor, diríjalo hacia la parte frontal del aparato y pulse simultáneamente las teclas (b) y (b) durante tres segundos.

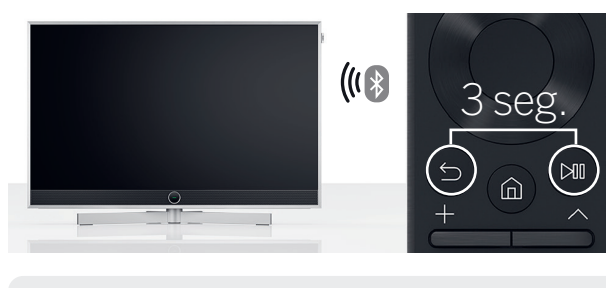

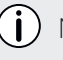

) No es necesario emparejar el mando Loewe remote stellar.

- Mantenga las pilas fuera del alcance de los niños. No exponga las pilas al sol ni las arroje al fuego.
- Deseche las pilas vacías de forma respetuosa con el medio ambiente. Para obtener más información, consulte el capítulo Medio ambiente/ aviso legal.

# Programación de los botones del aparato.

Además de la función directa, la tecla  $\bigcirc$  del televisor y las teclas B y  $\bigcirc$  del aparato ofrecen también la posibilidad de manejar otros aparatos Loewe con solo pulsar un botón. Esta función permite controlar sin problemas otros aparatos de audio Loewe, reproductores Blu-ray y altavoces de otros fabricantes. Los puntos debajo de cada tecla simbolizan la función respectiva.

- Televisión en directo (pulsar 1 segundo), Modo: televisión Loewe (pulsar 3 segundos)
  - Entrada (pulsar un segundo),
- (Đ) Modo: Loewe klang mr 1/3/5 (pulsar 3 segundos)
  - Grabar (pulsar 1 segundos),
- Modo: Loewe klang bar 3/5 mr (pulsar 3 segundos)

el silencio desde el mando a distancia. Esto hace que el manejo de su sistema de entretenimiento doméstico sea aún más fácil e intuitivo. Encontrará más información sobre la programación del mando a distancia estelar Loewe en la página web de Loewe.

## Activación del anillo LED y ajuste del brillo.

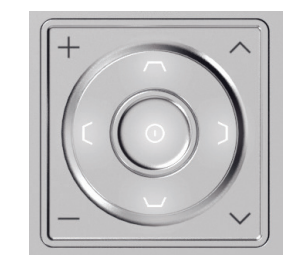

Mantenga pulsada la tecla y una de las teclas numéricas 1, 2, 3, 4 o 5 al mismo tiempo durante 3 segundos para cambiar el brillo de los LED de las teclas de dirección.

"1" corresponde al ajuste de brillo más bajo, "5" al más alto. Cambie la iluminación de las teclas a su gusto.

## Programación de otros aparatos.

Estas teclas también pueden asignarse a otros aparatos. Por ejemplo, si tiene un reproductor Blu-ray o un receptor por cable vinculado a uno de los botones de aparato, puede controlar cómodamente el volumen y

## Rápido y sencillo. **Primeros pasos - Configuración inicial.**

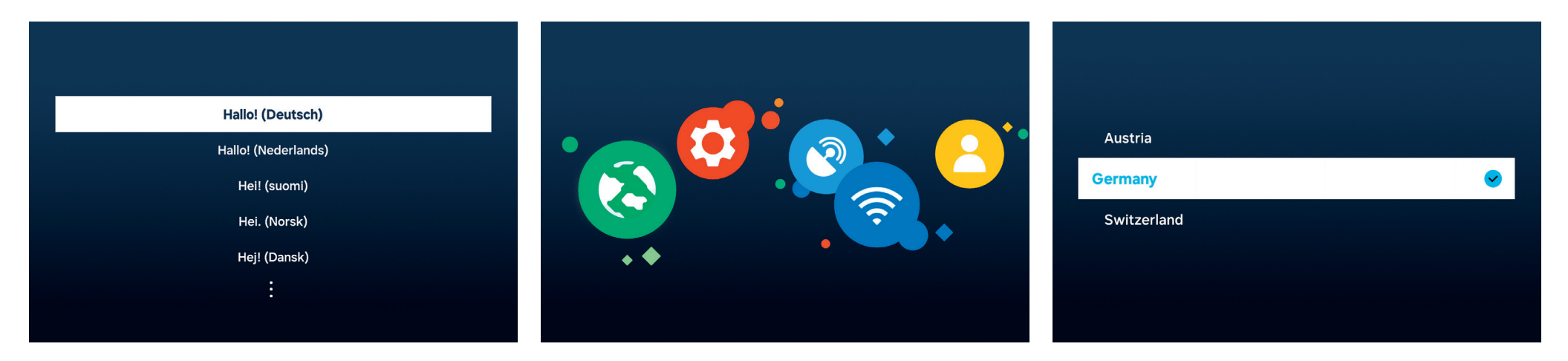

### Seleccione el idioma del menú.

En primer lugar, selecciona el idioma del menú. Cambie el idioma con las teclas de dirección <sup>O</sup>. Confirme con <sup>O</sup>.

## Inicie la configuración inicial.

Loewe stellar incluye una guía para la configuración inicial. Siga sus instrucciones.

#### Selección de su país.

Seleccione ahora su país o región con las teclas de dirección  $\mathbf{O}$ . Confirme con  $\mathbf{O}$ .

| Preste atención a las instrucciones de seguri-    |
|---------------------------------------------------|
| <br>dad y a las especificaciones técnicas de este |
| televisor.                                        |

La apariencia de la interfaz de usuario puede cambiar tras una actualización de software. Centro de atención al cliente de Loewe www.loewe.tv

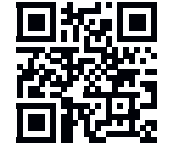

 $(\mathbf{i})$ 

Los servicios disponibles pueden variar en función de la región seleccionada.

(i

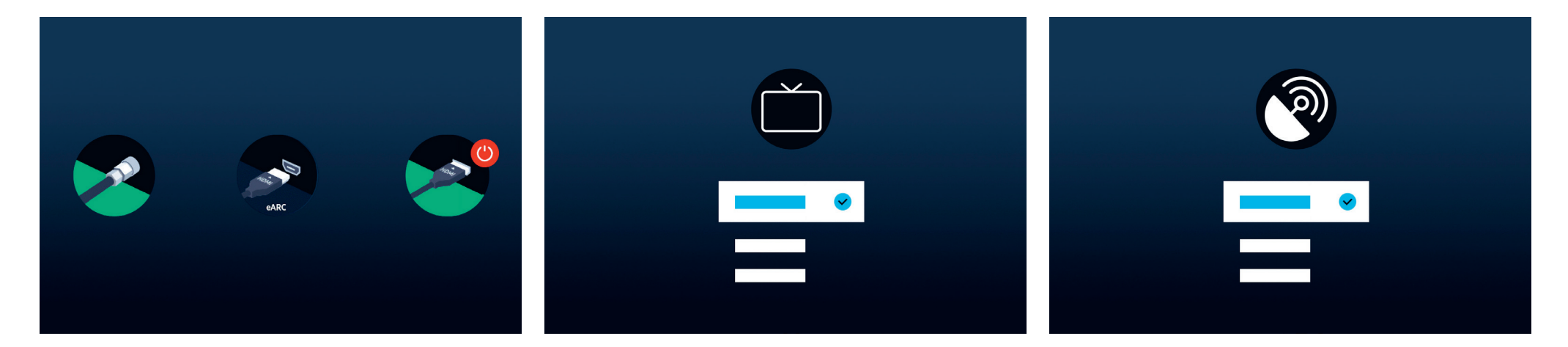

## Reconocimiento automático de la conexión.

Loewe stellar reconoce automáticamente todas las antenas conectadas y los aparatos conectados a través de USB o HDMI.

# Recepción del televisor y tipo de programa.

Una vez reconocida la señal terrestre o por cable, seleccione el tipo de recepción del televisor y de programa. En el siguiente paso se guardarán automáticamente todos los canales disponibles.

### Señal de satélite.

Si hay señal de satélite disponible, puede realizar ajustes adicionales en este menú.

Ajuste el tipo de programa, la selección de satélite, el LNB, el satélite y la gama de búsqueda. Si utiliza SAT MAIN y SAT SUB, puede elegir entre dual o principal en este menú.

Puede configurar un sistema Unicable sólo después de la configuración inicial. Los ajustes correspondientes están disponibles aquí: Todos los ajustes > Emisión > Ajustes expertos > Sistema satélite > SatCR/Unicable.

## Ya casi ha terminado. **Primeros pasos - Configuración inicial.**

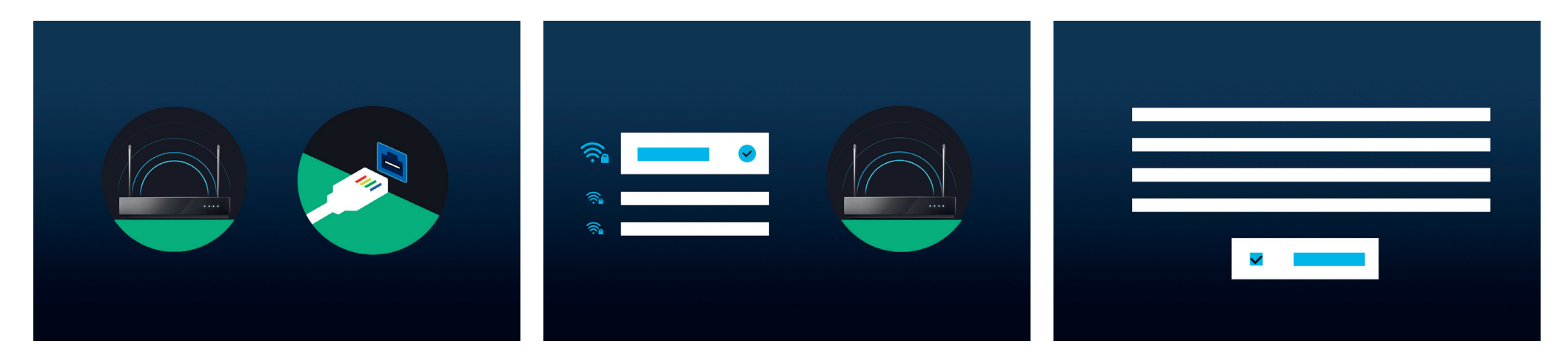

#### Seleccione una red.

Para aprovechar al máximo un televisor inteligente moderno, se necesita una conexión a Internet. Puede conectar su televisor Loewe a una red mediante WLAN (inalámbrica) o LAN (por cable).

- WLAN Explicación en el paso siguiente. Tenga preparadas sus credenciales WLAN.
- LAN Asegúrese de que un extremo del cable de red está conectado al televisor y el otro al enrutador.

### Conexión a WLAN.

Cuando utilice la WLAN, se le pedirá que introduzca su contraseña. Utilice las teclas de dirección  $\bigcirc$  y la tecla de selección  $\bigcirc$ , para seleccionar números y letras. Confirme con  $\bigcirc$ .

## Condiciones generales, política de privacidad.

Para utilizar todas las funciones del aparato, debe aceptar los términos y condiciones, y la política de privacidad de Smart Hub. Para ello, pulse el botón de selección y haga clic en "Estoy de acuerdo con todo".

 $(\mathbf{i})$ 

Sin la aceptación de las condiciones y la política de privacidad, no se puede garantizar el funcionamiento de algunos servicios.

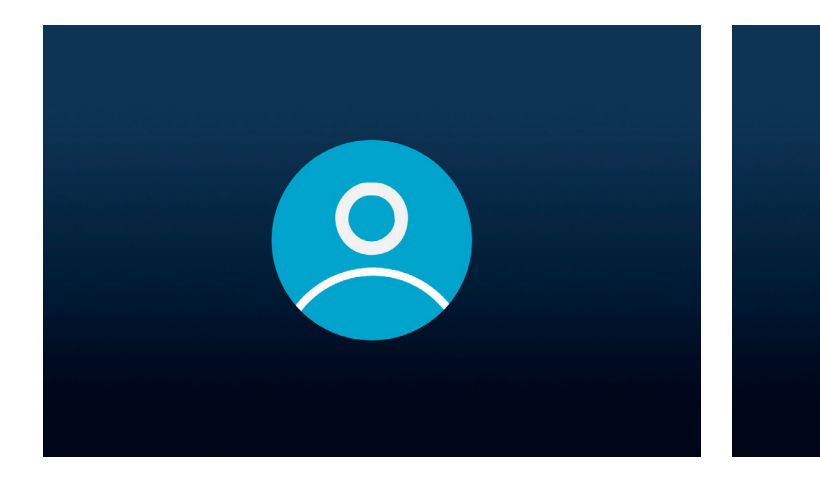

#### Creación de una cuenta de usuario.

Paso opcional: pulse la tecla de dirección **O** para saltar este paso. Acceda a una cuenta Samsung existente o crea una nueva. El uso de una cuenta Samsung le permite beneficiarse de las mejores funciones de su aparato inteligente y lo mantiene siempre actualizado.

#### Personalización de la barra de tareas.

2

En este paso puede guardar y ordenar las aplicaciones en la barra de tareas. Algunas aplicaciones ya vienen preinstaladas. Las aplicaciones también se pueden personalizar posteriormente en el Smart Hub.

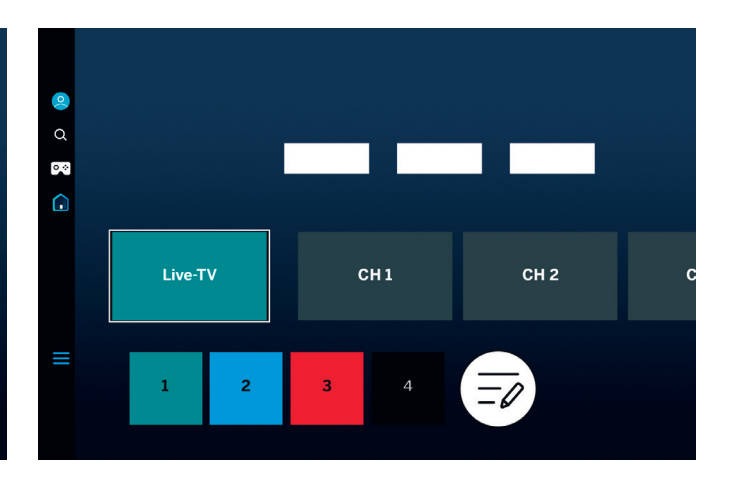

#### Pantalla de inicio.

Una vez que aparezca la pantalla de inicio, se habrá completado la configuración inicial. Es hora de empezar su experiencia televisiva. Abra la televisión en directo o su aplicación favorita. Esperamos que disfrute de su nuevo televisor Loewe.

Se necesita una cuenta de usuario para utilizar las aplicaciones o el vídeo a la carta.

 Al crear una nueva cuenta Samsung, lea atentamente el acuerdo de usuario y la política de privacidad.

# Smart-Hub. **Pantalla de inicio.**

El Smart Hub es la pantalla de inicio de su televisor. Desde aquí puede iniciar aplicaciones, servicios o sumergirse en la televisión en directo.

 $\bigcirc$ 

Pulsa la tecla de inicio del mando a distancia para volver inmediatamente a esta pantalla.

Tiene a su disposición las siguientes opciones:

- Perfil del usuario: permite acceder al perfil de usuario.
  - Buscar: permite buscar canales, películas
- Q o aplicaciones. Control por voz con el Loewe remote stellar mini.
- Gaming-Hub: permite transmitir juegos directamente.
- Pantalla de inicio: permite cambiar la disposición de las aplicaciones.
- Aparatos conectados //Ajustes

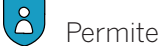

Permite cambiar los ajustes de privacidad

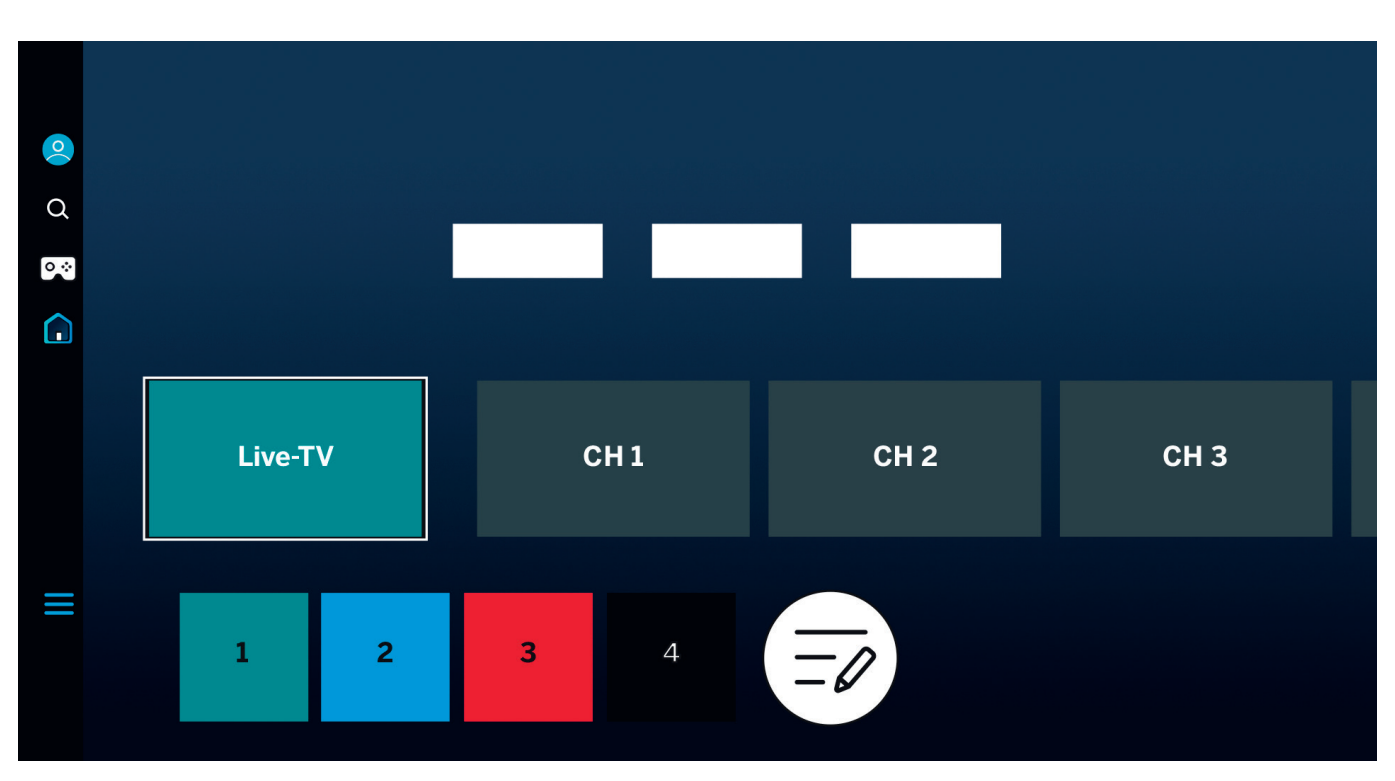

Permite utilizar las teclas de dirección 🔘 para navegar. Se selecciona la ficha resaltada y ampliada.

Inicie las aplicaciones instaladas, los servicios o el televisor en directo instalados pulsando la tecla de selección (). A la izquierda se incluyen más opciones de configuración: perfil de usuario, búsqueda, modo ambiente, centro de juegos, medios y política de privacidad.

La visualización y la información pueden variar según el país y la región.

## De un vistazo. **Guía electrónica de programas.**

La guía electrónica de programas (EPG) proporciona información sobre la programación televisiva actual y futura. También puede utilizarla para programar grabaciones.

= Pulse la tecla guía del mando a distancia para abrir la guía de programación.

Tiene a su disposición las siguientes opciones:

Editar filtros de canal.

Mostrar solo canal de televisión.

= Mostrar solo emisoras de radio.

Editar canales.

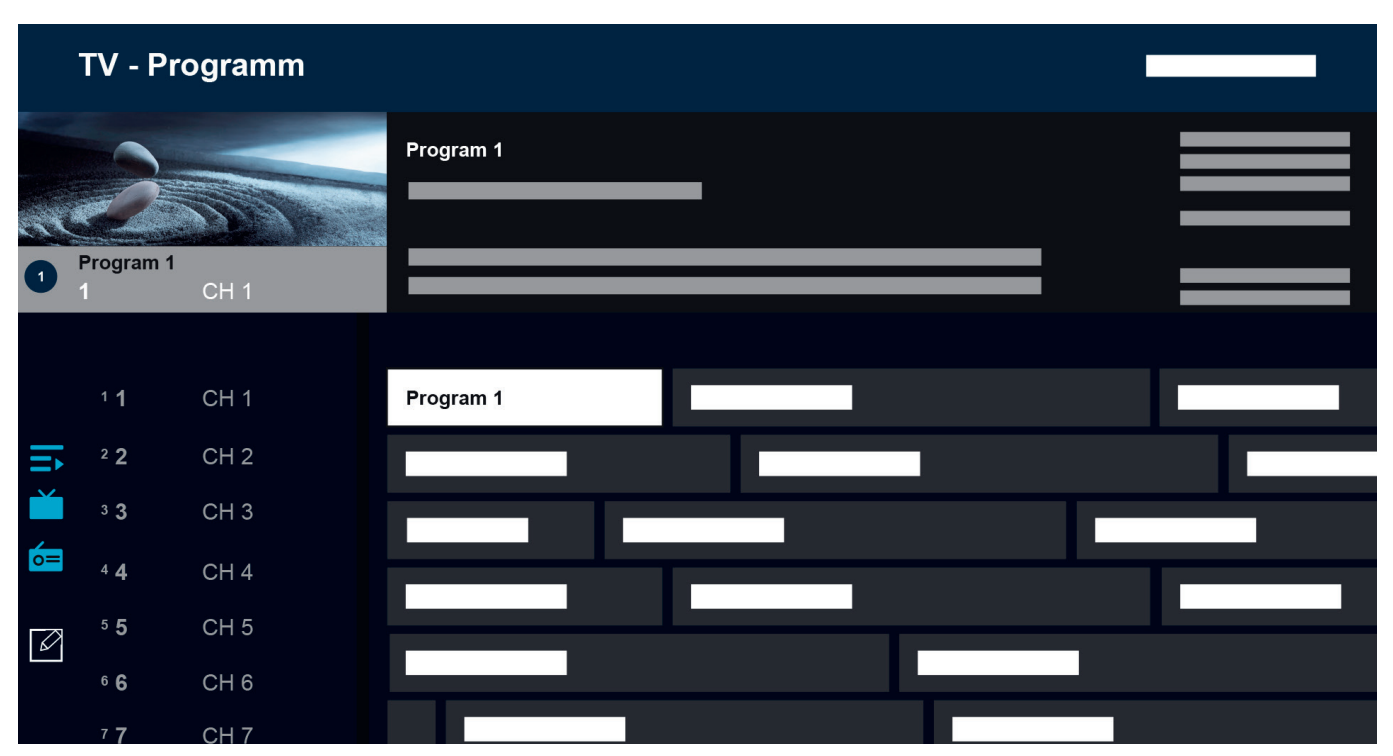

Características adicionales de la EPG:

- Previsualización de imágenes en directo.
- Información sobre el programa actual.
- Visualización de fecha y hora.
- Previsualización de todos los canales disponibles.
- Descripción general del mando Loewe remote stellar mini.

Más información disponible en el manual electrónico del sistema operativo Tizen.

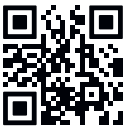

(i) La visualización y la información pueden variar según el país y la región.

## Personalización de los canales de televisión. Edición de canales.

A través del menú de edición de canales, puede mover, borrar o bloquear los canales almacenados en el televisor. Hay dos formas de acceder a la pantalla de edición de canales:

- Mientras ve la televisión en directo, pulse brevemente la tecla de guía para abrir la guía electrónica. En la guía, abra los filtros de canales a la izquierda y seleccione la opción «Editar canales» en la parte inferior.
- Mientras ve la televisión en directo, mantenga pulsada la tecla de guía = para mostrar la lista de canales. En la lista de canales, seleccione la opción «Editar canales» en la parte inferior izquierda.

## Editar la lista de canales.

En la pantalla de edición de canales, asegúrese de que la opción «Todos» está seleccionada en la parte izquierda. A continuación, seleccione uno o varios canales que desee editar. Aparecerá una marca de verificación junto al canal seleccionado. A continuación, seleccione una de las opciones de la parte derecha de la pantalla:

Cambiar número: utilice las teclas direccionales arriba y abajo para mover los canales seleccionados a una nueva posición. Puede utilizar las teclas numéricas directas del mando a distancia para saltar rápidamente a la posición

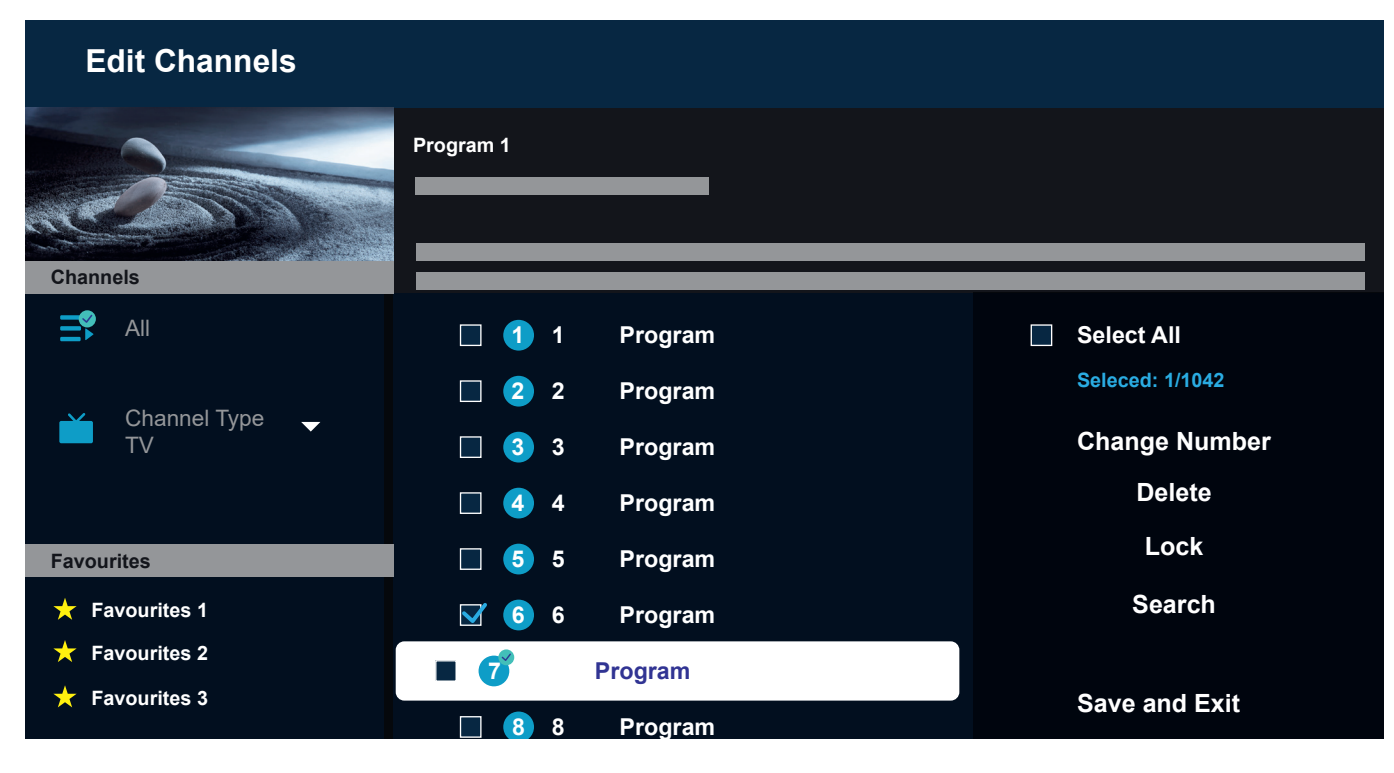

Borrar: esta opción borrará todos los canales seleccionados.

Bloquear: esta opción bloqueará todos los canales seleccionados. Para ver un canal bloqueado, deberá introducir el PIN de control parental.

Buscar: esta opción le permite sintonizar canales adicionales. Si no encuentra canales específicos en la lista y está seguro de que están disponibles en su zona, puede intentar repetir la búsqueda de canales.

Guardar y salir: cuando haya terminado de editar canales, seleccione esta opción para salir de la pantalla de edición de canales.

#### Lista de favoritos.

Las listas de favoritos le ayudan a organizar sus canales favoritos. Puede crear hasta cinco listas diferentes.

Creación de una lista de favoritos:

- 1. Acceda a la pantalla de edición de canales. Consulte la página anterior para más detalles.
- 2. Seleccione una de las listas de favoritos de la parte inferior izquierda. Por defecto, las listas de favoritos se denominan «Favoritos 1» «Favoritos 5».
- 3. Seleccione «Añadir canales» en la parte derecha.
- 4. Seleccione el canal o los canales que desee en la lista del centro de la pantalla.
- 5. Seleccione «Añadir» para añadir canales a la lista de favoritos seleccionada.

Editar la lista de favoritos:

Cuando se selecciona una de las listas de favoritos en la pantalla de edición de canales, están disponibles las siguientes opciones:

Añadir canales: añade canales adicionales a la lista actual de favoritos.

Cambiar orden: utilice las teclas de dirección arriba y abajo para mover los canales seleccionados a una nueva posición en la lista de favoritos. Pulse brevemente la tecla para confirmar la nueva posición. Todos los canales seleccionados se agruparán y se moverán a la posición seleccionada.

Renombrar favoritos: esta opción le permite renombrar la lista actual de favoritos.

Guardar y salir: cuando haya terminado de editar canales, seleccione esta opción para salir de la pantalla de edición de canales.

Acceder a la lista de favoritos:

- Mientras ve la televisión en directo, mantenga pulsada la tecla de guía (==) para mostrar la lista de canales.
- 2. Seleccione una de las listas de favoritos disponibles. Solo serán visibles las listas de favoritos que contengan al menos un canal.
- 3. Cada vez que abra la lista de canales, se mostrarán los canales de la lista de favoritos seleccionada.

(i) Repita los pasos 1-2 para cambiar a otra lista de favoritos o a la lista de canales estándar.

# Para personas con discapacidad visual o auditiva. Accesibilidad.

Los ajustes de accesibilidad están diseñados para permitir que la experiencia de visualización sea más inclusiva e intuitiva para las personas con discapacidad visual o auditiva.

Para abrir el menú contextual de accesibilidad, mantenga pulsada la tecla de silencio (). En este menú, puede activar o desactivar rápidamente cualquiera de las funciones de accesibilidad disponibles. Seleccionando «Editar», puede elegir qué opciones deben estar visibles en el menú contextual. Desactive todas las opciones que no le interesen y se eliminarán de la lista. Tenga en cuenta que algunos elementos no pueden eliminarse del menú contextual.

Para abrir el menú de ajustes de accesibilidad, pulse la tecla de ajuste (2000) > Todos los ajustes > General y privacidad > Accesibilidad. Este menú contiene la configuración completa de todas las funciones de accesibilidad.

Están disponibles las siguientes opciones:

Guía de voz: activa las guías de voz que describen en voz alta las opciones del menú para ayudar a las personas con discapacidad visual. Cuando se activa, el televisor proporciona guías de voz para cambiar canales, ajustar el volumen, proporcionar información sobre los programas actuales y futuros, así como otras funciones del televisor y diversos contenidos en Internet y en la función de búsqueda.

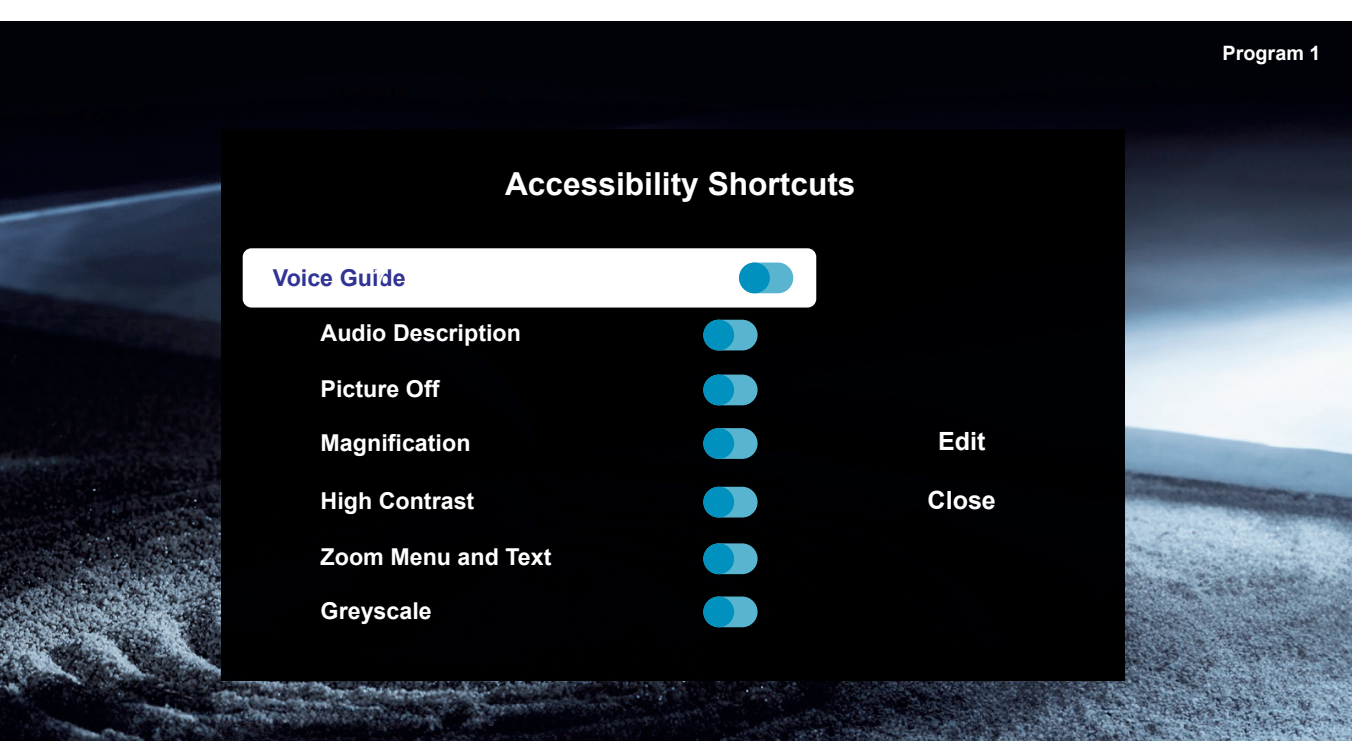

Audiodescripción: activa una audioguía que proporciona una audiodescripción de las escenas de vídeo para las personas con discapacidad visual. Esta función solo está disponible con las emisiones que ofrecen este servicio.

Apagado de imagen: apaga la pantalla del televisor y proporciona solo sonido para reducir el consumo total de energía. Cuando se pulsa un botón del mando a distancia distinto al de Volumen y al de Encendido/apagado con la pantalla apagada, la pantalla del televisor se vuelve a encender. Ampliación: amplía la pantalla para que la imagen o el texto sean más grandes. Puede ajustar el nivel de zoom o mover el área de zoom siguiendo las instrucciones que se muestran.

Contraste alto: cambia las pantallas de Smart Hub y de los menús de configuración a texto blanco sobre fondo negro y modifica automáticamente los menús transparentes del televisor a opacos para que el texto resulte más fácil de leer. Escala de grises: cambia el color de la pantalla del televisor a blanco y negro para afinar los bordes borrosos causados por los colores.

Inversión del color: invierte los colores del texto y del fondo de los menús de ajuste que aparecen en la pantalla del televisor para facilitar su lectura.

Modo SeeColors: esta función ayuda a los usuarios daltónicos a disfrutar de colores más vivos.

Configuración de subtítulos: configuración de subtítulos para emisiones.

Subtítulos: activa o desactiva los subtítulos.

Modo Subtítulos: establece el modo de subtítulos.

Idioma de los subtítulos: establece el idioma de los subtítulos.

Subtítulos hablados: escucha una versión de audio de los subtítulos. Solo disponible con emisiones que ofrezcan este servicio.

Zoom de lengua de signos: amplía la pantalla de lengua de signos cuando el programa que está viendo lo ofrece. En primer lugar, ajuste «Zoom de lengua de signos» en Activado y, a continuación, seleccione «Editar zoom de lengua de signos» para cambiar la posición y la ampliación de la pantalla de lengua de signos. Salida múltiple de audio: encienda el altavoz del televisor y los auriculares Bluetooth al mismo tiempo. Cuando esta función está activada, puede ajustar el volumen de los auriculares Bluetooth más alto que el volumen del altavoz del televisor.

Repetición lenta de botones: configure la velocidad de funcionamiento de los botones del mando a distancia para que se ralenticen cuando los mantenga pulsados continuamente. Primero, active la opción «Repetición lenta de botones» y, a continuación, ajuste la velocidad de funcionamiento en «Intervalo de repetición».

## Grabación con Loewe dr+. Multigrabación.

Grabe programas con Loewe stellar, programe una grabación o utilice la reproducción en diferido para ver un programa de televisión en directo más tarde. Las grabaciones se almacenan automáticamente en el disco duro integrado. Si lo desea, también puede utilizar un aparato de almacenamiento USB externo adecuado.

## Grabación instantánea.

Seleccione un programa de televisión en directo que desee grabar y pulse la tecla de grabación  $(\bullet)$  o  $(\overline{123})$ . Seleccione "Grabación • " en el siguiente menú emergente para comenzar.

## Programación de grabaciones.

Abra la EPG y seleccione el programa que desea grabar. Confirme con () y seleccione "Programar grabación" en el siguiente menú emergente para comenzar. Las grabaciones manuales pueden programarse en el gestor de programas.

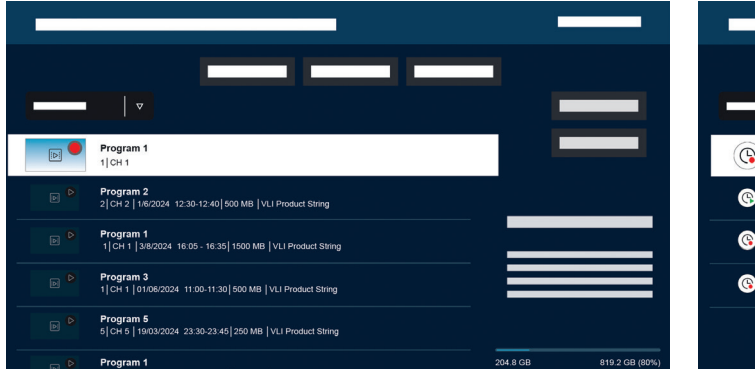

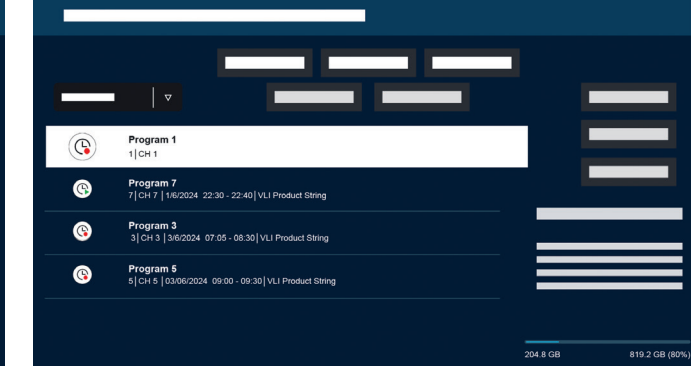

## Responsable de grabación y progra- Programación. mación.

El gestor de grabaciones y programas ofrece una visión general de las grabaciones pasadas y previstas.

#### Grabaciones.

En TV en directo, puede ver la lista de grabaciones disponibles pulsando 😳 y confirmando con 🔘. Si es necesario, utilice n/v para cambiar el menú y luego abra ( Para la reproducción, seleccione la grabación deseada e iníciela con 🔘.

En el modo de televisión en directo, pulse 😥 y seleccione (1) para obtener una vista general de todas las grabaciones programadas El botón "Añadir grabación" permite programar grabaciones manuales y en serie.

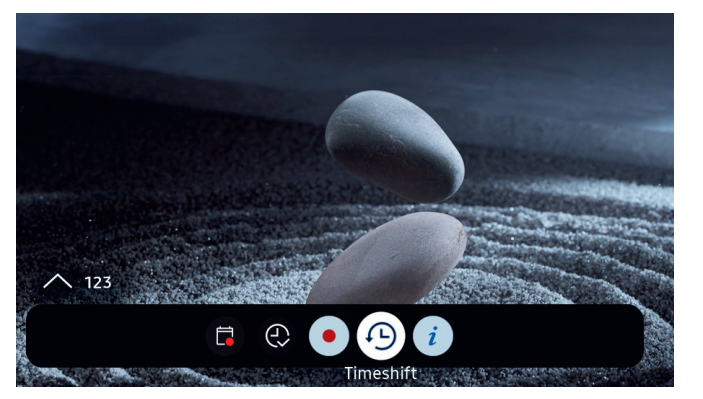

### Reproducción en diferido.

Pulse 🔎 para activar la reproducción en diferido.

Con la función de reproducción en diferido activa, puede poner en pausa un programa y reanudarlo más tarde, o incluso volver a ver secciones.

🛈 Capacidad máxima de grabación: 90 minutos.

Pulse la tecla de dirección hacia abajo **O** para mostrar la barra de progreso en el menú de reproducción en diferido.

Utilice las teclas de dirección para navegar por el menú de reproducción en diferido.

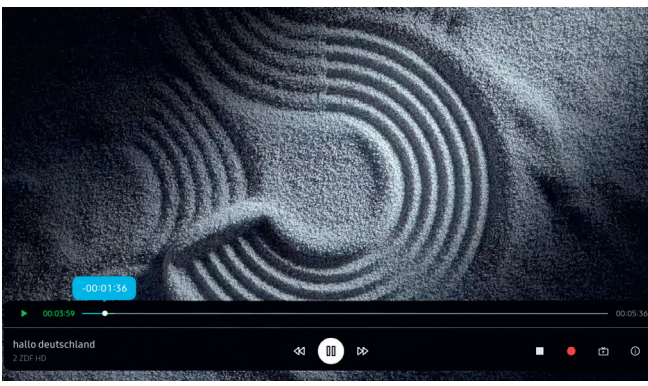

## Menú de reproducción en diferido:

- Reproducir/poner en pausa la reproducción en diferido.
- Avance rápido.
- ◄ Rebobinar.
- Detener reproducción en diferido.
- Iniciar grabación.
- Volver a la televisión en directo. La reproducción en diferido permanece activa.
- (i) Información

Lea todas las instrucciones de seguridad antes de utilizar la función de reproducción en diferido, especialmente la sección "Discos duros USB conectados". Desconectar el aparato de la fuente de alimentación puede provocar la pérdida de datos.

Encontrará más información en el manual electrónico, apartado "Antes de grabar y utilizar la reproducción en diferido".

## Configuración de la indicación Timeshift.

Cuando Timeshift está activo, el Loewe signature.ring se ilumina en naranja. Si prefiere desactivar esta indicación, siga estos pasos:

- 1. Mantenga pulsadas las teclas magic.light (\*) y los ajustes (\*) simultáneamente durante cinco segundos.
- 2. Pulse una vez la tecla de subida de canal ^ para desactivar la indicación. El color del LED cambiará de amarillo a blanco. Para reactivar la indicación, pulse de nuevo la tecla ^ del canal ascendente, y el color del LED volverá a cambiar a amarillo.

## Una recepción brillante. Loewe magic.light

Cada Loewe stellar cuenta con una Loewe magic.light integrada. Utilice la banda LED discretamente oculta acentuar sutilmente la bienvenida y la despedida, o permita que subraye su película favorita en un cálido tono blanco.

Personalice magic.light en función de su gusto y estado de ánimo. Más información sobre esta función en esta sección.

Activar los ajustes:

- Pulse la tecla magic.light y, a continuación, una de las siguientes teclas.
  - ) Encienda o apague la banda luminosa.
- Ajuste el brillo con las teclas de dirección
  - Ajuste la saturación con las teclas de programa.
  - Ajuste el color con las teclas de dirección.

Blanco cálido: 100 % de saturación Blanco frío: 0 % de saturación

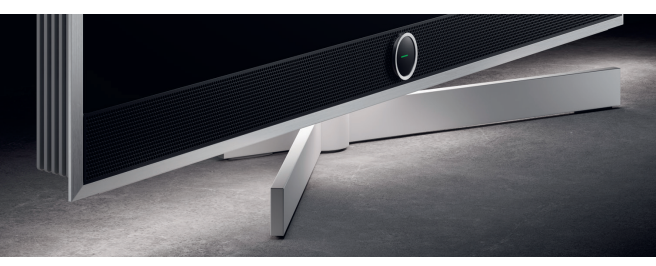

Ajuste de la duración de la iluminación.

1. Mantenga pulsada la tecla magic.light (\*) y la tecla de configuración (\*) simultáneamente durante cinco segundos. La firma Loewe.ring mostrará una línea con siete puntos amarillos. El número de puntos indica la duración de la iluminación:

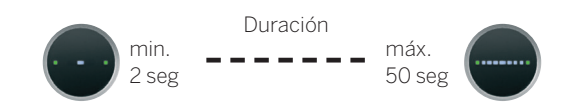

- Ahora puede ajustar la duración. La línea dentro de la firma.ring cambia al pulsar izquierda y derecha
  Cuando sólo se muestra un punto y se pulsa la tecla direccional izquierda 
  Ia iluminación de bienvenida se apagará por completo.
- 3. Pulse 🔘 para guardar la configuración.

 Puede salir de la configuración en cualquier momento pulsando la tecla de configuración ().
 Si no se pulsa ninguna tecla durante 20 segundos, la configuración finalizará automáticamente.

## Encender/apagar la iluminación.

Por defecto, Loewe magic.light se activa/desactiva automáticamente en función de la luminosidad de la habitación. Para encender o apagar manualmente la iluminación, pulse la tecla magic.light (\*) y confirme con (•). Al encender de nuevo el televisor, la iluminación volverá al modo automático.

Para desactivar permanentemente la iluminación

- Mantenga pulsadas las teclas magic.light (\*) y los ajustes (\*) simultáneamente durante cinco segundos. Un cambio en la pantalla Loewe signature.ring indica que ha iniciado la configuración.
- Pulse una vez la tecla de canal descendente ∨ para apagar la iluminación. El Loewe signature.ring parpadeará una vez para indicar que la función automática está desactivada y parpadeará dos veces cuando se reactive pulsando de nuevo el botón ∨ de canal hacia abajo.
- 3. Pulse 🔘 para guardar la configuración.
- Puede salir de la configuración en cualquier momento pulsando la tecla de configuración (). Si no se pulsa ninguna tecla durante 20 segundos, la configuración finalizará automáticamente.

# El ángulo perfecto.

Gracias a magic.motion, es posible girar el aparato sobre el soporte de suelo motorizado opcional Loewe con solo pulsar un botón.

La tecla magic.motion (3) de su Loewe remote stellar activa esta función.

) Pulsa la tecla magic.motion.

Pulse las teclas de dirección para girar el televisor. Ángulo de giro máx: 45°

## Configuración de la rotación.

Pulse simultáneamente la tecla magic.motion (a) y la tecla de configuración (a) durante 5 segundos. Oirá un tono corto. El modo de configuración está activo.

Pulsando las teclas de dirección **O**, puede girar el televisor en cualquier dirección.

- Mantenga pulsada la tecla de dirección izquierda

   para girar el aparato hacia la izquierda. Pulse 
   para guardar esta posición. Oirá dos tonos cortos.
- 2. Mantenga pulsada la tecla de dirección derecha
  ) para girar el aparato hacia la derecha. Pulse 
  para guardar esta posición. Oirá tres tonos cortos.
- 3. Mantenga pulsada de nuevo la tecla de dirección izquierda y vuelva a colocar el aparato en la posición de apagado deseada. Pulse para guardar también esta posición. Oirá cuatro tonos cortos.
- 4. Por último, pulse () de nuevo, para confirmar que esta es la posición por defecto al encender y apagar el aparato.
- 5. A continuación oirá un tono largo. El modo de configuración ha finalizado.

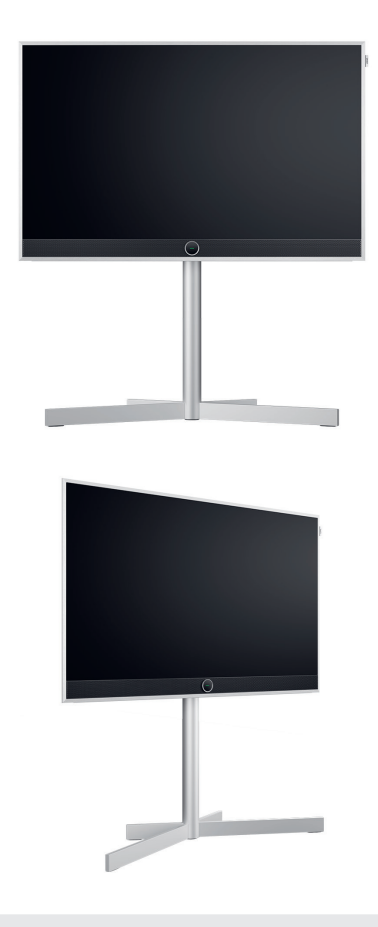

Reconocimiento de obstáculos: magic. motion se detendrá automáticamente al chocar contra un obstáculo.

 $(\mathbf{i})$ 

20 segundos sin ninguna entrada cancelarán la configuración.

## Es bueno saberlo. Aplicaciones e información técnica.

my Loewe

## Descargue la aplicación my Loewe.

Utilice su smartphone para escanear el código QR que aparece a continuación y descargue la aplicación recomendada. "mi Loewe" es el punto de entrada al mundo Loewe y brinda acceso a todos los manuales de usuario de sus productos Loewe

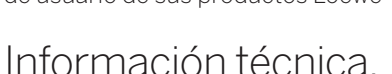

Ha comprado un televisor con pantalla OLED que cumple las normas de calidad más estrictas y ha sido sometido a un control de píxeles. A pesar del máximo cuidado en la fabricación de la pantalla, no se puede garantizar completamente, por razones técnicas, que no se produzcan errores de subpíxel. Sin embargo, mientras estos efectos se encuentren dentro de los límites especificados en la norma (ISO 9241-307, clase de defecto II), no se consideran defectos del equipo en el sentido de la garantía. Los diodos orgánicos emisores de luz son una tecnología de imagen basada en píxeles autoiluminados que ofrecen importantes ventajas en términos de calidad de imagen y rendimiento. En determinadas circunstancias, la exposición unilateral persistente al material OLED puede provocar aberraciones permanentes e irreversibles de la imagen. Estos problemas de imagen residual se producen cuando el televisor muestra contenidos de imagen estática, como imágenes estáticas, subtítulos, teletipos, pases de diapositivas o secuencias de vídeo en bucle infinito, pantallas estáticas en un monitor de presentación o videojuegos. Las barras negras en

algunos formatos de pantalla también pueden provocar problemas de imagen residual. Es importante subrayar que estos problemas residuales de imagen no constituyen defectos en el sentido de la garantía. Si se muestran imágenes estáticas durante demasiado tiempo, el televisor reduce automáticamente el contraste o pasa al modo de ahorro de pantalla. La próxima vez que el usuario utilice el aparato, este volverá inmediatamente a su estado normal. En condiciones normales de visualización, no hay problemas de imagen residual. Para mantener la alta calidad de la imagen a largo plazo, su televisor Loewe OLED se calibra a intervalos regulares.

## Discos duros USB conectados.

La desconexión del televisor de la red eléctrica durante el funcionamiento o una interrupción accidental del suministro eléctrico (por ejemplo, un corte de corriente) pueden provocar daños en el sistema de archivos del disco duro y, por tanto, la pérdida de las emisiones grabadas. No desconecte nunca el dispositivo de almacenamiento USB del televisor. Le recomendamos que ponga el televisor en modo de espera antes de extraerlo. Loewe no se hace responsable de la pérdida de datos almacenados en el disco duro integrado de su televisor.

## Actualizaciones del software

Las últimas versiones de software pueden descargarse de la página web de Loewe (abajo indicada) e instalarse en su televisor mediante una memoria USB. Si su televisor está conectado a Internet, puede actualizarlo directamente en línea. Encontrará más información sobre las actualizaciones de software en el manual de usuario, disponible para su descarga en la página web de Loewe. No se puede garantizar que los modelos Loewe funcionen permanentemente desde el principio con todos los periféricos conectables.

#### Cláusula de exención de responsabilidad de los servicios digitales.

Nuestros televisores son "productos con elementos digitales", cuyas funciones principales, como la recepción de televisión por cable o satélite o la reproducción de DVD/Blu-ray a través de un reproductor conectado al televisor, en principio también pueden utilizarse sin estos elementos digitales. Los elementos digitales disponibles en el aparato incluyen, entre otros, aplicaciones, juegos, música, servicios de vídeo y otros programas, así como plataformas que permiten descargar o acceder a aplicaciones adicionales. Los servicios, contenidos o elementos anteriormente mencionados, así como las plataformas de servidor necesarias para estos, a las que acceden en segundo plano a través de Internet, son ofrecidos o prestados por terceros. Tenga en cuenta las respectivas condiciones de uso o términos y condiciones de estos proveedores, que deberá aceptar posteriormente, en particular al instalar el televisor por primera vez, pero también al utilizar servicios de estos. Esta aceptación crea una relación contractual directa entre usted y los respectivos proveedores de servicios en relación con el uso de sus elementos digitales, servicios o contenidos. Como fabricante de televisores, Loewe Technology GmbH no tiene ninguna influencia sobre la puesta a disposi-

## Declaración.

## Impresión.

ción de elementos, servicios y contenidos digitales, así como sobre su calidad, presentación visual, puesta a disposición de actualizaciones y, en particular, el fin de la vida útil de estos elementos, servicios y contenidos digitales. Por otro lado, durante la vida útil del televisor, también pueden ofrecerse nuevos elementos digitales, servicios o contenidos en el aparato sin su consentimiento habitual. Estos elementos, servicios o contenidos digitales adicionales son el resultado, entre otras cosas, del progreso tecnológico y de las exigencias generales del mercado. Sin embargo, no existe ninguna obligación de proporcionar nuevos elementos, servicios o contenidos digitales. En particular, no existe ninguna obligación de proporcionar un sustituto o sucesor tras el fin de la vida útil de un elemento, servicio o contenido digital. Consulte los términos y condiciones aplicables a su aparato.

# CE

Loewe Technology GmbH confirma que su producto cumple los requisitos esenciales de la Directiva 2014/53/UE, así como otras directivas pertinentes de la UE.

En la gama de frecuencias de 5150 a 5350 Mhz, este televisor solo puede utilizarse en interiores en los siguientes países:

Alemania, Austria, Bélgica, Bulgaria, Chipre, Croacia, Dinamarca, Eslovaquia, Eslovenia, España, Estonia, Finlandia, Francia, Grecia, Hungría, Irlanda, Italia, Letonia, Lituania, Luxemburgo, Malta, Países Bajos, Polonia, Portugal, Reino Unido, República Checa, Rumanía y Suecia.

Aquí encontrará la declaración de conformidad completa en la selección de productos: **www.loewe.tv/compliance** 

Loewe Technology GmbH Industriestraße 11 96317 Kronach, Alemania www.loewe.tv

Tribunal de registro: Fráncfort del Meno, HRB 117013 Representado por: Aslan Khabliev

La información contenida en este documento puede estar sujeta a cambios sin previo aviso. Reservados todos los derechos, incluidos los de traducción, modificaciones técnicas y errores.

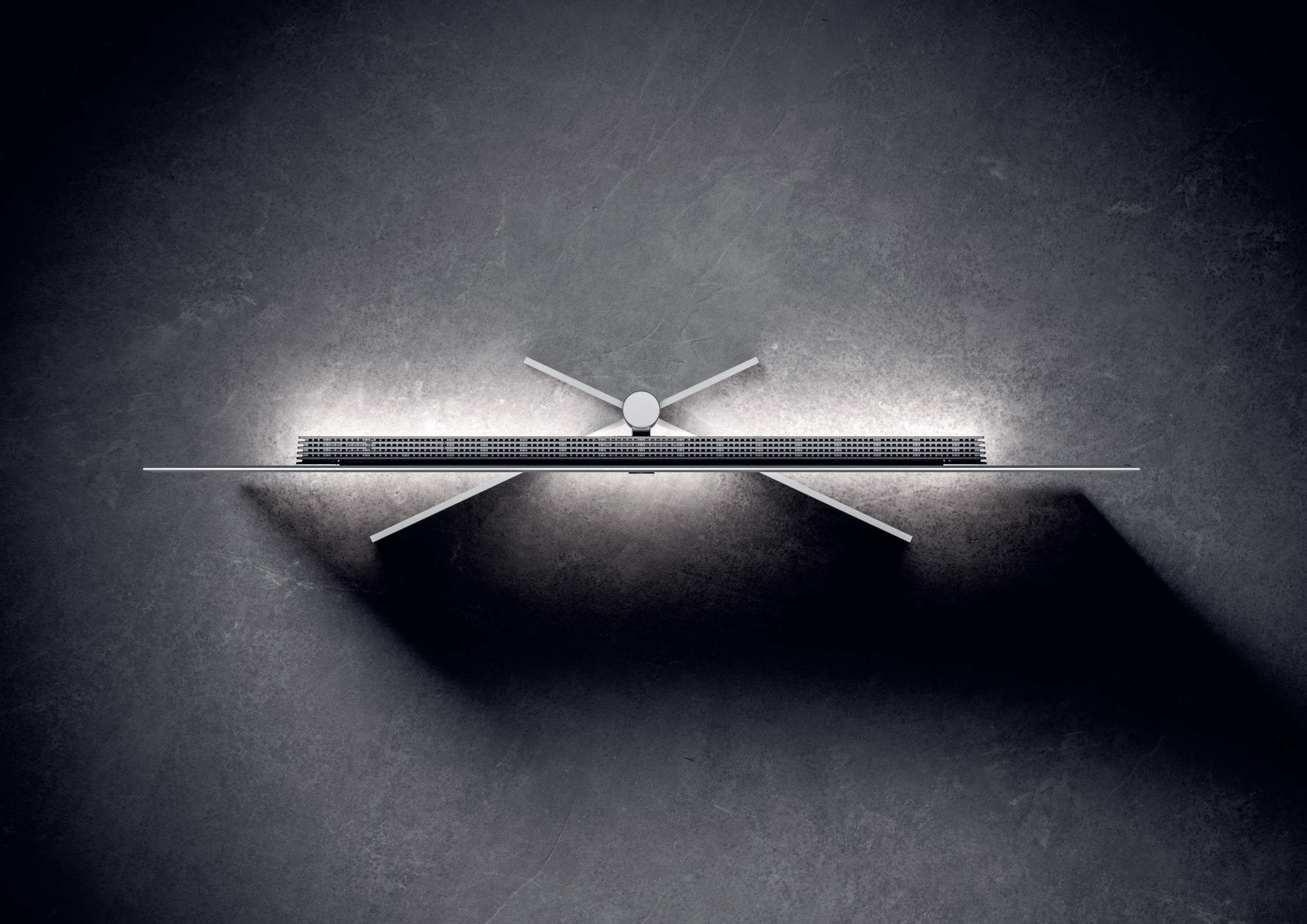

## Loewe stellar. Produzido na Alemanha. Bem-vindo(a).

mo-nos por tê-lo(a) como cliente. Design, inovação e Este modelo de TV OLED produzido pela Loewe cativa sempre à sua disposição. os seus espectadores através da tecnologia de monitor mais avançada, equipamentos de alto desempenho e uma nova linguagem de design.

#### Assim nasce um produto Loewe stellar.

Cada detalhe deste produto reflete a dedicação e a perícia que distingue a Loewe e os seus funcionários há mais de 100 anos. Desfrute do conceito único de iluminação da Loewe stellar e torne cada momento com esta linha de produto notável um momento mágico. A tecnologia dr+ de canal duplo da Loewe com um sintonizador triplo abre uma nova experiência de TV - desfrute da possibilidade oferecida pela função Multi View e de gravações múltiplas com uma qualidade irrepreensível.

Para os entusiastas de gaming, a stellar oferece compatibilidade total com HDMI 2.1 e Ultra HD @ 144 Hz VRR. proporcionando uma experiência de gaming super-rápida e imersiva. A nossa gama completa de apps de streaming e serviços de VOD, suportada pelo sistema operativo Tizen, assegura entretenimento para todos. Leia atentamente estas instruções. Para garantir que

Obrigado por ter escolhido a Loewe stellar. Alegra- usufrui plenamente do seu produto Loewe por um período duradouro, consulte as instruções de segurança tecnologia de ponta - escolheu um equipamento que anexadas em separado. Se tiver alguma questão ou se reúne todas estas qualidades num produto sublime. precisar de ajuda, a assistência ao cliente Loewe está

> Este manual do utilizador contém informações básicas importantes para a primeira instalação do seu televisor Loewe. Depois de ligar o televisor pela primeira vez, será acompanhado por um assistente de instalação intuitivo durante o processo de configuração. O seu televisor inclui um eManual detalhado, que descreve exaustivamente as funções e caraterísticas do seu novo televisor Loewe.

Î

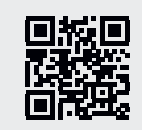

www.loewe.tv

#### Índice.

| Rom vindo(a)                             | 173 |
|------------------------------------------|-----|
|                                          | 1/0 |
| Símbolos e chapa de tipo.                | 1/4 |
| Conteúdo da embalagem.                   | 175 |
| Vistas gerais - TV.                      | 176 |
| Primeiros passos - instalação da TV.     | 178 |
| Vista geral - Telecomando.               | 18C |
| Primeiros passos - Telecomando.          | 182 |
| Primeiros passos - Configuração inicial. | 184 |
| Página inicial.                          | 188 |
| Guia de programação.                     | 189 |
| Edição de canais.                        | 19C |
| Acessibilidade.                          | 192 |
| Gravações múltiplas.                     | 194 |
| Loewe magic.light                        | 196 |
| Loewe magic.motion                       | 197 |
| Apps e informação técnica.               | 198 |
| Declaração.                              | 199 |
| Edição.                                  | 199 |

## Símbolos e os seus significados. **Símbolos e chapa de tipo.**

Este manual do utilizador apresenta diversos símbolos, cujos significados são explicados nesta página. Leia atentamente esta seção e retenha os seus significados.

A chapa de tipo contém informação importante sobre o equipamento:

- Nome do equipamento
- Tipo de equipamento
- Número do artigo
- Número de série

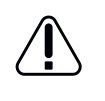

Advertências que alertam sobre aspetos que podem constituir um perigo de vida ou para a saúde. Respeite todas as advertências.

Avisos ambientais que contêm informação sobre as ações ambientais corretas e a eliminação de uma forma ecologicamente responsável. Respeite toda a informação ambiental.

 Sugestões e conselhos genéricos no âmbito do equipamento ou de uma aplicação do equipamento.

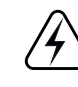

Avisos sobre sistemas elétricos/eletrónicos que alertam sobre perigos que, se ignorados, podem danificar o equipamento ou constituir um perigo de vida ou para a saúde.

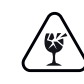

Advertências que alertam sobre o risco de quebra que pode danificar o equipamento ou qualquer lesões físicas. Repeite todas as advertências sobre o risco de quebra. Posição da chapa de tipo.

Na traseira do televisor, encontra-se o rótulo com o número do modelo e as tensão de alimentação.

Exemplo da chapa de tipo:

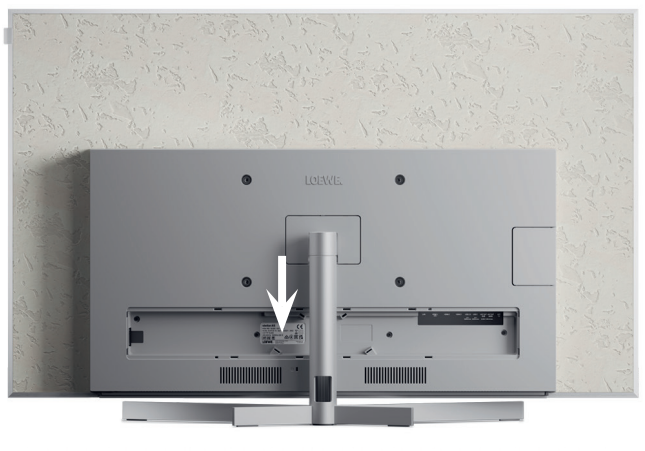

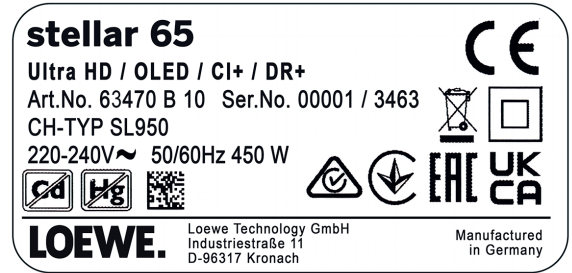

## Tudo o que precisa. **Conteúdo da embalagem.**

Confirme que a embalagem contém todos os elementos, assim como a caixa de boas-vindas da Loewe. Se faltar algum elemento, contacte o vendedor do produto ou o centro de apoio ao cliente da Loewe.

#### Conteúdos:

- Loewe quick start guide
- Manual do utilizador (este documento)
- Loewe stellar
- Suporte
- Cabo de alimentação
- Caixa de boas-vindas da Loewe
  - Loewe remote stellar
  - Loewe remote stellar mini
  - Pilhas do tipo AAA
  - Tabela de dados técnicos Loewe stellar
  - Instruções de segurança do OLED Loewe
  - Instruções de montagem do suporte
  - Kit de instalação para o suporte

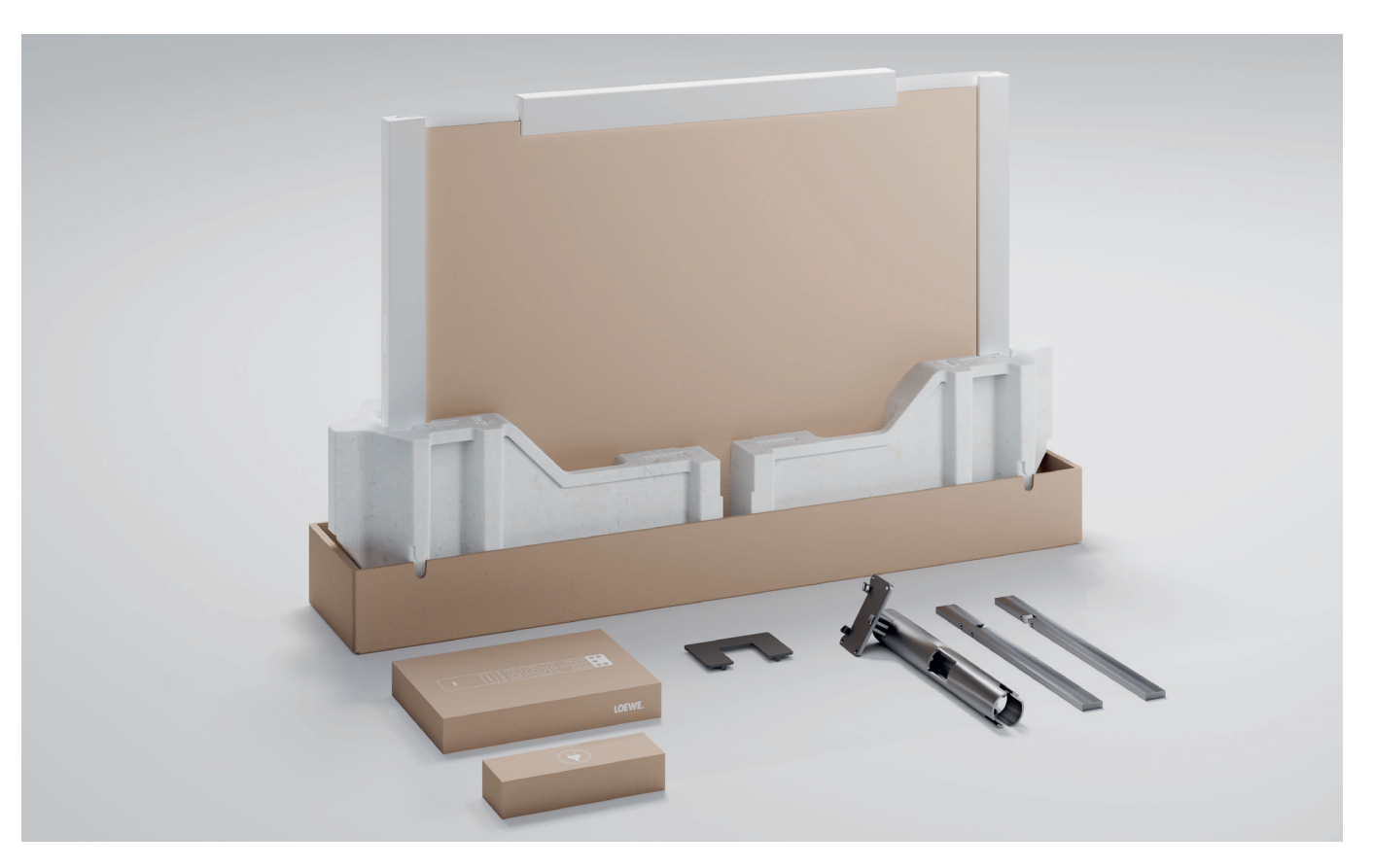

## Frente. Vistas gerais - TV.

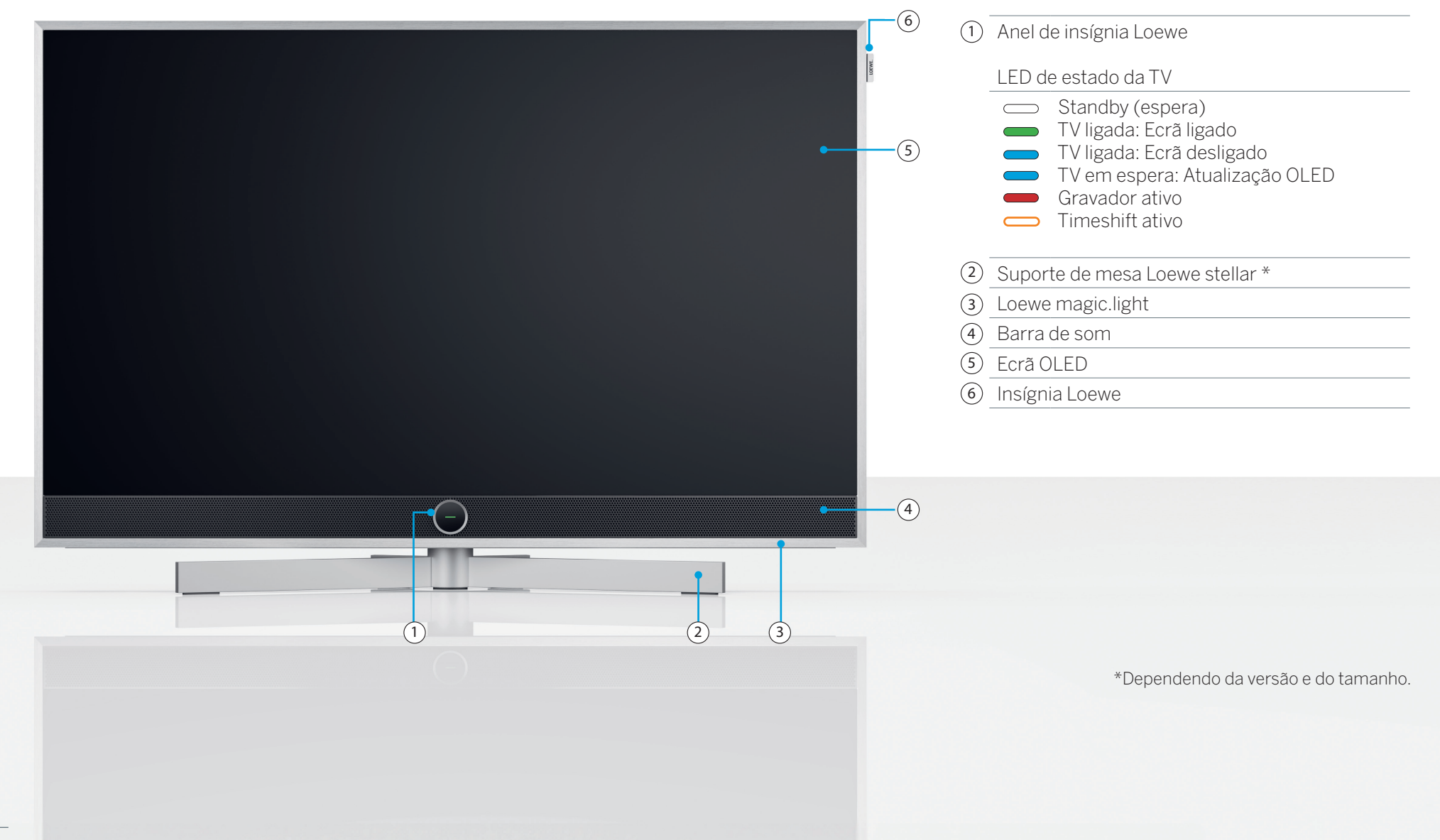

Traseira.

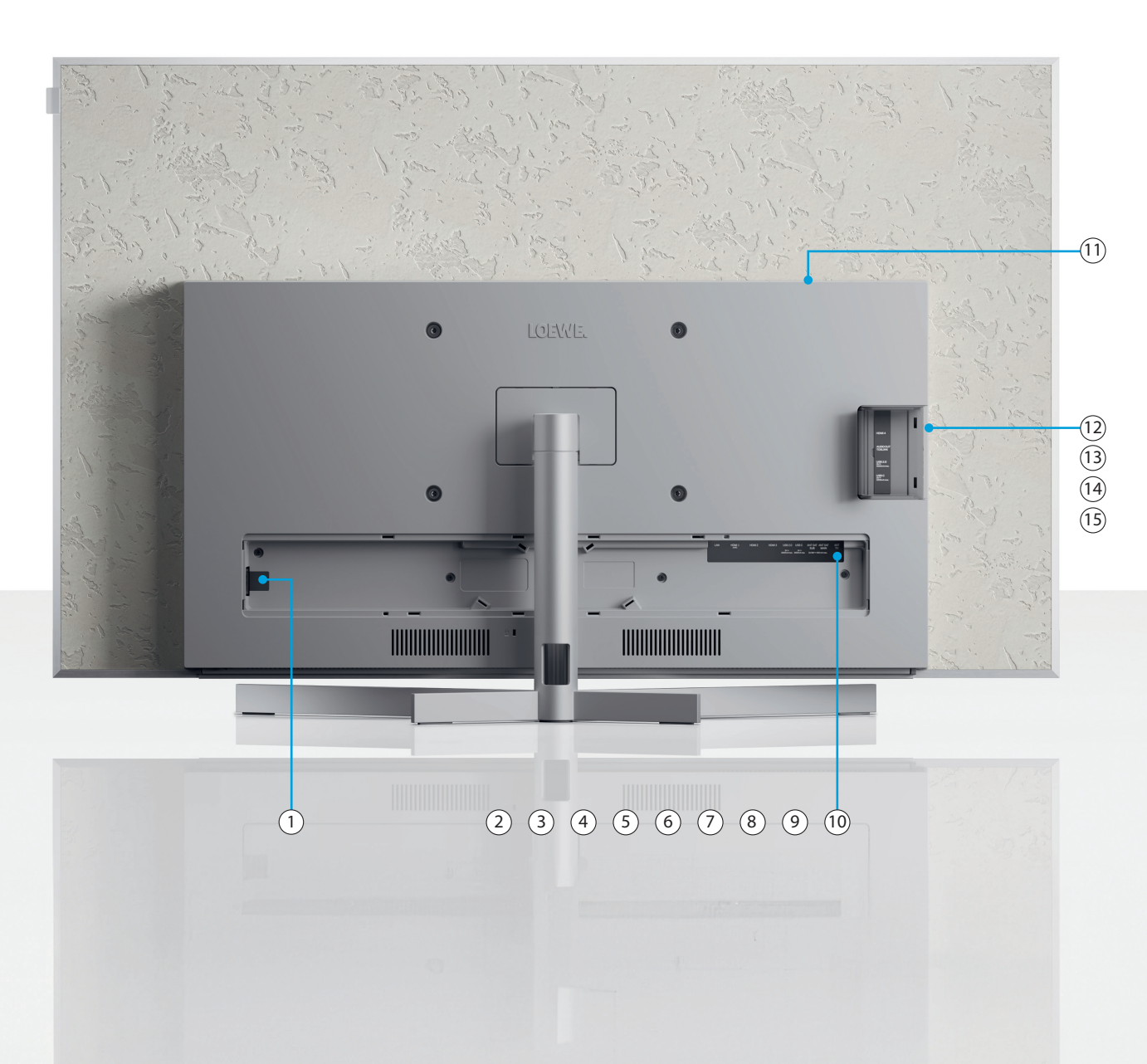

| ① Entrada<br>AC        | Ligação elétrica - 220-240 V - 50/60 Hz |
|------------------------|-----------------------------------------|
| 2 LAN                  | Ligação de rede RJ-45                   |
| 3 HDMI 1               | HDMI 2.1 com Saída áudio eARC           |
| 4 HDMI 2               | Entrada HDMI 2.1                        |
| 5 HDMI 3               | Entrada HDMI 2.1                        |
| 6 USB                  | USB 2.0 - 5V <del></del> , máx. 2000 mA |
| 7 USB                  | USB 3.1 - 5V <del></del> , máx. 1000 mA |
| 8 ANT SAT              | Ficha de satélite - DVB-S/S2 HD         |
| SUB                    | 13/18 V, 400 mA                         |
| 9 ANT SAT              | Receção de satélite DVB-S/S2 HD         |
| PRINCI-<br>PAL         | 13/18 V, 400 mA                         |
| 10 ANT TV              | Antena terrestre/TV DVB-C/T/T2 HD       |
| 1 CI Slot              | Common Interface CI+ V1.4               |
| (12) HDMI 4            | Entrada HDMI 2.1                        |
| (13) Saída de<br>áudio | Ficha de áudio 3,5 mm/TOSLINK           |
| (14) USB-A             | USB 2.0 - 5V <del></del> , máx. 1000 mA |
| (15) USB               | USB 3.1 - 5V <del></del> , máx. 1000 mA |

() As imagens do televisor servem apenas para fins ilustrativos. Os modelos de TV reais podem variar em termos de aparência.

## Desembalar e ligação. **Primeiros passos - instalação da TV.**

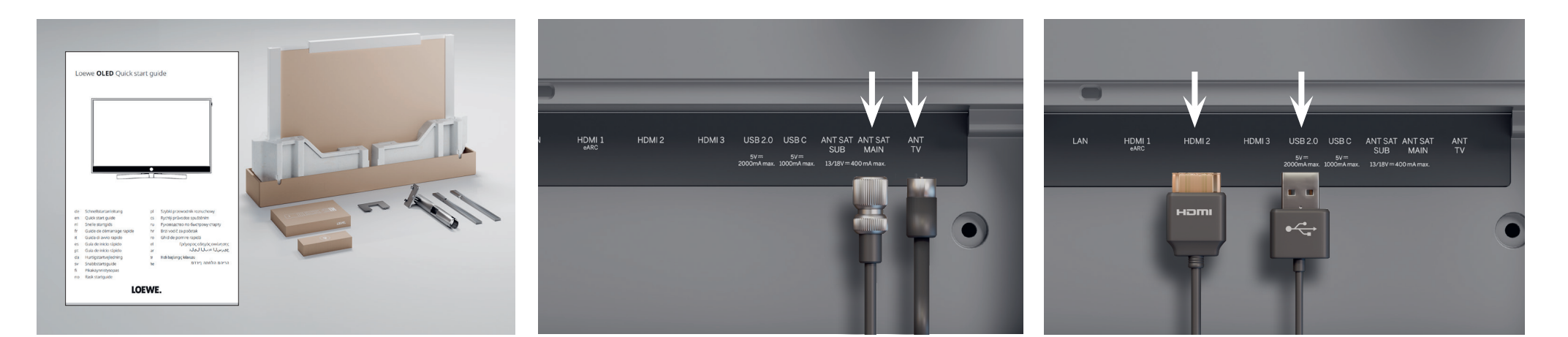

#### 1. Desembalar o seu televisor.

Se ainda não retirou o seu televisor da embalagem, observe os passos simples indicados no guia de início rápido. Avance para o passo 2 neste guia, depois de ter instalado firmemente o televisor no respetivo suporte.

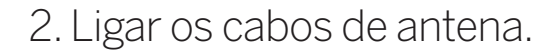

Comece por ligar o cabo da antena ou do satélite. Na traseira do televisor, irá encontrar as entradas devidamente rotuladas. Para descobrir as entradas, levante cuidadosamente as tampas. Estas são de fácil remoção. Não são necessárias ferramentas.

### 3. Ligar dispositivos adicionais.

Podem ser ligados dispositivos adicionais, como consolas de jogos ou dispositivos de armazenamento, através de HDMI e USB. Pode encontrar informação detalhada nas páginas de ajuda no manual eletrónico ou no site da Loewe.

#### Respeite as instruções de segurança e as especificações técnicas.

- Esta informação é necessária para garantir a segurança na configuração e utilização do seu televisor.
- ) Comece por ligar os cabos ao televisor e, depois, o sistema de satélite ou a ligação por cabo. Utilize a guia do cabo no televisor e no suporte fornecido.

Antes de ligar qualquer dispositivo, desligue-o da tomada elétrica.

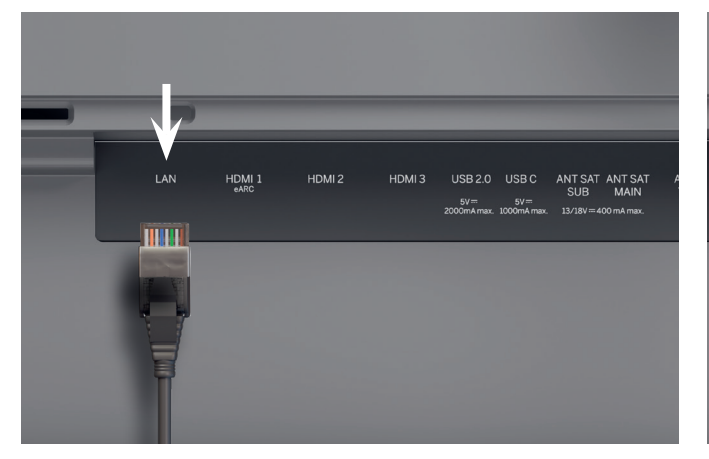

## 4. Ligação de rede por cabo LAN.

Pode ligar o seu televisor a uma rede por cabo LAN. A ligação a uma rede por Wi-Fi é explicada na secção "Primeiros passos - configuração inicial" abaixo.

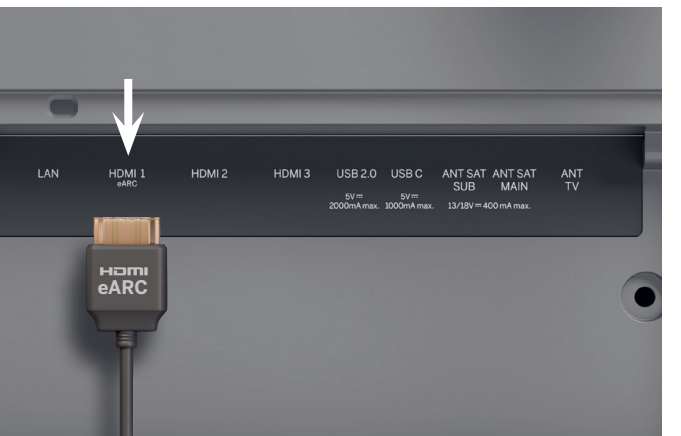

## 5. Áudio por HDMI eARC.

Pode ligar o seu televisor a um sistema de som ou uma barra de som Loewe klang bar através de um cabo HDMI. Para tal, utilize a porta HDMI 1, a qual suporta HDMI 2.1 com saída de áudio eARC.

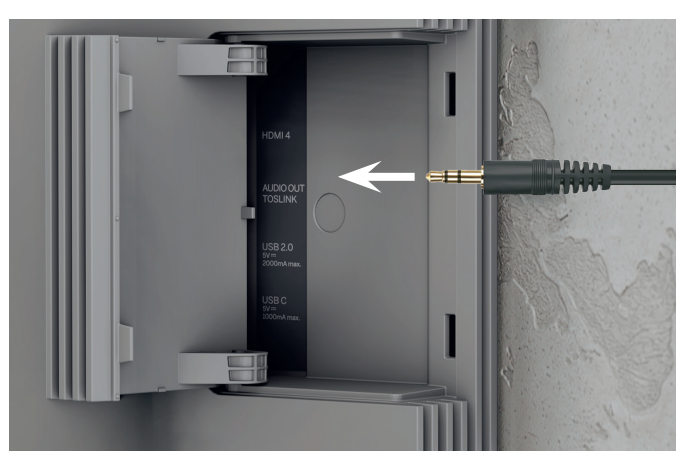

## 6. Áudio: Mini-TOSLINK/analógico.

Pode ligar um sistema de áudio através da ligação TOSLINK ao televisor. O tipo de ligação depende do seu sistema de áudio. Ligue o sistema de áudio à saída "AUDIO OUT TOSLINK" no televisor.

Digital: Utilize um cabo ótico mini-TOSLINK para TOSLINK.

Analógico: Utilize um cabo adaptador ficha jack para RCA estéreo para ligar o sistema de áudio ao televisor.

(j` Utilize um cabo RJ45 (10/100 Mbps) para estabelecer a ligação a uma rede LAN.

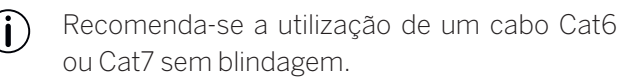

Utilize um cabo HDMI de "ultra-alta-velocidade", com conector do tipo A (não incluído), para obter o melhor desempenho de resolução de vídeo e eARC.

## Dois por um. Vista geral - Telecomando.

## Loewe remote stellar

Funcionalidades adicionais

Loewe magic.light Loewe magic.motion

Ð 2 5 8 1
4
7 3 9  $\bigcirc$ (23) (123) (==)  $\langle \rangle$ LOEWE.

|                   | Ligar/desligar       | Liga ou desliga o televisor                                                                                                    |
|-------------------|----------------------|----------------------------------------------------------------------------------------------------|
|                   | Silenciar            | Pressão breve: Silenciar/desligar o som, Pressão longa: Definições de acessibilidade.                                                            |
|                   | Modo da TV           | Pressão breve: TV em direto. Pressão longa: Comuta para o dispositivo 1 TV.                                                                      |
| Ð                 | Entrada              | <b>Pressão breve:</b> Abre a lista de dispositivos. <b>Pressão longa:</b> Comuta para o dispositivo 2.                                           |
| ullet             | Gravação             | Pressão breve: Inicia a gravação. Pressão longa: Comuta para o dispositivo 3.                                                                    |
| $\bigcirc$        | Programa             | Permite selecionar os canais diretamente através das teclas numéricas.                                                                           |
| 123               | Função 123           | TV em direto: Menu de gravação, gestor de programas, gravação, Timeshift.                                                                        |
| =                 | Guia                 | Pressão breve: Abre o guia de programação. Pressão longa: Abre a lista de canais.                                                                |
| (202)             | Definições           | Pressão breve: Abre as definições. Pressão longa: Abre todas as definições.                                                                      |
| 0                 | Setas                | Permite mudar o elemento selecionado ou um valor dentro de um menu.<br>Prima para a esquerda/direita/cima/baixo para navegar entre os elementos. |
| ۲                 | Selecionar           | Seleciona/inicia o elemento selecionado.<br>TV em direto: Mostra a informação sobre o programa atual.                                            |
| +/-               | Volume               | Aumenta/diminui o volume.                                                                                                    |
| ~/~               | Canal                | Canal seguinte/anterior.                                                                                                    |
| $\langle \rangle$ | Retroceder           | <b>Pressão breve:</b> Regressa ao menu anterior, TV em direto: Canal anterior. <b>Pressão longa:</b> Fechar o menu.                              |
| $\bigcirc$        | Página inicial       | Abre a página inicial.                                                                                                    |
| PI                | Reproduzir/<br>pausa | Reproduzir/pausar multimédia ou Timeshift.                                                                                                    |
| (ö                | magic.light          | Abre as definições da função magic.light. Consulte a secção "Loewe magic.light".                                                                 |
|                   | Teletexto            | Abre ou fecha o teletexto.                                                                                                    |
|                   | magic.motion         | Ativa o comando do motor da função magic.motion. Consulte a secção "Loewe magic.<br>motion".                                                     |
|                   | Função               | Teclas de função conforme o menu.                                                                                                    |
|                   | Apps                 | Teclas de atalho para iniciar apps e serviços de videoclube.                                                                                     |
|                   |                      | *opciona                                                                                                    |

 $(\mathbf{i})$
#### Loewe remote stellar mini

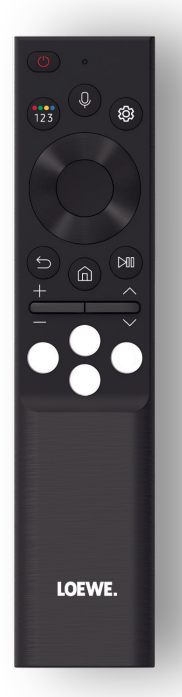

|                                                                                                    | Ligar/desligar   | Liga ou desliga o televisor.                                                                                                    |
|----------------------------------------------------------------------------------------------------|------------------|----------------------------------------------------------------------------------------------------|
| (123)                                                                                                    | Função 123       | Introduzir números e alterar cores.                                                                                                    |
|                                                                                                    |                  | TV em direto: Menu de gravação, gestor de programas, gravação, Timeshift.                                                                        |
| Q                                                                                                    | Microfone        | Prima para ativar o comando por voz.                                                                                                    |
| (in the second second s | Definições       | Pressão breve: Abre as definições.                                                                                                    |
| 0                                                                                                    | Setas            | Permite mudar o elemento selecionado ou um valor dentro de um menu.<br>Prima para a esquerda/direita/cima/baixo para navegar entre os elementos. |
|                                                                                                    | Selecionar       | Seleciona/inicia o elemento selecionado.<br>TV em direto: Mostra a informação sobre o programa atual.                                            |
| 9                                                                                                    | Retroceder       | <b>Pressão breve:</b> Regressa ao menu anterior, TV em direto: Programa anterior. <b>Pressão</b><br><b>longa:</b> Fechar o menu.                 |
| $\textcircled{\ }$                                                                                                    | Página inicial   | Abre a página inicial.                                                                                                    |
| (M)                                                                                                    | Reproduzir/pausa | Reproduzir/pausar multimédia ou Timeshift.                                                                                                    |
| +/-                                                                                                    | Volume           | Aumenta/diminui o volume.                                                                                                    |
| ~/~                                                                                                    | Canal            | Canal seguinte/anterior.                                                                                                    |
| 000                                                                                                    | Videoclube       | Teclas de atalho para iniciar apps e serviços de videoclube.                                                                                     |

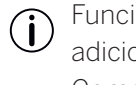

Funcionalidade adicional Comando por voz de áudio

#### Preparação. **Primeiros passos - Telecomando.**

1. Abra o compartimento das pilhas na parte traseira do telecomando. Faça deslizar a tampa do compartimento das pilhas para baixo e, depois, levante-a para fora. O compartimento das pilhas fica assim aberto.

- 2. Alinhe a primeira pilha com o terminal positivo no telecomando, conforme ilustrado na imagem.
  - Assegure-se de que os terminais (+ e -) estão alinhados corretamente.

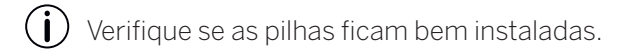

3. Instale a tampa fazendo-a deslizar novamente para fechar o compartimento das pilhas.

Ensaie o funcionamento do telecomando. Se não estiver a funcionar, repita os passos acima.

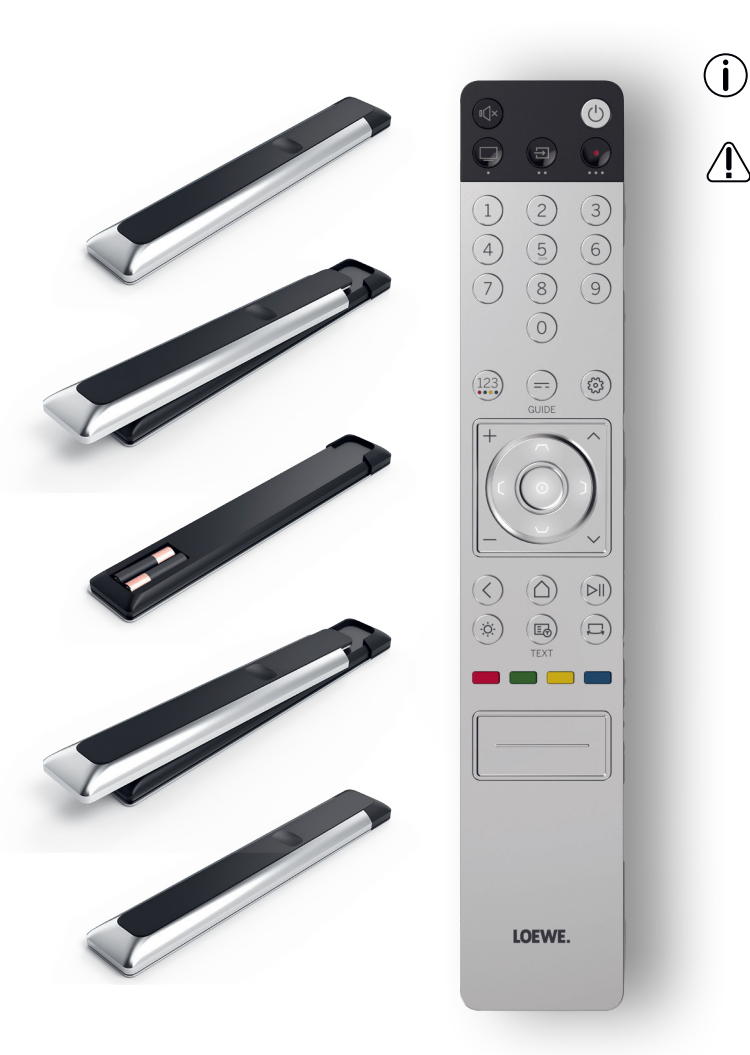

A instalação das pilhas é idêntica em ambos os telecomandos.

Utilize apenas pilhas AAA LR03 (alcalinas de manganês) à prova de fugas. São necessárias duas pilhas por telecomando.

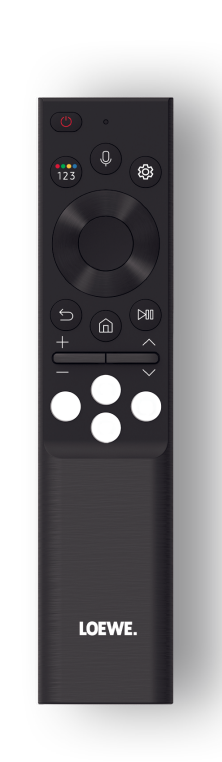

#### Emparelhar com o telecomando Loewe stellar mini.

Quando liga () no televisor pela primeira vez, este liga--se automaticamente ao telecomando Loewe stellar mini. Para emparelhar manualmente o comando com o televisor, aponte-o para a parte frontal do televisor e prima ao mesmo tempo as teclas 🔊 e 🖻 durante três segundos.

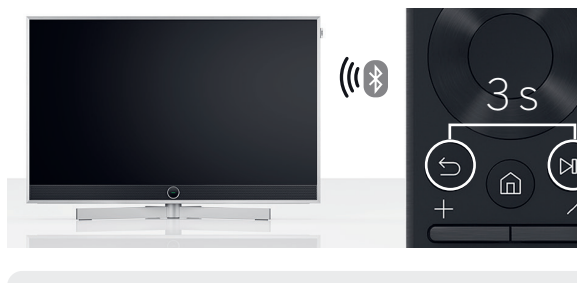

- - Não é necessário emparelhar o telecomando Loewe stellar.
- Mantenha as pilhas fora do alcance de crianças. Não deixe as pilhas expostas à luz solar nem as exponha ao fogo.
- Elimine as pilhas usadas num ecoponto. Para obter mais informações, consulte os avisos legais/ambientais.

#### Programar os botões de dispositivo.

Para além da funcionalidade direta, a tecla da TV 🔍 e as teclas de dispositivo 🗐 e 💽 também permitem o comando de outros dispositivos Loewe. Esta funcionalidade possibilita o comando direto de outros dispositivos de áudio da Loewe, leitores de Blu-ray e altifalantes de outros fabricantes. Os pontos debaixo de cada tecla indicam a respetiva função.

TV em direto (premir 1 s), Modo: Loewe TV (premir 3 s)

- Entrada (premir 1 s), (Ð Modo: Loewe klang mr 1/3/5 (premir 3 s)
- Gravação (premir 1 s), ٠ Modo: Loewe klang bar 3/5 mr (premir 3 s)

torna o controlo do seu sistema de entretenimento ainda mais fácil. Pode encontrar mais informação sobre como programar o telecomando Loewe stellar no site da Loewe.

#### Ativar o anel LED ajustar o brilho.

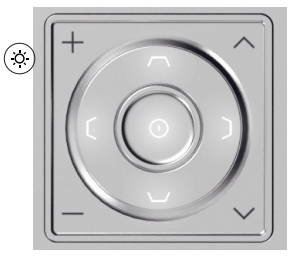

Prima continuamente a tecla e, em simultâneo, uma das teclas numéricas 1, 2, 3, 4 ou 5 durante 3 segundos para mudar o brilho dos LED das teclas de seta.

O valor da tecla "1" corresponde à definição de brilho mais baixo, enquanto que o "5" ao valor mais alto. Mude a iluminação das teclas segundo a sua preferência.

#### Programar outros dispositivos

Estas teclas também podem ser atribuídas para outros dispositivos. Por exemplo, se tiver um leitor Blu-ray ou um sintonizador por cabo associado a um dos botões de dispositivo, pode controlar o volume ou silenciar o som através do telecomando. Esta funcionalidade

#### Fácil e rápido. Primeiros passos - Configuração inicial.

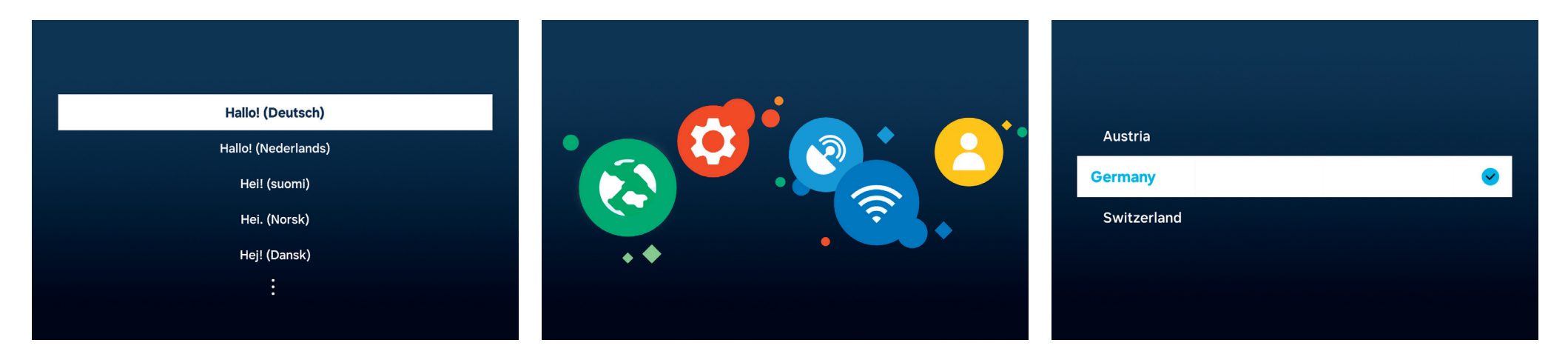

## Selecionar o seu idioma para os menus.

Comece por escolher o idioma para os menus. Mude o idioma com as teclas de seta  $\bigcirc$ . Confirme com a tecla  $\bigcirc$ .

#### Começar a configuração inicial.

O equipamento Loewe stellar dispõe de um guia para a configuração inicial. Siga as instruções indicadas.

#### Selecionar o seu país.

Depois, escolha o seu país ou região através das teclas de setas **O**. Confirme com a tecla **O**.

| Tenha atenção às instruções de segurança e às |
|-----------------------------------------------|
| <br>especificações técnicas deste televisor.  |

 $(\mathbf{i})$ 

O aspeto da interface do utilizador pode mudar depois de uma atualização de software.

Centro de Apoio ao Cliente da Loewe www.loewe.tv

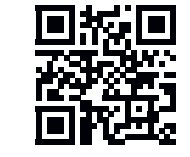

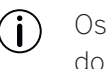

Os serviços disponíveis podem variar de acordo com a região escolhida.

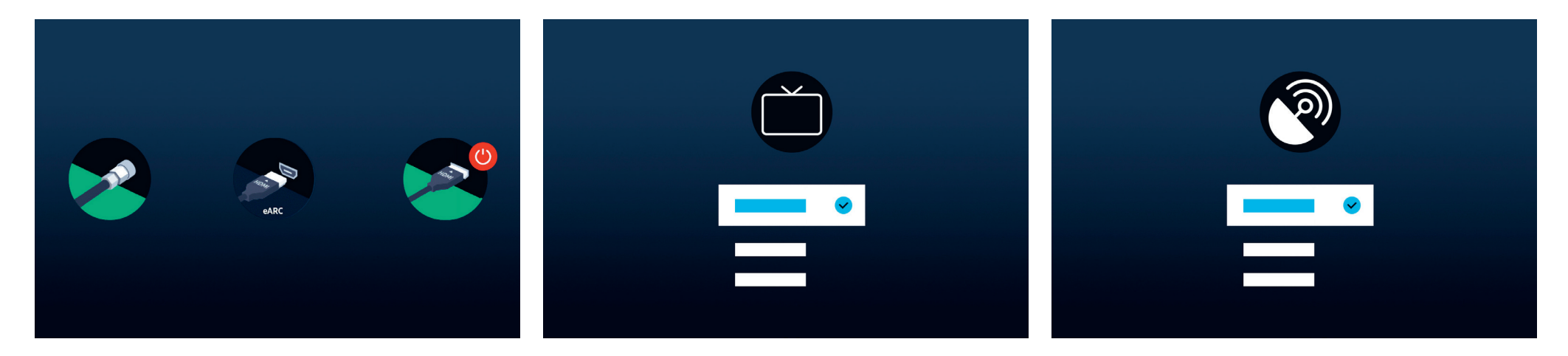

Reconhecimento automático de ligação.

O equipamento Loewe stellar reconhece automaticamente antenas e dispositivos ligados por USB ou HDMI.

#### Receção de TV e tipo de programas. Sinal por satélite.

Depois do sinal terrestre ou por cabo ter sido reconhecido, escolha a receção de TV e o tipo de programas. No passo seguinte, todos os canais disponíveis serão gravados.

Se estiver disponível um sinal por satélite, pode ajustar a sintonia neste menu.

Ajuste as opções de tipo de programas, escolha dos satélites, LNB, alcance de satélite e de pesquisa. Ao utilizar SAT MAIN e SAT SUB, pode escolher entre duplo ou principal neste menu.

Só é possível configurar um sistema Unicable  $(\mathbf{i})$ após a instalação inicial. As respectivas definições estão disponíveis aqui: Todas as definições > Difusão > Definições especializadas > Sistema de satélite > SatCR/Unicable.

#### Já está quase... Primeiros passos - Configuração inicial.

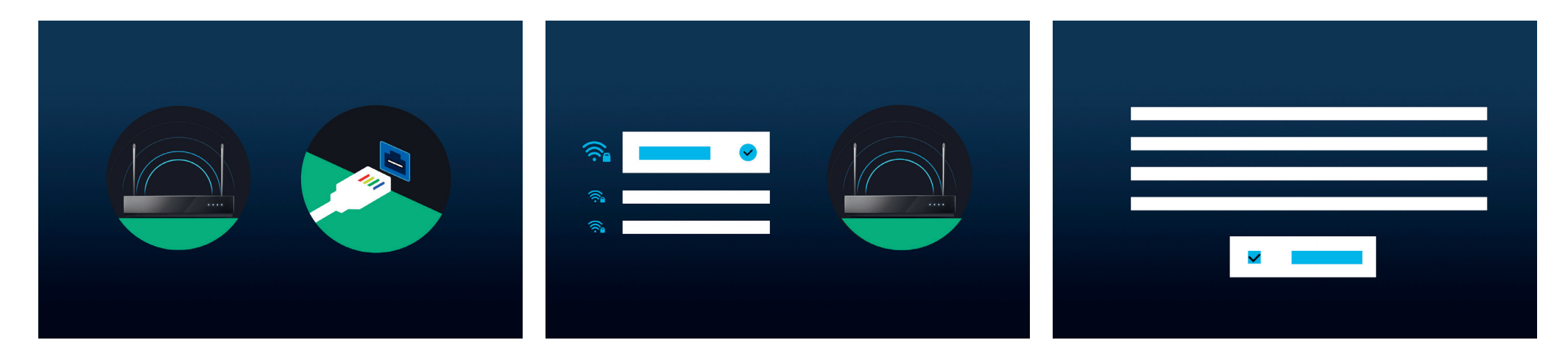

#### Selecionar uma rede.

Para poder usufruir da sua smart TV no seu potencial máximo, é necessária uma ligação à Internet. Pode ligar o seu televisor Loewe a uma rede através de WLAN (sem fios) ou LAN (por cabo).

- WLAN Consulte o passo seguinte. Tenha os dados de autenticação da WLAN à mão.
- LAN Assegure-se de que o seu cabo de rede está ligado ao televisor e ao router.

#### Ligação por WLAN.

Quando utilizar a ligação por WLAN, ser-lhe-à pedido que introduza a sua palavra-passe. Utilize as teclas de setas **O**, para navegar pelos números e letras, e a tecla **O** para os selecionar. Confirme com a tecla **O**.

### Termos e condições e política de privacidade.

Para usufruir de todas as funcionalidades do seu equipamento, deve aceitar os termos e condições do Smart Hub, bem como a política de privacidade. Para este efeito, prima o botão de seleção () e clique em "Concordo com todos".

Se não aceitar os termos e condições e a política de privacidade, alguns serviços poderão não estar disponíveis.

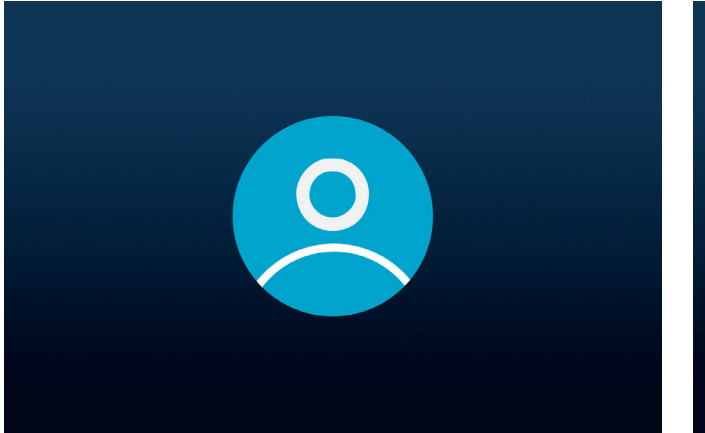

#### Criar uma conta de utilizador.

Passo opcional: Prima a tecla de setas **O** para ignorar este passo. Inicie sessão numa conta Samsung já existente ou crie uma conta nova. Ao utilizar uma conta Samsung, poderá usufruir das melhores funcionalidades para a sua smart TV e mantê-la sempre atualizada.

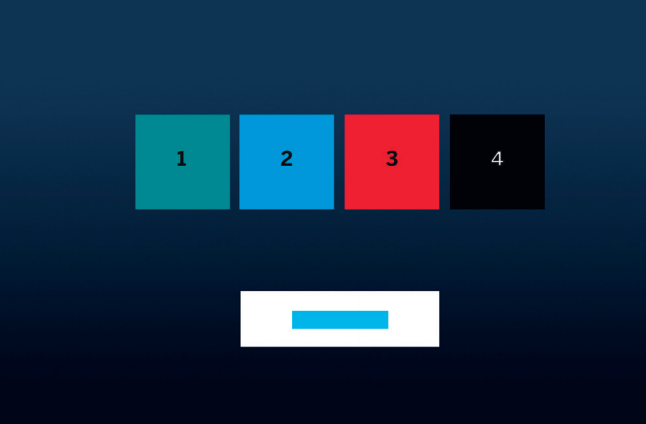

#### Personalizar a barra de tarefas.

Neste passo, pode gravar e ordenar as apps na barra de tarefas. Algumas apps são pré-instaladas. As apps também podem ser personalizadas mais tarde no Smart Hub.

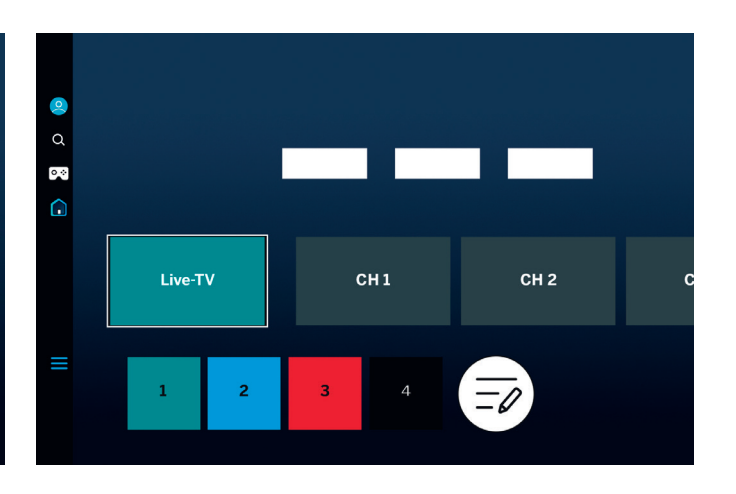

#### Página inicial.

Quando aparece a página inicial, a configuração inicial está concluída. Chegou o momento de desfrutar da melhor experiência televisiva. Abra a televisão ao vivo ou a sua app favorita. Esperamos que desfrute do seu novo televisor Loewe.

É necessária uma conta de utilizador para usufruir de apps ou de serviços de videoclube.
Ao criar uma nova conta Samsung, leia atentamente o acordo de utilizador e a política de privacidade.

(î

# Smart Hub. **Página inicial.**

O Smart Hub é a página inicial do seu televisor. A partir daqui pode abrir apps, serviços ou deambular pela televisão ao vivo.

Prima a tecla da página inicial no seu comando para regressar rapidamente a esta página.

Estão disponíveis as seguintes opções:

- Perfil de utilizador: Acesso ao perfil de utilizador.
- Q Pesquisa: pesquise canais, filmes ou apps. Comando por voz com o telecomando Loewe stellar mini.
- © ↔ Gaming Hub: Transmissão direta de jogos.
  - Página inicial: Reorganize as apps.
- 💻 Dispositivos ligados 😪 / Definições 🔕
- Altere as definições de privacidade.

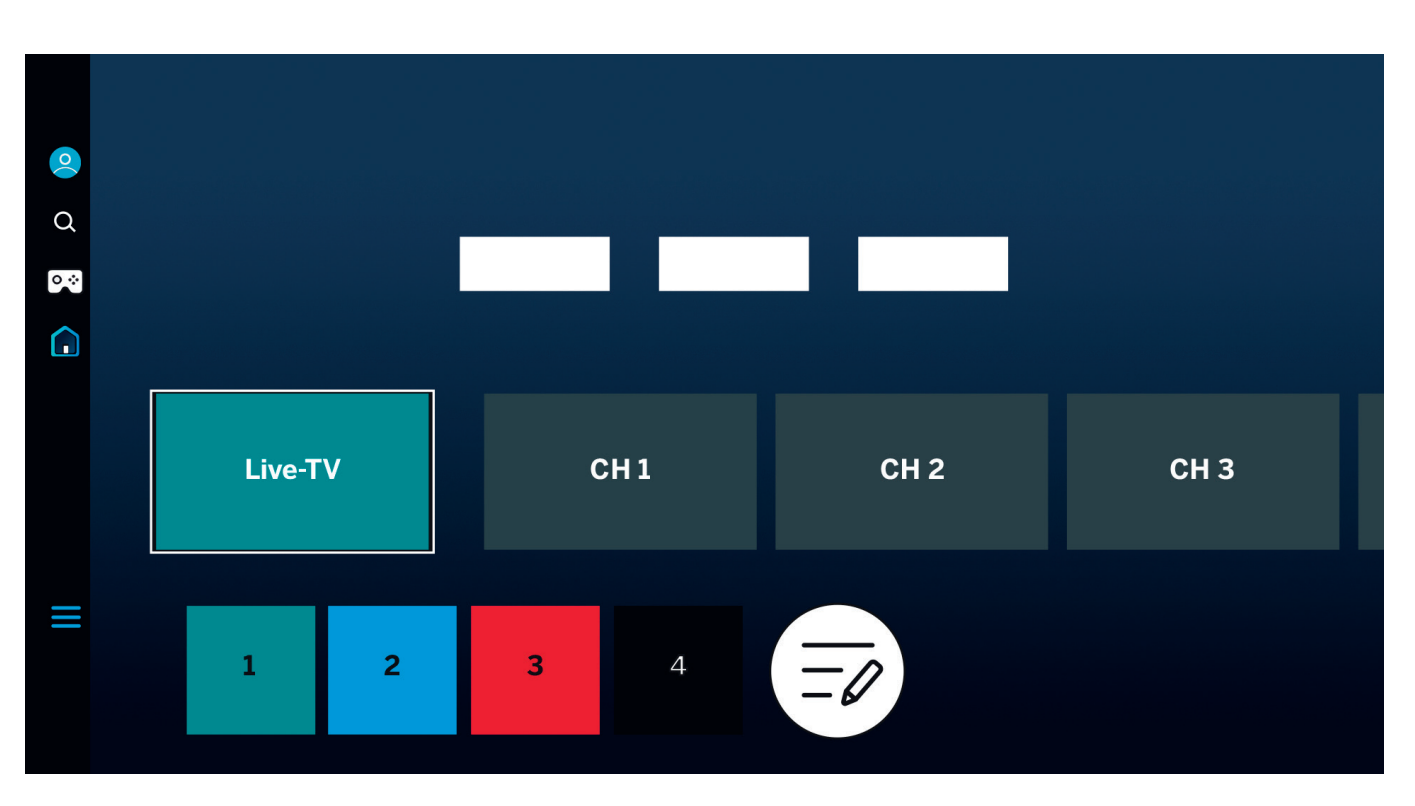

Utilize as setas **O** para navegar. O ícone realçado e aumentado é aquele que é selecionado.

Abra apps, serviços ou TV ao vivo premindo a tecla de seleção (). À esquerda, estão disponíveis mais definições: Perfil de utilizador, pesquisa, modo ambiente, centro de jogos, multimédia e política de privacidade.

Consoante o seu país ou a região, o visor e a informação podem variar.

#### Num relance. **Guia de programação.**

O guia de programação fornece informação sobre os programas televisivos atuais e futuros. Também pode utilizá-lo para programar as gravações.

Prima a tecla do guia no telecomando para abrir o guia de programação.

Estão disponíveis as seguintes opções:

- Editar filtros de canais.
  - Mostrar apenas canais televisivos.

Mostrar apenas estações de rádio.

Editar canais.

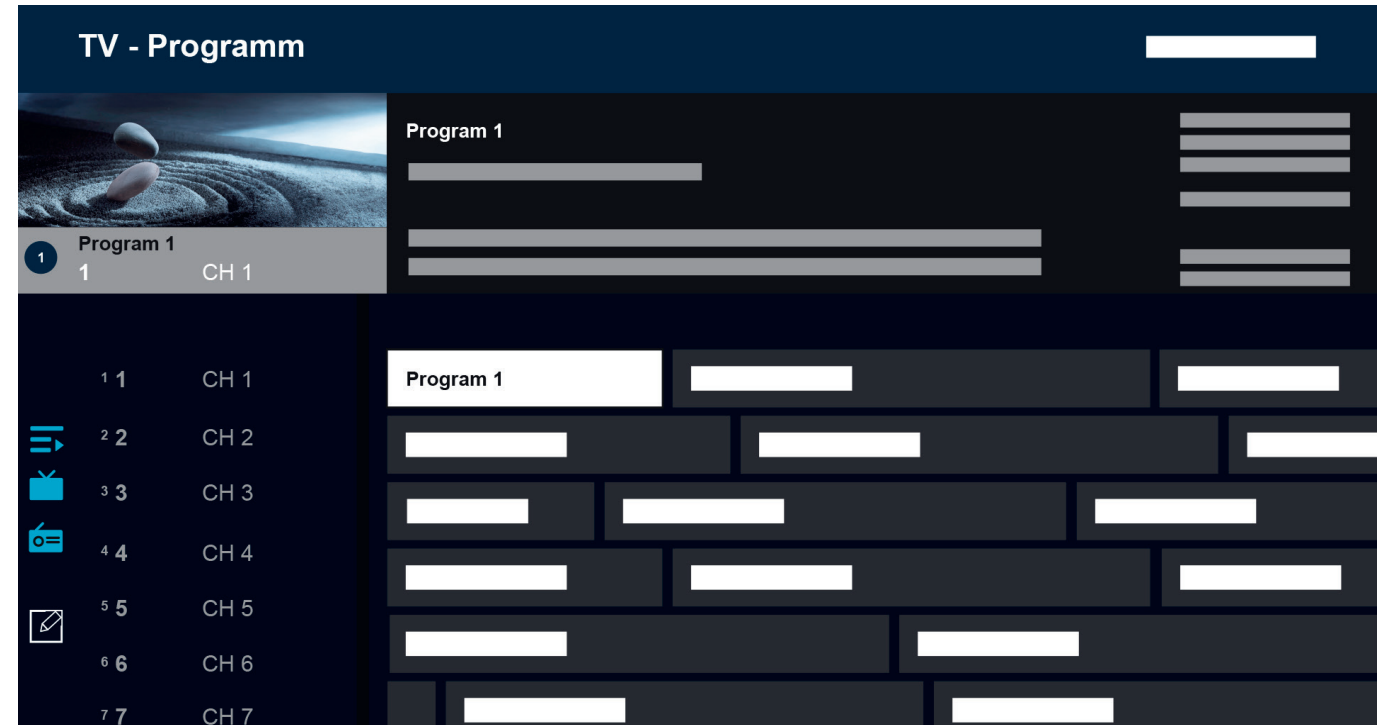

Funcionalidades adicionais no guia de programação:

- Pré-visualização de imagem ao vivo.
- Informação sobre o programa atual.
- Data e hora de visualização.
- Pré-visualização de todos os canais disponíveis.
- Vista geral do telecomando Loewe stellar mini.

Está disponível mais informação no manual eletrónico do Tizen OS.

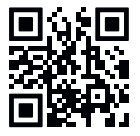

(i) Consoante o seu país ou a região, o visor e a informação podem variar.

# Personalização dos canais de TV. **Edição de canais.**

Através do menu de edição de canais, pode mover, eliminar ou bloquear os canais guardados no seu televisor. Pode aceder ao ecrã de edição de canais por uma de duas formas:

- Enquanto está a ver televisão em direto, prima brevemente a tecla do guia = para abrir o guia de programas. Neste guia, abra os filtros de canais no lado esquerdo e selecione a opção "Editar canais" na parte inferior.
- Enquanto está a ver televisão em direto, mantenha premida a tecla do guia para apresentar a lista de canais. Na lista de canais, selecione a opção "Editar canais" no canto inferior esquerdo.

#### Editar a lista de canais.

Dentro do ecrã "Editar canais", assegure-se de que a opção "Todos", no lado esquerdo, está selecionada. Depois, selecione um canal ou mais para editar. Será apresentado um visto junto do canal selecionado. Depois, escolha uma das opções no lado direito do ecrã:

Mudar número – utilize as teclas de seta para subir ou descer e mova os canais selecionados para uma nova posição. Pode utilizar diretamente as teclas numéricas no telecomando para saltar rapidamente para a posição desejada na lista de canais. Prima a tecla de seleção ()

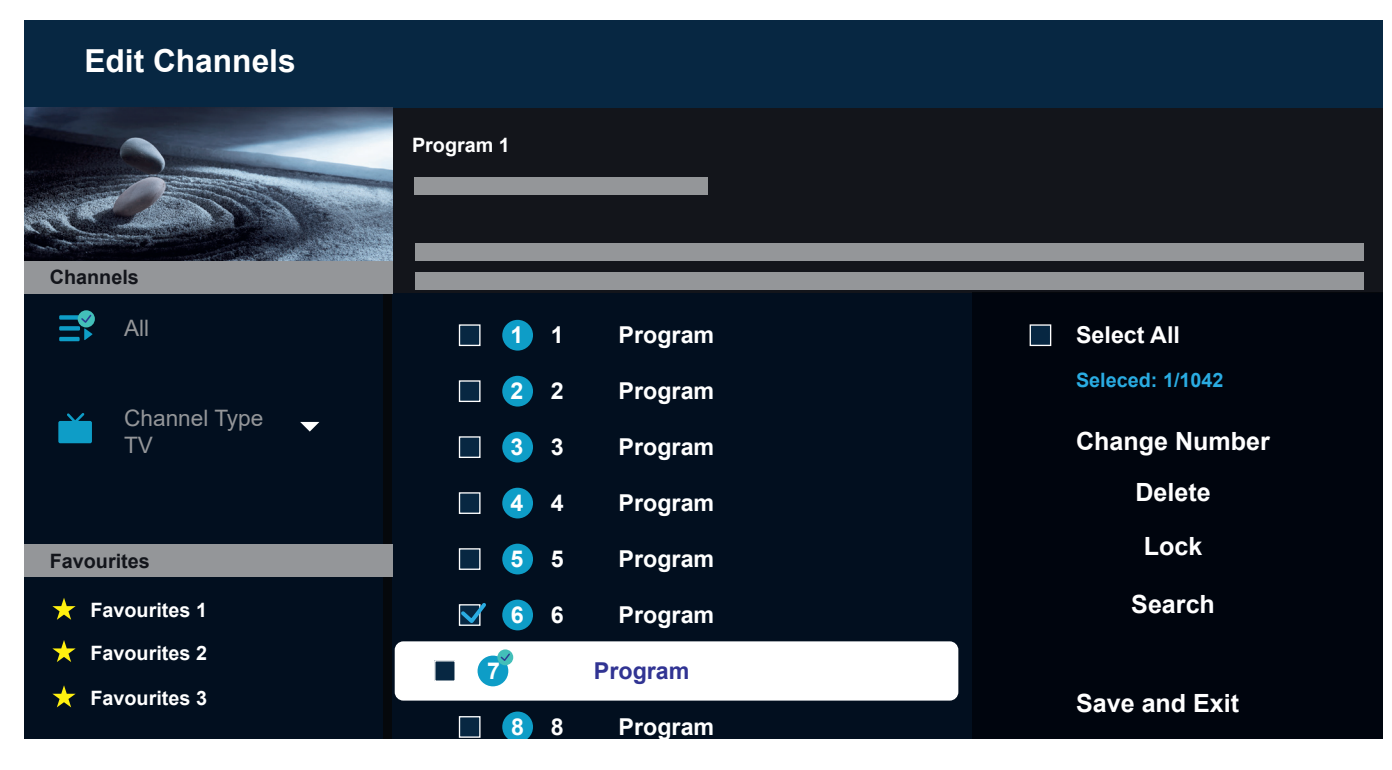

para confirmar a nova posição. Todos os canais selecionados serão agrupados e movidos para a posição selecionada. De notar que a mudança de canais pode não estar disponível em determinados países.

Eliminar – esta opção irá eliminar todos os canais selecionados.

Bloquear – esta opção irá bloquear todos os canais selecionados. Para ver um canal bloqueado, terá que introduzir o PIN do controlo parental. Pesquisar – esta opção permite-lhe sintonizar canais adicionais. Se não conseguir encontrar canais específicos na lista e tiver a certeza de que estes estão disponíveis na sua área, pode tentar repetir a pesquisa do canal.

Gravar e sair – quando terminar a edição de canais, selecione esta opção para sair do ecrã de edição de canais.

#### Lista de favoritos.

As listas de favoritos ajudam a organizar os seus canais favoritos. Pode criar até cinco listas diferentes.

Criar uma lista de favoritos:

- 1. Aceda ao ecrã de edição de canais. Consulte a página anterior para obter mais informações.
- Selecione uma das listas de favoritos no canto inferior esquerdo. Por predefinição, as listas de favoritos são designadas "Favourites 1" - "Favourites 5".
- 3. Selecione "Adicionar canais" no lado direito.
- 4. Selecione o canal pretendido ou vários canais na lista, no centro do ecrã.
- 5. Selecione "Adicionar" para acrescentar canais à lista de favoritos selecionada.

Editar a lista de favoritos:

Após selecionar uma das listas de favoritos no ecrã de edição de canais, estão disponíveis as seguintes opções:

Adicionar canais – permite-lhe adicionar canais na sua lista de favoritos atual.

Reordenar - utilize as teclas de seta para subir ou descer e mova os canais selecionados para uma nova posição na lista de favoritos. Prima a tecla de seleção ) para confirmar a nova posição. Todos os canais selecionados serão agrupados e movidos para a posição selecionada.

Mudar o nome dos favoritos – esta opção permite-lhe mudar o nome da lista de favoritos atual.

Gravar e sair – quando terminar a edição de canais, selecione esta opção para sair do ecrã de edição de canais.

Aceder a uma lista de favoritos:

- 1. Enquanto está a ver televisão em direto, mantenha premida a tecla do guia (=) para apresentar a lista de canais.
- 2. Selecione uma das listas de favoritos disponíveis. Só estarão visíveis apenas as listas de favoritos que contêm pelo menos um canal.
- 3. Sempre que abrir a lista de canais, serão apresentados os canais da lista de favoritos selecionada.

(i) Repita os passos 1 e 2 para mudar para outra lista de favoritos ou a lista de canais normal.

## Para aqueles que sofrem de incapacidade visual ou auditiva. **Acessibilidade.**

As definições de acessibilidade foram concebidas para tornar a experiência de visualização mais inclusiva e intuitivas para pessoas com incapacidade visual ou auditiva.

Para abrir o menu de atalho de acessibilidade, mantenha premida a tecla de silenciar (). Neste menu, pode ligar ou desligar qualquer uma das funcionalidades de acessibilidade. Ao selecionar "Editar", pode escolher que opções deve ficar visíveis no menu de atalho. Desmarque todas as opções que não interessam e estas serão removidas da lista. De notar que algumas opções não podem ser removidas do menu de atalho.

Para abrir o menu de definições de acessibilidade, prima a tecla de definições () > Todas as definições > Geral e privacidade > Acessibilidade. Este menu contém todas as definições das funcionalidades de acessibilidade.

Estão disponíveis as seguintes opções:

Guia por voz – permite ativar guias por voz que descrevem oralmente as opções dos menus para auxiliar pessoas com dificuldades visuais. Quando esta função está ativada, o televisor fornece guias por voz para mudar de canal, ajustar o volume, informação sobre programas transmitidos ou futuros, outras funções do televisor e vários conteúdos das Internet e da função de pesquisa.

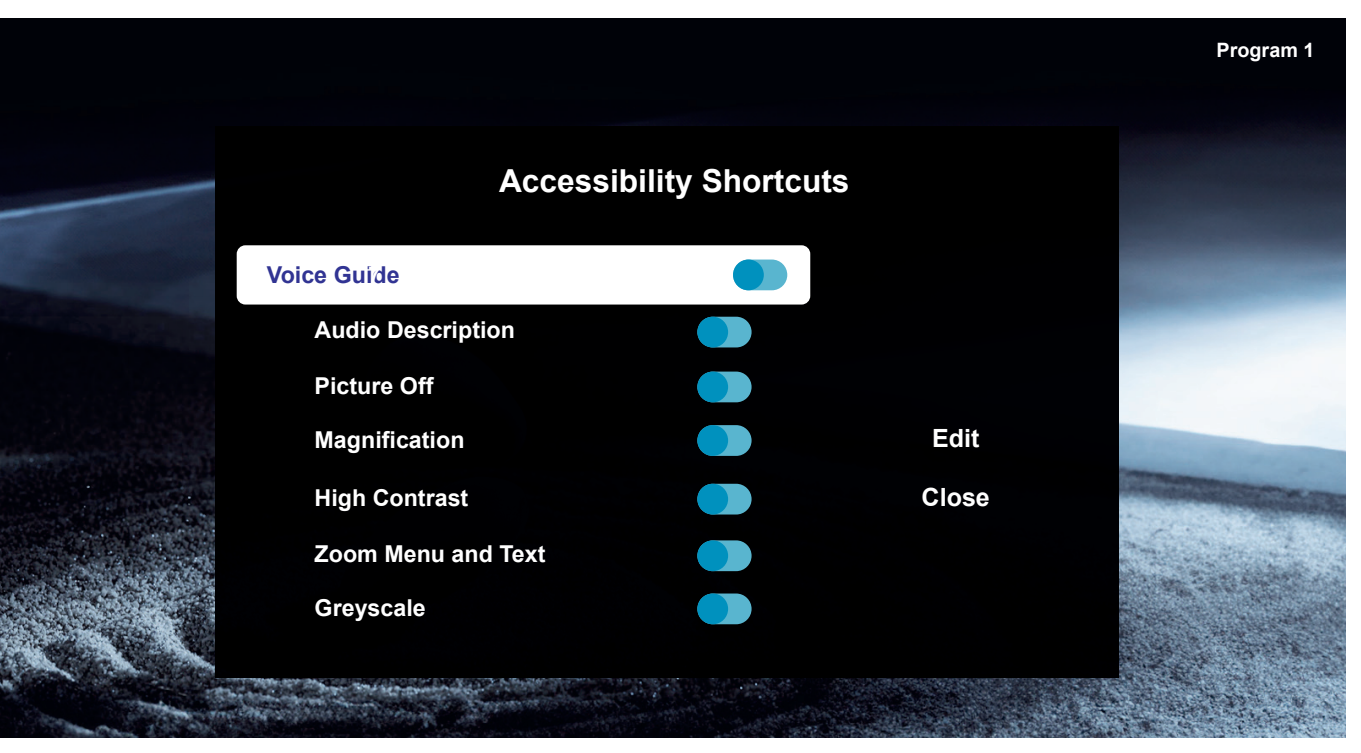

Descrição por áudio – permite ativar um guia de áudio que fornece uma descrição sonora de cenas de vídeo para pessoas com dificuldades visuais. Esta função só está disponível para transmissões que incorporam este serviço.

Imagem desligada – desliga o ecrã do televisor e reproduz apenas som, permitindo reduzir o consumo de energia. Quando prime qualquer botão no telecomando, excetuando Volume ou Alimentação, enquanto o ecrã está desligado, faz retomar a imagem no ecrã. Ampliação – permite ampliar o ecrã para aumentar o tamanho da imagem ou do texto. Pode ajustar o nível de zoom ou mover a área de zoom através das instruções apresentadas.

Alto contraste – altera os ecrãs do menu de definições e do Smart Hub para apresentar texto branco sobre um fundo preto e converter automaticamente os menus transparentes para opacos de maneira a torná-los mais legíveis. Escala de cinzentos – altera a apresentação do ecrã de cores para preto e branco para tornar mais nítidos os contornos desfocados devido às cores.

Inversão de cor – inverte as cores do texto e do fundo para os menus de definições apresentados no ecrã do televisor para torná-los mais legíveis.

Modo SeeColors – esta funcionalidade oferece aos utilizadores daltónicos uma experiência mais colorida.

Definições de legendas – definições de legendas para as transmissões televisivas.

Legendar – ativa ou desativa as legendas.

Modo de legendas - define o modo de legendas.

ldioma da legendagem – define o idioma das legendas.

Legendas faladas – reproduz uma versão oral das legendas. Só disponível para transmissões que incorporam este serviço.

Ampliar linguagem gestual – aproxima o ecrã de linguagem gestual quando o programa transmitido oferece este serviço. Comece por definir "Ampliar linguagem gestual" para Ligado e, depois, selecione "Editar ampliar linguagem gestual" para mudar a posição e a ampliação do ecrã de linguagem gestual. Áudio multicanal – liga em simultâneo os altifalantes do televisor e auscultadores bluetooth. Quando esta função está ativada, pode aumentar o volume dos auscultadores para um nível superior do que o volume do televisor.

Abrandar repetição dos botões – configure a velocidade de funcionamento dos botões do telecomando para que abrandem quando os prime repetidamente ou os mantêm premidos. Comece por definir "Abrandar repetição dos botões" para Ligado e, depois, ajuste a velocidade de funcionamento em "Intervalo de repetição".

#### Gravar com a função Loewe dr+. **Gravações múltiplas.**

Gravar programas com a Loewe stellar, programar uma gravação ou utilizar o Timeshift para ver mais tarde um programa de TV em direto. As gravações são guardadas automaticamente na unidade de memória incorporada. Se pretender, também pode utilizar um dispositivo de armazenamento externo USB.

#### Gravação instantânea.

Escolha o programa de TV em direto que pretende gravar e prima a tecla de gravação 📀 ou 🕮. Selecione "Gravar 📀 " no menu seguinte para começar.

#### Programar gravação.

Abra o guia de programas e escolha o programa que pretende gravar. Confirme premindo em () e selecione "Programar gravação" no menu seguinte para começar. Pode programar gravações manuais no gestor de programas.

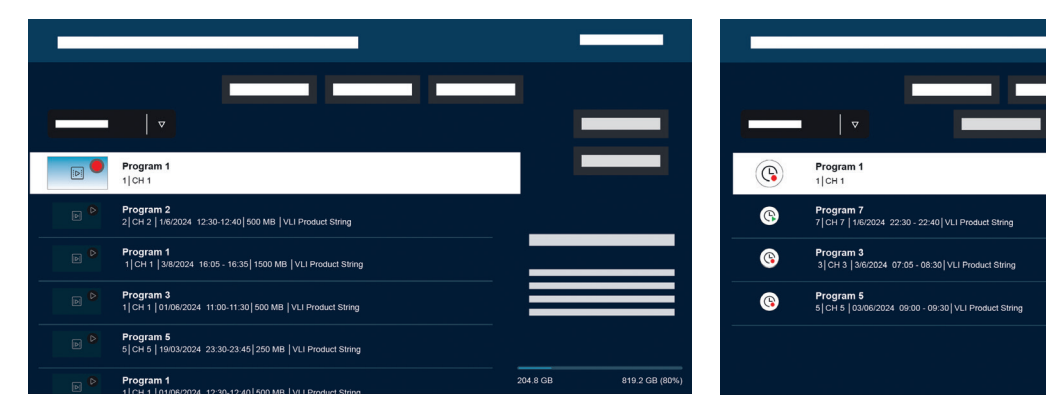

#### Gravações e gestor de programas.

A função de gravações e gestor de programas oferece uma vista geral das gravações anteriores e programadas.

#### Gravações.

Na TV em direto, pode ver a lista de gravações disponíveis premindo (23) e confirmando com (20). Se necessário, use  $\neg/\lor$  para mudar o menu e depois abra (20). Para a reprodução, seleccione a gravação pretendida e inicie-a com (20).

#### Programar.

No modo de TV em direto, prima 😰 e selecione @ para abrir uma vista geral de todas as gravações programadas. Pode agendar gravações manuais, bem como sequenciais, através do botão "Adicionar gravação".

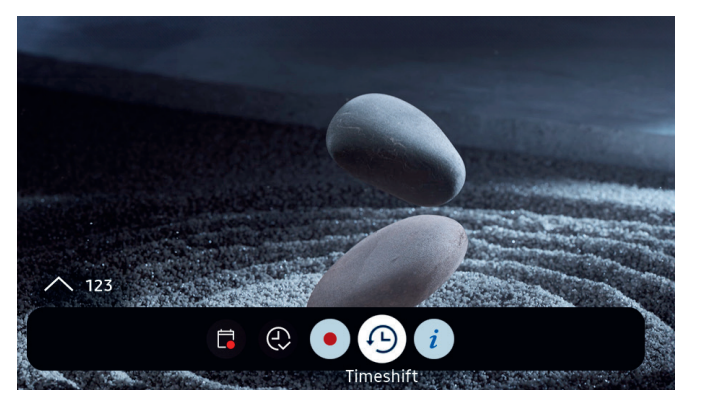

#### Timeshift.

Prima 河 para ativar a função Timeshift.

Com a função Timeshift ativa, pode colocar um programa em pausa e continuar a vê-lo mais tarde ou até voltar a ver partes do programa.

() Capacidade máxima de gravação: 90 minutos.

Para ver a barra de progresso no menu Timeshift, prima a seta para baixo **Q**.

Utilize as setas para navegar no menu Timeshift.

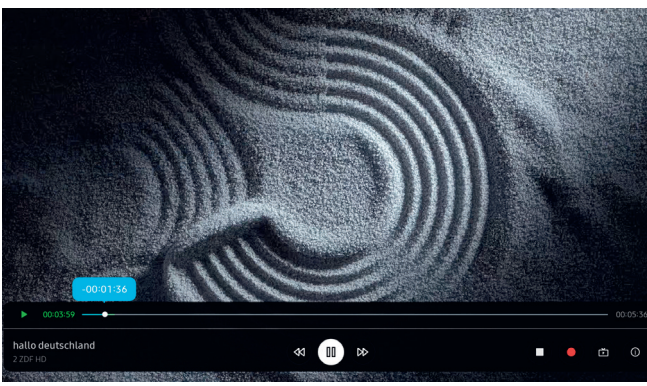

#### Menu Timeshift:

- Reproduzir/pausa em Timeshift.
- Avançar rápido.
- ◄ Rebobinar.
- Parar Timeshift.
- Iniciar gravação.
- Voltar à TV em direto. O Timeshift permanece ativo.
- Informação.

Leia todas as instruções de segurança antes de utilizar a função Timeshift, em especial a secção "Unidades de memória ligadas por USB". Desligar o dispositivo da fonte de alimentação elétrica pode causar perda de dados.

Está disponível informação adicional no manual eletrónico, na secção "Antes de utilizar as gravações e o Timeshift".

#### Configurar a indicação do Timeshift.

Quando o Timeshift está ativo, o Loewe signature.ring acende-se a laranja. Se preferir desativar esta indicação, siga estes passos:

- Prima e mantenha premidas as teclas magic.light
   e as teclas de configuração () em simultâneo durante cinco segundos.
- 2. Prima uma vez a tecla de subida de canal ^ para desativar a indicação. A cor do LED muda de amarelo para branco. Para reativar a indicação, prima novamente a tecla de canal para cima ^, e a cor do LED volta a mudar para amarelo.
- 3. Prima ) para guardar a configuração. Sair da configuração premindo a tecla de configuração (3).

### Uma receção brilhante. Loewe magic.light

Todas unidades Loewe stellar estão dotadas com a "luz mágica" da Loewe. Utilize a banda LED elegantemente dissimulada para produzir uma iluminação subtil de boas-vindas ou despedida, bem como para realçar o seu filme favorito com uma tonalidade quente de branco.

Personalize a magic.light conforme o seus desejos e pretensões. Saiba mais sobre esta funcionalidade nesta secção.

Ativar definições:

Prima a tecla magic.light e, em seguida, uma das seguintes teclas.

Ligar ou desligar a banda de luz.

Ajustar o brilho com as setas.

Ajustar a saturação com as teclas de canal.

Ajustar a cor com as setas.

Branco quente: 100% de saturação Branco frio: 0% de saturação

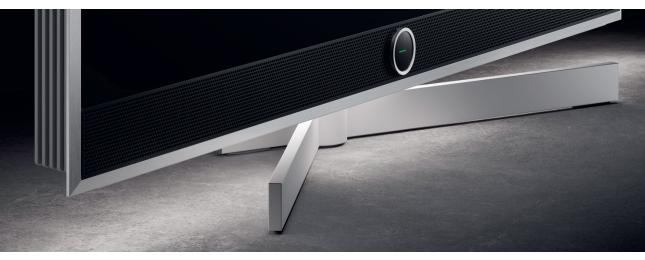

#### Ajustar a duração da iluminação.

 Mantenha premidas as teclas magic.light (\*) e de definições (\*) em simultâneo durante cinco segundos. O anel de insígnia Loewe irá exibir uma linha com sete pontos amarelos. O número de pontos indica a duração da iluminação:

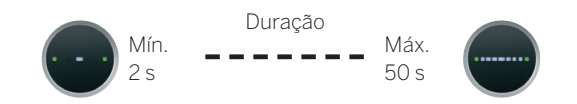

- Agora, pode ajustar a duração. A linha dentro do anel de insígnia muda quando prime O para a esquerda ou direita. Quando apenas um ponto é visualizado e se premir a tecla direcional esquerda C, a iluminação de boas-vindas será completamente desligada.
- 3. Prima 🔘 para gravar a definição.
  - Pode sair da configuração em qualquer altura, premindo a tecla de configuração (28). Se não for premida nenhuma tecla durante 20 segundos, a configuração termina automaticamente.

#### Ligar/desligar a iluminação.

Por defeito, a Loewe magic.light ativa-se/desactiva-se automaticamente em função da luminosidade da sala. Para ligar ou desligar manualmente a iluminação, prima a tecla magic.light (\*) e confirme com (\*). Quando o televisor é novamente ligado, a iluminação volta ao modo automático.

Para desativar permanentemente a iluminação:

- Prima uma vez o botão de canal descendente ∨ para desligar a iluminação. O Loewe signature.ring piscará uma vez para indicar que a função automática está desligada e piscará duas vezes quando for reactivada premindo novamente o botão ∨ de canal descendente.
- 3. Prima 🔘 para guardar a configuração.
- Pode sair da configuração em qualquer altura, premindo a tecla de configuração (20). Se não for premida nenhuma tecla durante 20 segundos, a configuração termina automaticamente.

 $\bigcirc$ 

### O ângulo perfeito. Loewe magic.motion

Com a funcionalidade magic.motion, poderá rodar o seu equipamento Loewe com um toque de um botão, graças ao suporte de chão motorizado stellar.

A tecla magic.motion (I) no seu telecomando Loewe stellar permite-lhe utilizar esta função.

**J**) Prima a magic.motion.

Prima as setas para rodar o televisor. Ângulo máx. de rotação: 45°

#### Rodar o televisor

Prima em simultâneo as teclas magic.motion (=) e de definições ((a)) durante cinco segundos. É emitido um som breve. O modo de rotação está agora ativo.

Ao premir as setas **O**, pode rodar o televisor num dos sentidos.

- Mantenha premida a seta c para rodar o seu televisor completamente para a esquerda. Prima para guardar esta posição. São emitidos dois sons breves.
- Mantenha premida a seta > para rodar o seu televisor completamente para a direita. Prima para guardar esta posição. São emitidos três sons breves.
- 4. Por fim, prima novamente (), para confirmar a posição gravada quando liga e desliga o televisor.
- 5. É emitido um som prolongado. O modo de rotação é concluído.

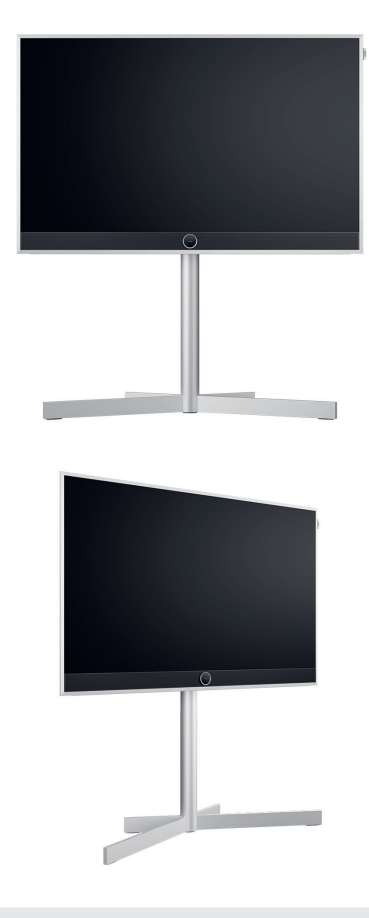

Reconhecimento de obstáculos: a função magic.motion irá parar automaticamente quando ocorrer colisão com um obstáculo.
 Se decorrerem 20 segundos sem que haja qualquer comando, o modo de rotação é cancelado.

## Informação útil. **Apps e informação técnica.**

#### Descarregue a app my Loewe.

Utilize o seu smartphone para ler o código QR abaixo fazer o download desta app. A aplicação my Loewe é um ponto de entrada no mundo da Loewe e dá-lhe acesso a todos os manuais do utilizador dos seus produtos Loewe.

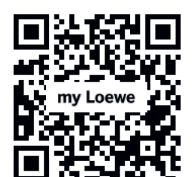

#### Informação técnica.

Adquiriu um televisor com ecrã OLED que cumpre com os padrões de qualidade mais altos e cujo ecrã foi ensaiado para detetar falhas de píxeis. Não obstante o fabrico do ecrã ser sujeito às regras mais estritas, não é tecnicamente possível garantir a 100% que o equipamento estará isento de falhas de pixelização. Desde que este efeito esteja dentro dos limites especificados pela norma relevante (ISO 9241-307, classe de defeito II), não é considerada como defeito do equipamento nos termos da garantia. A tecnologia de díodos orgânicos emissores de luz (OLED) funciona com base em píxeis autoluminescentes e oferece vantagens substanciais em termos de qualidade de imagem e prestações. Sob determinadas circunstâncias, a exposição persistente num dos lados do material OLED pode causar aberrações de imagem permanentes e irreversíveis. Este tipo de anomalia de imagem residual ocorre quando o televisor exibe conteúdos de imagem estática, nomeadamente, imagens estáticas, legendas, visores de títulos, apresentações ou seguências de vídeos num ciclo repetitivo. ou visualização estática num monitor de apresentação ou videojogos. Barras pretas em alguns formatos de ecrã também podem originar anomalias cromáticas residuais. É importante salientar que estas anomalias de imagens residuais não constituem defeitos nos termos da garantia. Se as imagens estáticas forem apresentadas durante muito tempo, o televisor reduz automaticamente o contraste ou comuta para o modo de proteção de ecrã. Na próxima utilização do equipamento, este irá retomar imediatamente o estado de funcionamento normal. Sob condições normais de visualização, estas anomalias de imagem residual não ocorrem. Para manter a melhor qualidade de imagem a longo prazo, o seu televisor OLED Loewe calibra-se automaticamente em intervalos regulares.

## Unidades de memória ligadas por USB.

Desligar o televisor da tomada elétrica durante o funcionamento ou um corte de alimentação inadvertido (por exemplo, uma falha elétrica) pode danificar o sistema de ficheiros das unidades de memória e, consequentemente, a perda das transmissões gravadas. Nunca desligue a unidade de memória USB do televisor. Recomendamos que coloque o televisor no modo de espera antes de o desligar. A Loewe não assume qualquer responsabilidade pela perda dos dados guardados na unidade de memória incorporada no televisor.

#### Atualização do software.

Pode descarregar as versões mais recentes de software no site da Loewe (indicado abaixo) e instalar as mesmas no seu

televisor através de uma pen USB. Se o seu televisor estiver ligado à Internet, pode atualizá-lo diretamente através da ligação à Internet. Pode encontrar mais informação sobre a atualização de software no manual do utilizador, disponível para download no site da Loewe. Não é possível garantir que todos os modelos da Loewe irão funcionar permanentemente, desde o seu lançamento, com todos os periféricos passíveis de serem ligados.

## Renúncia de responsabilidade sobre serviços digitais.

Os nossos televisores são "produtos com elementos digitais", cujas funções básicas, como receção de TV por cabo ou satélite ou reprodução de DVD/Blu-ray através de um leitor ligado ao televisor, podem também, por princípio, serem utilizadas sem estes elementos digitais. Os elementos digitais disponíveis no televisor incluem, nomeadamente, apps, jogos, música, serviços de vídeo e outros programas, assim como plataformas que permitem descarregar e/ou aceder a apps adicionais. Os serviços, os conteúdos e/ou os elementos mencionados acima, assim como as plataformas por servidor necessárias para o seu acesso em plano de fundo através da Internet, são oferecidos e/ou fornecidos por terceiros. De notar que estes serviços externos exigem a aceitação dos termos e condições de utilização. Esta aceitação estabelece uma relação contratual direta entre o utilizador e os respetivos prestadores de serviços externos, independentemente da utilização de elementos digitais, servicos ou conteúdos. Na qualidade de fabricante do televisor, a Loewe Technology GmbH não tem

### Declaração.

### Edição.

qualquer influência no fornecimento de elementos digitais, serviços e conteúdos, sobre a sua qualidade, apresentação visual, atualizações disponibilizadas e, em especial, no fim de vida destes elementos digitais, serviços e conteúdos. Por outrem, durante a vida útil do televisor, podem ser oferecidos novos elementos digitais, serviços ou conteúdos sem o seu consentimento expresso. Estes elementos digitais, serviços ou conteúdos adicionais resultam de, entre outros, inovação tecnológica e requisitos gerais de mercado. No entanto, o fornecimento de novos elementos digitais, serviços ou conteúdos não constitui uma obrigação. Em particular, não existe obrigação de fornecer substitutos ou sucessores após o fim de vida útil de um elemento digital, serviço ou conteúdo. Consulte os termos e condições de utilização em vigor para o seu equipamento.

#### A Loewe Technology GmbH confirma que os seus produtos cumprem os requisitos essenciais da diretiva 2014/53/UE, assim como as restantes diretivas UE pertinentes.

Dentro da gama de frequências de 5150 a 5350 MHz, este televisor só pode ser utilizado em espaços interiores, nos seguintes países:

Alemanha, Áustria, Bélgica, Bulgária, Croácia, Chipre, Dinamarca, Eslováquia, Eslovénia, Espanha, Estónia, Finlândia, França, Grécia, Hungria, Irlanda, Itália, Letónia, Lituânia, Luxemburgo, Malta, Países Baixos, Polónia, Portugal, Reino Unido, República Checa, Roménia, Suécia.

Pode encontrar a declaração de conformidade completa na seleção de produtos em: **www.loewe.tv/compliance** 

Loewe Technology GmbH Industriestraße 11 96317 Kronach, Alemanha www.loewe.tv

Arquivo de registo: Frankfurt am Main, HRB 117013 Representado por: Aslan Khabliev

A informação constante no presente documento pode ser alterada sem aviso prévio. Todos os direitos reservados, incluindo tradução, alterações técnicas e erros.

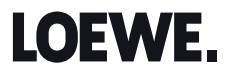

Customer Care Center Industriestraße 11 96317 Kronach, Deutschland Tel +49 9261 99-500 E-mail: ccc@loewe.de Printed in Germany Edition 3, 10.24 MCM/SB/PH/MJ/LC

Änderungen vorbehalten Subject to modifications Wijzigingen voorbehouden Modifications reservée Con riserva di modifiche Reservado el derecho a modificaciones Alterações reservadas

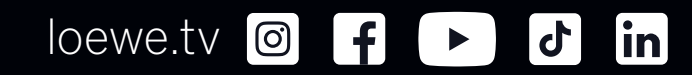

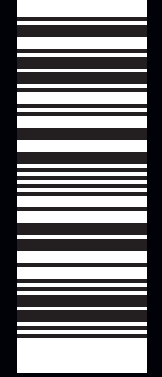